# 證券櫃檯買賣中心

興櫃股票電腦議價點選軟體

# 【軟體操作手册】

最新發布日期:113年4月11日

文件制/修訂紀錄

| 日期        | 修改説明                               |
|-----------|------------------------------------|
| 105/6/30  | 制訂。                                |
| 105/7/20  | 新增:報價規則、點選成交規則。                    |
|           | 更新:報價異常放行圖片、成交查詢圖片。                |
| 105/7/27  | 更新點選成交規則說明(4)                      |
| 105/8/16  | 更新報表檔案的畫面說明                        |
| 106/11/8  | 更新「初次使用與更換連線資訊伺服器」一節               |
| 108/5/21  | 使用者資料維護一節,使用者權限新增「成交回報接收者」權限。      |
| 108/6/25  | 更新:全文件價格與委託、報價及成交回報揭示之時間欄位相關之截圖,價  |
|           | 格欄位由現行的4位整數2位小數,擴充為5位整數4位小數,委託、報價  |
|           | 及成交回報揭示之時間欄位擴充為「毫秒(秒下3位)」。         |
| 100/0/02  | 新增:委託修改新增更改委託單價格功能。                |
| 108/9/02  | 更新:「行情揭示」一節,新增股票訊息面暫平交易資訊揭示功能      |
| 109/8/05  | 更新:「報價輸入」一節,新增檔案匯入備註:暫停股票匯入處理說明    |
| 109/10/28 | 更新:'系統登入」一節:登入視窗新增圖形驗證碼(CAPTCHA)   |
|           | 更新:「使用者資料維護」一節:新增帳號審查功能            |
| 110/10/18 | 更新: 「交易終端機設備」一節。                   |
|           | 新增:「興櫃最佳效能需求」一節。                   |
|           | 新增:興櫃股票電腦點選議價軟體於下載、安裝及初次使用前,須同意軟體  |
|           | 授權契約條款方得使用本軟體。                     |
|           | 更新:「軟體安裝」一節,變更安裝方式。                |
|           | 更新:「軟體移除」一節,變更移除裝方式。               |
| 111/8/22  | 更新:「興櫃股票公布或通知注意交易資訊暨處置作業資料檔」一節。    |
|           | 更新:「使用者資料維護」一節,經紀商新增【成交回報接收者】權限。   |
| 113/4/11  | 新增委託下單代理人功能,修改如下:                  |
|           | 更新:「委託刪除修改」一節                      |
|           | 1. 畫面資料表新增【交易員】欄位。                 |
|           | 2. 若為代理委託下單,原下單鈕則顯示【代理下單】圖示。       |
|           | 更新:「使用者資料維護」一節,畫面新增【委託下單代理人】設定,限公司 |
|           | 主管和系統管理者權限使用。                      |

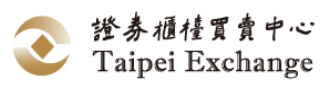

| ` | 設備需 | 3 求                                    | . 5                                           |
|---|-----|----------------------------------------|-----------------------------------------------|
| • | 交易  | 易終端機設備                                 | 5                                             |
| • | 連縛  | 泉規格                                    | 5                                             |
| • | 興櫃  | <b>置</b> 最佳效能需求                        | 6                                             |
| • | 軟體  | 豊安裝                                    | 6                                             |
| ` | 軟體  | 豊移除                                    | 12                                            |
| ` | 初次  | <b></b>                                | 13                                            |
| ` | 系統第 | ミ 補                                    | 10                                            |
| • | 功能  | も架構圖                                   | 16                                            |
| • | 工作  | 乍環境介紹                                  | 17                                            |
| ` | 系統撰 | 桑作                                     | 19                                            |
| • | 檔案  | 2                                      | 19                                            |
|   | (-) | 工作項目說明                                 | 19                                            |
|   | (ニ) | 系統登入/登出                                | 19                                            |
|   | (三) | FIX 參數設定                               | 21                                            |
|   | (四) | 顯示系統訊息                                 | 22                                            |
|   | (五) | 結束                                     | 23                                            |
| • | 造市  | 5交易                                    | 24                                            |
|   | (-) | 工作項目說明                                 | 24                                            |
|   | (ニ) | 報價輸入                                   | 25                                            |
|   | (三) | 點選成交                                   | 40                                            |
|   | (四) | 成交申報                                   | 48                                            |
|   | (五) | 買賣超查詢                                  | 57                                            |
|   | (六) | 報價異常放行                                 | 59                                            |
|   | (七) | 報價量不足警示                                | 63                                            |
| • | 成交  | と查詢                                    | 64                                            |
|   | (-) | 成交查詢                                   | 64                                            |
| • | 委託  | ٤                                      | 67                                            |
|   | (-) | 工作項目說明                                 | 67                                            |
|   | (二) | 委託新增                                   | 68                                            |
|   | (三) | 委託修改刪除                                 | 70                                            |
|   | (四) | 委託明細查詢                                 | 75                                            |
| • | 行情  | 主                                      | 78                                            |
|   | (-) | 工作項目說明                                 | 78                                            |
|   | (ニ) | 行情揭示                                   | 79                                            |
| • | 報表  | 专檔案                                    | 93                                            |
|   | (-) | 工作項目說明                                 | 93                                            |
|   | (ニ) | 報表下載                                   | 93                                            |
|   |     | 、、、、、、、、、、、、(((((((((((((((((((((((((( | <ul> <li>、 設備需求.</li> <li>、 交易終端機設備</li></ul> |

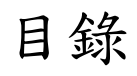

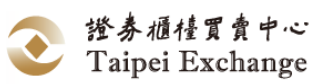

|     | (三) | Daily Trades      | 95  |
|-----|-----|-------------------|-----|
|     | (四) | Daily Orders      | 97  |
|     | (五) | 下載今日的報價明細         | 99  |
|     | (六) | 下載今日收到的委託單明細      | 100 |
| 七、  | 系統  | を維護               | 101 |
|     | (-) | 工作項目說明            | 101 |
|     | (ニ) | 使用者資料維護           | 101 |
|     | (三) | 公司聯絡人資料維護         | 108 |
|     | (四) | 推薦股票聯絡人資料維護       | 109 |
|     | (五) | 與前筆報價價差比率設定       | 110 |
| 八、  | 公告  | テ訊息               | 111 |
|     | (-) | 工作項目說明            | 111 |
| 九、  | 視窗  | <u></u>           | 112 |
|     | (-) | 工作項目說明            | 112 |
|     | (ニ) | 視窗重排              | 113 |
|     | (三) | 並排顯示              | 114 |
|     | (四) | 全部最小化             | 115 |
|     | (五) | 取出視窗組合            | 116 |
|     | (六) | 储存視窗組合            | 117 |
|     | (セ) | 删除視窗組合            | 118 |
| 肆、  | 附件. |                   | 119 |
| - 、 | 報價  | 9檔案格式             | 119 |
|     | (-) | 檔案匯入 (U05:批次匯入)   | 119 |
|     | (ニ) | 檔案匯出 (U02)        | 119 |
| ニ、  | 成交  | 5申報檔案格式           | 120 |
|     | (-) | 檔案匯入 (U06)        | 120 |
|     | (ニ) | 檔案匯出 (U04)        | 121 |
| 三、  | 委託  | 6檔案格式             | 123 |
|     | (-) | 檔案匯入 (U07:批次匯入)   | 123 |
|     | (ニ) | 檔案匯出(U09)         | 124 |
| 四、  | 興櫃  | <b> <b> </b> </b> | 125 |

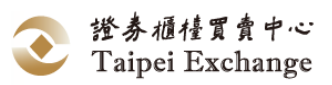

### 壹、設備需求

- 一、交易終端機設備
  - (一) 硬體設備:
    - 1、 CPU: Intel Core i3 (含)以上。
    - 2、 記憶體: 2GB(含)以上。
    - 3、 硬碟空間:2GB(含)以上。
    - 4、 網路卡: 10/100Mbps。
  - (二) 軟體需求:
    - 1、 作業系統: Windows 10 64 位元。
    - 2、 系統軟體: 需安裝 Microsoft.NET Framework 4.5(含)以上版本方能執行。
    - 3、記錄檔(Log):記錄檔壓縮後,放置 C:\TPEX\ESTOCK\ZipLog\目錄內,建議 保留 8 週內資料,逾 8 週資料可刪除,避免佔據硬碟空間。
    - 4、 系統設定
      - (1) 解析度:1280\*800(含)以上。
      - (2) 系統字型:建議使用系統預設之「小」型字。(可以進入作業系統控制 台檢查:控制台\外觀及個人化\顯示)

#### 二、連線規格

- (一) 推薦證券商(造市商):VPN(專屬網路)。
- (二) 經紀商:四合一網路。

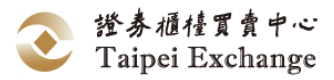

#### 三、興櫃最佳效能需求

- (一) 硬體設備:
  - 1、 CPU: Intel Core i5 (含)以上。
  - 2、記憶體:16GB(含)以上。
  - 3、 硬碟空間:2GB(含)以上。
  - 4、 網路卡:100Mbps。
- (二) 軟體需求:
  - 1、 興櫃軟體專機專用。
- (三) 軟體限制:
  - 上述硬體設備資源下,軟體可承受的訊息流量。
  - 1、 接收訊息總量:每秒可接收 500 筆(包含行情與未到價委託單訊息)。
  - 2、 建議推薦證券商開啟點選成交視窗上限:30 個。

#### 四、軟體安裝

- (一) 請先自行安裝.NET Framework4.5(含)以上版本,安裝步驟如下:
  - 請至微軟公司官網下載.NET Framewok4.5(或更新版本)安裝檔,並開啟下載檔 案所在路徑。

| 組合管理 ▼ 加入至媒 | 體櫃 ▼ 共用對象 ▼ 新増資料夾           |                   |
|-------------|-----------------------------|-------------------|
| 🗙 我的最愛      | 名稱                          | 修改日期              |
| 📜 下載        | 觸 dotNetFx45_Full_setup.exe | 2016/6/8 下午 04:55 |
| ़≣ 桌面       |                             |                   |
| 🗐 最近的位置     |                             |                   |
|             |                             |                   |

2. 出現 Windows 使用者確認視窗,點選 是(M)

| 😗 使用者 | 首帳戶控:       | 制                          |                                             |                            | ×   |
|-------|-------------|----------------------------|---------------------------------------------|----------------------------|-----|
| 1     | 您是否         | 要允許下列程                     | 式變更這部會                                      | <b>图腦</b> ?                |     |
| 1     | õ           | 程式名稱:<br>己驗證的發行者:<br>檔案來源: | dotNetFx45_Ful<br>Microsoft Corp<br>從網際網路下載 | II_x86_x64.exe<br>poration |     |
| 🕑 顧示  | ✓ 顯示詳細資料(D) |                            |                                             |                            |     |
|       |             |                            |                                             | <u>變更這些通知顯示的</u>           | 的時機 |

 出現以下安裝畫面,請勾選「我已閱讀並且接受授權條款(A)」,並點擊
 安裝 按鈕。

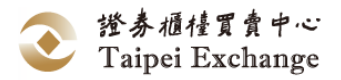

| Microsoft .NET Framework 4.5                                                        |                                                   |                                                      |                                         |
|-------------------------------------------------------------------------------------|---------------------------------------------------|------------------------------------------------------|-----------------------------------------|
| .NET Framework 4.5 安裝程式<br>請接受授權條款然後再繼續。                                            |                                                   |                                                      | .NET                                    |
| MICROSOFT 軟體增補授                                                                     | <br>雚條款                                           |                                                      | <b>A</b>                                |
| MICROSOFT WINDOWS #<br>FRAMEWORK 4.5                                                | F業系統及相關                                           | 語言包的.NET                                             |                                         |
| Microsoft 公司 (或其關係企<br>貴用戶使用本増補程式。<br>業系統軟體 (以下稱「軟體<br>貴用戶結未取得軟體使用<br>▼我己閱讀並且接受授權條款 | :業,視 貴用戶<br>如果 貴用戶印<br>」)之使用授權<br>]權,即不得使用<br>(A) | 所居住的地點而知<br>得 Microsoft Wind<br>,即可使用本增補<br>本增補程式。 看 | È) 授權<br>dows 作<br>程式。<br>費用戶擁 了<br>〔]〕 |
| 預估下載時間:                                                                             | 撥號:<br>寬頻:                                        | 126 分鐘<br>9 分鐘                                       |                                         |
|                                                                                     |                                                   |                                                      |                                         |
|                                                                                     |                                                   | 一つ社の                                                 | Ter (1)                                 |
|                                                                                     |                                                   |                                                      | 取)月                                     |

4. 安裝完成後,將出現以下畫面,點擊 完成 (F) 按鈕,結束.NET

Framework4.5 安裝作業。

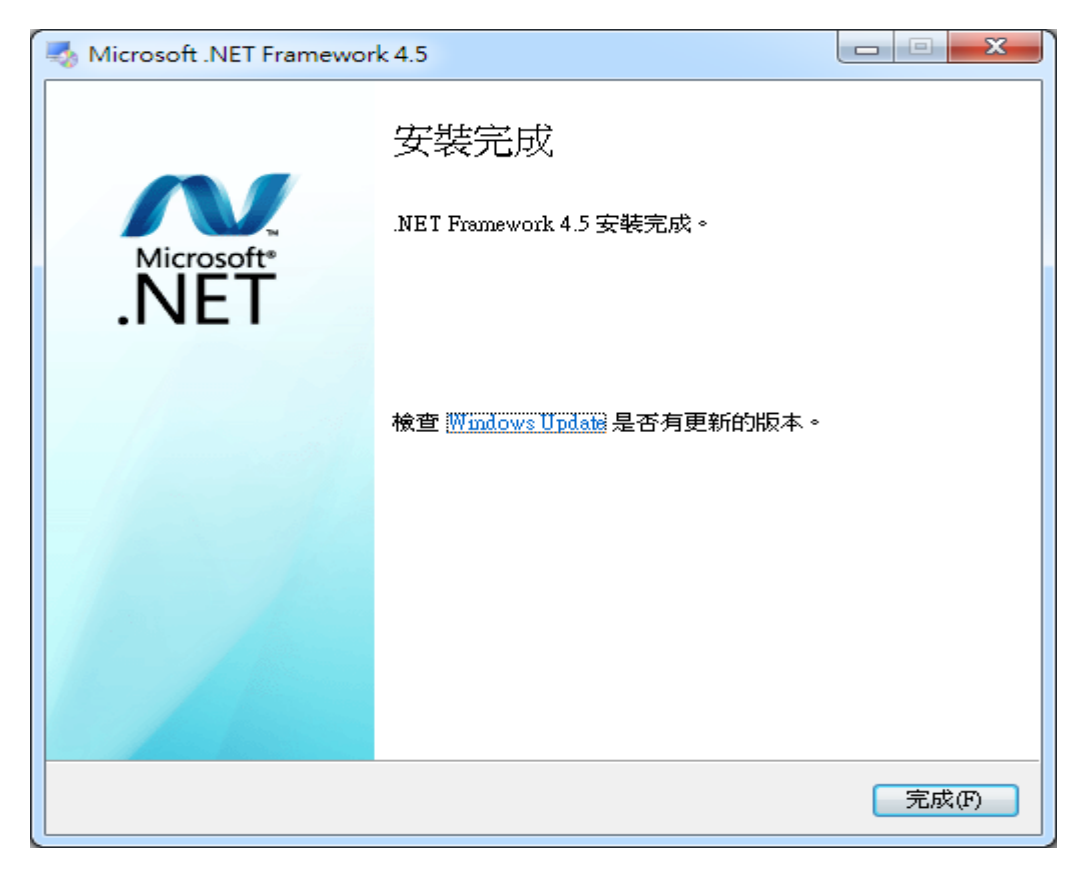

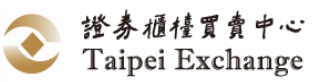

(二)請至櫃買市場業務宣導網站下載 InstallESTOCK(版號&版本).msi 安裝檔案,並 開啟下載檔案所在路徑。(如:InstallESTOCK001VPN.msi)

(網址: <u>https://dsp.tpex.org.tw/web/system/emerging.php</u>)

|     | 名稱                        | 修改日期                 | 類型                   | 大小                   |
|-----|---------------------------|----------------------|----------------------|----------------------|
|     | 🐻 InstallESTOCK001VPN.msi | 2021/9/22 上午 11:04   | Windows Installer 封裝 | 6,456 KB             |
|     | 🖟 InstallSTOCK001TPEx.msi | 2021/9/22 上午 11:05   | Windows Installer 封裝 | 6,434 KB             |
|     |                           |                      |                      |                      |
| (-) | InstallE                  | STOCK001VPN.msi      |                      | - <del>4</del> - m m |
| (三) | 以消鼠左鍵雙擊                   | ,執                   | 行安装檔,出現以             | <b>、</b> 畫面,點擊       |
|     | 下一步(N) > 按鈕。              |                      |                      |                      |
|     |                           |                      |                      | Y                    |
|     | 岁 興植股票電                   | <b>휱悩議</b> 價點選軟體 - 専 | 屬網路版 ↓━↓┘■           | ^                    |
|     | <b>歡迎使用 與櫃股票電腦</b>        | 闔議價點選軟體 - 專          | 屬網路版 安 🛛 📄           |                      |
|     | <b>衣阴<u>骤</u></b>         |                      | 2                    | 87                   |
|     | 安裝程式將在安裝過程中引導您            | 在電腦上安裝 輿櫃股票電腦        | 議價點選軟體-車屬網路問         | ⊽ ∘                  |
|     |                           |                      |                      |                      |
|     |                           |                      |                      |                      |
|     |                           |                      |                      |                      |
|     |                           |                      |                      |                      |
|     |                           |                      |                      |                      |
|     |                           |                      |                      |                      |
|     |                           |                      |                      |                      |
|     |                           |                      |                      |                      |
|     |                           |                      |                      |                      |
|     |                           | 取消 <                 | 上一步(B) 下一步(N)        | >                    |

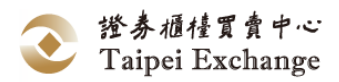

| (四) 出 | 現授權契約畫面, | 使用者務必閱讀全部授權契約內容條款 | ,勾選「 | 我同意 |
|-------|----------|-------------------|------|-----|
|-------|----------|-------------------|------|-----|

(A)」後,再點擊 下一步(M)> 按鈕。

(五

| · 興櫃股票電腦議價點選軟體 - 專屬網路版 - □ ×                               |
|------------------------------------------------------------|
| 授權合約                                                       |
| 諸花一點時間閱讀授權合約。如果您接受以下的條款,請按一下 [我同意],再按 [下一步]。<br>否則諸按 [取消]。 |
| 授權契約 ^                                                     |
| 「興櫃股票電腦議價點選軟體」(下稱授權軟體)條專供貴用戶                               |
| 於交易終端機使用以與資訊伺服器連線,並存取資訊伺服器內                                |
| 相關資訊之操作介面軟體。授權軟體係財團法人中華民國證券                                |
| 櫃檯買賣中心(下稱本中心)所擁有,並授權予費用戶使用。貴                               |
| 用戶於下載、安裝或使用授權軟體之前,請先詳閱下列條款,                                |
| 如不同意下列條款,則貢用戶不得下載、安裝或便用授權軟                                 |
| ○ 我不同意(D) ● 我同意(A)                                         |
| 取消 <上一步(B) 下一步(N) >                                        |
| 選擇安裝資料夾,預設資料夾:C:\TPEX\ ,請點擊 下一步(M)> 按鈕                     |
| 週 興 植 股 票 電 脳 議 便 點 選 軟 體 - 専 屬 網 路 版 - □ ×                |
| 選擇安裝資料夾                                                    |
| 安裝程式將安裝 興櫃股票電腦議價點選軟體 - 專屬網路版 至下列資料夾。                       |
| 若要在此資料夾中安裝,請按 [下一步]。若要安裝至不同的資料夾,請在下列方塊輸入資<br>料夾位置或按 [瀏覽]。  |
| 資料夾(1):                                                    |
| C:\TPEX\ 瀏覽(R)                                             |

| 證券櫃檯買賣中心        |
|-----------------|
| Taipei Exchange |

磁碟空間(D)...

下一步(N) >

< 上一步(B)

取消

為您自己或此電腦的所有使用者安裝 興櫃股票電腦議價點選軟體 - 專屬網路版:

● 所有使用者(E)
 ○ 僅自己(M)

(六)出現確認安裝畫面,請點擊 下─步(M)> 按鈕。

| 谩         | 興櫃股票電腦調   | 義價點選軟體           | - 專屬網路版     | - • ×    |
|-----------|-----------|------------------|-------------|----------|
| 確認安裝      |           |                  |             | 5        |
| 安裝程式已經準備  | 好在您的電腦上安裝 | <b>专興櫃股</b> 票電腦諍 | 續[點選軟體 - 專屢 | A網路版。    |
| 請按[下一步]開始 | 治安装。      |                  |             |          |
|           |           |                  |             |          |
|           |           |                  |             |          |
|           |           |                  |             |          |
|           |           |                  |             |          |
|           |           |                  |             |          |
|           |           |                  |             |          |
|           |           |                  |             |          |
|           |           | 取消               | <上─步(B)     | 下一步(N) > |

(七) 正在安裝中

| 閿              | 興櫃股票電腦議         | 價點選軟體  | - 專屬網路版 | - 🗆 X    |
|----------------|-----------------|--------|---------|----------|
| 正在安裝 與柵<br>網路版 | <b>嶯</b> 胦票電腦議價 | 點選軟體   | - 專屬    | 5        |
| 正在安裝 興櫃股票      | 電腦議價點選軟體-5      | 專屬網路版。 |         |          |
| 請稍候            |                 |        |         |          |
|                |                 |        |         |          |
|                |                 |        |         |          |
|                |                 |        |         |          |
|                |                 |        |         |          |
|                |                 |        |         |          |
|                |                 |        |         |          |
|                |                 | 取消     | <上─步(B) | 下一步(N) > |

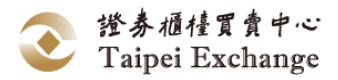

(八)安裝完成後,請點擊 關閉(C) 按鈕。

| <b>過</b> 興櫃股票電腦議價點選軟                   | 體 - 專屬網路版 🗕 🗖 🗙      |
|----------------------------------------|----------------------|
| 安裝完成                                   |                      |
| 興櫃股票電腦議價點選軟體 - 專屬網路版 已經成功              | 安裝。                  |
| 諸按 [關閉] 結束安裝程式。                        |                      |
|                                        |                      |
|                                        |                      |
|                                        |                      |
|                                        |                      |
|                                        |                      |
| 諸使用 Windows Update 來檢查是否有 .NET Framewo | nrk 的重大更新。           |
|                                        |                      |
| 取消                                     | <上─步(B) <b>開閉(C)</b> |

(九)安裝完成後,將於桌面上顯示興櫃軟體捷徑。

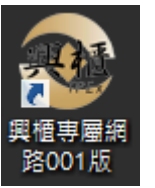

- (十) 點擊桌面興櫃軟體捷徑
- (十一) 登入作業請參閱登入說明。

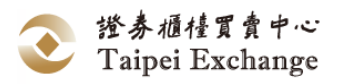

#### 五、軟體移除

(一) 開啟作業系統控制台→程式和功能,於下圖清單點選「興櫃股票電腦議價點 選軟體」

| 🖸 程式和功能                                 |                                  |                        |                     |                 |
|-----------------------------------------|----------------------------------|------------------------|---------------------|-----------------|
| ← → ~ ↑ 🚺 > 控制台 >                       | 所有控制台項目 > 程式和功能                  |                        |                     |                 |
| 控制台首頁<br>檢視已安裝的更新<br>♥ 開啟或關閉 Windows 功能 | 解除安裝或變更程式<br>若要解除安裝程式,請從清單選取程式,約 | 然後按一下 [解除安裝]、[變        | 更] 或 [修復]。          |                 |
| 從網路安裝程式                                 | 組合管理 ▼ 解除安裝 變更 修復                |                        | × 1                 |                 |
|                                         | 名稱<br>國權股票面腦議個點選軟體 - 專屬網路版       | 發行者<br>Taipei Exchange | 安裝於 大小 2021/9/22 30 | 版本號<br>2 MB 001 |
| (二) 點擊【解除<br>國程式和功能                     | 安裝】按鈕 ,會彈出確認視                    | 1窗,請點擊                 | 例 按鈕。               |                 |
|                                         |                                  |                        |                     |                 |
| ← → * ↑ □ > 控                           | 制台 > 所有控制台項目 > 程式和功績             | ξ.                     |                     |                 |
| 控制台首頁                                   | 解除安裝或變更程                         | 式                      |                     |                 |
| 檢視已安裝的更新<br>● 開啟或關閉 Windows 功           | 若要解除安裝程式,請從<br>能                 | 清單選取程式,然後把             | 安一下 [解除安裝]、[變]      | 更] 或 [修復]。      |
| 從網路安裝程式                                 | 組合管理 ▼ 解除安裝                      | 變更 修復                  |                     |                 |
|                                         | 名稱                               | 3                      | 行者                  | 安裝於             |
|                                         | ■ 興櫃股票電腦議價點選軟影                   | 豊-專屬網路版 Ta             | aipei Exchange      | 2021/9/22       |
|                                         | 程式和功能                            |                        |                     | /22             |
|                                         | 您確定要從電腦解除                        | 安裝 興櫃股票電腦議             | 價點選軟體 - 專屬網路        | 板嗎? /16<br>/13  |
|                                         | □ 以後不要再顯示這個對                     | 話方塊                    | 是(Y) 召              | (N) /7<br>/7    |
| (三) 點擊 <u>是</u> M                       | 確認,即完成軟體移除作                      | 業。                     |                     |                 |

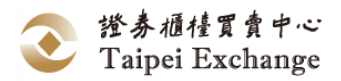

#### 六、初次使用與更換連線資訊伺服器

- (一) 專屬網路版(VPN)
  - 1、 使用者與券商終端機管理人員申請並取得 Gateway 網路位置(資料伺服器)及 Fix Sender ID,參考 FIX 參數設定。
  - 2、 第一次開始使用時,將出現以下畫面,要求設定連線參數。

| 📙 中華 | 民國證券櫃檯買賣中心。             |
|------|-------------------------|
| 檔案   | 測試版[20160531]           |
|      | 行情揭示 成交查詢 委託            |
|      | 本<br>時先設定連線参敷!!!!<br>確定 |

3、 請跟 GW 的負責人索取相關設定資料。資訊伺服器網路位址 (如 172.17.1.1)、Fix Sender ID (如 401T100)。

| 🖳 Fix 參數設定                      |          |
|---------------------------------|----------|
| Gateway 網路位置:<br>Fix Sender ID: | 確認<br>取消 |
|                                 |          |

4、 請填入如下:

| 📙 Fix 參數設定      |            |    |
|-----------------|------------|----|
| Gateway 網路位置:   | 172.17.1.1 | 確認 |
| Fix Sender ID : | 401T100    | 取消 |

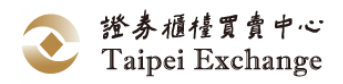

- 5、點擊 確認,將顯示「連線參數設定完成!」,點擊 確定 即可開始登入 連線,參考系統登入/登出。
- 6、若券商有兩台資訊伺服器,也已經採用資訊伺服器熱備援架構,且兩台資訊伺服器上的 FIX 參數是一致的。假設另一資訊伺服器的 IP 為 172.17.1.100, Fix Sender ID (與前述同皆是 401T100)。欲切換連線到第二台資訊伺服器時,請選擇 檔案 → Fix 參數設定,如下圖所示。

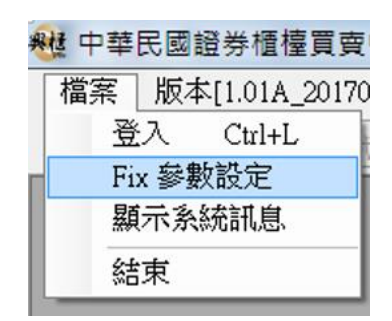

7、 鍵入第二台資訊伺服器 IP, FIX Sender ID 與前述同,故不更改,如下圖所示:

| 🖳 Fix 参數設定      |              | - • • |
|-----------------|--------------|-------|
| Gateway 網路位置:   | 172.17.1.100 | 確認    |
| Fix Sender ID : | 401T100      | 取消    |

- 8、 點擊 確認 ,將顯示「連線參數設定完成!」,點擊 確定 即可開始登入 連線,參考系統登入/登出。
- (二) 四合一網路版
  - 1、 於首次安裝執行興櫃軟體四合一網路版,將出現以下訊息,請聯絡本中心。

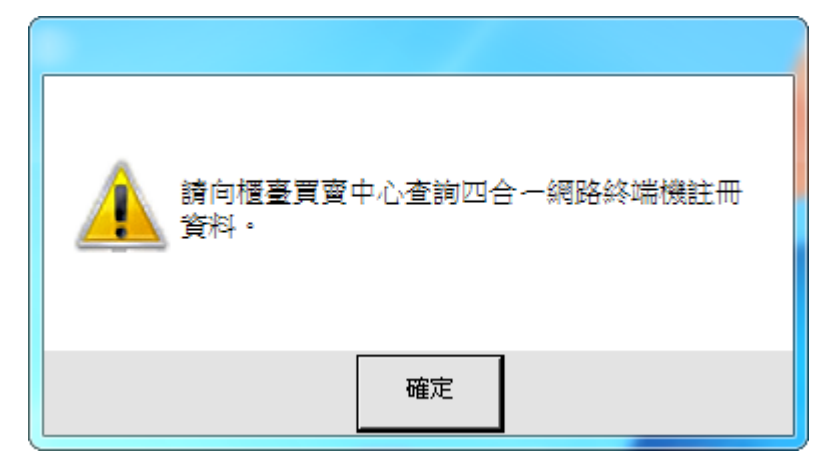

- 2、 安裝註冊程序
  - 本系統軟體請於網站下載後,先比對檔案的大小是否與網頁說明相同, 若不同則表示該檔下載不完全,請重新下載。
  - (2) 請將附件中所有檔案,複製至欲安裝之電腦硬碟任一檔案匣中 (如 C:\Temp)。

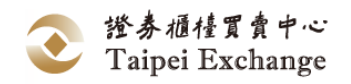

- (3) 執行該安裝程式。
- (4) 安裝程式後,就會在電腦桌面上產生「興櫃股票電腦點選議價軟體」程 式捷徑,第一次執行程式,請填寫「終端異動申請表、函」,以正式函 文郵寄100台北市中正區羅斯福路2段100號16樓資訊部郭勇明先生 (Tel:02-23666187)收,以便索取終端機資料檔案(Connect.ini)。
- (5) 本中心處理後,將透過 Email 傳送您的終端機註冊檔 (Connect.ini),請 按照 Email 中如下說明進行註冊檔安裝:
  - A. 請先核對您所申請註冊的註冊 IP 是否正確。
  - B. 請將附件檔案 Connect.txt 直接儲存(不要開啟檔案),放在 C:\TPEX\etc\ 目錄中。
  - C. 請將 C:\TPEX\etc\Connect.txt 改名為 Connect.ini
  - D. 重新執行程式如果仍出現請向櫃台買賣中心查詢註冊 IP, 請檢查 C:\TPEX\etc\Connect.ini 檔案名稱是否正確(請在檔案總管中不勾選隱藏 已知副檔名)。
  - E. 執行程式,執行上機後如出現 FIX 無法連線,表示網路連線不通請聯繫 網管人員檢查防火牆設定。
  - F. 如有問題請聯繫 (02)2327-5588 值班人員。
- 3、 重新執行本程式,即可登入本系統。
- 4、 興櫃股票電腦議價點選軟體原註冊終端機代碼畫面位置。

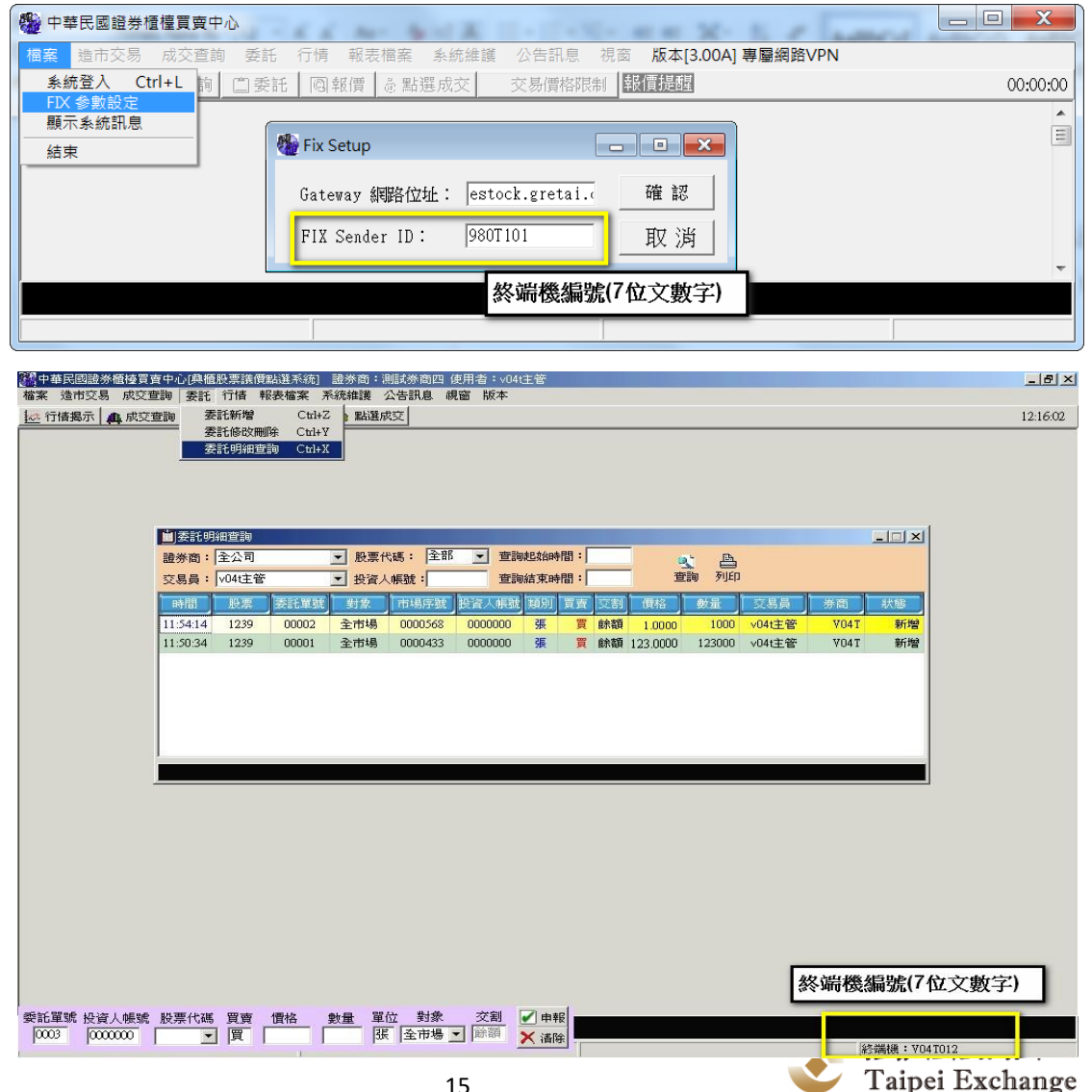

## 貳、系統架構

一、功能架構圖

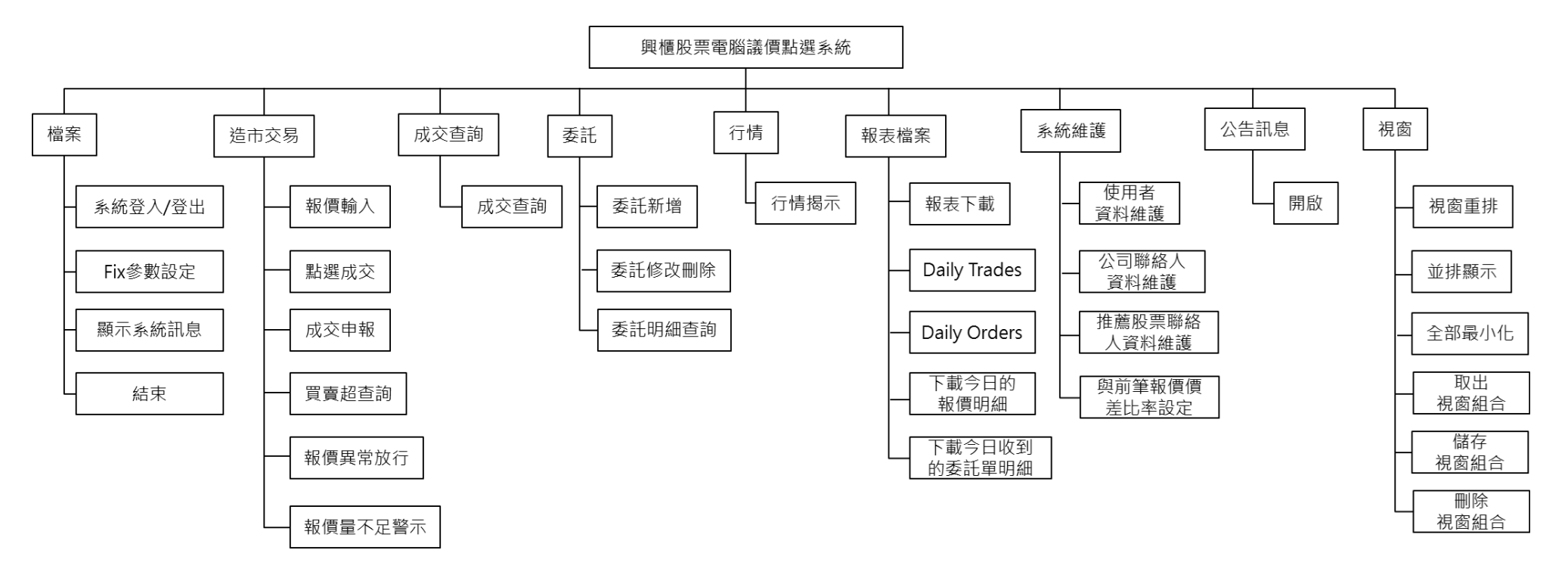

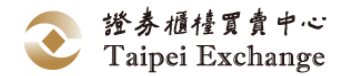

#### 二、工作環境介紹

- (一) 進入興櫃股票電腦議價點選系統。
  - 功能說明:
     進入「興櫃股票電腦議價點選系統」。
  - 2、 畫面說明:

①以滑鼠左鍵快點兩下(Double Click),開啟「興櫃股票議價點選交易軟體」登入畫面。

| $\bigcirc$       |  |  |  |
|------------------|--|--|--|
| Google<br>Chrome |  |  |  |
| <b>S</b>         |  |  |  |
| 資源回收筒            |  |  |  |
| <b>R</b>         |  |  |  |
| 興櫃股票電<br>腦議價點    |  |  |  |
|                  |  |  |  |

- 3、 操作說明:
  - (1) 打開主機電源,進入 Windows 畫面。
  - (2) 將滑鼠移至桌面圖示位置後,以左鍵快點兩下 (Double Click),開啟 「興櫃股票電腦議價點選軟體」登入畫面。

(二) 工作環境說明

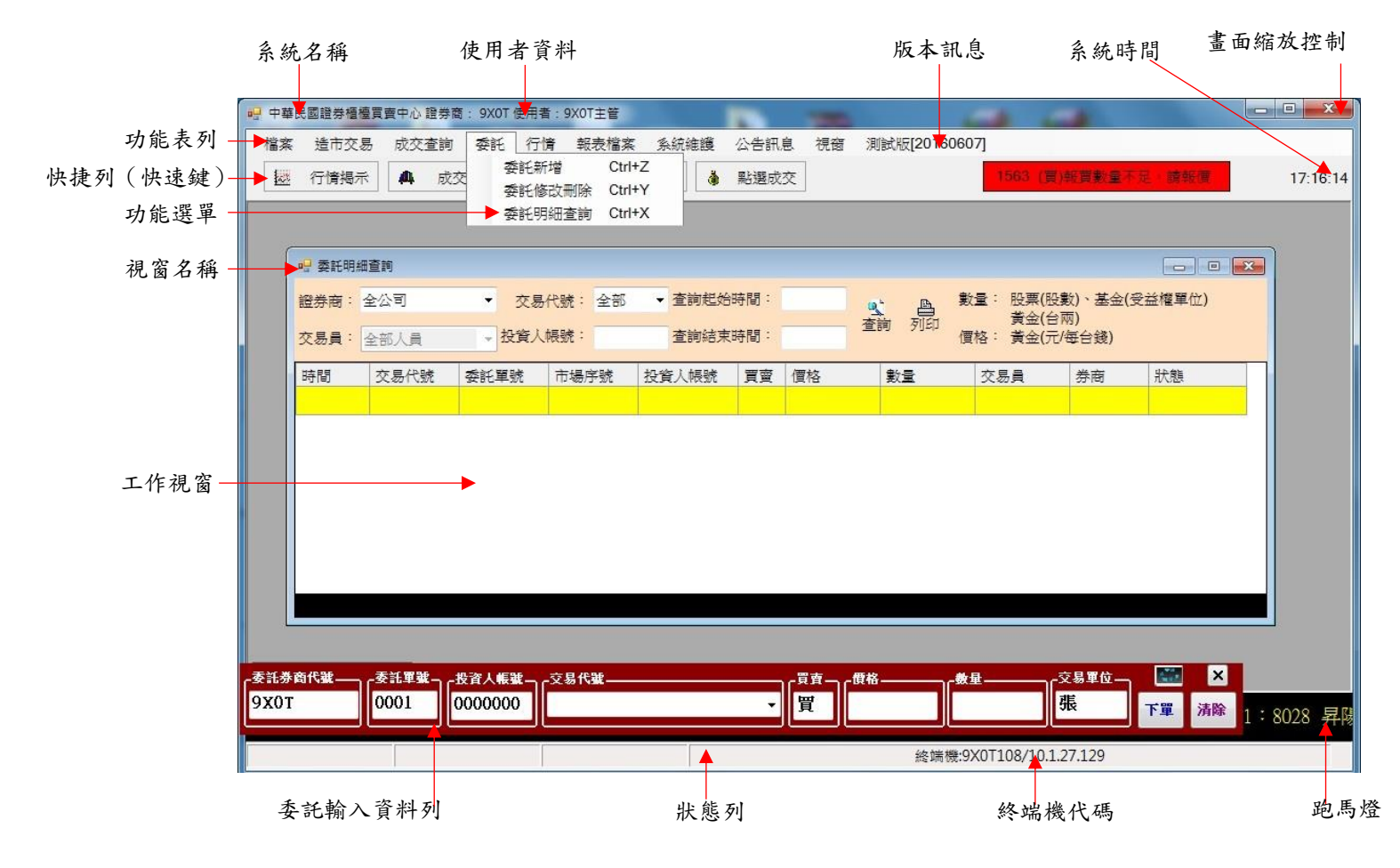

## **參、**系統操作

## 一、 檔案

- (一) 工作項目說明
  - 1、 功能說明:

系統參數設定、連線、離線及顯示系統訊息等。

2、「檔案」功能選項:

| 功能名稱     | 功能說明                                         |
|----------|----------------------------------------------|
| 系統登入/登出  | 登入/登出「興櫃股票電腦議價點選系統」議價環境。                     |
| FIX 參數設定 | 連線參數設定,設定「資訊伺服器」所在地址及終端機識別碼設<br>定。           |
| 顯示系統訊息   | 記載系統連線的各項指令執行情形及資料傳輸的歷史紀錄,提供<br>使用者了解訊息傳送情況。 |
| 結束       | 使用者登出「興櫃股票電腦議價點選系統」,並結束此作業程式。                |

- (二) 系統登入/登出
  - 1、 功能說明:

登入/登出「興櫃股票電腦議價點選系統」議價環境。

2、 畫面說明:

| [     |                                                                        |
|-------|------------------------------------------------------------------------|
|       | 中華民國證券櫃檯買賣中心[興櫃]                                                       |
|       | 主機:正式主機 >                                                              |
|       | <b>券商:</b> V010 - 券商V010 🗸                                             |
|       | <b>帳號:</b> V01T                                                        |
|       | 密碼:                                                                    |
|       | 請輸入驗證碼(不分大小寫):<br>€ <u>c 2 \$ L</u>                                    |
|       |                                                                        |
| 登入祖窝: | 確認(L) 取消(C)                                                            |
| 登入視窗: | 確認(L) 取消(C)                                                            |
| 登入視窗: | 確認(L) 取消(C) Warning                                                    |
| 登入視窗: | 確認(L)     取消(C)       Warning     X       確定登出系統?     (1)              |
| 登入視窗: | 確認(L)     取消(C)       Warning     X       確定登出系統?        是(Y)     否(N) |

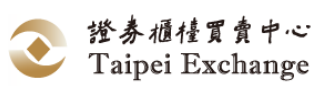

- 3、 操作說明:
- (1) 登入:
  - A. 以滑鼠左鍵點選 檔案 展開下拉式選單,選取 登入 Ctrl+L 後開啟登 入視窗(或可直接按 Ctrl+L 開啟登入視窗)。
  - B. 系統登入畫面中,「主機」部分有二項選項,一為正式主機(原始設定值,正常議價之用),一為測試主機(經TPEX指定測試時使用)。
  - C. 「券商」: 選定參與議價之券商代號。
  - D. 將游標移至「帳號」欄位,輸入帳號名稱(不得超過8個字元)。
  - E. 將游標移至「密碼」欄位,輸入使用者密碼(不得超過8個字元)。 「帳號」、「密碼」:由公司主管所授予之帳號或向櫃檯買賣中心申請之 帳號。
  - F. 將游標移至「驗證碼」欄位,輸入畫面上圖形驗證碼4碼。
  - G. 選取 確認 登入系統或選取 取消 關閉系統登入畫面。
  - H. 系統登入後,該選項自動切換為「登出」。
- (2) 登出:
  - A. 以滑鼠左鍵點選 檔案 展開下拉式選單,選取 登出 Ctrl+L 後出現警 示訊息視窗(或直接按 Ctrl+L 開啟登出視窗)。
  - B. 確定登出系統點選 是(Y) ,執行「興櫃股票電腦議價點選系統」 離線作業;若不登出則點選 否(N) ,關閉警示訊息視窗,返回「興 櫃股票電腦議價點選系統」。
  - C. 系統登出後,該選項自動切換為「登入」。

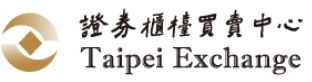

(三) FIX 參數設定

\*\*\* 限專屬網路版使用 \*\*\*

1、 功能說明:

連線參數設定,設定「資訊伺服器」所在地址及終端機識別碼設定。

- 2、 操作說明:
  - (1) 新版興櫃股票電腦點選交易系統開始使用「資訊伺服器」連線,連線作業 如下圖:

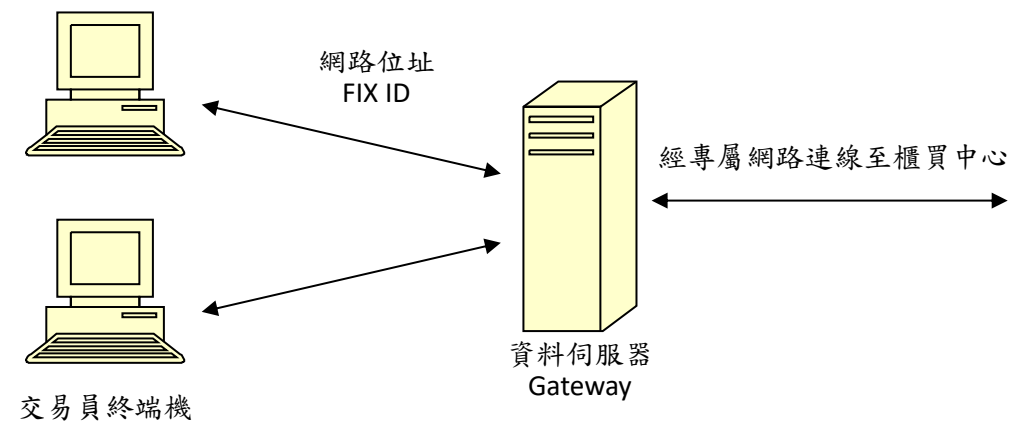

其中「交易員終端機」要與「資訊伺服器」連接, 需確定三項資料:

- (2) 「交易員終端機」的網路位址(IP Address)
- (3) 「資訊伺服器」賦予「交易員終端機」的 FIX ID
- (4) 「資訊伺服器」的網路位址(IP Address)
- 3、 資訊伺服器端連結設定:
  - (1) 假設「交易員終端機」的網路位址為 172.17.1.2
  - (2) 券商終端機管理人員登入「資料伺服器」(預設帳號 emgop/emgop)
  - (3) 鍵入指令 ./emgterminal -add 172.17.1.2

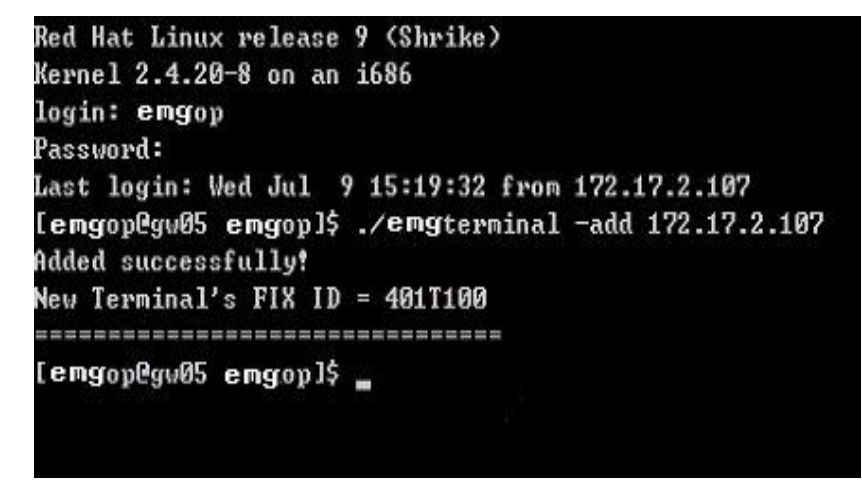

(4) 程式回應 FIX ID=401T100 紀錄下來,下一步使用

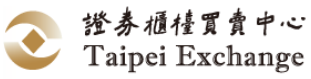

- (四) 顯示系統訊息
  - 1、功能說明:

記載系統連線的各項指令執行情形及資料傳輸的歷史紀錄,提供使用者了解與櫃 檯買賣中心主機訊息傳送情況,並提供每星期第一次登入時,將自動將上星期之 Log 檔案備份至 ZipLog 資料夾中,並將上星期第一天及最後一天設定為檔案名 稱(如: 20160530\_20160605.zip)。

- 2、 畫面說明:
  - (1) 點選 檔案→顯示系統訊息 開啟「系統訊息」視窗。

(2) 點選 🎫 關閉「系統訊息」視窗。

| 🖷 中華民國證券櫃檯         | 買賣中心 證券商: 9X0T 使用者:9X0T主管                                  |
|--------------------|------------------------------------------------------------|
| 檔案 造市交易            | 易 成交查詢 委託 行情 報表檔案 系統維護 公告訊息 視窗 測試版[20                      |
| 登出 Ctu<br>Fix 参數設定 | rl+L 成交查詢 📴 委託 🔍 報價 🍐 點選成交                                 |
| 顯示系統訊              | 息 (1)                                                      |
| 結束                 | 2                                                          |
|                    |                                                            |
| 09:59:55.670       | 準備OTCMReadConfig                                           |
| 09:59:55.701       | 準備 GetIniCode                                              |
| 10:00:04.437       | Host=10.1.27.129                                           |
| 10:00:04.453       | Version=版本[5.02]專屬網路VPN                                    |
| 10:00:04.484       | lp: 10.1.27.129 Port: 31188                                |
| 10:00:04.500       | 解析 lp: 10.1.27.129 Port: 31188                             |
| 10:00:04.515       | FixConnecting H=30                                         |
| 10:00:04.531       | 與 Gateway/Msg 完成連線                                         |
| 10:00:04.562       | 與 Gateway/File 完成連線                                        |
| 10:00:05.311       | 送出:A==> 030Y                                               |
| 10:00:05.483       | 收到:A==> 030                                                |
| 10:00:05.514       |                                                            |
| 10:00:05.561       | 送出:L01==> 030201OTC 9X0510000500009X0T01 ********9X0T05020 |
| 10:00:05.561       | 登入成功 🗸 🗸                                                   |

- 3、 操作說明:
  - (1) 系統登入前自動開啟「系統訊息」視窗,提供使用者了解與櫃檯買賣中心主 機連線情況;系統登入後該視窗自動隱藏。
  - (2) 系統登入後,以滑鼠左鍵點選 檔案 展開下拉式選單。
  - (3) 以滑鼠左鍵選取 顯示系統訊息,開啟「系統訊息」視窗。
     若有錯誤時,「系統訊息」視窗會自動開啟,並以紅色字體顯示錯誤訊息
     (該視窗中正常訊息以綠色字體顯示,警告訊息以紫色字體顯示,錯誤訊息以紅色字體顯示)。

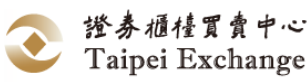

- (五) 結束
  - 功能說明:
     使用者登出「興櫃股票電腦議價點選系統」,並結束此作業程式。
     2、畫面說明:

| <ol> <li>1點選 結束 出現警</li> <li>2點選 是(Y) 離開系</li> </ol>                                        | 示視窗。<br>.統,點選 否(N) 關閉警示視窗                            | ٥                          |
|---------------------------------------------------------------------------------------------|------------------------------------------------------|----------------------------|
| <ul> <li>中華民國證券櫃檯買賣中心書</li> <li>檔案 造市交易 成交子</li> <li>登出 Ctrl+L</li> <li>Fix 参數設定</li> </ul> | 22券商:9X0T 使用者:9X0T主管<br>查詢 委託 行情 報表檔案<br>成交查詢 🝙 委託 🞑 | 系統維護     公告       報價     書 |
| 顯示系統訊息 <sup>(1)</sup><br>結束                                                                 | Warning<br>確定離開系統?                                   | 2                          |
|                                                                                             | 是(Y) 否(                                              | N)                         |

- 3、操作說明:
  - (1) 以滑鼠左鍵點選 檔案 展開下拉式選單,選取 結束 後出現警示訊息 視窗。 確定結束系統點選 是(Y) 離開「興櫃股票電腦議價點選系統」;不結束系 統則點選 否(N),關閉警示訊息視窗,返回「興櫃股票電腦議價點選系 統」。

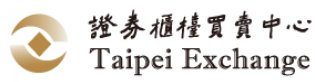

### \*\*\* 本功能僅供「推薦證券商(造市商)」使用 \*\*\*

- (一) 工作項目說明
  - 功能說明:

提供推薦證券商對其推薦之股票進行報買、報賣、點選成交及系統外議價成交申報之用。

2、「造市交易」功能選項:

| 功能名稱    | 功能說明                           |
|---------|--------------------------------|
|         | 提供推薦證券商針對其推薦股票進行買賣報價申報、刪除、查詢   |
| 報價輸入    | 之用,股票與開放式基金報價數量僅得申報仟股(仟單位)整倍   |
|         | 數。                             |
| 四八匹 卜 十 | 彙集市場上所有投資人委託之買進、賣出委託單,供推薦證券商   |
| 點選成交    | 針對所推薦之股票直接點選成交,達成議價交易。         |
| 成交申報    | 提供推薦證券商針對所推薦之股票系統外議價成交申報之用。    |
| 買賣超查詢   | 提供推薦證券商針對其推薦股票當日買超/賣超查詢。       |
| 報價異常放行  | 提供推薦證券商針對其所推薦之股票進行異常報價之放行作業。   |
|         | 提供推薦證券商(造市商)可辨別有幾檔股票(基金、黃金現貨)需 |
| 報價重个足警不 | 新增報價之功能。                       |

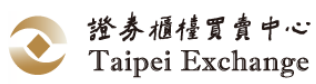

- (二) 報價輸入
  - 功能說明: 提供推薦證券商針對其所推薦之股票進行買賣報價申報、刪除、查詢及檔案匯 入、匯出之用。
  - 2、 工作環境的組成元件:

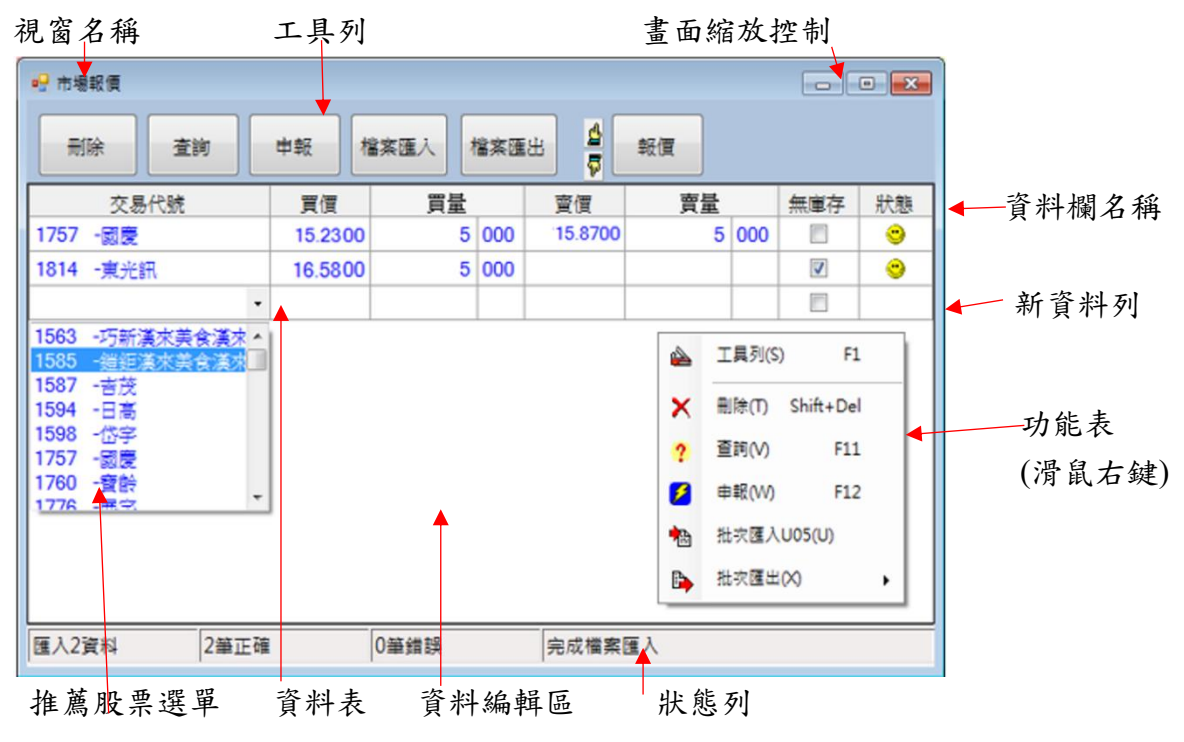

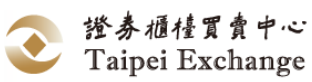

3、「報價輸入」組成元件說明:

| 功能名稱     | 功能說明                                                                                 |
|----------|--------------------------------------------------------------------------------------|
| 資料編輯區操作  | 推薦證券商新增或修改買賣報價資料。                                                                    |
| 刪除       | 推薦證券商刪除已申報之推薦股票市場買賣報價及數量。                                                            |
| 查詢       | 推薦證券商重新查詢其已傳輸成功的市場報價資料及申報狀態的訊息。                                                      |
| 申報       | 推薦證券商對市場公佈其推薦股票的買賣報價及數量。                                                             |
| 檔案匯入     | 將推薦證券商之報價資料自檔案讀入後,傳送至報價資料表<br>中,按下申報後傳送至櫃檯買賣中心。                                      |
| 檔案匯出     | 將資料表中推薦證券商的報價資料儲存至檔案。                                                                |
| 報價       | 新增一報價視窗,提供推薦證券商做單一股票市場報價,系<br>統會將推薦證券商所輸入之報價資料直接申報,價格欄位由<br>現行的4位整數2位小數,擴充為5位整數4位小數。 |
| 開啟「功能表」  | 提供市場報價功能表選單及快速鍵操作方式。(滑鼠右鍵)                                                           |
| 顯示或隱藏工具列 | 顯示或隱藏「市場報價」視窗的工具列。                                                                   |
| 資料列移動    | 將單筆資料向上或向下移動一列。                                                                      |
| 資料表排序    | 將市場報價表上所列示的資料內容依指定的欄位順序排列。                                                           |
| 狀態列說明    | 顯示資料傳輸及功能選項的執行狀態。                                                                    |

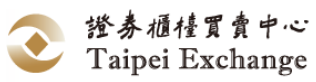

- 4、報價規則說明:
  - (1) 推薦證券商應就其推薦之興櫃股票、基金、黃金負報價之義務:
    - A. 交易時間開始前:就其推薦之興櫃股票、基金、黃金為一定數量以上買 進及賣出報價,且買賣報價差距不得逾賣出報價之5%。一定數量定義 如下:
      - ◆ 股票申報價格未滿二十元者為五千股。
      - ◆ 股票申報價格二十元以上未滿一百元者為三千股。
      - ◆ 股票申報價格一百元以上者為二千股。
      - ◆ 基金最低報價量為二千單位。
      - ◆ 黃金最低報價量為十台兩。
    - B. 基金最低報價單位為 0.01 元, 黃金最低報價單位為 0.1 元。
    - C. 股票價格最低單位由現行固定單位調整為6個級距,如下表所示。

|   | 興櫃股票價格級距         | 升降單位   |
|---|------------------|--------|
| 1 | 股價<10 元          | 0.01 元 |
| 2 | 10 元≦股價<50 元     | 0.05 元 |
| 3 | 50 元≦股價<100 元    | 0.1 元  |
| 4 | 100 元≦股價<500 元   | 0.5 元  |
| 5 | 500 元≦股價<1,000 元 | 1元     |
| 6 | 股價≧1,000 元       | 5 元    |

- D. 股票、基金最低成交單位 <u>1股(單位)</u>、黃金則是<u>1台兩</u>。
- E. 交易時間開始時:就其推薦之興櫃股票負連續報價之義務,且買賣報價 差距不得逾賣出報價之 5%。

買賣價差計算方式: (賣價-買價)/賣價。

- F. 推薦證券商未進行報價或報價數量不足(股票不足 1000 股,基金不足 1000 單位時,黃金數量為 0 時)議價點選系統的右上角會以紅(黃)底黑 字閃爍顯示「交易代號(買)報買數量不足」的警示訊息,提醒推薦證券 商應負連續報價之義務。
- G. 新增報價時,須同時申報買進及賣出報價。
- H. 推薦券商報價時,僅得申報仟股整倍數之報價數量。
- 雙邊報價均存在時,取消報價須買賣雙邊同時取消;因成交而僅存單邊 報價時,可僅取消單邊報價。
- J. 申報買進報價時,買價不得為「零」;買量不得小於「最低報價數量」; 申報賣出報價時,賣價不得為「零」;賣量不得小於「最低報價數量」; 買進報價與賣出報價須同時申報,若勾選無庫存,可允許單獨申報買進 報價。
- K. 無庫存:推薦證券商(造市商)於點選系統報價時輸入特殊註記之功能: 當推薦證券商(造市商)庫存不足最低報價數量時,得僅申報「買進報 價」,但推薦證券商必須於交易系統中勾選無庫存選項。
- L. 推薦證券商(造市商)報價價格控管機制: 推薦證券商(造市商)申報之買進或賣出報價<u>超過</u>該證券商前次買進或賣

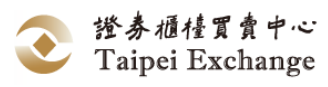

出報價之上下 20%(不含 20%)時,點選系統即出現「警示」訊息,提醒 推薦證券商(造市商)報價價格異常,俟推薦證券商(造市商)非申報該筆 報價之人員執行放行作業後,始得完成該筆報價申報。

- M. 若推薦證券商(造市商)申報之買進及賣出報價僅一邊逾20%時,得申請 放行單邊價格,另一邊不需申報放行。
- N. 推薦證券商(造市商)執行報價異常放行作業後,放行後新增之報價價格 須等同執行放行之價格,否則系統拒絕接受該筆報價。
- O. 推薦證券商(造市商)單邊報價因成交而不存在,或不足1仟股(1仟受益 權單位)時,得僅新增不存在或不足1仟股(1仟受益權單位)之單邊報 價,已存在之另一邊報價(報價數量須達1仟股/1仟受益權單位以上)時 間序將維持不變。
- (2) 當興櫃股票交易時間內之加權平均成交價與前一營業日加權平均成交價漲或 跌至 50%(含)以上時,暫停該檔興櫃股票之交易至當日交易時間結束為止, 此時對該檔股票進行報價申報作業時,系統將顯示「本日該股票成交均價與 前日成交均價差距達 50%以上,已達本中心暫停交易標準,暫停交易至收 市,自暫停交易起,不接受報價及委託」。
- 5、 資料編輯區操作說明
- (1) 畫面說明:
  - 狀態欄: 🤒 表示資料申報正確無誤。

ジ√表示資料已修改尚未申報。

| 📙 市場報價     |         |        |      |         |    |     |     |         |
|------------|---------|--------|------|---------|----|-----|-----|---------|
| 一 刑除 查詢    | 申報      | 當案匯入 🛛 | 當案匯と | ± 4     | 報價 |     |     |         |
| 交易代號       | 買價      | 量買     |      | 賣價      | 賣量 |     | 無庫存 | 狀態      |
| 1757 -國慶   | 15.2300 | 5      | 000  | 15.8700 | 5  | 000 |     | $\odot$ |
| 1814 -東光訊  | 16.5800 | 7      | 000  |         |    |     |     |         |
| 2069 -運鍋   | 12.0000 | 5      | 000  | 12.5000 | 5  | 000 |     | ~       |
|            |         |        |      |         |    |     |     |         |
| 匯入2資料 2筆正確 |         | 0筆錯誤   |      | 完成檔案    | 滙入 |     |     |         |

🖌 表示資料尚未申報。

- (2) 操作說明:
  - A. 以滑鼠左鍵點選 造市交易 後展開下拉式選單,選取 報價輸入 Ctrl+Q 或直接點選快捷列上的 圖報價 圖示(或可直接按 Ctrl+Q),開啟「市場報 價」視窗。
  - B. 「報價輸入」的操作方式及限制:
    - (A) 新增一筆空白資料列有三種方式:
      - a. 輸入最後一筆資料列(非空白列)的「賣量(股)」後,按鍵盤上 →
         鍵,將游標移至無庫存欄位後,按 Enter 鍵。
      - b. 在完成輸入之最後一筆資料列(非空白列)的任一儲存格按 ↓ 鍵。
      - c. 按報價鈕,出現單一股票報價視窗

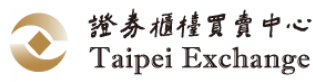

- (a) 交易代號為"股票"時,應輸入買價、買量(張)、賣價、賣量(張)
- (b) 交易代號為"基金"時,應輸入買價、買量(仟單位)、賣價、賣量(仟單位)。
- (c) 交易代號為"黃金"時,應輸入買價、買量(台兩)、賣價、賣量(台兩)。
- (B) 當儲存格出現反白為黃色時,表示該儲存格為輸入狀態。每一個儲存格 輸入完畢後按 Enter 鍵確認,可移至下一個儲存格。
- (C) 輸入「交易代號」欄有兩種方式:
  - a. 於「交易代號」欄位中點選▲可展開推薦股票清單並選取交易代號。
  - b. 於「交易代號」欄位中以鍵盤輸入交易代號,該儲存格下方會出現
     一文字方塊,顯示最近似輸入值的交易代號與名稱,輸入完畢後,
     按 Enter 鍵選取或 Esc 鍵取消。
- (D)「買量」與「賣量」:僅可以於數量前欄輸入整股,後欄零股欄位僅揭 示被成交後之零股,不可以輸入。
- (E) 當「交易代號」欄為空白時,不得輸入買賣報價。
- (F)於儲存格中按 Delete 鍵將清空該儲存格內容,於「交易代號」欄位 中按 Delete 鍵,則將清空買量/買價/賣量/賣價(僅為清空畫面內容, 非刪除該筆報價,如欲刪除該筆報價則須按 刪除 按鈕)。
- C. 修改「報價輸入」的操作方式及限制:
  - (A) 推薦證券商就同一種股票僅提供唯一的價格及數量(即最佳報價),若
     輸入的交易代號已提供報價,不得再新增一筆資料列,重新報價應操作
     「修改」功能。
  - (B) 選取欲修改的儲存格後,輸入欲改變之資料進行申報完成修改作業。
  - (C) 已完成申報的「交易代號」欄資料不得修改。
- D. 「交易代號搜尋」的操作方式及限制:
  - (A) 選取「交易代號」欄的任一儲存格。
  - (B) 輸入欲搜尋的交易代號。
- E. 新增/修改完成後,按下 申報 按鈕,完成申報作業。
- F. 當報價有錯誤產生 (狀態欄顯示 🖉 ) 時,會於狀態列顯示錯誤訊息。
- (3) 狀態欄說明:
  - 說明 圖示 ۲ 完成申報 1 尚未申報 ⊙.∕ 修改後尚未申報 伺服器未回應 0 ÷ 系統內部發生錯誤 ÎÎ 删除中 Ø 資料內容錯誤
  - A. 資料表的「狀態」欄:顯示該筆資料的申報狀態。

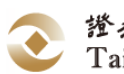

當狀態欄出現異常圖示時,將於狀態列(功能選項的執行狀態)顯示錯誤訊息 說明(當狀態欄出現 <sup>◎</sup> 或 ✓ 圖示時為正常狀態)。

- 6、 刪除
- (1) 功能說明:

推薦證券商刪除已申報之推薦股票市場買賣報價及數量。

(2) 畫面說明:刪除整筆報價:

選取欲刪除之股票。

②於欲刪除之該筆股票資料列內任一儲存格中,按刪除,即可刪除該筆報價資料。

| 🖳 市場報價                                                                                                    |                       |                           |             |                        |          |     |                         | • ×                           |
|----------------------------------------------------------------------------------------------------|-----------------------|---------------------------|-------------|------------------------|----------|-----|-------------------------|-------------------------------|
| 刪除 查詢                                                                                                    | 申報                    | 當案匯入                      | 當案匯と        | ± 4                    | 報價       |     |                         |                               |
| 交易代號                                                                                                    | 買價                    | 置量                        |             | 賣價                     | 賣量       |     | 無庫存                     | 狀態                            |
| 1757 -國慶 1                                                                                                    |                       |                           |             |                        |          |     |                         | ۲                             |
| 1814 -東光訊                                                                                                    | 21.5000               | 3                         | 000         |                        |          |     |                         | ۲                             |
| 1818 -願景                                                                                                    | 20.5000               | 5                         | 000         | 20.6000                | 5        | 000 |                         | ۲                             |
|                                                                                                    |                       |                           |             |                        |          |     |                         |                               |
| 匯入3資料 3筆正確                                                                                                    | l                     | 0筆錯誤                      |             | 完成檔案                   | 灌入       |     |                         |                               |
|                                                                                                    |                       |                           |             |                        |          |     |                         |                               |
| Ⅰ 市場報價                                                                                                    |                       |                           |             |                        |          |     |                         |                               |
| •••     市場報價       一 刑除     查詢                                                                                                  | 申報                    | 當案匯入 1                    | 當案匯と        | ± 4                    | 報價       |     |                         | •                             |
| <ul> <li>● 市場報便</li> <li>一 刑除</li> <li>查詢</li> <li>交易代號</li> </ul>                                                              | 申報相                   | i<br>業匯入<br>賞量            | 當案匯8        |                        | 報價<br>賣量 |     | 無庫存                     | □ <mark>■ ※</mark>            |
| <ul> <li>●● 市場報便</li> <li>一 一 一 一 一 一 一 一 一 一 一 一 一 一 一 一 一 一 一</li></ul>                                                       | 申報 相                  | 盛案匯入<br>町量                | 當案匯と        | 出 <mark>台</mark><br>賣價 | 報價賣量     |     | 無庫存                     | □ <b>▼</b>                    |
| <ul> <li>● 市場報便</li> <li>一 刑除</li> <li>查詢</li> <li>交易代號</li> <li>1757 -國慶</li> <li>1814 -東光訊</li> </ul>                         | 申報 机<br>買價<br>21.5000 | i<br>業変匯入<br>1<br>買量<br>3 | 當案匯8        | 世費                     | 報價<br>賣量 |     | に<br>無庫存<br>マ<br>マ      | □ <mark>●X</mark> ●<br>⑦<br>⑦ |
| <ul> <li>● 市場報便</li> <li>● 一 市場報便</li> <li>査詢</li> <li>○ 交易代號</li> <li>1757 -國慶</li> <li>1814 -東光訊</li> <li>1818 -願录</li> </ul> | 申報 机<br>買價<br>21.5000 | i<br>家匯入<br>丁量<br>3       | 檔案匯8<br>000 | 世費価                    | 報價<br>賣量 |     | に<br>無庫存<br>マ<br>マ<br>一 | □ <mark>  ×</mark>            |

- (3) 操作說明:
  - A. 以滑鼠左鍵點選 造市交易 後展開下拉式選單,選取 報價輸入 Ctrl+Q
     或直接點選快捷列上的 
     ○報價 圖示(或直接按 Ctrl+Q),開啟「市場報 
     價」視窗。
  - B. 執行刪除,執行「刪除」有三種方式:
    - (A) 選擇欲刪除之交易代號,以滑鼠左鍵點選功具列的 圖示。
    - (B) 選擇欲刪除之交易代號,在資料編輯區內按滑鼠右鍵開啟功能表,以滑鼠左鍵點選 刪除(T) Shift+Del 或開啟右鍵功能表後按下 T 鍵。

(C) 選擇欲刪除之交易代號,按鍵盤上的 | Shift | + | Del | 鍵。

C. 若報賣無庫存已勾選,點擊 刪除 後,該筆資料列報賣還是顯示無庫存狀 態。

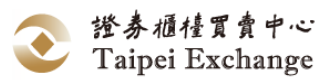

D. 若該筆狀態為 🖌 時,執行刪除作業不會將該資料列清空。

E. 檢視狀態欄 (請參閱<u>狀態欄說明</u>交易終端機設備) 。

- 7、 查詢
- (1) 功能說明:

當連線發生異常或市場報價狀態出現錯誤或不明訊息時,推薦證券商可重新查詢 其已傳輸成功的市場報價資料及申報狀態的訊息。

(2) 畫面說明:

執行查詢後,重新顯示已申報成功的市場報價資料及申報狀態訊息,但已輸入而未申報動作的資料會被清除。

| 🖳 市場報價 🚺                                                                                                 |                       |                       |                                                                                                    |      |     |                    | • • ×                                   |
|----------------------------------------------------------------------------------------------------|-----------------------|-----------------------|----------------------------------------------------------------------------------------------------|------|-----|--------------------|-----------------------------------------|
| 一刑除 查詢                                                                                                   | 申報                    | 當案匯入 檔案               | 匯出 <mark>4</mark>                                                                                                    | 報價   |     |                    |                                         |
| 交易代號                                                                                                    | 買價                    | 置量                    | 賣價                                                                                                    | 量賣   |     | 無庫存                | 狀態                                      |
| 1757 -國慶                                                                                                 |                       |                       |                                                                                                    |      |     |                    | <u> </u>                                |
| 1814 -東光訊                                                                                                | 21.5000               | 3 00                  | 0                                                                                                    |      |     | <b>V</b>           | <u> </u>                                |
| 1818 -願景                                                                                                 | 10.0000               | 5 00                  | 10.5000                                                                                                    | 5    | 000 |                    | ~                                       |
|                                                                                                    |                       |                       |                                                                                                    |      |     |                    |                                         |
| 匯入3資料 3筆正確                                                                                               | 1                     | 0筆錯誤                  |                                                                                                    |      |     |                    |                                         |
|                                                                                                    |                       |                       |                                                                                                    |      |     |                    |                                         |
| 🖳 市場報價                                                                                                   |                       |                       |                                                                                                    |      |     |                    | • 🗙                                     |
| <ul><li>□□□□□□□□□□□□□□□□□□□□□□□□□□□□□□□□□□□</li></ul>                                                    | 申報                    | 當案匯入                  | ·匯出 <b>실</b>                                                                                                    | 報價   |     |                    |                                         |
| <ul> <li>□□ 市場報價</li> <li>● 刑除</li> <li>查詢</li> <li>○ 交易代號</li> </ul>                                    | 申報                    | 當案匯入<br>「買量           | ·匯出 <b>日</b><br>夏<br>夏<br>夏<br>夏                                                                                                    | 報價   |     | 無庫存                | □ ▼                                     |
| <ul> <li>□□ 市場報價</li> <li>一 刑除</li> <li>查詢</li> <li>交易代號</li> <li>1757 -國慶</li> </ul>                    | 申報                    | 當案匯入<br>買量            | ·匯出 <b>貸</b><br>賣價                                                                                                    | 報價賣量 |     | <br>無庫存            | □ ×                                     |
| <ul> <li>● 市場報價</li> <li>一 刑除</li> <li>查詢</li> <li>交易代號</li> <li>1757 - 國慶</li> <li>1814 -東光訊</li> </ul> | 申報                    | 當案匯入 檔案<br>買量<br>3 00 | Image: The second second | 報價   |     | □<br>無庫存<br>▽<br>▽ | □ × · · · · · · · · · · · · · · · · · · |
| <ul> <li>□● 市場報價     <li>一一一一一一一一一一一一一一一一一一一一一一一一一一一一一一一一一一一</li></li></ul>                              | 申報 机<br>買價<br>21.5000 | 當案匯入 檔案<br>買量<br>3 00 | ·匯出                                                                                                    | 報價   |     | □<br>無庫存<br>▽<br>▽ | □ ×                                     |

- (3) 操作說明:

  - B. 在「市場報價」視窗中,直接以下列三種方式執行「查詢」功能:
    - (A) 以滑鼠左鍵點選功具列的 \_\_\_\_\_\_ 圖示。
    - (B) 在資料編輯區內按滑鼠右鍵開啟功能表,以滑鼠左鍵點選查詢(V) F11 或開啟右鍵功能表後按下 V 鍵。
    - (C) 按鍵盤上的 F11 鍵。
  - C. 查詢功能操作時,將已申報成功的報價資料顯示於資料編輯區中,查詢前尚 未申報完成的報價資料因查詢動作啟動而消失。
  - D. 檢視狀態 (請參閱<u>狀態欄說明</u>)。

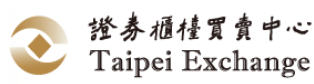

- 8、 申報
- 功能說明: 推薦證券商對市場公佈其推薦股票的買賣報價及數量。
- (2) 畫面說明:

(1)執行申報按鈕後,將報價視窗內尚未申報之資料進行申報動作。

(2)狀態欄: 塑 表示資料申報正確無誤。

●√表示資料已修改尚未申報。

✓表示資料尚未申報。

| 🖷 市場報價                                                                                                    | 1                                |                         |                    |                               |                           |     |                                                                                                    | • 💌                                                                                                    |
|----------------------------------------------------------------------------------------------------|----------------------------------|-------------------------|--------------------|-------------------------------|---------------------------|-----|----------------------------------------------------------------------------------------------------|----------------------------------------------------------------------------------------------------|
| 一一一一一一一一一一一一一一一一一一一一一一一一一一一一一一一一一一一一一一一                                                                                     | 申報                               | 當案匯入                    | 當案匯と               | ± <b>4</b>                    | 報價                        |     |                                                                                                    | 2                                                                                                    |
| 交易代號                                                                                                    | 買價                               | 量買                      |                    | 賣價                            | 賣量                        |     | 無庫存                                                                                                    | 狀態                                                                                                    |
| 1757 -國慶                                                                                                    |                                  |                         |                    |                               |                           |     | <b>V</b>                                                                                                    | <u> </u>                                                                                                    |
| 1814 -東光訊                                                                                                    | 21.5000                          | 3                       | 000                | 22.0000                       | 3                         | 000 |                                                                                                    |                                                                                                    |
| 2069 -運鍋                                                                                                    | 22.2500                          | 5                       | 000                | 23.1500                       | 3                         | 000 |                                                                                                    | $\mathbf{k}$                                                                                                    |
|                                                                                                    |                                  |                         |                    |                               |                           |     |                                                                                                    |                                                                                                    |
| 匯入2資料 2筆正確                                                                                                    | 1                                | 0筆錯誤                    |                    | 完成檔案                          | 灌入                        |     |                                                                                                    |                                                                                                    |
|                                                                                                    |                                  |                         |                    |                               |                           |     |                                                                                                    |                                                                                                    |
| 🔡 市場報價                                                                                                    |                                  |                         |                    |                               |                           |     |                                                                                                    | • X                                                                                                    |
| ····································                                                                                        | 申報                               | 當案匯入                    | 當案匯8               | ± 4                           | 報價                        |     |                                                                                                    |                                                                                                    |
| <ul> <li>□ 市場報便</li> <li>一 刪除</li> <li>查詢</li> <li>交易代號</li> </ul>                                                          | 申報 相                             | 當案匯入<br>「買量             | 當案匯と               | 出望                            | 報價賣量                      |     | 無庫存                                                                                                    | <ul><li>□ X</li><li>X</li><li>X</li></ul> |
| <ul> <li>□ 市場報價     <li>一 一 一 一 一 一 一 一 一 一 一 一 一 一 一 一 一 一 一</li></li></ul>                                                | 申報 相                             | 諸案匯入<br>町量              | 當案匯8               | 世間                            | 報價<br>賣量                  |     | <ul> <li>二</li> <li>二</li></ul> | □ X<br>X<br>X<br>ジ                                                                                                    |
| <ul> <li>□ 市場報便     <li>一一一一一一一一一一一一一一一一一一一一一一一一一一一一一一一一一一一</li></li></ul>                                                  | 申報 机<br>買價<br>21.5000            | 諸案匯入 木<br>買量<br>3       | 當案匯<br>(<br>000    | 出<br>章價<br>22.0000            | 報價<br><u>賣量</u><br>3      | 000 | ー<br>無庫存<br>マ                                                                                                    | <ul> <li>□ X</li> <li>□ X</li></ul>                                                                                                    |
| <ul> <li>• □ 市場報便     <li>一 一 一 一 一 一 一 一 一 一 一 一 一 一 一 一 一 一 一</li></li></ul>                                              | 申報 相<br>買價<br>21.5000<br>22.2500 | ii案匯入<br>貫量<br>3<br>5   | 當案匯8<br>000<br>000 | 出<br>資價<br>22.0000<br>23.1500 | 報價<br>賣量<br>3<br>3        | 000 | ー<br>無庫存<br>マ<br>ー                                                                                                    | D X                                                                                                    |
| <ul> <li>□ 市場報便     <li>查詢     <li>交易代號     <li>1757 -國慶     <li>1814 -東光訊</li> <li>2069 -運鍋</li> </li></li></li></li></ul> | 申報 机<br>買價<br>21.5000<br>22.2500 | ii案匯入 村<br>買量<br>3<br>5 | 當案匯8<br>000<br>000 | 出<br>童價<br>22.0000<br>23.1500 | 報價<br><u>賣量</u><br>3<br>3 | 000 | □□□<br>無庫存<br>マ<br>□□<br>□□                                                                                                    | □ X<br>X<br>X<br>2<br>2<br>2<br>3<br>2<br>3<br>3<br>3<br>3<br>3<br>3<br>3<br>3<br>3<br>3<br>3<br>3                                                                                                    |

- (3) 操作說明:
  - A. 以滑鼠左鍵點選 造市交易 後展開下拉式選單,選取 報價輸入 Ctrl+Q 或直接點選快捷列上的 圖示(或直接按 Ctrl+Q),開啟「市場報 價」視窗。
  - B. 新增或修改的資料輸入完畢後,狀態欄顯示 ✓ 或 ジ / 圖示 (資料輸入方式 及限制請參閱「<u>資料編輯區操作說明</u>」),此時該筆資料尚未完成申報傳 輸。
  - C. 執行報價輸入申報有三種操作方式:
    - (A) 以滑鼠左鍵點選功具列的 圖示。
    - (B) 在資料編輯區內按滑鼠右鍵開啟功能表,以滑鼠左鍵點選 申報(W) F12 或開啟右鍵功能表後按下 W 鍵。
    - (C) 按鍵盤上的 F12 鍵。
  - D. 檢視狀態 (請參閱<u>狀態欄說明</u>)。

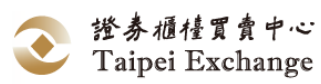

- 9、 檔案匯入
- (1) 功能說明:
  - A. 自檔案中讀取推薦券商之報價資料,並顯示於報價資料表中。
  - B. 須經由使用者點選 申報 (或 F12 ),報價資料始由系統傳送至櫃檯買 賣中心。
- (2) 畫面說明:

| Confirm        | x  |
|----------------|----|
| 請確認是否執行批次匯入U05 |    |
| 是(Y) 否(        | N) |

- (3) 操作說明:
  - A. 以滑鼠左鍵點選 造市交易 後展開下拉式選單,選取 報價輸入 Ctrl+Q 或直接點選快捷列上的 圖報價 圖示(或直接按 Ctrl+Q),開啟「市場報 價」視窗。
  - B. 執行批次匯入有兩種操作方式:
    - (A) 以滑鼠左鍵點選工具列的 圖示,確認執行批次匯入。
    - (B) 在資料編輯區內按滑鼠右鍵開啟功能表,以滑鼠左鍵點選 批次匯入U05(U) 或開啟右鍵功能表後按下 U 鍵,確認執行批次 匯入。
- (4) 備註:
  - A. 匯入之報價資料檔案格式請參考報價檔案格式檔案匯入 (U05: 批次匯入)。
  - B. 匯入檔案實際檔名:內定系統預設路徑+\Upload\U05(內定系統預設路徑 正式版為C:\TPEX\ESTOCK ,測試版路徑為 C:\TPEX\ESTOCKTEST)。
  - C. 匯入檔若有當日訊息面暫停交易或盤中暫停交易之股票,為避免匯入時異動 已暫停之股票價量,導致報價失敗影響後續正常股票報價,請先移除該暫停 股票後再匯入申報。

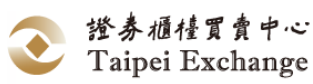

- 10、 檔案匯出
- (1)功能說明:
   將資料表中之報價資料存入檔案,存入方式可依下列選項存入檔案
   A. 完成狀態之資料
   將含有 <sup>(2)</sup> 圖示之報價資料存檔
   B. 錯誤狀態之資料
   將不含 <sup>(2)</sup> 或 <sup>(2)</sup> ▲ 圖示之報價資料存檔
   C. 尚未申報之資料
  - 將含有√或 <sup>◎</sup>√ 或 <sup>Ø</sup> 圖示之報價資料存檔 D. 已申報之資料 將含有 <sup>◎</sup> 或 <sup>Ø</sup> 或 <sup>■</sup> 圖示之報價資料存檔
  - E. 全部之資料 將全部之報價資料存檔
  - F. 存成匯入檔 將全部之報價資料存檔,作為 檔案匯入
- (2) 操作說明:

內定系統預設路徑:

正式版 : C:\TPEX\ESTOCK\

- 測試版 : C:\TPEX\ESTOCKTEST\
- A. 以滑鼠左鍵點選 造市交易 後展開下拉式選單,選取 報價輸入 或直接點選快捷列上的 圖示,開啟「市場報價」視窗。

之用

- B. 完成狀態之資料 (內定系統預設路徑+Downlaod\U02):
   點選 檔案匯出 後,選擇 完成狀態之報價
- C. 錯誤狀態之資料 (內定系統預設路徑+Downlaod\U02): 點選 檔案匯出 後,選擇 錯誤狀態之報價
- D. 尚未申報之資料 (內定系統預設路徑+Uplaod\U02): 點選 檔案匯出後,選擇 尚未申報之報價
- E. 已申報之資料 (內定系統預設路徑+Downlaod\U02): 點選 檔案匯出 後,選擇 已申報之報價
- F. 全部之資料 (內定系統預設路徑+Downlaod\U02): 點選 檔案匯出 後,選擇 全部之報價
- G. 存成匯入檔 (內定系統預設路徑+Upload\U05):: 點選 檔案匯出 後,選擇 存成匯入檔

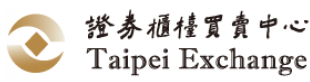

- 11、 報價(單筆報價)
- (1) 功能說明:
  - A. 自「市場報價」視窗中新增一單一股票「報價」視窗。
  - B. 經由「報價」視窗完成的單一股票報價,將新增至「市場報價」視窗並完成 申報。
- (2) 畫面說明:

1點選 報價 後,新增一報價視窗。

②點選「報價」視窗的 報價 後,新增股票報價至「市場報價視窗」並完成 申報。

(3)於「報價」視窗下方顯示該筆報價狀態。

| □□□□□□□□□□□□□□□□□□□□□□□□□□□□□□□□□□□□                                                                                                    |                                                                                                    |                                                                                                    |                                                        |
|----------------------------------------------------------------------------------------------------|----------------------------------------------------------------------------------------------------|----------------------------------------------------------------------------------------------------|--------------------------------------------------------|
| 刑除 查詢                                                                                                    | 申報 檔案匯入 檔案匯                                                                                                    | E出 <mark>5</mark> 報價 (                                                                                                    | 1)                                                     |
| 交易代號                                                                                                    | 買價 買量                                                                                                    | · 賣價 · 賣量                                                                                                    | 無庫存狀態                                                  |
|                                                                                                    |                                                                                                    |                                                                                                    |                                                        |
|                                                                                                    |                                                                                                    | v                                                                                                    |                                                        |
| 🖳 報價                                                                                                    |                                                                                                    |                                                                                                    | <b>•••</b>                                             |
| 交易代號                                                                                                    | 買價 買量(張/服                                                                                                    | <u> </u>                                                                                                    | 賣量(張/股)                                                |
|                                                                                                    |                                                                                                    | 24.21                                                                                                    | 3 000 🔲 無庫存                                            |
| 報價 報值-無值格時將                                                                                                    | 删陈現有報值<br>                                                                                                    |                                                                                                    |                                                        |
| (2)                                                                                                    |                                                                                                    |                                                                                                    |                                                        |
|                                                                                                    |                                                                                                    | │無報價資料                                                                                                    |                                                        |
| 🖳 市場報價                                                                                                    |                                                                                                    |                                                                                                    |                                                        |
| 刪除 查詢                                                                                                    | 申報 檔案匯入 檔案                                                                                                    | 匯出 🔓 報價                                                                                                    |                                                        |
|                                                                                                    |                                                                                                    |                                                                                                    |                                                        |
| 文易代號                                                                                                    | 要優 男単                                                                                                    | 一 古信 古月 日日 日日 日日 日日 日日 日日 日日 日日 日日 日日 日日 日日 日日                                                                                                    | 無庫存 脱態                                                 |
| <u>大易代號</u><br>2069 -運鍋                                                                                                    | 費債         買量           23.0000         3         000                                                                         | 資價         賣量           24.2100         ()                                                                                                    | · 無庫存· 兆徳<br>3 000 □ · · · · · · · · · · · · · · · · · |
| <del>文易代號</del><br>2069 -運鍋 ▼                                                                                                    | <u>買行</u> 買量<br>23.0000 3 000                                                                                                 | <u>賣價 賣量</u><br>) 24.2100 (                                                                                                    | 無庫存 狀態<br>3 000 □ ②                                    |
| <del>文易代號</del><br>2069 -連編<br>■<br>■ 報價                                                                                                    | <u>買債</u> 買量<br>23.0000 3 000                                                                                                 | <u>賣價 賣量</u><br>) 24.2100 (3                                                                                                    | <u>無庫存</u><br>3 000 □ ②                                |
| <del>文易代號</del><br>2069 -運鷂<br>■ 報價<br>交易代號                                                                                                    | <u>買價 買量</u><br>23.0000 3 000<br>3 回回                                                                                         | 資價     賣量       )     24.2100     (1)       (2)     賣價                                                                                                    | ★ #存 ///卷<br>3 000 ○ ②                                 |
| <del>文易代號</del><br>2069 -運鷂<br>■ 報價<br>交易代號<br>2069 -運鍋                                                                                        | 買價         買量           23.0000         3         000           算價         買量(張/和)         3           23         3         3 | 資價         賣量           24.2100         (3)           (2)         (3)           (2)         (3)           (2)         (3)           (2)         (3)           (3)         (3)           (3)         (3)           (3)         (3)           (3)         (3)           (3)         (3)           (3)         (3)           (3)         (3)           (3)         (3)           (3)         (3)           (3)         (3)           (3)         (3)           (3)         (3)           (3)         (3)           (3)         (3)           (3)         (3)           (3)         (3)           (3)         (3)           (3)         (3)           (3)         (3)           (3)         (3)           (3)         (3)           (3)         (3)           (3)         (3)           (3)         (3)           (3)         (3)           (3)         (3)           (4)         (3)                   | ★庫存<br>秋巻<br>3 000 ○ ②                                 |
| 大易代號         2069 -運錫         ● 報價         交易代號         2069 -運鍋         報價         報價         報價         報價         報價                        | 買價     買量       23.0000     3     000       23.0000     3     000       23     3     3       23     3     3                   | 資價         賣量           24.2100         (3)           (3)         24.2100           (3)         (3)           (3)         (3)           (3)         (3)           (3)         (3)           (3)         (3)           (3)         (3)           (3)         (3)           (3)         (3)           (3)         (3)           (3)         (3)           (3)         (3)           (3)         (3)           (3)         (3)           (3)         (3)           (3)         (3)           (3)         (3)           (3)         (3)           (3)         (3)           (3)         (3)           (3)         (3)           (3)         (3)           (3)         (3)           (3)         (3)           (3)         (3)           (3)         (3)           (3)         (3)           (3)         (3)           (3)         (3)           (3)         (3)           (4)         (3)           (3) | ★庫存 秋巻<br>3 000 ○ ② ③ 000 ○ 無庫存                        |
| <del>     大易代號</del> 2069 -運鷂     ✓     取價     交易代號     2069 -運鷂     ✓     取價     交易代號     2069 -運鷂      载價     報價     報價     報價     報價     報價 | 買價     買量       23.0000     3     000       23.0000     3     000       23     3     3       3     3     3                    | 資價         賣量           24.2100         (3)           (3)         24.2100           (3)         (3)           (3)         (3)           (3)         (3)           (3)         (3)           (3)         (3)           (3)         (3)           (3)         (3)           (3)         (3)           (3)         (3)           (3)         (3)           (3)         (3)           (3)         (3)           (3)         (3)           (3)         (3)           (3)         (3)           (3)         (3)           (3)         (3)           (3)         (3)           (3)         (3)           (3)         (3)           (3)         (3)           (3)         (3)           (3)         (3)           (3)         (3)           (3)         (3)           (3)         (3)           (3)         (3)           (4)         (3)           (4)         (3)           (4)         (3)           (4) | ★庫存<br>秋巻<br>3 000 ○ ② ③ 000 ○ 無庫存                     |

(3) 操作說明:

A. 點選 報價 開啟單一股票報價視窗。

B. 「交易代號」:從下拉選單中選取,或直接輸入交易代號。

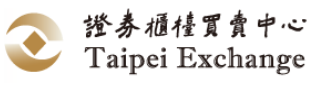

- C. 「買價」: 輸入買價(若此欄位空白時, 輸入「賣價」, 系統將自動計算買 價。)
- D. 「買量(張)」: 輸入買價後,系統將自動帶出該買價之最低報價量。
- E. 「買量(股)」:預設為"000", 無法輸入。
- F. 「賣價」: 輸入賣價(若此欄位空白時, 輸入「買價」, 系統將自動計算賣 價。)
- G. 「賣量(張)」: 輸入賣價後, 系統將自動帶出該賣價之最低報價量。
- H. 「賣量(股)」:預設為"000",無法輸入。
- I. 「無庫存」:勾選此選項時,賣價、賣量(張/股)皆修改為"0",且無法輸入。
- J. 點選報價後,申報此筆報價。
- 12、 開啟「功能表」
- (1) 功能說明:

提供報價功能表選單及快速鍵操作方式。

(2) 畫面說明:

功能選項右方的文字為使用鍵盤操作該指令的方式,當選項右方出現,符號時,表示該項目有子功能選單。

| 🚽 市場報價                                  |    |                 |             |    | _ • •  |
|-----------------------------------------|----|-----------------|-------------|----|--------|
| 一一一一一一一一一一一一一一一一一一一一一一一一一一一一一一一一一一一一一一一 | 申報 | 檔案匯入            | it <b>4</b> | 報價 |        |
| 交易代號                                    | 買價 | 量買              | 賣價          | 量賣 | 無庫存 狀態 |
| •                                       |    |                 |             |    |        |
|                                         |    |                 |             |    |        |
|                                         |    | 工具列(S) F1       | $\sim$      |    |        |
|                                         | ×  | 刪除(T) Shift+Del |             |    |        |
|                                         | 2  | 查詢(V) F11       |             |    |        |
|                                         | 2  | 申報(VV) F12      |             |    |        |
|                                         | •  | 批灾匯入U05(U)      |             |    |        |
|                                         | E, | 批灾匯出(X)         | •           |    |        |
|                                         |    |                 |             |    |        |
|                                         |    |                 | 無報價資        | 料  |        |

- (3) 操作說明:
  - A. 將滑鼠指標停留在資料編輯區內任一位置按右鍵,即出現報價功能表。
  - B. 以滑鼠左鍵點選功能表上的選項,可執行該項功能。

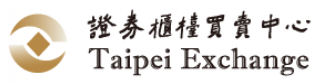
- 13、 顯示或隱藏工具列
- 功能說明: 顯示或隱藏該視窗的工具列。
- (2) 畫面說明:

(1)重複操作可切換「工具列」顯示或隱藏的狀態。

| 🖳 市場報價            |        |              |                |                                            |              |
|-------------------|--------|--------------|----------------|--------------------------------------------|--------------|
| 一刪除               | 申報     | 檔案匯入         | et d           | 報價                                         |              |
| 交易代號              | 買價     | 量買量          | 賣價             | 賣量                                         | 無庫存狀態        |
| (1)               | 💁 工具3  | 列(S) F1      |                |                                            |              |
|                   | ★ 刪除(  | T) Shift+Del |                |                                            |              |
|                   | ? 查詢(  | V) F11       |                |                                            |              |
|                   | 💋 申報(  | W) F12       |                |                                            |              |
|                   | 눰 批次图  | 滙入U05(U)     |                |                                            |              |
|                   | 11 批次图 | 匯出(╳) ▶      |                |                                            |              |
|                   |        |              |                |                                            |              |
|                   |        |              |                | 料                                          |              |
|                   |        |              | 無報價資           | 料                                          |              |
|                   | 音個     | 晋县           | 無報 價資          | 料                                          |              |
|                   | 買價     | 買量           | 無報<br>便資<br>賣價 | 料                                          |              |
|                   | 買價     | 算量           | 無報<br>價資<br>賣價 | 料<br><u> 育</u> 量                           |              |
|                   | 買價     | 買量           | 無報<br>便資<br>賣價 | 料<br>賣量                                    | □ □ ¥ 無庫存 狀態 |
|                   | 買價     | 買量           | 無報<br>便資<br>查價 | 料<br>賣量                                    | □ □ ¥ 無庫存 狀態 |
| <br>              | 買價     | 買量           | 無報<br>便資<br>查價 | 料                                          | □ □ ¥ 無庫存 狀態 |
|                   | 買價     | 買量           | 無報<br>便資<br>查價 | 料<br><b>賣量</b>                             | □ ■ ¥        |
|                   | 買價     | 買量           | 無報<br>便資<br>賣價 | 料<br>· · · · · · · · · · · · · · · · · · · | □ ■ ¥        |
| □ 市場報價       交易代號 | 買價     | 買量           | 無報<br>便資<br>賣價 | 料                                          | □ ■ ¥ 無庫存 狀態 |

- (3) 操作說明:
  - A. 顯示或隱藏工具列有兩種操作方式:
    - (A) 滑鼠操作:在資料編輯區內按滑鼠右鍵,出現市場報價功能表,以滑鼠
       左鍵點選 ▲ 工具列(S) F1 項目。
    - (B) 鍵盤操作:按 F1 鍵。
  - B. 系統內定工具列為顯示狀態。

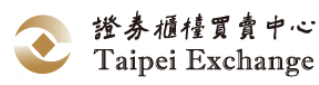

- 14、 資料列移動
- 功能說明:
   將單筆資料向上或向下移動一列。
- (2) 畫面說明:
  - □以滑鼠左鍵點選 聲資料向上移動一列。

(2)以滑鼠左鍵點選 6 資料向下移動一列。

| 🖳 市場報價                                                                                                    |                                                                                       |                             | ന                                                                                                    |                                |                   |     |                                                                                                    |
|----------------------------------------------------------------------------------------------------|---------------------------------------------------------------------------------------|-----------------------------|----------------------------------------------------------------------------------------------------|--------------------------------|-------------------|-----|----------------------------------------------------------------------------------------------------|
| <b>刪除</b> 查詢                                                                                                    | 申報                                                                                    | 檔案匯入                        |                                                                                                    | 2)*                            |                   |     |                                                                                                    |
| 交易代號                                                                                                    | 買價                                                                                    | 置員                          | 賣價                                                                                                    | 賣量                             |                   | 無庫存 | 狀態                                                                                                    |
| 1757 -國慶                                                                                                    | * 15.0000                                                                             | 5                           | 000 15.5000                                                                                                    | 5                              | 000               |     | ۲                                                                                                    |
| 1814 -東光訊                                                                                                    | 20.0000                                                                               | 5                           | 000 20.5000                                                                                                    | 5                              | 000               |     | •                                                                                                    |
| 1818 - 願景                                                                                                    | 20.5000                                                                               | 3                           | 000 21.0000                                                                                                    | 3                              | 000               |     | <del>.</del>                                                                                                    |
| [m= 1, 2 -50 m/s] 2.00 m/s                                                                                                    | - œ                                                                                   | 0籬錯誤                        | 完成檔案                                                                                                    | 私                              |                   |     |                                                                                                    |
| 通八3貝科   3車」                                                                                                    |                                                                                       |                             |                                                                                                    |                                |                   |     |                                                                                                    |
| □ III (15) (14) (15) (15) (15) (15) (15) (15) (15) (15                                                                              |                                                                                       |                             |                                                                                                    |                                |                   |     | • <b>×</b>                                                                                                    |
| ····································                                                                                                | 申報                                                                                    | 檔案匯入                        |                                                                                                    | 報價                             |                   |     | • 🔀                                                                                                    |
| ····································                                                                                                | 中報                                                                                    | ·<br>檔案匯入 相<br>買量           | ▲<br>素護出<br>夏便                                                                                                    | 報價賣量                           |                   | 無庫存 | □ 💌                                                                                                    |
| □ 市場報價       ●     市場報價       ●     一冊除       査詢       交易代號       1814                                                              | 申報<br>買價<br>20.0000                                                                   | 檔案匯入 構<br>買量<br>5           | i案匯出 ☐                                                                                                    | 報價<br>賣量<br>5                  | 123               | 無庫存 | ■ <b>▲</b>                                                                                                    |
| ····································                                                                                                | 申報<br>買價<br>20.0000<br>▼ 15.0000                                                      | 檔案匯入 相<br>買量<br>5<br>5      | i案匯出 算<br>夏價<br>000 20.5000<br>000 15.5000                                                                                                    | 報價<br>賣量<br>5<br>5             | 123<br>000        | 無庫存 | <ul> <li>■</li> <li>■</li></ul> |
| <ul> <li>□ 市場報價</li> <li>□ 市場報價</li> <li>○ 市場報價</li> <li>○ 交易代號</li> <li>1814 -東光訊</li> <li>1757 -國慶</li> <li>1818 -願景</li> </ul>   | 申報                                                                                    | 檔案匯入 相                      | ▲案匯出 章<br>章<br>で<br>000 20.5000<br>000 15.5000<br>000 21.0000                                                                                 | 報價<br><u>賣量</u><br>5<br>5<br>3 | 123<br>000<br>000 | 無庫存 | □ <del>▼</del>                                                                                                    |
| <ul> <li>□ 3 単1</li> <li>□ 3 単1</li> <li>□ 1 市場報價</li> <li>○ 交易代號</li> <li>1814 -東光訊</li> <li>1757 -國票</li> <li>1818 -願景</li> </ul> | <ul> <li>申報</li> <li>夏信</li> <li>20.0000</li> <li>15.0000</li> <li>20.5000</li> </ul> | 檔案匯入 相<br>買量<br>5<br>5<br>3 | ★案匯出            查價             查價             ②00             20.5000             000             15.5000             000             21.0000 | 報價<br>賣量<br>5<br>3             | 123<br>000<br>000 | 無庫存 | ■                                                                                                    |

- (3) 操作說明:
  - A. 資料列移動須在顯示工具列的狀態下執行。
  - B. 選取欲移動的資料列上任一儲存格,以滑鼠左鍵點選工具列上的 <sup>▲</sup> 圖示, 該筆資料會向上移動一列。

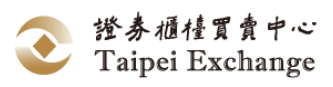

- C. 選取欲移動的資料列上任一儲存格,以滑鼠左鍵點選工具列上的 ☑ 圖示, 該筆資料會向下移動一列。
- 15、 資料表排序
- (1) 功能說明:

將市場報價表上所列示的資料內容依指定的欄位順序排列。

(2) 畫面說明:

(1)以滑鼠點選資料欄名稱(以買量為例)。重複操作可切換升/降冪排列順序。

|                                                              |                                  |                      |                          |                                   |                                |                   |     | - *      |
|--------------------------------------------------------------|----------------------------------|----------------------|--------------------------|-----------------------------------|--------------------------------|-------------------|-----|----------|
| 刑除 查詢                                                        | 申報                               | 當案匯入                 | 當案匯(                     | ± 🗳                               | 報價                             |                   |     |          |
| 交易代號                                                         |                                  | 買量                   |                          | 賣價                                | 賣量                             |                   | 無庫存 | 狀態       |
| 1757 -國慶 🔹                                                   | 15.0000                          | 5                    | 000                      | 15.5000                           | 5                              | 000               |     | •        |
| 1814 -東光訊                                                    | 20.0000                          | 5                    | 000                      | 20.5000                           | 5                              | 000               |     | <u> </u> |
| 1818 -願景                                                     | 20.5000                          | 3                    | 000                      | 21.0000                           | 3                              | 000               |     | <u> </u> |
| 匯入3資料 3筆正確                                                   |                                  | 0筆錯誤                 |                          | 完成檔案                              | 匯入                             |                   |     |          |
|                                                              |                                  |                      |                          |                                   |                                |                   |     |          |
|                                                              |                                  |                      |                          |                                   |                                |                   |     |          |
|                                                              |                                  |                      |                          |                                   |                                |                   |     |          |
| 刪除 查詢                                                        | 申報                               | 當案匯入                 | 檔案匯(                     | # <b>4</b>                        | 報價                             |                   |     |          |
| 一 刑除 查詢<br>交易代號                                              | 申報                               | 諸案匯入 木<br>買量         | 檔案匯(                     | 出 <b>4</b><br>夏度                  | 報價<br>賣量                       |                   | 無庫存 | ■ ×      |
| 一一一一一一一一一一一一一一一一一一一一一一一一一一一一一一一一一一一一                         | 申報 木<br>買價<br>20.5000            | 當案匯入                 | 檔案匯(<br>000              | 出 🔮<br>夏價<br>21.0000              | 報價<br><u>賣量</u><br>3           | 000               | 無庫存 | ■ X 計態   |
| 一一一一一一一一一一一一一一一一一一一一一一一一一一一一一一一一一一一一                         | 申報 木<br>買價<br>20.5000<br>15.0000 | 当案随人<br>丁量<br>3<br>5 | 當案匯(<br>000<br>000       | 出<br>童價<br>21.0000<br>15.5000     | 報價<br><u>育量</u><br>3<br>5      | 000               | 無庫存 | □ ×      |
| 邢除 查詢     交易代號     1818 -願景     1757 -國慶     ▼     1814 -東光訊 | 中報                               | ii案匯入                | 當案匯<br>000<br>000<br>000 | 世<br>童<br>度<br>15.5000<br>20.5000 | 報價<br><u>育量</u><br>3<br>5<br>5 | 000<br>000<br>123 | 無庫存 | □ ¥      |

(3) 操作說明:

A. 將滑鼠指標停留在欲排序之資料欄名稱上,按滑鼠左鍵排序。

B. 重複點選資料欄名稱,可切換升/降冪排列順序。

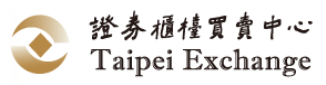

16、 狀態列說明

「市場報價」視窗下方的狀態列:顯示資料傳輸及功能選項的執行狀態。

| 匯入2資料  | 2筆正確 |    | 0筆錯誤 |    | 完成檔案匯入 |        |
|--------|------|----|------|----|--------|--------|
| 資料處理狀態 | 医正確  | 筆數 | 錯誤   | 筆數 | 功能選    | 項的執行狀態 |

- (三) 點選成交
  - 1、 功能說明:

彙集市場上未到價之買進、賣出委託單,供推薦證券商針對所推薦之股票直接點 選成交,達成議價交易。

2、 工作環境的組成元件:

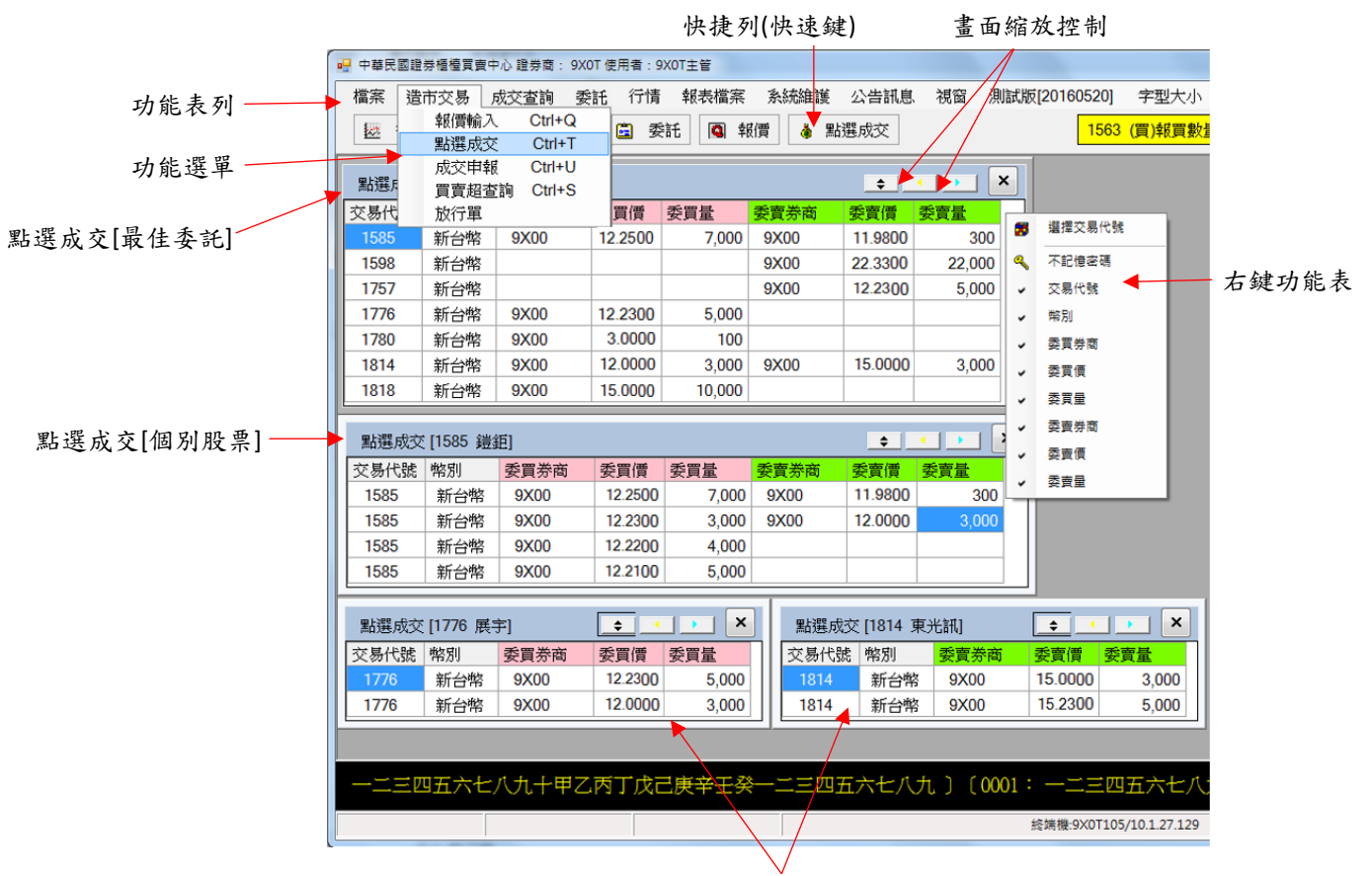

顯示部分資料欄位視窗 點選成交[個別股票]

- 3、 點選成交規則說明:
  - (1)廢除舊系統系統維護→推薦股票交易價格設定,並以系統維護→與前筆報價 價差比率設定取代:推薦證券商點選之「委買單」、「委賣單」價格與前筆 報價價差超過該推薦證券商設定之比例(系統維護→與前筆報價價差比例設 定)時,將顯示警示訊息,提醒推薦證券商。
  - (2)執行點選功能時,若該檔興櫃股票(黃金現貨/開放式基金)推薦證券商(造市 商)買賣雙邊無<u>有效報價</u>存在,系統將顯示「買賣雙邊皆報價始能進行點選 交易」訊息。
  - (3)執行此功能時,若該筆交易代號委託價格不在報價範圍內,系統將顯示 「點選標的價格須介於所申報買、賣價間」訊息。

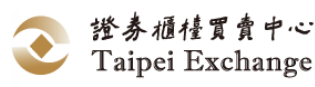

- (4) 執行此功能時,若該筆交易代號報賣價申報為「無庫存」狀態,則不得點選 委買委賣單,系統將顯示「必須雙邊報價,方得點選」訊息。
- (5) 推薦證券商(造市商)點選成交後,相對邊報價維持原報價價格及數量。
- (6) 為避免點選成交後推薦證券商(造市商)買賣報價產生負價差或零價差之情形,推薦證券商(造市商)不得點選高於「賣出報價」之委託「賣」單或低於「買進報價」之委託「買」單。
- (7) 當興櫃股票交易時間內之加權平均成交價與前一營業日加權平均成交價漲或 跌至 50%(含)以上時,暫停該檔興櫃股票之交易至當日交易時間結束為止, 此時對該檔股票進行點選成交作業時,系統將顯示「本日該股票成交均價與 前日成交均價差距達 50%以上,已達本中心暫停交易標準,暫停交易至收 市,自暫停交易起,不接受報價及委託」。
- 4、 畫面說明:

範例一、點選後委託單由「點選成交[最佳委託]」視窗中刪除。

- (1)在「點選成交」視窗空白處,按滑鼠右鍵設定此視窗之點選成交股票。
- (2)選取股票後,畫面上顯示股票代號、名稱及該推薦證券商可交易之所有資料。
- (3)以滑鼠左鍵點選價格或數量,開啟交易確認視窗,畫面上顯示該筆委託明細 資料。
- (4)輸入累計量及密碼後(交易密碼與系統登入密碼相同),點選確認交易(D)傳 輸交易資料或點選取消放棄該筆交易。

| 點選成交    | [1585 鎧 | 鉅]     |            |       |      |             | \$  | • • • | × |           |
|---------|---------|--------|------------|-------|------|-------------|-----|-------|---|-----------|
| 交易代號    | 幣別      | 委買券商   | 委買價        | 委買量   |      | 委賣券商        | 委賣價 | 委賣量   |   | (1)       |
| 1585    | 新台幣     | 9X00   | 12.2500    | 3     | ,000 | (3)         |     |       |   | $\smile$  |
| 1585    | 新台幣     | 9X00   | 12.2300    | 3,    | ,000 | $\mathbf{}$ |     |       | 8 | 選擇交易代號    |
| 1585    | 新台幣     | 9X00   | 12.2200    | 4,    | ,000 |             |     |       | T | 1585 鎌鉅 🕢 |
| 1585    | 新台幣     | 9X00   | 12.2100    | 5     | ,000 |             |     |       |   |           |
|         |         |        |            |       |      |             |     |       | ~ | 不記憶密碼     |
| 📙 點選-委買 | 交易確認    |        |            | 23    |      |             |     |       | ~ | 交易代號      |
|         |         |        |            |       |      |             |     |       | ~ | 幣別        |
| 股票:     | 1585 -錢 | 鉅      | 確認         | 交易(D) |      |             |     |       | ~ | 委買券商      |
|         |         |        |            |       |      |             |     |       | ~ | 委買價       |
| 買買別:    | 己万買出    | 4      | 耳          | 以消    |      |             |     |       | ~ | 委買量       |
| 價格:     | 12.2500 | (in)   | ¥ .        |       |      |             |     |       | ~ | 委賣券商      |
| 田計量・    | 2 000   | Rrt 4  | 局 · ****** |       |      |             |     |       | ~ | 委賣價       |
| 赤山里 ·   | 3,000   |        | ☑ 儲存容      | 谷嶋    |      |             |     |       | ~ | 委賣量       |
|         |         | 使用者確認中 |            |       |      |             |     |       |   |           |

⑤確定交易後,顯示成交回報視窗。該筆委託自「點選成交[最佳委託]」視窗中 刪除。

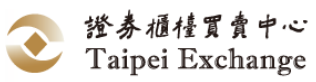

| 點選成交 | [1585 鎧                                                   | 鉅]                                                                                 |                  |       |      | \$  | • • | × |
|------|-----------------------------------------------------------|------------------------------------------------------------------------------------|------------------|-------|------|-----|-----|---|
| 交易代號 | 幣別                                                        | 委買券商                                                                               | 委買價              | 委買量   | 委賣券商 | 委賣價 | 委賣量 |   |
| 1585 | 新台幣                                                       | 9X00                                                                               | 12.2300          | 3,000 |      |     |     |   |
| 1585 | 新台幣                                                       | 9X00                                                                               | 12.2200          | 4,000 |      |     |     |   |
| 1585 | 新台幣                                                       | 9X00                                                                               | 12.2100          | 5,000 |      |     |     |   |
|      |                                                           |                                                                                    |                  |       |      |     |     |   |
|      | <ul> <li>         ·····························</li></ul> | <ul> <li>通知</li> <li>1585 -錯</li> <li>二方貢出</li> <li>12.2500</li> <li>成交</li> </ul> | €<br>●<br>●<br>● | 5     |      |     |     |   |

範例二、點選數量低於最低報價數量,點選後價格數量變化:

點選前之報價為買進 12.2300 元\*1,700 股、賣出 12.2700 元\*5,000 股

| 🖳 市場報價           |       |                                        |       | - • •                                                                                                    |
|------------------|-------|----------------------------------------|-------|----------------------------------------------------------------------------------------------------|
| 刪除 查詢 申報 梢       | 當案匯入  | 出量報價                                   | ]     |                                                                                                    |
| 交易代號 買價          | 買量    | 狀態 賣價                                  | 賣量    | 無庫存 狀態                                                                                                    |
| 1585 -鎧鉅 12.2300 | 1 700 | ······································ | 5 000 | O     O     O |
|                  |       |                                        |       |                                                                                                    |
|                  |       |                                        |       |                                                                                                    |
|                  |       |                                        |       |                                                                                                    |
|                  |       |                                        |       |                                                                                                    |
| r                |       |                                        |       |                                                                                                    |

# 點選前之未到價委買單為 12.2500 元\*3,000 股

| 點選成交 | [1585 鎧 | 鉅]   |         |       |      | \$  |     | × |
|------|---------|------|---------|-------|------|-----|-----|---|
| 交易代號 | 幣別      | 委買券商 | 委買價     | 委買量   | 委賣券商 | 委賣價 | 委賣量 |   |
| 1585 | 新台幣     | 9X00 | 12.2500 | 3,000 |      |     |     |   |
| 1585 | 新台幣     | 9X00 | 12.2300 | 3,000 |      |     |     |   |
| 1585 | 新台幣     | 9X00 | 12.2200 | 4,000 |      |     |     |   |
| 1585 | 新台幣     | 9X00 | 12.2100 | 5,000 |      |     |     |   |

推薦證券商點選這筆未到價委買單

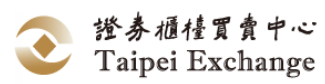

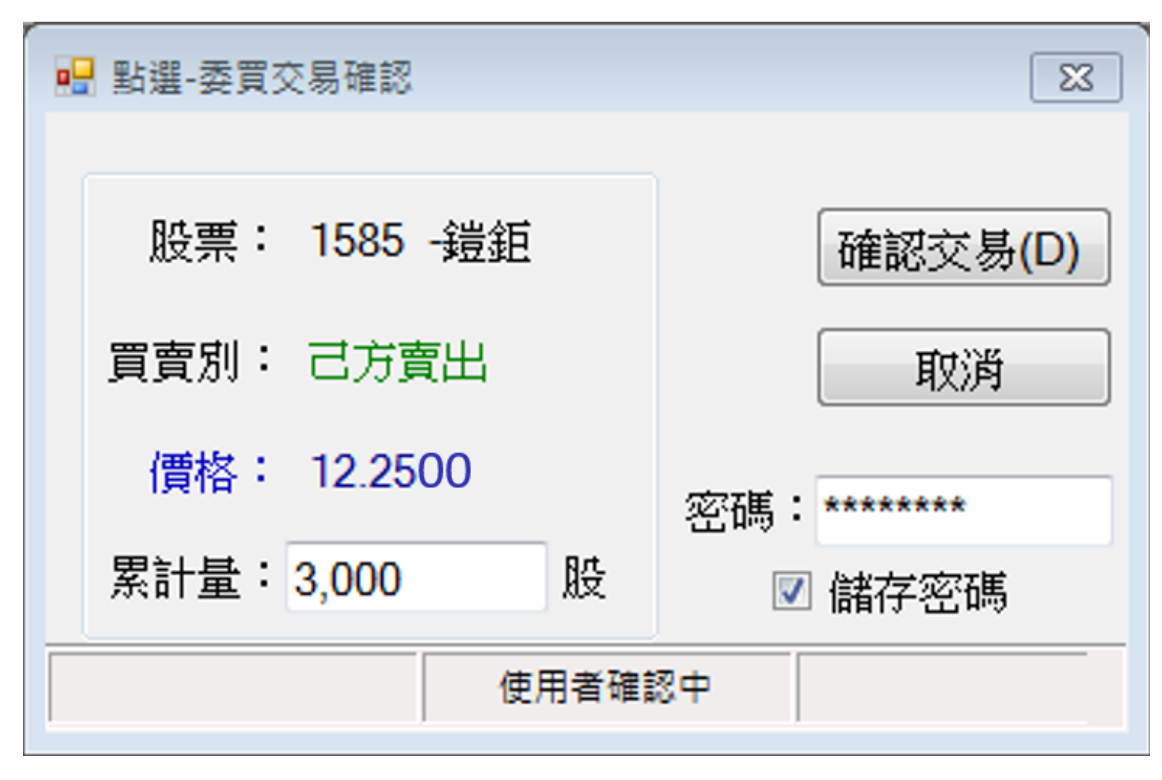

成交價 12.2500 元,數量為 3,000 股,不足最低報價數量

| 🚽 成交明編   | 細查詢  |         |                          |              |        |                |         |            |      |         |       | - C <b>X</b>       |
|----------|------|---------|--------------------------|--------------|--------|----------------|---------|------------|------|---------|-------|--------------------|
| 證券商:     | 9X0T | -測試9X0T | <ul> <li>▼ 交易</li> </ul> | 代號:1585      |        | E詢起始時間         | :)      | 成交類別: 點邊   | 民成交  | - at 1  | 數量:股  | 票(股數)<br>全(受益樓單位)  |
| 交易員:     | 9X0T | 主管      | • 投資人                    | 帳號:          | 콜      | <b>2</b> 詢結束時間 | : 4     | 終別代號: 新台   | 曾幣   | , 查詢 列  | 前 満   | 金(台兩)<br>会(云)复合(3) |
|          |      | 賣出均價    | : 12.25                  | 買賣胡          | 8(數量)  | : -10,000      | 買賣      | 超(金額):-122 | ,500 |         | 目的・更  | 金()6/母百残)          |
| 時間       | Ŧ    | 交易代號    | 幣別                       | 委託序號         | 對象     | 成交序號 :         | 投資人帳號   | 類別         | 買賣   | 價格      | 數量    | 交易員                |
| 14:37:05 | 800. | 1585    | 新台幣                      | 0000042      | 9X00   | 0000004        | 6666667 | 點選成交       | 賣    | 12.2500 | 3,000 | 9X0T主管             |
| 14:32:36 | .940 | 1585    | 新台幣                      | 0000012      | 9X00   | 0000003        | 6666667 | 點選成交       | 賣    | 12.2500 | 7,000 | 9X0T主管             |
|          |      |         |                          |              |        |                |         |            |      |         |       |                    |
| 買總量:0    | 單位數  | 買成交總額:( | 0元 賣總量                   | : 10,000 單位婁 | 2 賣成交絲 | 息額:122,500 元   | 5       |            |      |         |       |                    |

#### 點選後價格數量變化情形:

點選未到價委託單視同報價調整,故報賣價調整為12.2500元,成交3,000股低 於最低報價數量,故應揭示餘量2,000股。

| 1 | 🔒 市場報價   |    |         |      |     |                  |         |       |     | • 🛛 |
|---|----------|----|---------|------|-----|------------------|---------|-------|-----|-----|
|   | 刪除       | 查詢 | 申報      | 當案匯入 | 當案匯 | 出 <mark>4</mark> | 報價      |       |     |     |
|   | 交易       | 代號 | 買價      | 買量   |     | 狀態               | 賣價      | 賣量    | 無庫存 | 狀態  |
|   | 1585 -鎧鉅 |    | 12.2300 | 1    | 700 | ۲                | 12.2500 | 2 000 |     | ۲   |
|   |          |    |         |      |     |                  |         |       |     |     |
|   |          |    |         |      |     |                  |         |       |     |     |
| L |          |    |         |      |     |                  |         |       |     |     |
|   |          |    |         |      |     |                  |         |       |     |     |
|   |          |    |         |      |     |                  |         |       |     |     |

範例三、點選數量達最低報價數量,點選後價格數量變化:

點選前之報價為買進 8.4000 元\*5,000 股、賣出 8.4700 元\*10,000 股

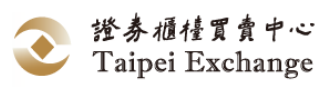

| 一一一一一一一一一一一一一一一一一一一一一一一一一一一一一一一一一一一一一一 | 報相      | <b>諸案匯入</b> | 當案匯と | ± 4    | 報價 |     |     |    |
|----------------------------------------|---------|-------------|------|--------|----|-----|-----|----|
| 交易代號                                   | 代號 買價 買 |             |      | 賣價     | 量賣 |     | 無庫存 | 狀態 |
| 1757 -國慶                               | 8.4000  | 5           | 000  | 8.4700 | 10 | 000 |     | ۲  |
|                                        |         | ○毎∉記        |      |        |    |     |     |    |

### 點選前之未到價委買單為 8.4500 元\*5,000 股

| 委賣券商 委賣價 委賣量 | 委買量             | 委買價               | 委買券商         | 幣別         | 交易代號         |
|--------------|-----------------|-------------------|--------------|------------|--------------|
|              | 5,000           | 8.4500            | 9W00         | 新台幣        | 1757         |
|              | 10,000          | 12.6000           | 9X00         | 新台幣        | 5541         |
|              | 5,000<br>10,000 | 8.4500<br>12.6000 | 9W00<br>9X00 | 新台幣<br>新台幣 | 1757<br>5541 |

# 推薦證券商點選這筆未到價委買單

| 📙 點選-委買 | 交易確認     |     | <b>—</b>   |
|---------|----------|-----|------------|
| 股票:     | 1757 -國慶 |     | 確認交易(D)    |
| 買賣別:    | 己方賣出     |     | 取消         |
| 價格:     | 8.4500   |     | <b>您碼:</b> |
| 累計量:    | 5,000    | 股   | ☑ 儲存密碼     |
|         | 使        | 用者確 | 認中         |

# 成交價 8.4500 元,數量為 5,000 股,已達最低報價數量

| 🖳 成交明網   | 細查詢         |                        |        |          |         |          |                   |       |    |    |       |    |            |                     |
|----------|-------------|------------------------|--------|----------|---------|----------|-------------------|-------|----|----|-------|----|------------|---------------------|
| 證券商:     | 9X0T-測試9X0T | <ul> <li>交易</li> </ul> | 代號: 17 | 757 🔻 査  | [詞起始時間: | j.       | <sub>衣交類別</sub> : | 全部    | 5  | •  | Q)    | æ, | 數量: N      | 2票(股數)<br>4金(受益權單位) |
| 交易員:     | 9X0T前台01    | • 投資人                  | 帳號:    | 查        | [詞結束時間: |          | 幣別代號:             | 新台    | 幣  | •  | 查詢    | 列印 | 調教・書       | 金(台兩)<br>(金(台兩)     |
|          | 賣出均價        | : 8.45                 | 買買     | 賣超(數量):  | -5,000  | 買賣買      | 超(金額):-           | 42,25 | 0  |    |       |    | 1,2,18 . 2 | (五())(4日18)         |
| 時間       | ▼ 交易代號      | 幣別                     | 委託序號   | 党 對象     | 成交序號 :  | 投資人帳號    | 類別                |       | 買賣 | 價格 | -     | 數  | Ŧ          | 交易員                 |
| 14:26:06 | .120 1757   | 新台幣                    | 000003 | 36 9W00  | 0000014 | 6666667  | 點選成               | 交     | 賣  |    | 8.450 | 00 | 5,000      | ) 9X0T前台01          |
|          |             |                        |        |          |         |          |                   |       |    |    | _     |    |            |                     |
| 買總量:     | 0 單位數 買成交絲  | 額:0元夏                  | 夏總量:5, | ,000 單位數 | 賣成交總額:  | 42,250 元 |                   |       |    |    |       |    |            |                     |

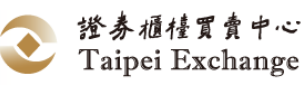

點選後價格數量變化情形:

| 🖳 市場報價                                 |        |      |     |          |    |     |         |
|----------------------------------------|--------|------|-----|----------|----|-----|---------|
| 一一一一一一一一一一一一一一一一一一一一一一一一一一一一一一一一一一一一一一 | 申報     | 當案匯入 | 當案匯 | ± 4<br>₹ | 報價 |     |         |
| 交易代號                                   | 買價     | 量買   |     | 賣價       | 量賣 | 無庫存 | 狀態      |
| 1757 -國慶                               | 8.4000 | 5    | 000 |          |    |     | $\odot$ |
|                                        |        |      |     |          |    |     |         |
| 匯入1資料 1筆正確                             | 1      | 0筆錯誤 |     |          |    |     |         |

點選未到價委託單視同報價調整,故報賣價調整為 8.45 元,但因成交股數已達 最低報價數量,故無餘量揭示,相對應之報買價量則不變動。

- 5、 操作說明:
  - (1) 以滑鼠左鍵點選 造市交易 展開下拉式選單,選取 點選成交 Ctrl+T 或直接點選快捷列上的 → 點選成交 圖示後,開啟「點選成交[最佳委託]」 視窗。
  - (2) 點選成交分為「點選成交[最佳委託]」及「點選成交[個別股票]」兩種:
    - A. 「點選成交[最佳委託]」視窗:彙總該推薦證券商所有未到價之最佳委 託資料。市場上所有委託買進的價格中,有低於推薦證券商在「市場報 價」所申報之報賣價格者,或市場上所有委託賣出的價格中,有高於推 薦證券商於「市場報價」所申報之報買價格者,即為符合未到價之委託 資料,該股票之最佳委託買賣價格及數量會顯示於本視窗中。
    - B. 「點選成交[個別股票]」視窗:該種股票可交易的所有資料,含投資人 委託對「全市場」報價,本功能可同時開啟多個視窗。
    - C. 「點選成交[最佳委託]」視窗中,於「委買券商」、「委買價」、「委買 量」、「委賣券商」、「委賣價」、「委賣量」處雙擊滑鼠左鍵,系統即開啟 該股票之點選交易視窗;於價格數量處雙擊滑鼠左鍵,則開啟「點選-委買交易確認」或「點選-委賣交易確認」視窗。
  - (3) 開啟「點選成交[個別股票]」視窗有兩種方式:
    - A. 當「點選成交[最佳委託]」視窗中顯示該種股票時,於該筆交易代號處 雙擊滑鼠左鍵即可開啟視窗。
    - B. 於點選成交視窗中,已滑鼠右鍵開啟功能表,點選 選擇交易代號 後從下拉選單中選取(或可直接輸入交易代號)。
  - (4) 執行「點選 -委買交易確認」、「點選 -委賣交易確認」的操作方式及限制:
    - A. 「點選 -委買交易確認」:以滑鼠左鍵雙擊委買資料列上非空白之任一 儲存格(委買券商、委買價、委買量),畫面上顯示該筆委託明細資料。
    - B. 「點選 -委賣交易確認」:以滑鼠左鍵雙擊委賣資料列上非空白之任一 儲存格(委賣券商、委賣價、委賣量),畫面上顯示該筆委託明細資料。
    - C. 輸入「累計量」:應全數予以成交,亦即推薦證券商對於點選當時之委 託賣出(或買進)申報價格低於(或高於)其所點選之賣出(或買進)價格 者,應全數予以成交,不得穿價成交。

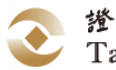

- D. 輸入「密碼」:此交易密碼與系統登入密碼使用同一密碼。
- E. 資料確認無誤後,以滑鼠左鍵點選 確認交易(D) 將交易訊息傳輸至 櫃檯買賣中心交易主機完成點選成交,系統將顯示「交易結果通知」視 窗,點擊 OK 關閉「交易結果通知」視窗。
- F. 欲取消交易點選 取消 放棄該筆交易並關閉視窗。
- G. 結束點選成交時,以滑鼠左鍵點選「點選成交」視窗右上角的 ▲ 圖示 關閉視窗,當開啟「點選-委託交易確認」,必須先關閉 「點選-委託交 易確認」後才可關閉「點選成交」視窗。
- H. 與前筆價差警示訊息:(範例:設定報價價差比例 5%)
   點選交易委買(賣)價 >= 前一筆報賣(買)價\*1.05
   點選交易委買(賣)價 <= 前一筆報賣(買)價\*0.95</li>
   將顯示警示訊息,提醒使用者。
- (5) 點選成交後,推薦證券商可自「成交明細查詢」或「點選成交」後回覆之訊 息視窗取得成交回報訊息,經紀商則透過「成交明細查詢」取得成交訊息。
- (6) 點選成交後,報價數量變動情形:
  - A. 經紀商委託端:當筆委託全部成交者,委託資料將由「委託修改刪除」
     視窗中清除。
  - B. 推薦證券商端:點選未到價之委託申報者,對於點選當時之委託賣出 (或買進)申報價格低於(或高於)其所點選之賣出(或買進)價格者,應 全數予以成交,不得有穿價成交情事。且應以所點選之委託申報價格, 視為變更後之報價價格。點選成交之數量未達最低報價數量者,系統將 揭示餘量。
- (7) 「點選成交」視窗中欲設定顯示的資料欄位,有下列二種方式:
  - A. 點選畫面右上角的縮放按鈕, ▲ 為隱藏/顯示委買價量, ▶ 為隱藏/ 顯示委賣價量。
  - B. 於「點選成交」視窗內點擊滑鼠右鍵,開啟「功能表」,以滑鼠左鍵選 取欲顯示於視窗中的資料欄位。
- (8) 「功能表」選項功能及操作方式:
  - A. 「功能表」選項功能:
    - (A)使用者可依其習慣利用功能表中之選項,設定「點選成交」視窗所 需之資訊。
    - (B)選擇交易代號:系統依使用者設定之交易代號,篩選本交易代號對 該推薦證券商市場所有委託單揭示於本視窗中,每一視窗限制設定 一種交易代號。
    - (C)記憶密碼/不記憶密碼:依使用者習慣設定點選成交密碼由系統自動記憶或每筆點選成交時皆需輸入密碼。
    - (D) 交易代號、幣別、委買券商、委買價、委買量、委賣券商、委賣 價、委賣量:顯示/不顯示。
  - B. 操作方式:以滑鼠左鍵點選功能表上的選項,可執行該項功能。
    - (A) 開啟「功能表」:將滑鼠指標停留在資料編輯區內任一位置按右 鍵,即可開啟功能表。

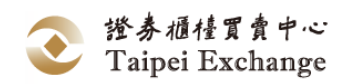

- (B) 選擇交易代號:按滑鼠左鍵顯示 選擇交易代號 之選項,以鍵盤直接輸入交易代號或以下拉式視窗選取交易代號。
- (C)記憶密碼:按滑鼠左鍵點選 記憶密碼 ,系統將顯示「確認密碼」輸入視窗,輸入密碼後,按下 OK 後,系統則完成記憶密碼 作業,重新開啟功能表後,選單變更為 不記憶密碼 。 (若密碼不符,系統則會顯示「密碼錯誤,無法記憶密碼」)。
- (D)不記憶密碼:按滑鼠左鍵點選 不記憶密碼 , 選單變更為 記憶密碼 。
- (E) 設定「點選成交」視窗中顯示的資料欄位:該視窗可選擇「交易代號」、「幣別」、「委買券商」、「委買價」、「委買量」、「委賣價」、「委賣量」、「委賣券商」等八項欄位,按滑鼠左鍵點擊該功能選項可切換該欄位顯示/隱藏功能。

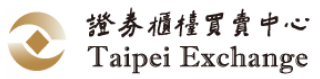

# (四) 成交申報

 功能說明: 提供推薦證券商針對所推薦股票系統外議價成交資料申報之用。
 工作環境的組成元件:

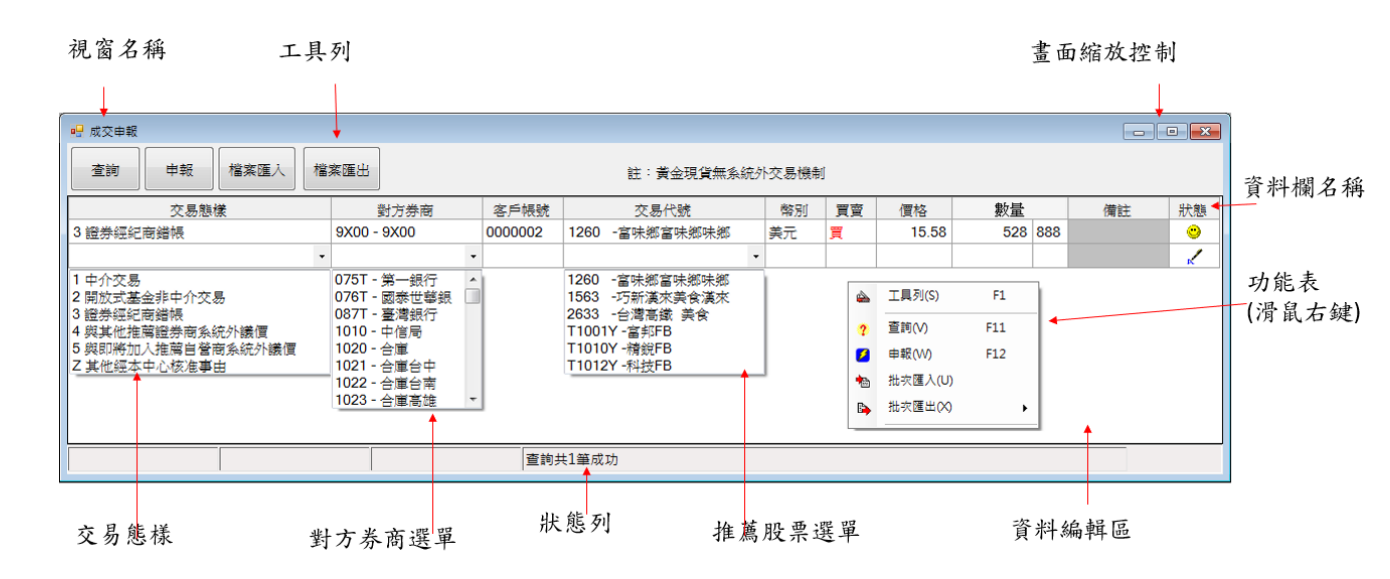

### 3、 「成交申報」功能選項:

| 功能名稱         | 功能說明                       |
|--------------|----------------------------|
| 資料編輯區操作      | 推薦證券商輸入其推薦股票的成交申報資料。       |
| 本的           | 推薦證券商重新查詢當日已申報成功的成交資料及申報狀  |
| 旦的           | 態的訊息,本查詢資料不含點選成交之成交回報資料。   |
| 由却           | 推薦證券商申報其推薦股票以系統外議價方式成交的資   |
| T FR         | 料。                         |
| <b>治安</b> ωλ | 依使用者選擇以手動或自動之方式,將推薦證券商系統外  |
| 福亲匯八         | 議價之成交資料自檔案讀入後傳送至櫃檯買賣中心。    |
| 檔案匯出         | 將資料表中推薦證券商輸入的成交資料儲存至檔案。    |
| 開啟「功能表」      | 提供成交申報功能表選單及快速鍵操作方式。(滑鼠右鍵) |
| 顯示或隱藏工具列     | 顯示或隱藏「成交申報」視窗的工具列。         |

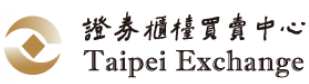

4、 狀態說明:

「成交申報」狀態說明與「報價輸入」相同,請參閱本手冊「<u>狀態欄說明</u>交易終 端機設備」。

- 5、 申報規則說明:
  - (1) 當興櫃股票交易時間內之加權平均成交價與前一營業日加權平均成交價漲或 跌至 50%(含)以上時,暫停該檔興櫃股票之交易至當日交易時間結束為止, 此時對該檔股票進行成交申報作業時,系統將顯示「本日該股票成交均價與 前日成交均價差距達 50%以上,已達本中心暫停交易標準,暫停交易至收 市,自暫停交易起,不接受報價及委託」。

| 交易相對方        | 交易態樣 | 數量/金額   | 成交價    | 其他             |
|--------------|------|---------|--------|----------------|
| 證券經紀商(券商     | 中介交易 | 每筆交易    | 介於成交當  | 申報時須同時申報買      |
| 代號非○○○T)     |      | 數量 10   | 時推薦證券  | 進及賣出交易各一       |
|              |      | 萬股以上    | 商買賣報價  | 筆,且總買進及總賣      |
|              |      | 或成交金    | 之間     | 出股數相同。         |
|              | 其他經本 | 額 500 萬 | 不得逾推薦  | 須輸入已取得核准之      |
|              | 中心核准 | 元以上     | 證券商當時  | 事由(至多 400 個字元) |
|              | 事由   |         | 報價之10% |                |
|              | 證券經紀 |         | 不得逾推薦  | 證券經紀商需以錯帳      |
|              | 商錯帳  |         | 證券商當時  | 帳號成交           |
|              |      |         | 報價之10% |                |
| 其他推薦證券商      | 與其他推 |         | 不得逾推薦  |                |
| (交易帳號為○○     | 薦證券商 |         | 證券商當時  |                |
| ⊖T-666666-7) | 系統外議 |         | 報價之10% |                |
|              | 價    |         |        |                |
| 與即將加入推薦      | 與即將加 | 3 萬股以   | 不得逾推薦  | 推薦證券商為「賣」      |
| 之自誉商(交易帳     | 入推薦之 | 上       | 證券商當時  | 方(帳號:○○○T-     |
| 號為○○○T-      | 自營商系 |         | 報價之10% | 666666-7);     |
| 00000-0)     | 統外議價 |         |        | 非推薦之自營商為       |
|              |      |         |        | 「買」方(帳號:○○     |
|              |      |         |        | ⊖T-000000-0);  |

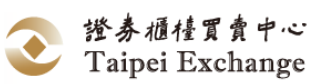

| 交易相對方     | 交易態樣 | 數量/金額   | 成交價   | 其他             |
|-----------|------|---------|-------|----------------|
| 證券經紀商(券商  | 中介交易 | 每筆交易    | 介於成交當 | 申報時須同時申報買      |
| 代號非○○○T)  |      | 數量 10   | 時造市商買 | 進及賣出交易各一       |
|           |      | 萬股以上    | 賣報價之間 | 筆,且總買進及總賣      |
|           |      | 或成交金    |       | 出股數相同。         |
|           | 非中介交 | 額 500 萬 | 不得逾造市 |                |
|           | 易    | 元以上     | 商當時報價 |                |
|           |      |         | 之 10% |                |
|           | 證券經紀 |         | 不得逾造市 | 證券經紀商需以錯帳      |
|           | 商錯帳  |         | 商當時報價 | 帳號成交           |
|           |      |         | 之 10% |                |
| 其他造市商(交易  | 與其他造 |         | 不得逾造市 |                |
| 帳號為○○○T-  | 市商系統 |         | 商當時報價 |                |
| 666666-7) | 外議價  |         | 之 10% |                |
| 與即將加入造市   | 與即將加 | 3萬受益    | 不得逾造市 | 造市商為「賣」方(帳     |
| 之自營商(交易帳  | 入造市之 | 權單位以    | 商當時報價 | 號:〇〇〇T-666666- |
| 號為○○○T-   | 自營商系 | 上       | 之 10% | 7);            |
| 000000-0) | 統外議價 |         |       | 非造市之自誉商為       |
|           |      |         |       | 「買」方(帳號:○○     |
|           |      |         |       | ⊖T-000000-0);  |

※開放式基金受益憑證系統外議價(成交申報)檢核:

※黃金現貨無系統外議價交易。

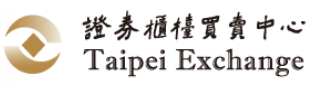

- 6、 資料編輯區操作說明
- (1) 操作說明:
  - A. 以滑鼠點選 造市交易 展開下拉式選單,選取 成交申報 Ctrl+U 或可 直接按 Ctrl+U, 開啟「成交申報」視窗。
  - B. 「成交申報」操作方式及限制:
    - (A) 新增一筆資料列有兩種方式(所有欄位皆不得空白,備註欄位除外):
       a. 最後一筆資料的「備註」輸入完畢後按 Enter 鍵。
       b. 在完成輸入之最後一筆資料列的任一儲存格按 ↓ 鍵。
    - (B) 當儲存格出現閃爍游標時,表示該儲存格為輸入狀態。每一個儲存格輸入完畢後按 Enter 鍵確認,可移至下一個儲存格。
    - (C) 「交易態樣」欄有兩種輸入方式:
      - a. 在「交易態樣」的儲存格上按任意鍵,該儲存格會呈現輸入狀態,
         按鍵可展開交易態樣清單,並以 Enter 鍵選取交易態樣。
        - b. 以滑鼠左鍵快點二下,儲存格右方出現 圖示,點選 可展開 交易態樣清單並選取交易態樣。
    - (D) 「對方券商」欄有兩種輸入方式:
      - a. 在「對方券商」的儲存格上按任意鍵,該儲存格會呈現輸入狀態, 按鍵可展開交易券商清單,並以 Enter 鍵選取交易券商,或 可直接輸入對方券商代號後按 Enter 選取。
      - b. 以滑鼠左鍵快點二下,儲存格右方出現 I 圖示,點選 I 可展開 交易券商清單並選取交易券商。
    - (E)「客戶帳號」:輸入客戶的實際開戶帳號,系統自動檢核,檢查碼不符 者無法輸入。
    - (F) 「交易代號」欄有兩種輸入方式:
      - a. 在「交易代號」的儲存格上按任意鍵,該儲存格會呈現輸入狀態,
         按 ↓ 鍵可展開交易代號清單,並以 Enter 鍵選取交易代號,
         或可直接輸入交易代號後按 Enter 選取。。
      - b. 滑鼠左鍵快點二下,儲存格右方出現 圖示,點選 可展開交易代號清單並選取交易代號。
    - (G) 幣別:自動代出所選之交易代號的幣別,此欄位無法手動修改。
    - (H)「買賣別」:以申報之推薦證券商立場輸入。重複點選該儲存格可切 換買賣別。
    - (I) 「數量」:數量前欄輸入"仟股"後欄輸入"股"(股最高為 999 股),仟股
       輸入完畢後可按 Enter 鍵或"·"(小數點)進入股輸入儲存格。
    - (J)「備註」:交易態樣為「興櫃股票議價交易態樣為其他經本中心核准事由」時,才可允許輸入備註欄位(必填)。輸入方式為以滑鼠左鍵於該欄位點擊兩次,將輸入備註輸入視窗,輸入後,按 確認 鍵選取或 取消 鍵取消。

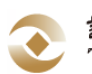

- 7、 查詢
  - (1)功能說明:
     當連線發生異常或成交申報狀態出現錯誤或不明訊息時,推薦證券商可重新 查詢其已申報成功的成交資料及申報狀態的訊息。
  - (2) 畫面說明:

 執行查詢後,重新顯示已申報成功的成交資料及狀態訊息,但輸入而未 作申報動作的資料會被清除。

| 🖷 成交申報                                                                           |                                  |                           |                 |      |                                 |                   |              |               |                      |    |                                                                                                    |
|----------------------------------------------------------------------------------|----------------------------------|---------------------------|-----------------|------|---------------------------------|-------------------|--------------|---------------|----------------------|----|----------------------------------------------------------------------------------------------------|
| <b>査詞</b> 単す 檔案匯入 檔                                                              | 案匯出                              |                           |                 |      | 註:黃金現貨無系統外                      | 交易機制              | 1            |               |                      |    |                                                                                                    |
| 交易態樣                                                                             |                                  | 好方券商 4                    | 客戶帳號            |      | 交易代號                            | 幣別                | 買賣           | 價格            | 數量                   | 備註 | 狀態                                                                                                    |
| 3 證券經紀商錯帳                                                                        | 9X00 - 9                         | 9X00 00                   | 000002          | 1260 | -富味鄉富味鄉味鄉                       | 美元                | 買            | 15.5800       | 528 888              |    | •                                                                                                    |
| 4與其他推薦證券商系統外議價                                                                   | 9100 - 君                         | 詳益總公司 00                  | 800000          | 1260 | -富味鄉富味鄉味鄉                       | 美元                |              | 15.5200       | 515 888              |    | 1                                                                                                    |
|                                                                                  |                                  |                           |                 |      |                                 |                   |              |               |                      |    |                                                                                                    |
|                                                                                  |                                  |                           | 接獲成             | i交通知 | 1                               |                   |              |               |                      |    |                                                                                                    |
| e                                                                                |                                  |                           |                 |      |                                 |                   |              |               |                      |    |                                                                                                    |
| 🖳 成交申報                                                                           |                                  |                           |                 |      |                                 |                   |              |               |                      | -  | • •                                                                                                    |
| ····································                                             | 紊匯出                              |                           |                 |      | 註:黃金現貨無系統外                      | 卜交易機制             | ď            |               |                      | -  |                                                                                                    |
| <                                                                                | <b>案匯出</b><br>参                  | 时方券商 1                    | 客戶帳號            |      | 註:黃金現貨無系統外<br>交易代號              | ▶交易機≉<br>幣別       | ] 買賣         | 價格            | 數量                   | 備註 | □ ▼                                                                                                    |
| 2 成交申報       査詢     申報     檔案匯入     檔       交易態様     3 證券經紀商論報     ・             | 案匯出<br><sup>要</sup><br>9X00 - 9  | 时方券商                      | 客戶帳號<br>0000002 | 1260 | 註:黃金現貸無系統外<br>交易代號<br>-富味鄉富味鄉味鄉 | ト交易機制             | 買賣           | 價格<br>15.5800 | <u>數量</u><br>528 888 | 備註 | <ul> <li>□ ×</li> <li>狀態</li> <li>○</li> </ul>                                                                                                    |
| 2 成交申報       査詢     申報     檔案匯入     檔       交易態様     3 證券經紀商論報     ・             | 紊匯出<br><sup>要</sup><br>9X00 - 9  | 时方券 商                     | 客戶帳號<br>0000002 | 1260 | 註:黃金現貸無系統外<br>交易代號<br>-富味鄉富味鄉味鄉 | ト交易機制<br>幣別<br>美元 | 買賣           | 價格<br>15.5800 | <u>數量</u><br>528 888 | 備註 | <ul> <li>■ ×</li> <li>狀態     <li>※     </li> </li></ul>                                                                                                    |
| 2 成交申報       査詢     申報     檔案匯入     檔       交易態様     3 證券經紀商論報     ・             | 案匯出<br>9X00 - 9                  | 时方券商                      | 客戶帳號<br>000002  | 1260 | 註:黃金現貨無系統分<br>交易代號<br>-富味鄉富味鄉味鄉 | ト交易機制             | ]<br>買賣<br>買 | 價格<br>15.5800 | <u>數量</u><br>528 888 | 備註 | <ul> <li>■ </li> <li>#     <li>#     <li>#     <li>#     <li>#     <li>#     <li>#     <li>#     <li>#     <li>#     <li>#     <li>#     <li>#     <li>#     <li>#     <li>#     <li>#     </li> </li></li></li></li></li></li></li></li></li></li></li></li></li></li></li></li></ul>                                                                                                    |
| 2 成交申報 査詢 申報 檔案匯入 檔 交易態様 3 證券經紀商論報                                               | 紊匯出<br><sup>愛</sup><br>9X00 - \$ | 时方券面 2<br>9X00 0          | 客戶帳號<br>0000002 | 1260 | 註:黃金現貨無系統分<br>交易代號<br>-富味鄉富味鄉味鄉 | ▶交易機≉<br>幣別<br>美元 | ]<br>買賣      | 價格<br>15.5800 | <u>數量</u><br>528 888 | 備註 | □ <b>王</b><br>狀態<br><sup>②</sup>                                                                                                    |
| 2     成交申報       室鉤     申報       位素運入     指       交易態様     3       2     建券經紀南論執 | 紊匯出<br><sup>妻</sup><br>9X00 - 9  | 时方券有 2<br>9X00 ↓ 04       | 客戶帳號<br>0000002 | 1260 | 註:黃金現貨無系統外<br>交易代號<br>-富味鄉富味鄉味鄉 | 下交易機制<br>物別<br>美元 | ]<br>買賣<br>買 | 價格<br>15.5800 | <u>教量</u><br>528 888 | 備註 | <ul> <li>□ ★</li> <li>● ★</li> <li>● ★</li> <li>● ★</li> <li>● ★</li> </ul>                                                                                                    |
| 2 成交申報<br>查詢 申報 檔案匯入 檔<br>交易態様<br>3 證券经紀商論報                                      | 寨匯出<br>9X00 - (                  | 时方券 时                     | 客戶帳號<br>0000002 | 1260 | 註:黃金現貨無系統分<br>交易代號<br>-富味鄉富味鄉味鄉 | 內交易機制<br>物別<br>美元 | 「<br>買賣<br>買 | 價格<br>15.5800 | 數量<br>528 888        | 備註 | □ ¥<br>狀態                                                                                                    |
| 2 成交申報<br>室拘 申報 檔案匯入 指<br>交易憩様<br>3 證券经紀商論報                                      | 案匯出<br>9X00 - 5                  | 的<br>2000<br>1000<br>1000 | 客戶帳號<br>0000002 | 1260 | 註:黃金現貨無系統分<br>交易代號<br>-富味鄉富味鄉味鄉 | ▶交易機命<br>幣別<br>美元 | ]<br>買賣<br>買 | 價格<br>15.5800 | <u>數量</u><br>528 888 | 備註 | <ul> <li>□</li> <li>■</li> <li>X</li> <li>N</li> <li>N</li></ul> |
| 2 成交申報       查詢     申報     檔案匯入     檔       交易憩様     3 證券經紀商總統     ●             | 案匯出<br><sup>要</sup><br>9X00 - 5  | 时方券前 2<br>9X00 00         | 客戶帳號<br>0000002 | 1260 | 註:黃金現貨無系統分<br>交易代號<br>-富味鄉富味鄉味鄉 | 於交易機制<br>幣別<br>美元 | ]<br>買賣<br>買 | 價格<br>15.5800 | 數量<br>528 888        | 備註 | □                                                                                                    |

- (3) 操作說明:
  - A. 以滑鼠點選 造市交易 展開下拉式選單,選取 成交申報 Ctrl+U 或可直接按 Ctrl+U,開啟「成交申報」視窗。
  - B. 查詢有三種操作方式:

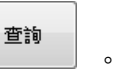

- (A) 以滑鼠左鍵點選工具列的 \_\_\_\_\_。
- (B) 在資料編輯區內按滑鼠右鍵開啟功能表,以滑鼠左鍵點選 查詢(V) F11。
- (C) 按鍵盤上的 F11 鍵。
- C. 查詢功能操作時,以申報成功的報價資料為主,查詢前尚未申報的報價 資料因查詢動作啟動而消失,必須重新輸入。
- D. 檢視狀態 (請參閱<u>狀態欄說明</u>交易終端機設備)。。

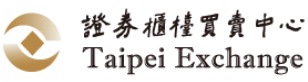

- 8、 申報
  - 功能說明: 推薦證券商申報其推薦股票以系統外議價方式成交的資料。
  - (2) 畫面說明:

①狀態欄: <sup>●</sup>表示資料申報正確無誤。
 ✓表示資料尚未申報。

(2)狀態列:顯示訊息說明。

| 🖳 成交申報                   |              |         |                |    |    |         |       | _   |         |
|--------------------------|--------------|---------|----------------|----|----|---------|-------|-----|---------|
| 查詢     申報     檔案匯入     檔 | 察匯出          |         | 註:黃金現貨無系統外交易機制 |    |    |         |       |     |         |
| 交易態樣                     | 對方券商         | 客戶帳號    | 交易代號           | 幣別 | 買賣 | 價格      | 數量    | 備註  | 狀態      |
| 3 證券經紀商錯帳                | 9X00 - 9X00  | 0000002 | 1260 -富味鄉富味鄉味鄉 | 美元 | 買  | 15.5800 | 528 8 | 388 | <u></u> |
| 4 與其他推薦證券商系統外議價          | 9100 - 群益總公司 | 000008  | 1260 -富味鄉富味鄉味鄉 | 美元 |    | 15.5200 | 515 8 | 388 | 1       |
|                          |              | (2      | )              |    |    |         |       |     |         |
|                          |              | 接獲斥     | 式交通知<br>       |    |    |         |       |     |         |

- (3) 操作說明:
  - A. 以滑鼠點選 造市交易 展開下拉式選單,選取 成交申報 Ctrl+U 或可直接按 Ctrl+U, 開啟「成交申報」視窗。
  - B. 成交申報資料輸入完畢後,狀態欄顯示 圖示 (資料輸入方式及限 制請參閱「<u>資料編輯區操作說明</u>」),此時該筆資料尚未完成申報傳 輸。
  - C. 執行成交申報傳輸有三種操作方式:
    - (A) 以滑鼠左鍵點選功具列的
    - (B) 在資料編輯區內按滑鼠右鍵開啟功能表,以滑鼠左鍵點選 申報(W) F12。
    - (C) 按鍵盤上的 F12 鍵。
  - D. 檢視狀態 (請參閱<u>狀態欄說明</u>)。
  - E. 已申報完成的成交申報資料不得作刪除及修改。

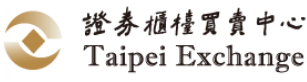

- 9、 檔案匯入
  - (1) 功能說明:
    - A. 自檔案中讀取推薦券商之成交申報資料,並顯示於成交申報資料表中。
    - B. 須經由使用者點選 申報 (或 F12) ,成交申報資料始由系統傳送 至櫃檯買賣中心。
  - (2) 操作說明:
    - A. 以滑鼠左鍵點選 造市交易 後展開下拉式選單,選取 成交申報 Ctrl+U 或直接按 Ctrl+U,開啟「成交申報」視窗。
    - B. 執行批次匯入有兩種操作方式:
      - (A) 以滑鼠左鍵點選工具列的 圖示,確認執行批次匯入。
      - (B)在資料編輯區內按滑鼠右鍵開啟功能表,以滑鼠左鍵點選 批次匯入(U)或開啟右鍵功能表後按下 U 鍵,確認執行批次 匯入。
  - (3) 備註:
    - A. 匯入之成交申報資料檔案格式請參檔案匯入 (U06) 檔案匯入 (U06)。
    - B. 匯入檔案實際檔名:
      - 批次匯入檔名:內定系統預設路徑+\Upload\U06(內定系統預設路徑: 正式版為 C:\TPEX\ESTOCK ,測試版路徑為 C:\TPEX\ESTOCKTEST)。

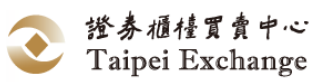

- 10、 檔案匯出
  - (1)功能說明:
     將資料表中之成交申報資料存入檔案。
     A. 完成狀態之資料
     將含有 <sup>(2)</sup> 圖示之成交申報資料存檔
     B. 研究性能之資料
    - B. 錯誤狀態之資料將含 圖示之成交申報資料存檔
    - C. 尚未申報之資料

將含有 🖍 圖示之成交申報資料存檔

- D. 已申報之資料
   將含有 <sup>(2)</sup> 或 <sup>(2)</sup> 或 <sup>(2)</sup> 或 <sup>(2)</sup> 國示之成交申報資料存檔
   E. 全部之資料
  - 將全部之成交申報資料存檔
- F. 存成匯入檔 將全部之成交申報資料存檔,作為 檔案匯入 之用
- (2) 操作說明:

內定系統預設路徑: 正式版:C:\TPEX\ESTOCK\ 測試版:C:\TPEX\ESTOCKTEST\ A. 完成狀態之資料 (內定系統預設路徑+Download\U04): 點選 檔案匯出 後,選擇 完成狀態之資料(U) B. 錯誤狀態之資料 (內定系統預設路徑+Download/U04) : 點選 檔案匯出 後,選擇 錯誤狀態之資料(V) C. 尚未申報之資料 (內定系統預設路徑+Download\U04) : 點選 檔案匯出 後,選擇 尚未申報之資料(W) 已申報之資料 (內定系統預設路徑+Download\U04) : D. 點選 檔案匯出 後,選擇 已申報之資料(Y) E. 全部之資料 (內定系統預設路徑+Download\U04): 點選 檔案匯出 後,選擇 全部之資料(Z) F. 存成匯入檔 (內定系統預設路徑+Upload\U06) : 點選 檔案匯出 後,選擇 存成匯入檔

(3) 備註:

匯出之報價資料檔案格式請參考檔案匯出 (U04) 檔案匯出 (U04)。

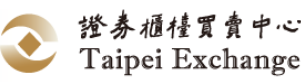

- 11、 開啟「功能表」
  - 功能說明: 提供報價功能表選單及快速鍵操作方式。
  - (2) 畫面說明:

功能選項右方的文字為使用鍵盤操作該指令的方式,當選項右方出現
 符號時,表示該項目有子功能選單。

| ₩ 成交申報<br>査詞 申報 檔案匯入 檔 | 案匯出  |      | 註:黃金現貨無系統                                                                                                    | <b>汴交易機制</b>     | 1  |    |    |    |    |
|------------------------|------|------|----------------------------------------------------------------------------------------------------|------------------|----|----|----|----|----|
| 交易態樣                   | 對方券商 | 客戶帳號 | 交易代號                                                                                                    | 幣別               | 買賣 | 價格 | 數量 | 備註 | 狀態 |
|                        | (    |      | 1     上具列(5)       ?     直向(0)       2     申報(10)       10     批次國人(10)       10     批次國上(10)       10     批次國上(10) | F1<br>F11<br>F12 |    |    |    |    |    |

(3) 操作說明:

A. 將滑鼠指標停留在資料編輯區內任一位置按右鍵,即出現右鍵功能表。B. 以滑鼠左鍵點選功能表上的選項,可執行該項功能。

- 12、 顯示或隱藏工具列
  - (1) 功能說明:

顯示或隱藏該視窗的工具列。

(2) 畫面說明:

(1)重複操作可切換「工具列」顯示或隱藏的狀態。

| 🖳 成交申報         |      |      |                                                                                                    |                  |    |    |    |    |     |
|----------------|------|------|----------------------------------------------------------------------------------------------------|------------------|----|----|----|----|-----|
| 查詢 申報 檔案匯入 檔案团 | 18   |      | 註:黃金現貨無系統分                                                                                                    | 外交易機制            | 1  |    |    |    |     |
| 交易態樣           | 對方券商 | 客戶帳號 | 交易代號                                                                                                    | 幣別               | 買賣 | 價格 | 數量 | 備註 | 狀態  |
|                |      |      | <ol> <li>工具列(S)</li> <li>2 直約(V)</li> <li>2 由釈(V)</li> <li>池 北交区人(U)</li> <li>▶ 北次区山(U)</li> <li>▶ 北次区山(X)</li> </ol> | F1<br>F11<br>F12 |    |    |    |    |     |
| 🖳 成交申報         |      |      |                                                                                                    |                  |    |    |    |    | • 💌 |
| 交易態樣           | 對方券商 | 客戶帳號 | 交易代號                                                                                                    | 幣別               | 買賣 | 價格 | 數量 | 備註 | 狀態  |
|                |      |      |                                                                                                    |                  |    |    |    |    |     |

(3) 操作說明:

A. 顯示或隱藏工具列有兩種操作方式:

(A) 滑鼠操作:在資料編輯區內按滑鼠右鍵,出現市場報價功能表,以

滑鼠左鍵點選 ▲ I具列(S) F1 項目。
 (B) 鍵盤操作:按 F1 鍵。

(4) 系統內定工具列為顯示狀態。

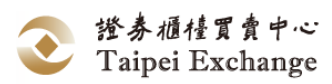

- (五) 買賣超查詢
  - 功能說明:

查詢推薦證券商當日買賣超查詢。

2、 工作環境的組成元件:

|        | 視窗       | 名稱   |    |             |    |       |     |        | 适面縮  | 敌控制               |   |
|--------|----------|------|----|-------------|----|-------|-----|--------|------|-------------------|---|
|        | 🖳 買賣     | 超查詢  |    |             |    |       |     |        |      |                   | × |
|        |          | 證券商  | :  | 9X0T - 測試9X | ют |       |     | 查詢時間:  | 20   | 16/05/28 13:50:49 | • |
| 查詢條件—— | → 交      | 易代號  | :  | 全部          |    | •     |     | 資料日期:  | 20   | 16/05/28          |   |
| 資料欄名稱— | <b>交</b> | 易類別  | :  | 全部          |    | •     |     | 查詢     |      |                   |   |
|        | 交易作      | 代碼   | 名和 | 爯           | 買進 |       |     | 賣出     |      | 買賣超               |   |
|        | 15       | 63   | 巧亲 | Я           |    |       | 0   | 1,040  | ,000 | -1,040,000        |   |
|        | 15       | 87   | 吉方 | 兗           |    |       | 0   | 53,190 | ,000 | -53,190,000       |   |
|        | 15       | 98   | 岱马 | ž           |    | 9,000 | 000 |        | 0    | 9,000,000         |   |
|        | 18       | 314  | 東  | と訊          |    |       | 0   | 15,000 | ,000 | -15,000,000       |   |
|        | 55       | i41  | 廣胆 | A           |    |       | 0   | 110    | ,000 | -110,000          |   |
|        | 查詢買      | 賣超統計 | 完成 | ļ.          |    |       |     |        |      |                   |   |

3、 畫面說明:

(1)選擇欲查詢之交易代號

(2) 選擇欲查詢之交易類別

③按查詢鈕開始查詢

|   | 買賣超查詢   |               |          |   |            |                   |
|---|---------|---------------|----------|---|------------|-------------------|
| 1 | 證券商     | : 9X0T - 測試9X | кот      |   | 查詢時間: 20   | 16/05/28 13:50:49 |
|   | 交易代號    | : <u></u> 全部  | •        |   | 資料日期: 20   | 16/05/28          |
| 2 | 交易類別    | : <u>全部</u>   | •        |   | 查詢         | 3                 |
| 3 | を易代碼    | 名稱            | 買進       |   | 賣出         | 買賣超               |
|   | 1563    | 巧新            |          | 0 | 1,040,000  | -1,040,000        |
|   | 1587    | 吉茂            |          | 0 | 53,190,000 | -53,190,000       |
|   | 1598    | 岱宇            | 9,000,00 | 0 | 0          | 9,000,000         |
|   | 1814    | 東光訊           |          | 0 | 15,000,000 | -15,000,000       |
|   | 5541    | 廣朋            |          | 0 | 110,000    | -110,000          |
|   |         |               |          |   |            |                   |
| 查 | [詞買賣超統計 | ·完成!          |          |   |            |                   |

- 4、 操作說明:
  - (1) 以滑鼠左鍵點選「交易代號」展開下拉式選單,選取「交易代號」
  - (2) 以滑鼠左鍵點選「交易類別」展開下拉式選單,選取「交易類別」

57

(3) 按 查詢 即可開始查詢推薦證券商當日針對所選取股票之買進/賣出/買賣

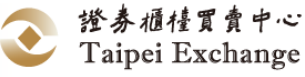

超。

(4) 以滑鼠左鍵點選資料欄名稱,可依該資料欄內容進行排序,重複操作可切換升/降冪排列順序。

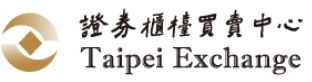

(六) 報價異常放行

功能說明:

提供推薦證券商針對其所推薦之股票進行異常報價之放行作業。

2、 工作環境的組成元件:

書面縮放控制 視窗名稱 x • x 🖳 報價異常放行 查詢所有報價放行單狀態 放行單操作 功能頁籤 \*此功能非即時回應放行單狀態,請手動按查詢 放行單狀態最後查詢時間: 15:12:00 查詢 交易代號 交易員 資料時間 申報賈進價格 申報賣出價格 報價註記 0 買賣雙邊族 資料表 放行單明細: [5220 -萬達光] 交易員 資料時間 申報賈進價格 申報賣出價格 報價註記 異動類別 . 0.0000 買賣雙邊放行 9X0T前台04 14:14:01 21.8000 22.0000 買賣雙邊放行 新增 放行明細 XOTO6 14:13:14 0.0000 0.0000 買賣雙邊放行 放行成功刪除 9X0T前台04 14:13:14 44.0000 45.0000 買賣雙邊放行 新增 資料表 9X0T06 14:12:55 0.0000 0.0000 買賣雙邊放行 放行成功刪除 9X0T前台04 14:12:54 21.8000 22.0000 買賣雙邊放行 新增 🖳 報價異常放行 查詢所有報價放行單狀態 放行單操作 \*新增放行單,重複上傳異動價格,以最後一次上傳成功價格為準。 交易代號 1260 -富味鄉 • \*刪除放行單,同時刪除買賣雙邊放行單。 報價註記 買賣雙邊放行 資料編輯區 賈進價格 0.0000 送出 賣出價格 狀態列 放行單狀態最後查詢時間: 15:12:39 4 有效放行單 刪除 交易代號 交易員 資料時間 申報買進價格 申報賣出價格 報價註記 有效放行單 1 資料表 檔案下載完成

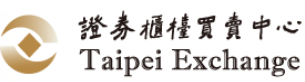

3、「報價異常放行-查詢所有報價放行單狀態」功能選項:

| 功能名稱 | 功能說明                  |
|------|-----------------------|
| 查詢   | 推薦證券商重新查詢當日已放行成功之放行單。 |

4、「報價異常放行-放行單操作」功能選項:

| 功能名稱 | 功能說明            |
|------|-----------------|
| 送出   | 推薦證券商送出欲放行之放行單。 |

- 5、「報價異常放行」規則說明:
  - (1) 推薦證券商(造市商)未有超過20%之買進或賣出報價紀錄時,即直接申請放行,系統將回覆錯誤訊息,提醒推薦證券商尚未報價。
  - (2) 若推薦證券商(造市商)申報之買進及賣出報價僅一邊逾20%時,得申報放行 單邊價格,另一邊不需申報放行。
  - (3) 推薦證券商(造市商)執行報價放行作業後,放行後新增之報價價格須等同執 行放行之價格,否則系統拒絕接受該筆報價。
  - (4) 對同一商品申報多筆(次)放行,僅以最後一筆(次)有效。放行單於下列狀況 下將自動失效:

A. 以申報放行之價格進行報價成功。

- B. 以未達放行要求之價格進行報價成功(即新增報價成功)。
- (5) 承辦放行之交易員與報價者不得為同一人。
- (6) 當興櫃股票交易時間內之加權平均成交價與前一營業日加權平均成交價漲或 跌至 50%(含)以上時,暫停該檔興櫃股票之交易至當日交易時間結束為止, 此時對該檔股票進行放行單作業時,系統將顯示「本日該股票成交均價與前 日成交均價差距達 50%以上,已達本中心暫停交易標準,暫停交易至收 市,自暫停交易起,不接受報價及委託」。

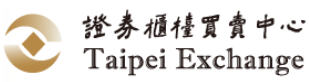

- 6、 查詢 (查詢所有報價放行單狀態)
  - (1) 畫面說明:

     ①點擊 查詢 按鈕。
     ②已申報之放行單,顯示於下方清單中。
     ③點選欲查看的交易代號

(4)顯示該交易代號之放行記錄

| ■報價異常放行<br>查詢所有報價放    | 行單狀態 放行單操  | (F         |             |          | 0                 | 0 |  |  |  |
|-----------------------|------------|------------|-------------|----------|-------------------|---|--|--|--|
| *此功能非即時回應放行單狀態,讀手動按查詢 |            |            |             |          |                   |   |  |  |  |
|                       |            | 成1丁单式A     | 15:12:001 2 |          |                   |   |  |  |  |
| 交易代號                  | 交易員        | 資料時間 申報買進個 | 【格 申報賣出價    | 【格       | 報價註記              |   |  |  |  |
| 5220                  | 9X0T06 14: | 14:01      | 0.0000      | 0 買賣雙邊)  | 放行                |   |  |  |  |
| 放行單明細:[               | 5220 -英達光] | 由奴實後層效     | 由起南山海纹      | あび、聞きたらつ | 夏 备外发育之间          |   |  |  |  |
|                       | 14:14:01   | 中報員進貨幣     | 0.000       | 甲密輸退が行   | 放行成功到除            | 6 |  |  |  |
| 9X0T前台04              | 14:14:01   | 21,8000    | 22,0000     | 冒密雙邊放行   | 新增                |   |  |  |  |
| 9X0T06                | 14:13:14   | 0.0000     | 0.0000      | 買賣雙邊放行(  | 4 放行成功删除          |   |  |  |  |
| 9X0T前台04              | 14:13:14   | 44.0000    | 45.0000     | 買賣雙邊放行   | シ新増               |   |  |  |  |
| 9X0T06                | 14:12:55   | 0.0000     | 0.0000      | 買賣雙邊放行   | 放行成功刪除            |   |  |  |  |
| OVOT HA COA           | 14.12.54   | 21 8000    | 22 0000     | 曾帝能是於行   | *51 <del>00</del> |   |  |  |  |

#### (2) 操作說明:

- A. 以滑鼠左鍵點選 造市交易 展開下拉式選單,選取 報價異常放 行。
- B. 點選 查詢 按鈕,將於查詢按鈕下方顯示已申報成功之放行單。
- C. 於上方清單中,選擇欲查看的交易代號,將於下方顯示該交易代號之放 行記錄。
- 7、送出(放行單操作)
  - (1) 畫面說明:
    - 點擊 放行單操作。
    - (2)選擇欲放行之交易代號。

(3)選擇報價註記(若選擇其他時,下方將出現說明欄位,必須填入說明才許 執行放行功能)。

(4) 輸入買進價格、賣出價格。

(5)點擊 送出 按鈕。

(6)放行成功後,放行之價格將會顯示於下方。

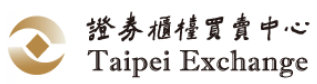

| <ul> <li></li></ul> | 放行單狀態<br>2733 -維格<br>無 | ·單操作 1<br>;2<br>;2 | *新增加<br>*刪除加 | 文行單,重複上偈<br>文行單,同時刪除 | 異動價格,以最<br>寶賣雙邊放行單 | 後一次上傳成功價格為準。<br>.• |  |
|---------------------|------------------------|--------------------|--------------|----------------------|--------------------|--------------------|--|
| 買進價格<br>賣出價格        | 82.0000<br>85.0000     | 4                  |              |                      | 送出                 |                    |  |
| 有效放行單               |                        |                    |              |                      | 放行單狀態最後            | 後查詢時間: 10:10:25    |  |
| 刪除                  | 交易代號                   | 交易員                | 資料時間         | 申報賈進價格               | 申報賣出價格             | 報價註記               |  |
|                     | 1598                   | 9X0T主管             | 100511       | 12.0000              | 12.5000            | 無                  |  |
|                     | 2733                   | 9X0T主管             | 101050       | 82.0000              | 85.0000            | 無                  |  |
|                     |                        |                    |              | 檔案下載完成               |                    | 6                  |  |

- (2) 操作說明:
  - A. 以滑鼠左鍵點選 造市交易 展開下拉式選單,選取報價異常放行。
  - B. 以滑鼠左鍵點選資料欄名稱,可依該資料欄內容進行排序,重複操作可 切換升/降冪排列順序。

# 新增/修改:若交易代號不存在時,將新增一筆記錄至下方資料表中; 若交易代號已存在時,僅更新該筆資料內容。

- C. 於「交易代號」中,選擇欲放行之交易代號。
- D. 選擇「報價註記」:
  - (A) 買賣雙邊放行。
  - (B) 表無庫存(僅可報買進):無庫存時,僅放行報買價。
  - (C) 只放行報價買進。
  - (D) 只放行報價賣出。
  - (E) 其他。
- E. 「說明欄位」:僅於「報價註記」欄位選擇"其他"時顯示此欄位(最多 允許輸入100個英文字或50個中文字)。
- F. 輸入「買進價格」、「賣出價格」,若為單邊放行或其他,則另一邊價格 則輸入0。
- G. 點選 送出 按鈕,送出放行單。

### 刪除: 刪除該筆交易代號之放行單。

- H. 點擊欲刪除之該筆交易代號前方刪除欄之圓圖示 。
- I. 系統將提示刪除確認視窗。

|    | -  |        |                             |
|----|----|--------|-----------------------------|
|    | 確認 |        | x                           |
|    | 確認 | 是否刪除此放 | 行單?                         |
|    |    | 是(Y)   | 否(N)                        |
| J. | 點擊 | 是(Y)   | <ul><li>將刪除此筆放行單,</li></ul> |
|    | 或點 | 否(N)   | , 取消删除作業。                   |

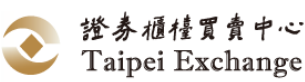

- (七) 報價量不足警示
  - 1、 功能說明:
    - 提供推薦證券商(造市商)可辨別有幾檔股票(基金、黃金現貨)需新增報價之功能。
    - (2)廢除舊系統系統維護→設定零庫存及部分滿額,以市場報價中勾選零庫存選 項取代,若勾選零庫存申報後,則警示訊息則不提示該筆報賣數量不足。
  - 2、 工作環境的組成元件:

視窗名稱

畫面縮放控制

| 🖳 警示訊息 |                     |               | ×     |
|--------|---------------------|---------------|-------|
| 股票代碼   | 內容                  | +             | 资料欄名稱 |
| 1563   | 1563 (賈)報買數量不足,請報價  | (賣)報價數量不足,請報價 |       |
| 1585   | 1585 (買)報買數量不足,請報價  |               |       |
| 1594   | 1594 (買)報買數量不足,請報價  | (賣)報價數量不足,請報價 |       |
| 1598   | 1598 (買)報買數量不足,請報價  | (賣)報價數量不足,請報價 |       |
| 1757   | 1757 (買)報買數量不足,請報價  | (賣)報價數量不足,請報價 |       |
| 1760   | 1760 (買)報買數量不足,請報價  | (賣)報價數量不足,請報價 |       |
| 1776   | 1776 (買)報買數量不足,請報價  | (賣)報價數量不足,請報價 |       |
| 1780   | 1780 (買)報買數量不足,請報價  | (賣)報價數量不足,請報價 |       |
| 1814   | 1814 (買)報買數量不足,請報價  | (賣)報價數量不足,請報價 |       |
| 1818   | 1818 (買)報買數量不足,請報價  | (賣)報價數量不足,請報價 |       |
| 1819   | 1819 (買)報買數量不足,請報價  | (賣)報價數量不足,請報價 |       |
| 2069   | 2069 (買)報買數量不足,請報價  | (賣)報價數量不足,請報價 |       |
| 2237   | 2237 (賈)報賈數量不足, 諸報價 | (窗)報價數量不足,請報價 | -     |

- 3、 操作說明:
  - (1) 以滑鼠左鍵點選 造市交易 展開下拉式選單,選取 報價量不足警示 或點選上方功能表列的報價警示訊息。

報價量不足:1240(買/賣)、1260(買/賣)、1269(買/賣)、1563(買/賣)

(2) 以滑鼠左鍵點選資料欄名稱,可依該資料欄內容進行排序,重複操作可切換升/降冪排列順序。

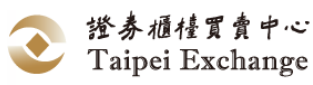

### 三、成交查詢

- (一) 成交查詢
  - 功能說明: 提供證券商依使用者權限查詢及列印當日成交資料。
  - 2、 畫面說明:
    - (1)設定查詢條件。
    - (2)以滑鼠左鍵點選 | 查詢 | (未指定查詢條件時,顯示所有成交明細資料)。
    - (3)點選資料欄名稱可進行排序。
    - ④點選右上角▲可隱藏買進均價/賣出均價/買賣超(數量)/買賣超(金額)資訊。 點選右上角▼可開啟買進均價/賣出均價/買賣超(數量)/買賣超(金額)資訊。

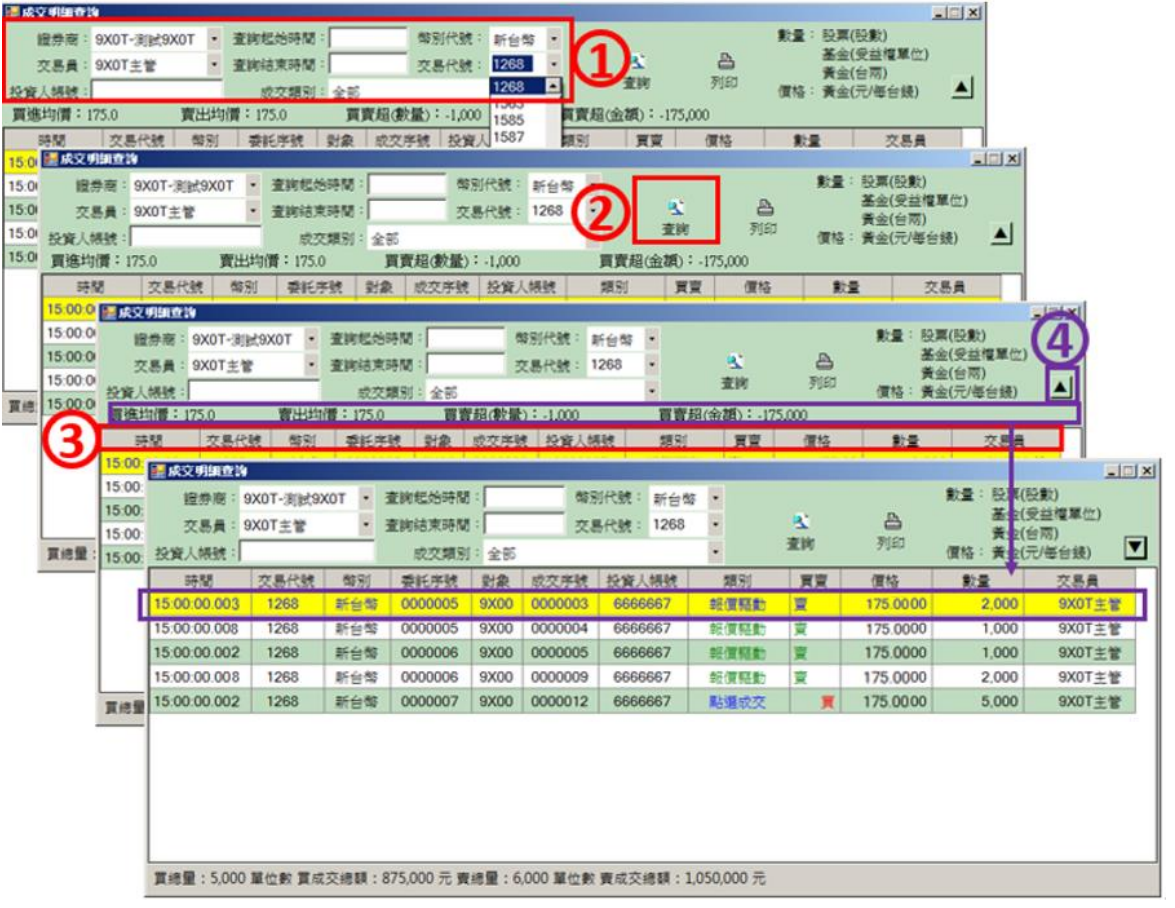

- 3、 操作說明:
  - (1) 查詢
    - A. 以滑鼠左鍵點選 成交查詢 展開下拉式選單,選取 成交查詢 或直接點選快捷列上的 4成交查詢 圖示,開啟「成交明細查詢」視 窗。
    - B. 視窗畫面依使用者權限顯示該使用者可查詢之成交資料(使用者權限 說明請參閱本手冊「使用權限內容一覽表:」)。
    - C. 成交明細查詢提供「證券商」、「交易員」、「交易代號」、「投資人帳 號」、「查詢起始時間」、「查詢結束時間」、「成交類別」及「幣別代 號」等篩選方式,使用者可同時設定多項條件進行資料篩選,未指定 查詢條件時,顯示所有成交明細資料。篩選條件設定完畢後,以滑鼠 左鍵點選 查詢 顯示資料內容。

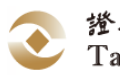

- D. 以滑鼠左鍵點選資料欄名稱,可依該資料欄內容進行排序,重複操作 可切換升/降冪排列順序。
- E. 成交明細資料篩選及排序僅針對表單上所列之資料,經篩選後未顯示 在成交明細查詢資料表上者,再作排序或進階篩選時,亦不列示。
- F. 類別:將滑鼠移至標題列「類別」及「買賣」欄位中間,將出現 ➡ 可調整「類別」欄位顯示長度。

(1)將滑鼠移至標題列「名稱」及「幣別」欄位中間。

(2)出現→後,按住滑鼠左鍵,並往左或往右移動,調整至欲顯示寬

| 12    | 登券商:9          | XOT-    | 測試9) | KOT ·     |          | 全調起         | 始時間     | -      |                   | 幣別   | 1代號:   | 新台幣     | š •    |        |       |                 |             |
|-------|----------------|---------|------|-----------|----------|-------------|---------|--------|-------------------|------|--------|---------|--------|--------|-------|-----------------|-------------|
| 3     | 5.易員:9         | XOT     | 主管   |           | • 3      | 查詢結         | 束時間     | :      |                   | 交易   | 代號:    | 1268    | 1      |        | 4     | 2               | 4           |
| 投資人   | (帳號:           |         |      |           |          | 成           | 交類別     | 全部     |                   |      |        |         | •      |        | 査     | 詢               | 列印.         |
| 買進    | 均價:17.         | 5.0     |      | 賣出        | 均價       | <b>1</b> 73 | 5.0     | 買      | 賣超(數              | 量):  | -1,000 |         | j      | 買賣走    | 百(金額  | <b>(</b> ): -17 | 5,000       |
| H     | 寺間             | 交易      | 代號   | 幣別        | ]        | 委許          | 〔<br>序號 | 對象     | 成交用               | 手號   | 投資人    | 、帳號     | ł      | 類別     | 4     | 價賣              | 價格          |
| 15:00 | :00.001        | 12      | 68   | 新台        | 赣        | 000         | 0005    | 9X00   | 0000              | 003  | 6666   | 667     | 報      | 實驅動    | b 1   | ġ               | 175         |
| 15:00 | 800.00         | 12      | 68   | 新台        | 翰        | 000         | 0005    | 9X00   | 0000              | 004  | 6666   | 667     | 報      | 實驅集    | b 3   | <u>ق</u>        | 175         |
| 15:00 | :00.005        | 12      | 68   | 新台        | 幣        | 000         | 0006    | 9X00   | 0000              | 005  | 6666   | 667     | 報      | 實驗     | 5     | <u>ق</u>        | 175         |
| 15:00 | 800.00         | 12      | 68   | 新台        | 幣        | 000         | 0006    | 9X00   | 0000              | 009  | 6666   | 667     | 報      | 實驅動    | b 1   | 重               | 175         |
| 15:00 | :00.005        | 12      | 68   | 新台        | 幣        | 000         | 0007    | 9X00   | 0000              | 012  | 6666   | 667     | 點      | 選成す    | ξ     | 買               | 175         |
| 1     | at the state   | Smats 1 | 6    |           | _        |             |         |        |                   | _    |        | -       |        | _      |       |                 |             |
|       | 100 BADA 64    |         | OVOT | March hor | VOT      | -           | 木田田     | Ant PE |                   |      | -      | 1/202 - | ++ / . |        | - 2   |                 |             |
|       | 國法             |         | 9X01 | -测武9.     | XUI      | -           | 11月1日3  |        |                   |      | 99.51  | TUER -  | 新日     | 99 Y   |       |                 | <b>.</b>    |
|       | 交易             | 員:      | 9X01 | 王管        |          | -           | 金詞:紹.   | 宋時間    | -                 |      | 交易     | 代號:     | 1268   | \$     |       | 者               | ⊇.<br>*前 ⊼  |
|       | 投資人相           | 骎號:     |      |           |          |             | 成       | 交類別    | : 全部              |      | nt but |         |        | 1      |       | -               |             |
| 買總1   | 貢進均            | 買:1     | 75.0 |           | 買        | 出均          | 實: 175. | .0     | 頁)                | 買超() | 靫量):   | -1,000  |        |        | 買買    | 趙(金哥            | ₹):-175,000 |
|       | 時間             | 8       | 交易   | 易代號       |          | 幣別          | 委託      | 序號     | 對象                | 成交   | 5序號    | 投資人     | .根號    | 1      | 別〈    | 片の買賣            | 價格          |
|       | 15:00:00       | 1001    | 12   | 68        | <b>1</b> | 台幣          | 0000    | 0005   | 9X00              | 000  | 0003   | 6666    | 667    | 戰(     | 夏季是更力 | 買               | 1/5.        |
|       | 15:00:00       | 800.0   | 12   | 268       | 荆        | 竹台幣         | 0000    | 005    | 9X00              | 000  | 0004   | 6666    | 667    | 報1     | 夏季登集力 | <u>夏</u>        | 1/5.        |
|       | 15:00:00       | 0.005   | 12   | 268       | 刑        | 行台幣         | 0000    | 006    | 9X00              | 000  | 0005   | 6666    | 667    | 報信     | 夏季益便力 | 買               | 1/5.        |
|       | 15:00:00       | 0.000   | 14   | 268       | Ħ        | で日常         | 0000    | 000    | 9X00              | 000  | 0009   | 6666    | 667    | 平反し    |       | ×.              | 1/5.        |
|       | 15:00:00       | 1.005   | 12   | 68        | Ħ        | 49日1        | 0000    | 007    | 9200              | 000  | 0012   | 6666    | 667    | Mary 3 | BAX   |                 | 1/5.        |
|       |                |         |      |           |          |             |         |        |                   |      |        |         |        |        |       |                 |             |
|       |                |         |      |           |          |             |         |        |                   |      |        |         |        |        |       |                 |             |
|       |                |         |      |           |          |             |         |        |                   |      |        |         |        |        |       |                 |             |
|       |                |         |      |           |          |             |         |        |                   |      |        |         |        |        |       |                 |             |
|       |                |         |      |           |          |             |         |        |                   |      |        |         |        |        |       |                 |             |
|       | and the second | -       |      | 210.000   | 2. A. M. | 100000      |         | A      | 14 million (1997) |      |        |         |        |        |       |                 |             |

- G. 結束成交明細查詢時,以滑鼠左鍵點選「成交明細查詢」視窗右上角 的➡➡圖示關閉視窗。
- (2) 列印
  - A. 請先執行查詢作業。
  - B. 以滑鼠左鍵點選 列印 顯示報表視窗。

|              | AT N NI   4 | · · · · · · · |         | 100% | •       | 1 1 1 2 2 |      |                          |         |          |        |
|--------------|-------------|---------------|---------|------|---------|-----------|------|--------------------------|---------|----------|--------|
|              |             |               |         |      | 興櫃系統_用  | 成交查詢      |      |                          |         |          |        |
|              |             |               |         |      |         |           |      |                          | 列:      | 表日期:2016 | /6/3   |
| 證券商:全公司      | ปี          | 交易            | 員:全部人員  | 交易代  | 唬:1587  | 成交類別      | :全部  | ※數量:股票(股數)、基金(單位)、黃金(台兩) |         |          |        |
| 投資人帳號:       |             | 查詢加           | 85始時間:  | 查詢結  | 柬時間:    |           |      |                          |         |          |        |
| 時間           | 交易代號        | 幣別            | 委託序號    | 對象   | 成交序號    | 投資人帳號     | 類別   | 買賣                       | 價格      | 數量       | 交易員    |
| 15:00:00 000 | 1587        |               | 0000203 | 9W00 | 0000008 | 6666667   | 報價驅動 | 賣                        | 18.8700 | 5,000    | 9X0T主管 |

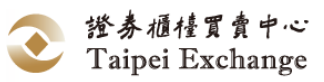

| 🖶 列印                                                                     | ×                                         |
|--------------------------------------------------------------------------|-------------------------------------------|
| 一般                                                                       |                                           |
| 選擇印表機                                                                    |                                           |
| ●新増印表機<br>● Fax<br>● Microsoft XPS Document Write                        | ₩ PDF Complete<br>● 傳送至 OneNote 2010<br>r |
| •                                                                        | •                                         |
| 狀態: 就緒<br>位置:<br>註解:                                                     | ■ 列印到檔案(F) 喜好設定(R)<br>尋找印表機(D)…           |
| - 頁面範圍<br>◎ ☆部の)                                                         | (公典)(①)                                   |
| ● 選擇範圍(T) ● 本頁(U)                                                        | 1万穀(こ). 1 🔽                               |
| <ul> <li>● 頁數(G): 1</li> <li>請輸入一個頁碼或單一分頁範圍。</li> <li>例如 5-12</li> </ul> | 自動分頁(0)<br>112233                         |
|                                                                          | <b>列印(P)</b> 取消 套用(A)                     |

D. 點擊<br/>
按鈕,將顯示另存新檔畫面,可將報表另存成,<br/>
Excel/Pdf/Word 三種檔案格式。

| 另存新檔案                                    |               | 3 |
|------------------------------------------|---------------|---|
|                                          |               | ٩ |
| 組合管理 ▼ 新増資料夾                             | ■= <b>-</b> ( |   |
| ★ 我的最愛                                   |               |   |
| ↓ 下載 ■ 桌面                                |               | = |
| 圖 最近的位置 ■                                |               |   |
| [■ 媒體櫃                                   |               |   |
| Subversion                               |               |   |
| □ 文件                                     |               |   |
|                                          |               |   |
| 1. 1. 1. 1. 1. 1. 1. 1. 1. 1. 1. 1. 1. 1 |               |   |
|                                          |               | - |
| 檔案名稱(N): EE_TransactionResult.xlsx       |               | • |
| 存檔類型(T): Excel (*.xlsx)                  |               | • |
| ▲ 陽藏資料夾 存檔(S)                            | 取消            | ] |

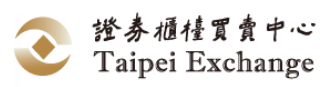

### 四、委託

(一) 工作項目說明

1、 功能說明:

提供證券商依投資人指定新增、修改或刪除委託單,系統將委託資料傳送至 推薦證券商之用,且經委託成功之委託單,使用者可隨時查詢。

|        | 功能名稱     | 功能說明                                                 |
|--------|----------|------------------------------------------------------|
| 委託新增   |          | 提供證券商單筆申報或修改客戶委託買進、賣出興櫃股<br>票(含基金與黃金)資料之用。           |
| 委      | 查詢、修改、删除 | 提供證券商修改、刪除客戶委託買進、賣出興櫃股票(含<br>基金與黃金)資料之用。             |
| 託修 改 则 | 檔案匯入     | 依使用者選擇以手動之方式,將客戶委託買進、賣出興<br>櫃股票(含基金與黃金)資料,傳送至櫃檯買賣中心。 |
| 删除     | 檔案匯出     | 將資料表中將客戶委託買進、賣出興櫃股票(含基金與黃<br>金)之資料儲存至檔案。             |
| 委託明細查詢 |          | 提供證券商依權限查詢及列印該公司本日所有歷史委託紀錄資料。                        |

2、「委託」功能選項:

3、 委託規則說明:

(1) 當興櫃股票交易時間內之加權平均成交價與前一營業日加權平均成交價漲 或跌至50%(含)以上時,暫停該檔興櫃股票之交易至當日交易時間結束為 止,此時對該檔股票進行委託下單作業時,系統將顯示「本日該股票成交 均價與前日成交均價差距達50%以上,已達本中心暫停交易標準,暫停交 易至收市,自暫停交易起,不接受報價及委託」。

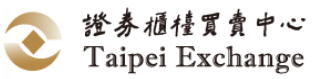

# (二) 委託新增

- 功能說明: 提供證券商單筆申報或修改客戶委託買進、賣出興櫃股票(含基金與黃金)資料 之用。
- 畫面說明:
   ①點選委託新增或 = 苯 後,視窗底端即顯示一列資料輸入欄位。
   ②底色紅色為投資人委託「買進」,綠色為投資人委託「賣出」。
   ③輸入完畢後,點選下單傳輸資料或點選清除放棄申報,重新輸入資料。

| 🖳 中華民國證券櫃檯買賣中心 證券商: 9X0T 使用者: 9X0T主管                                                                                                    |                         |
|----------------------------------------------------------------------------------------------------|-------------------------|
| 檔案 造市交易 成交查詢 委託 行情 報表檔案 系統維護 公告訊息 視窗 測試版[2010                                                                                                    | 60520] 字型大小             |
|                                                                                                    | 1563 (買)報買數量不足,請報價      |
|                                                                                                    |                         |
| 🦷 中華民國證券櫃檯買賣中心 證券商: 9X0T 使用者:9X0T主管                                                                                                    |                         |
| 檔案 造市交易 成交查詢 委託 行情 報表檔案 系統 雜選 公告訊息 視窗 測試版[2016                                                                                                    | 60520] 字型大小             |
| 授 行 情 揭示     承 成交 查 委託新增 Ctrl+Z     委託修改 刪除 Ctrl+Y     查 點選 成交     委託修改 刪除 Ctrl+Y     查 點選 成交                                                                      | 1563 (買)報買數量不足,請報價      |
| 委託明細查詢 Ctrl+X                                                                                                    |                         |
|                                                                                                    |                         |
| 2                                                                                                    |                         |
|                                                                                                    | z量c交易單位 🔛 🔀             |
| 9X0T 0004 0000000 買                                                                                                    | 張 下單 清除                 |
|                                                                                                    | 3                       |
| -麦託券商代號     -麦託單號     -投資人帳號     -交易代號     -(夏貢     (贾有     (帶格(新台幣))     (愚       9X0T     00001     0000000     1260     -富味郷     -     [夏」     (問名(新台幣))     (愚 | ·且                      |
|                                                                                                    | 終端機:9X0T105/10.1.27.129 |

(4)委託申報後,畫面顯示訊息視窗。

| 1 | Information                              |
|---|------------------------------------------|
|   | 委託成功!<br>詳細資料已登錄於[委託明細查詢]視窗,<br>是否進行下一筆? |
|   | 是(Y) 否(N)                                |

(5)點擊 🔤 可切換價格及數量欄位順序。

|            |        |         |         |                        |     |        | 5                    |    |    |
|------------|--------|---------|---------|------------------------|-----|--------|----------------------|----|----|
| ┎委託券商代號——  | 「委託單號」 | ┌投資人帳號一 | ┌交易代號   | 」<br>「 <sup>買賣</sup> 」 | 價格  | ┍數量——— | ┌ <sup>交易單位</sup> ── | 50 | ×  |
| 9W0T       | 0001   | 000000  | <b></b> | 買                      |     |        | 張                    | 下單 | 清除 |
| 「委託券商代號──」 | 「委託軍號」 | 「世資人帳號」 | ┌交易代號   |                        | ·教量 | 價格     | 「交易軍位」               | 20 | ×  |
| 9W0T       | 0001   | 0000000 |         | 買                      |     |        | 張                    | 下單 | 清除 |

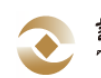

- 3、 操作說明:
  - (1) 以滑鼠左鍵點選 委託 後展開下拉式選單,選取 委託新增 Ctrl+Z 或 直接點選快捷列上的 ᠍委託 圖示(或可直接按 Ctrl+Z),視窗底端即顯示 一列資料輸入欄位。
  - (2) 輸入「委託券商代號」、「委託單號」、「投資人帳號」、「交易代號」、「買賣」、「價格」、「數量」、「交易單位」後,點選 下單 將資料傳輸至櫃檯買賣中心議價主機,或點選 清除 取消該筆資料。
  - (3) 資料申報後,會顯示訊息視窗告知成功或失敗,或至委託查詢視窗(含「委託修改刪除」及「委託明細查詢」)檢核資料是否已登錄。
  - (4) 資料輸入方式及操作限制:
    - A. 投資人帳號:輸入客戶於證券商的實際開戶帳號,系統自動檢核,檢查 碼不符者無法完成委託申報。
    - B. 交易代號:以鍵盤輸入方式於該儲存格內鍵入交易代號,或以滑鼠左鍵
       點選儲存格右方的 圖示,展開推薦股票(含基金與黃金)清單並選取
       股票。
    - C. 買賣別:「買」為投資人買進,推薦證券商賣出,資料列底色以紅色顯示;「賣」為投資人賣出,推薦證券商買進,資料列底色以綠色顯示。 於「買賣別」欄位上按鍵盤上任意鍵,可切換買賣別。
    - D. 價格:股票、基金最多輸入5位整數+2位小數。
       黃金最多輸入5位整數+1位小數。
    - E. 數量:
      - (A) 股票:選擇「張」時,限制輸入5碼, 選擇「股」時,限制輸入3碼。
      - (B)基金:選擇「千單位」時,限制輸入5碼, 選擇「單位」時,限制輸入3碼。
      - (C) 黃金: 限制輸入 8 碼。
    - F. 交易單位:依據交易代號可變更為以下狀況:
      - (A)股票:分為「張」與「股」兩種,「張」為仟股交易,「股」為股 交易,於「交易單位」欄位上按鍵盤上任意鍵,可切換張/股。
      - (B) 基金:分為「千單位」與「單位」兩種,「千單位」為仟單位交易,「單位」為單位交易,於「交易單位」欄位上按鍵盤上任意鍵,可切換千單位/單位。
      - (C) 黃金:固定為「台兩」。
    - G. 委託數量小於 100 股(單位),會出現提醒訊息。
  - (5) 委託買賣成交後,證券商可自「成交查詢」取得成交回報。

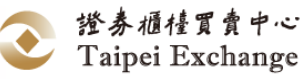

- (三) 委託修改删除
  - 1、 查詢修改及刪除
    - (1) 功能說明:

提供證券商查詢、修改及刪除客戶委託買進、賣出興櫃股票(含基金與黃金) 資料之用。

(2) 畫面說明:
 範例一、委託修改
 ①開啟「委託修改刪除」視窗後,畫面新增【交易員】欄位顯示自己委託
 下單及被指定為委託下單代理人,所輸入之所有已完成委託申報,但尚
 未成交之資料。

(2) 選取欲修改之資料列上任一儲存格,點選修改。

| 檔案 成交查詢                                                                                                   | 委託 行情 | 報表檔案 糸   | 統維護 公告訊息 | . 視窗 版本[ | 3.10_Alpha | _0804]版專屬網路 | VPN    |    |      |          |
|----------------------------------------------------------------------------------------------------|-------|----------|----------|----------|------------|-------------|--------|----|------|----------|
| 一行情揭;                                                                                                    | 委託新增  | ≌ Ctrl+Z | 委託       | 報價 🌒     | 出選成交       |             |        |    |      |          |
|                                                                                                    |       |          |          |          |            |             |        |    |      |          |
| <ul> <li>         ・ 登録         ・ 査询         ・ 経済         ・ 登録         ・ 単         ・ 単         ・</li></ul> |       |          |          |          |            |             |        |    |      |          |
| 時間                                                                                                    | 交易代號  | 委託單號     | 市場序號     | 投資人帳號    | 買賣         | 價格          | 數量     | 狀態 | 券商   | 交易員      |
| 13:44:16.350                                                                                              | 1260  | 20004    | 0000019  | 0000002  | 買          | 100.0000    | 5,000  | 完成 | 9X00 | 9X00前台02 |
| 13:44:54.551                                                                                              | 1563  | 20005    | 0000020  | 0000028  | 賣          | 63.0000     | 10,000 | 完成 | 9X00 | 9X00前台02 |
| 13:45:09.114                                                                                              | 1294  | 20006    | 0000021  | 0000002  | 買          | 55.0000     | 20,000 | 完成 | 9X00 | 9X00前台02 |
| 13:45:52.854                                                                                              | 1585  | 30001    | 0000022  | 0000028  | 貫          | 14.0000     | 20,000 | 完成 | 9X00 | 9X00前台03 |
| 13:46:05.238                                                                                              | 1343  | 30002    | 0000023  | 0000002  | 賣          | 62.0000     | 30,000 | 完成 | 9X00 | 9X00前台03 |
| 完成委託新增[市場序號:0000023]                                                                                      |       |          |          |          |            |             |        |    |      |          |

③委託修改可選擇自己或被指定代理委託下單人的委託單,修改「數量」 欄位或是「價格」欄位(但不得同時對委託單減量又改價),輸入完畢後, 點選下單傳輸資料或點選清除放棄修改,若為代理委託下單,則下單 鈕,會顯示代理下單。

| 🛞 中華民國證券          | 櫃檯買賣中心 證                                                   | 券商: 9X00 使用 | 月者:9X00前台03 |         |            |               |           |     |         |          |   |
|-------------------|------------------------------------------------------------|-------------|-------------|---------|------------|---------------|-----------|-----|---------|----------|---|
| 檔案 成交查討           | ) 委託 行情                                                    | 報表檔案 豸      | 統維護 公告訊息    | 見 視窗 版本 | [3.10_Alph | a_0804]版 専屬網路 | §VPN      |     |         |          |   |
| 🐱 行情揭             | 床 🐥 🕫                                                      | 成交查詢        | 委託          | 報價 🍐    | 點選成交       |               |           |     |         |          |   |
| 🖳 委託修改刪除          |                                                            |             |             |         |            |               |           |     |         | - • ×    |   |
| 登録             登録 |                                                            |             |             |         |            |               |           |     |         |          |   |
| 時間                | 交易代號                                                       | 委託單號        | 市場序號        | 投資人帳號   | 買賣         | 價格            | 數量        | 狀態  | 券商      | 交易員      |   |
| 09:54:31.810      | 1260                                                       | 20001       | 0000001     | 0000002 | 貫          | 100.0000      | 5,000     | 完成  | 9X00    | 9X00前台02 |   |
| 09:57:02.410      | 1563                                                       | 20002       | 0000002     | 0000028 | 賣          | 63.0000       | 10,000    | 完成  | 9X00    | 9X00前台02 |   |
| 09:57:45.541      | 1294                                                       | 20003       | 000003      | 0000002 | 買          | 55.0000       | 20,000    | 完成  | 9X00    | 9X00前台02 |   |
| 10:09:47.648      | 1585                                                       | 30001       | 0000004     | 0000028 | 買          | 14.0000       | 20,000    | 修改中 | 9X00    | 9X00前台03 |   |
| 10:10:05.455      | 1343                                                       | 30002       | 0000005     | 0000002 | 賣          | 62.0000       | 30,000    | 完成  | 9X00    | 9X00前台03 | 1 |
|                   |                                                            |             |             |         |            |               |           |     |         |          |   |
|                   | 請於下方委託列進行修改30001 0000028 1585 買 14.00 20000單位 0000004 9X00 |             |             |         |            |               |           |     |         |          |   |
|                   |                                                            |             |             |         |            |               |           |     |         | 3        |   |
| 委託券商代號            |                                                            | 一世资人帳號-     | 交易代號        |         |            | ┌買賣┌價格(       | 新台幣)————— | 数量  | 」 ┌交易軍位 | - 🔛 🗵    | × |
| 9X00              | 0001                                                       | 0000028     | 1585 -鎧4    | 1474    | ~          | 買 14.0        | 0 2       | 20  | 張       | 下單 清陽    | 除 |

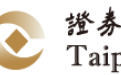

|                                                                                                    | 曹檯買賣中心 證                                                                                                    | 券商: 9X00 使用                                                                                                    | 者:9X00前台03                                                                                                    |                                                                                                    |                                                                        |                                                                                                    |                                                                                                    |                                                                                                    |                                                              |                                                                                                    |
|----------------------------------------------------------------------------------------------------|----------------------------------------------------------------------------------------------------|----------------------------------------------------------------------------------------------------|----------------------------------------------------------------------------------------------------|----------------------------------------------------------------------------------------------------|------------------------------------------------------------------------|----------------------------------------------------------------------------------------------------|----------------------------------------------------------------------------------------------------|----------------------------------------------------------------------------------------------------|--------------------------------------------------------------|----------------------------------------------------------------------------------------------------|
| 檔案 成交查詢                                                                                                    | 委託 行情                                                                                                    | 報表檔案 条                                                                                                    | 統維護 公告訊息                                                                                                    | 息 視窗 版本                                                                                                    | [3.10_Alpha                                                            | _0804]版 專屬網路 \                                                                                                    | PN                                                                                                    |                                                                                                    |                                                              |                                                                                                    |
| 🐱 行情揭养                                                                                                    | т 🐥 ј                                                                                                    | 成交查詢 📃                                                                                                    | 委託 🔘                                                                                                    | 報價 🍐                                                                                                    | 點選成交                                                                   |                                                                                                    |                                                                                                    |                                                                                                    |                                                              |                                                                                                    |
|                                                                                                    |                                                                                                    |                                                                                                    |                                                                                                    |                                                                                                    |                                                                        |                                                                                                    |                                                                                                    |                                                                                                    |                                                              |                                                                                                    |
|                                                                                                    |                                                                                                    |                                                                                                    |                                                                                                    |                                                                                                    |                                                                        |                                                                                                    | 邮告: 四                                                                                                    | <b>西(</b> 四數)、其:                                                                                                    | 全(受兴趣)                                                       | 第位)                                                                                                    |
| ▲ ③<br>查詢 修改                                                                                                    | ₩<br>刪除 檔約                                                                                                    | ♥ 1                                                                                                    | 重出                                                                                                    |                                                                                                    |                                                                        |                                                                                                    | 数量:                                                                                                    | 亲(成数) * 墨<br>金(台兩)<br>金(元/每台錢)                                                                                                    | )<br>                                                        | Fu./                                                                                                    |
| 時間                                                                                                    | 交易代號                                                                                                    | 委託單號                                                                                                    | 市場序號                                                                                                    | 投資人帳號                                                                                                    | 買賣                                                                     | 價格                                                                                                    | 數量                                                                                                    | 狀態                                                                                                    | 券商                                                           | 交易員                                                                                                    |
| 09:54:31.810                                                                                                    | 1260                                                                                                    | 20001                                                                                                    | 0000001                                                                                                    | 0000002                                                                                                    | 買                                                                      | 100.0000                                                                                                    | 5,000                                                                                                    | 完成                                                                                                    | 9X00                                                         | 9X00前台02                                                                                                    |
| 09:57:02.410                                                                                                    | 1563                                                                                                    | 20002                                                                                                    | 0000002                                                                                                    | 0000028                                                                                                    | 賣                                                                      | 63.0000                                                                                                    | 10,000                                                                                                    | 修改中                                                                                                    | 9X00                                                         | 9X00前台02                                                                                                    |
| 09:57:45.541                                                                                                    | 1294                                                                                                    | 20003                                                                                                    | 0000003                                                                                                    | 0000002                                                                                                    | 貫                                                                      | 55.0000                                                                                                    | 20,000                                                                                                    | 完成                                                                                                    | 9X00                                                         | 9X00前台02                                                                                                    |
| 10:09:47.648                                                                                                    | 1585                                                                                                    | 30001                                                                                                    | 0000004                                                                                                    | 0000028                                                                                                    | 夏                                                                      | 14.0000                                                                                                    | 20,000                                                                                                    | 完成                                                                                                    | 9X00                                                         | 9X00前台03                                                                                                    |
| 10:10:05.455                                                                                                    | 1343                                                                                                    | 30002                                                                                                    | 0000005                                                                                                    | 000002                                                                                                    | 買                                                                      | 62.0000                                                                                                    | 30,000                                                                                                    | 完成                                                                                                    | 9200                                                         | 9X00则台03                                                                                                    |
|                                                                                                    |                                                                                                    |                                                                                                    |                                                                                                    |                                                                                                    |                                                                        |                                                                                                    |                                                                                                    |                                                                                                    |                                                              |                                                                                                    |
|                                                                                                    |                                                                                                    | 請於下方                                                                                                    | 委託列進行修改                                                                                                    | 20002 0000028                                                                                                    | 8 1563                                                                 | 賣 63.00 10000                                                                                                    | 單位 0000002                                                                                                    | 9X00                                                                                                    |                                                              |                                                                                                    |
|                                                                                                    |                                                                                                    |                                                                                                    |                                                                                                    |                                                                                                    |                                                                        |                                                                                                    |                                                                                                    |                                                                                                    |                                                              |                                                                                                    |
|                                                                                                    |                                                                                                    |                                                                                                    |                                                                                                    |                                                                                                    |                                                                        |                                                                                                    |                                                                                                    |                                                                                                    |                                                              | 3                                                                                                    |
| -委託券商代號—                                                                                                    |                                                                                                    | □□投資人帳號□                                                                                                    | ,_交易代號                                                                                                    |                                                                                                    |                                                                        | - 買査 價格(新                                                                                                    | 台幣)                                                                                                    | **                                                                                                    | ,一交易單位                                                       | _ 🔛 ×                                                                                                    |
| 9X00                                                                                                    | 0002                                                                                                    | 0000028                                                                                                    | 1563 -巧                                                                                                    | 釿                                                                                                    | ~                                                                      | 膏 63.00                                                                                                    |                                                                                                    | .0                                                                                                    | 張                                                            | 代理法院                                                                                                    |
| L                                                                                                    |                                                                                                    |                                                                                                    |                                                                                                    |                                                                                                    |                                                                        |                                                                                                    |                                                                                                    |                                                                                                    |                                                              | 下單 //1/06                                                                                                    |
|                                                                                                    |                                                                                                    |                                                                                                    |                                                                                                    |                                                                                                    |                                                                        |                                                                                                    |                                                                                                    |                                                                                                    |                                                              |                                                                                                    |
| (4) 💈                                                                                                    | 冬託甲辛                                                                                                    | 服後,出                                                                                                    | 引現訊息                                                                                                    | 視窗。                                                                                                    |                                                                        |                                                                                                    |                                                                                                    |                                                                                                    |                                                              |                                                                                                    |
|                                                                                                    | _                                                                                                    |                                                                                                    |                                                                                                    |                                                                                                    |                                                                        |                                                                                                    |                                                                                                    |                                                                                                    |                                                              |                                                                                                    |
| (5)                                                                                                    | 委託                                                                                                    | 多改删除                                                                                                    | :」視窗:                                                                                                    | 顯示修                                                                                                    | 改訊,                                                                    | 息。                                                                                                    |                                                                                                    |                                                                                                    |                                                              |                                                                                                    |
| $\bigcirc$                                                                                                    |                                                                                                    |                                                                                                    | _                                                                                                    |                                                                                                    |                                                                        |                                                                                                    |                                                                                                    |                                                                                                    |                                                              |                                                                                                    |
|                                                                                                    |                                                                                                    |                                                                                                    |                                                                                                    |                                                                                                    |                                                                        |                                                                                                    |                                                                                                    |                                                                                                    |                                                              |                                                                                                    |
| 👧 中華民國證券櫃                                                                                                    | 種買賣中心 證                                                                                                    | 券商: 9X00 使用                                                                                                    | 者:9X00前台03                                                                                                    |                                                                                                    |                                                                        |                                                                                                    |                                                                                                    |                                                                                                    |                                                              |                                                                                                    |
| <ul> <li>中華民國證券橋</li> <li>檔案 成交查詢</li> </ul>                                                                                                    | 植買賣中心 證     委託 行情                                                                                                    | 券商: 9X00 使用<br>報表檔案 条                                                                                                    | 者:9X00前台03<br>統維護 公告訊息                                                                                                    | <b>見 視窗 版本</b>                                                                                                    | [3.10_Alpha]                                                           | _0804]版 專屬網路V                                                                                                    | PN                                                                                                    |                                                                                                    |                                                              |                                                                                                    |
| • 韓民國證券橋             檔案             成交查詢 <del>認</del> 行情揭示                                                                                                    | ■檀買賣中心 證<br>委託 行情                                                                                                    | 券商: 9X00 使用<br>報表檔案 条                                                                                                    | 者:9X00前台03<br>統維護公告訊息<br>委託                                                                                                    | ■ 視窗 版本                                                                                                    | [3.10_Alpha]<br>點選成交                                                   | _0804]版 専屬網路 🛛                                                                                                    | PN                                                                                                    |                                                                                                    |                                                              |                                                                                                    |
| <ul> <li>中華民國證券</li> <li>檔案 成交查詢</li> <li>授 行情揭;</li> </ul>                                                                                                    | ■檀買賣中心 證<br>委託 行情<br>示 ▲ 月                                                                                                    | 券商: 9X00 使用<br>報表檔案 系<br>戈交查詢                                                                                                    | 者:9X00前台03<br>流維護公告訊息<br>委託                                                                                                    | ■ 視窗 版本<br>報價                                                                                                    | [3.10_Alpha<br>點選成交                                                    | _0804]版 専屬網路 V                                                                                                    | PN                                                                                                    |                                                                                                    | _                                                            |                                                                                                    |
| ●         中華民國證券相<br>檔案         成交查詢           -         -         -           -         -         -         -           -         -         -         -         -           -         -         -         -         -         -                                                                                                    | ■ 「「「」」 ■ 「」 ● 「」 ● 「」 <                                                                                                    | 券商: 9×00 使用<br>報表檔案 系<br>戈交查詢                                                                                                    | 者:9X00前台03<br>統維護公告訊員<br>委託                                                                                                    | 1. 視窗版本<br>報價 🌡                                                                                                    | [3.10_Alpha<br>點選成交                                                    | _0804]版専屬網路V                                                                                                    | PN                                                                                                    |                                                                                                    | A                                                            |                                                                                                    |
| ●         中華民國證券相<br>檔案         成交查詢           ●         一         行情揭示           ●         委託修改删除         ●           ●         委託修改删除         ●                                                                                                    | 聽着買賣中心 證     要託 行情     示     下     □     □     □     □     □     □     □     □     □     □     □     □     □     □     □     □     □     □     □     □     □     □     □     □     □     □     □     □     □     □     □     □     □     □     □     □     □     □     □     □     □     □     □     □     □     □     □     □     □     □     □     □     □     □     □     □     □     □     □     □     □     □     □     □     □     □     □     □     □     □     □     □     □     □     □     □     □     □     □     □     □     □     □     □     □     □     □     □     □     □     □     □     □     □     □     □     □     □     □     □     □     □     □     □     □     □     □     □     □     □     □     □     □     □     □     □     □     □     □     □     □     □     □     □     □     □     □     □     □     □     □     □     □     □     □     □     □     □     □     □     □     □     □     □     □     □     □     □     □     □     □     □     □     □     □     □     □     □     □     □     □     □     □     □     □     □     □     □     □     □     □     □     □     □     □     □     □     □     □     □     □     □     □     □     □     □     □     □     □     □     □     □     □     □     □     □     □     □     □     □     □     □     □     □     □     □     □     □     □     □     □     □     □     □     □     □     □     □     □     □     □     □     □     □     □     □     □     □     □     □     □     □     □     □     □     □     □     □     □     □     □     □     □     □     □     □     □     □     □     □     □     □     □     □     □     □     □     □     □     □     □     □     □     □     □     □     □     □     □     □     □     □     □     □     □     □     □     □     □     □     □     □     □     □     □     □     □     □     □     □     □     □     □     □     □     □     □     □     □     □     □     □     □     □     □     □     □     □     □     □     □     □     □     □     □     □     □     □     □     □     □     □     □     □     □     □     □     □     □     □     □     □     □     □                                                                                                    | 券商:9X00使用<br>報表檔案 系<br>支交查詢 () (2)                                                                                                    | 者:9X00前台03<br>統維護 公告訊見<br>委託 @                                                                                                    | 8. 視窗 版本<br>報價                                                                                                    | [3.10_Alpha<br>點選成交                                                    | _0804]版 専屬網路V                                                                                                    | PN<br>數量: 股                                                                                                    | 票(股數)、基金<br>金(台兩)                                                                                                    | 金(受益權單                                                       |                                                                                                    |
| ●         中華民國證券部           檔案         成交查询           透         行情揭步           ●         委託修改删除           ●         委託修改制除           ●         委託修改制除                                                                                                    | 聽達買賣中心 證<br>委託行情<br>示 ▲ 『<br>刪除檔案                                                                                                    | 券商:9×00使用<br>軽表檔案 条<br>乾交查詢                                                                                                    | 者:9X00前台03<br>統維護 公告訊員<br>委託 @                                                                                                    | ā. 視窗 版本<br>報價                                                                                                    | [3.10_Alpha,<br>點選成交                                                   | _0804]版 専屬網絡 ¥                                                                                                    | PN<br>數量: 股<br>責<br>價格: 責                                                                                                    | 票(股數)、基金<br>金(台兩)<br>金(元/每台錢)                                                                                                    | 金(受益權單                                                       |                                                                                                    |
| ●         中華民國證券郵           檔案         成交查询           透         行情揭步           ●         委託修改删除           ●         查詢           ●         ●           ●         ●           ●         ●           ●         ●           ●         ●           ●         ●           ●         ●           ●         ●           ●         ●           ●         ●           ●         ●           ●         ●           ●         ●           ●         ●           ●         ●           ●         ●           ●         ●           ●         ●           ●         ●           ●         ●           ●         ●           ●         ●           ●         ●           ●         ●           ●         ●           ●         ●           ●         ●           ●         ●           ●         ●           ●         ●           ●                                                                                                    | 聽買賣中心證     雪中心證     雪託 行情     丙素     丙素     丙素     丙素     丙素     丙素     丙素     丙素     丙素     丙素     丙素     丙素     丙素     丙素     丙素     丙素     丙素     丙素     丙素     丙素     丙素     丙素     丙素     丙素     万     万    万     万     万     万     万     万     万                                                                                                    | 券商: 9×00 使用<br>報表檔案 条<br>戈交查詞                                                                                                    | <ul> <li>書:9X00前台03</li> <li>(流緯護 公告訊員 委託)</li> <li>委託)</li> <li>電話</li> <li>市場序號</li> </ul>                                                                                                    | ● 視窗版本<br>報信 ●                                                                                                    | [3.10_Alpha]<br>點選成交<br>買賣                                             | _0804]版 専屬網絡 V                                                                                                    | PN<br>數量: 股近<br>實<br>價格: 黃<br>數量                                                                                                    | 票(股數)、基金<br>金(台兩)<br>金(元/每台錢)<br>狀態                                                                                                    | 金 <b>(</b> 受益權單<br>券商                                        | <ul> <li>□ □ 図</li> <li>並位)</li> <li>交易員</li> </ul>                                                                                                    |
| <ul> <li>中華民國進券報</li> <li>構築 成交重論</li> <li>送 行情揭ジ</li> <li>型 委託修改删除</li> <li>査測 修改</li> <li>時間</li> <li>09:54:31.810</li> </ul>                                                                                                    | <ul> <li>         · 注         · 注         ·</li></ul>                                                                                                    | 券商:9×00 使用<br><b>報表檔案 糸</b><br>支交查詢 [ ] []<br>○ 種 入 檔案団<br>委託單號<br>20001                                                                                                    | <ul> <li>書:9X00前台03</li> <li>統論義 公告訊見</li> <li>委託</li> <li>委託     <li>E出     <li>市場序號     <li>の000001</li> </li></li></li></ul>                                                                                                    | <ul> <li>機窗版本</li> <li>報信</li> <li>▲</li> <li>投資人帳號</li> <li>0000002</li> </ul>                                                                                                    | [3.10_Alpha<br>點選成交<br>買賣<br>買                                         | _0804]版 專屬網絡 V                                                                                                    | PN<br>數量: 股<br>遺<br>價格: 遺<br>數量<br>5,000                                                                                                    | 票(股數)、基金<br>金(台兩)<br>金(元/每台錢)<br>狀態<br>完成                                                                                                    | 金(受益權單<br>券商<br>9X00                                         | □ □ ☑<br>恤)       交易員       9X00前台02                                                                                                    |
| <ul> <li>中華民國進券報</li> <li>構築 成交宣詢</li> <li>(基) 行情掲歩</li> <li>(基) 行情掲歩</li> <li>(基) 受託修改删除</li> <li>(修改)</li> <li>(時間)</li> <li>(9:54:31.810)</li> <li>(14:02:44.608)</li> </ul>                                                                                                    | <ul> <li>         ・         ・         ・</li> <li>         ・</li> <li></li></ul>                                                                                                    | <ul> <li>券商:9X00 使用</li> <li>報表檔案 条</li> <li>支交查詢</li> <li>支交查詢</li> <li>支交查詢</li> <li>支交查詢</li> <li>支交查詢</li> <li>支交查詢</li> <li>支交查詢</li> <li>支交查詢</li> <li>支交查詢</li> <li>支交查詢</li> <li>支交查詢</li> <li>支交查詢</li> <li>支交查詢</li> <li>支交查詢</li> <li>支交查詢</li> <li>支交查詢</li> <li>支交查詢</li> <li>支交查</li> <li>支交查</li> <li>支交查</li> <li>支交查</li> <li>支交查</li> <li>支运算</li> <li>支运算</li> <li>支运算</li> <li>支ご</li> <li>支ご</li></ul> | <ul> <li>書:9X00前台03</li> <li>統維護 公告訊見</li> <li>委託</li> <li>委託     <li>面     <li>面場序號     <li>0000001     <li>0000002     </li> </li></li></li></li></ul>                                                                                                    | <ul> <li>視窗 版本</li> <li>報信</li> <li>①</li> <li>①</li> <li>①</li> <li>②</li> <li>②</li> <li>②</li> <li>③</li> <li>③</li> <li>③</li> <li>③</li> <li>③</li> <li>○</li> <li>○</li></ul>    | [3.10_Alpha,<br>點選成交<br>買賣<br>賣                                        | _0804]版 專屬網路V<br>]<br>_<br>_<br>_<br>_<br>_<br>_<br>_<br>_<br>_<br>_<br>(價格<br>_<br>100.0000<br>_<br>63.0000                                                                                                    | PN<br>數量: 股<br>費<br>價格: 費<br>數量<br>5,000<br>9,000                                                                                           | 栗(股數)、基金<br>金(台兩)<br>金(元/每台錢)<br>狀態<br>完成<br>完成<br>完成                                                                                                    | 全(受益權單<br>券商<br>9X00<br><b>9X00</b>                          | ○ □ ☑<br>4位)           交易員           9X00前台02           9X00前台02                                                                                                    |
| <ul> <li>● 中華民國進券報</li> <li>備案 成交宣詢</li> <li>● 受託修改删除</li> <li>● 受託修改删除</li> <li>● 修改</li> <li>● 時間</li> <li>09:54:31.810</li> <li>14:02:44.608</li> <li>09:57:45.541</li> </ul>                                                                                                    | <ul> <li>         ・</li> <li>         ・</li></ul>                                                                                                    | 券商: 9X00 使用<br><b>報表檔案 糸</b><br>支交査詢<br>②<br>②<br>②<br>②<br>②<br>②<br>②<br>③<br>③<br>③<br>③<br>③<br>③<br>③<br>③<br>③<br>③<br>③<br>③<br>③                                                                                                    | <ul> <li>書:9X00前台03</li> <li>統維護 公告訊員</li> <li>委託</li> <li>委託     </li> <li>E出     </li> <li>市場序號     </li> <li>0000001     </li> <li>0000002     </li> <li>0000003     </li> </ul>                                                                                                    | <ul> <li>視窗 版本</li> <li>報信</li> <li>●</li> <li>●</li> <li></li></ul>     | [3.10_Alpha,<br>點選成交<br>買賣<br>賣<br>買                                   | _0804]版專屬網路V<br>]<br>                                                                                                    | PN<br>製量:股<br>費<br>價格:費<br>製量<br>5,000<br>9,000<br>20,000                                                                                   | 票(股數)、基金<br>金(台兩)<br>金(元/每台錢)<br>狀態<br>完成<br>完成<br>完成                                                                                                    | 全(受益權單<br>券商<br>9X00<br><b>9X00</b><br>9X00                  | □ □ ☑ 位) 交易員 9X00前台02 9X00前台02 9X00前台02 9X00前台02                                                                                                    |
| <ul> <li>● 中華民國進券報</li> <li>● 「「「「」」」</li> <li>● 「」」</li> <li>● 「」</li> <li>● 「」」</li> <li>● 「」</li> <li>● 「」</li>     &lt;</ul>                                                                                                    | <ul> <li>         ・</li> <li>         ・</li></ul>                                                                                                    | 券商: 9X00 使用<br><b>46表檔案 於</b><br>支交查詢<br>②<br>②<br>②<br>②<br>③<br>③<br>③<br>③<br>③<br>③<br>③<br>③<br>③<br>③                                                                                                    | <ul> <li>書:9X00前台03</li> <li>統維護 公告訊題</li> <li>委託</li> <li>委託</li> <li>配</li> <li>市場/字號</li> <li>0000001</li> <li>0000002</li> <li>0000003</li> <li>0000004</li> </ul>                                                                                                    | <ul> <li>視窗 版本</li> <li>報信</li> <li>●</li> <li>●</li> <li>投資人帳號</li> <li>00000028</li> <li>0000028</li> <li>0000028</li> <li>0000028</li> </ul>                                                                                                    | [3.10_Alpha,<br>點選成交<br>買賣<br>賣<br>買<br>買<br>買                         | _0804]版専屬網路V<br><br>_                                                                                                    | PN<br>製量: 股<br>費<br>價格: 費<br>製量<br>5,000<br>9,000<br>20,000<br>20,000                                                                       | 票(股數)、基<br>金(台兩)<br>金(元/每台錢)<br>狀態<br>完成<br>完成<br>德政中                                                                                                    | ★商<br>9×00<br>9×00<br>9×00<br>9×00                           | ○ □ ○ ○ ○ ○ ○ ○ ○ ○ ○ ○ ○ ○ ○ ○ ○ ○                                                                                                    |
| <ul> <li>● 中華民國進券報</li> <li>● 「「「「」」」</li> <li>● 「」」</li> <li>● 「」</li> <li>● 「」</li> <li>● 「」</li></ul>                                                                                                    | <ul> <li>         ・</li> <li>         ・</li></ul>                                                                                                    | 券面: 9X00 使用<br><b>46表描案 於</b><br>支交查询<br>定<br>で<br>定<br>の<br>で<br>本<br>な<br>次<br>空<br>前<br>で<br>で<br>で<br>の<br>で<br>で<br>の<br>で<br>の<br>で<br>の<br>で<br>の<br>で<br>の<br>の<br>の<br>の<br>の<br>の<br>の<br>の<br>の<br>の<br>の<br>の<br>の                                                                                                    | <ul> <li>第 9X00前台03</li> <li>統維護 公告訊題</li> <li>委託</li> <li>(回)     </li> <li>(回)     <li>(回)      <li>(回)     <li>(回)      <li>(回)     <li>(回)      <li>(回)      <li>(回)      </li> <li>(回)      <li>(回)      <li>(回)      </li> <li>(回)      </li> <li>(回)      </li> <li>(回)      </li> <li>(回)      </li> <li>(回)      </li> <li>(回)      </li> <li>(回)      </li> <li>(回)      </li> <li>(回)      </li> <li>(回)      </li> <li>(回)      </li> <li>(回)      </li> <li>(回)     </li> <li>(回)     </li> <li>(回)     </li> <li>(回)     </li> <li>(回)      </li> <li>(回)       </li> <li>(回)      </li> <li>(回)      </li> <li>(回)      </li> <li>(回)      </li> <li>(回)      </li> <li>(回)      </li> <li>(回)      </li> <li>(回)      </li> <li>(回)      </li> <li>(回)      </li> <li>(回)      </li> <li>(回)      </li> <li>(回)      </li> <li></li></li></li></li></li></li></li></li></li></li></li></li></li></li></li></li></li></li></li></li></li></li></li></li></li></li></li></li></li></li></li></li></li></li></li></li></ul>                                                                                                    | <ul> <li>視窗 版本</li> <li>報信</li> <li>●</li> <li>●</li> <li></li></ul>     | [3.10_Alpha]<br>點選成交<br>買買<br>夏<br>夏<br>夏<br>夏                         | _0804]版 専風網路V<br><br><br>(價格<br>100.0000<br>63.0000<br>55.0000<br>14.0000<br>62.0000                                                                                                    | PN<br>数量: 股<br>資<br>價格: 支<br>動量<br>5,000<br>20,000<br>20,000<br>30,000                                                                      | 票(股數)、基<br>金(台兩)<br>金(元/每台錢)<br>狀態<br>完成<br>完成<br>完成<br>參改中<br>完成                                                                                                    | 全(受益權單<br>券商<br>9X00<br>9X00<br>9X00<br>9X00<br>9X00<br>9X00 | □ □ □ □     □     □     □     □     □     □     □     □     □     □     □     □     □     □     □     □     □     □     □     □     □     □     □     □     □     □     □     □     □     □     □     □     □     □     □     □     □     □     □     □     □     □     □     □     □     □     □     □     □     □     □     □     □     □     □     □     □     □     □     □     □     □     □     □     □     □     □     □     □     □     □     □     □     □     □     □     □     □     □     □     □     □     □     □     □     □     □     □     □     □     □     □     □     □     □     □     □     □     □     □     □     □     □     □     □     □     □     □     □     □     □     □     □     □     □     □     □     □     □     □     □     □     □     □     □     □     □     □     □     □     □     □     □     □     □     □     □     □     □     □     □     □     □     □     □     □     □     □     □     □     □     □     □     □     □     □     □     □     □     □     □     □     □     □     □     □     □     □     □     □     □     □     □     □     □     □     □     □     □     □     □     □     □     □     □     □     □     □     □     □     □     □     □     □     □     □     □     □     □     □     □     □     □     □     □     □     □     □     □     □     □     □     □     □     □     □     □     □     □     □     □     □     □     □     □     □     □     □     □     □     □     □     □     □     □     □     □     □     □     □     □     □     □     □     □     □     □     □     □     □     □     □     □     □     □     □     □     □     □     □     □     □     □     □     □     □     □     □     □     □     □     □     □     □     □     □     □     □     □     □     □     □     □     □     □     □     □     □     □     □     □     □     □     □     □     □     □     □     □     □     □     □     □     □     □     □     □     □     □     □     □     □     □     □     □     □     □     □     □     □     □     □     □     □     □     □     □     □     □     □     □     □     □     □     □     □     □     □ |
| <ul> <li>● 中華民國進券報</li> <li>● 成交査約</li> <li>● 受託修改刪除</li> <li>● 受託修改刪除</li> <li>● 登託修改刪除</li> <li>● (修改)</li> <li>● (100)</li> <li>● (100)<th>種類買賣中心 提<br/>委託 行病<br/>下 ▲ F<br/>一 本 F<br/>一 本 F<br/>ー 本 F<br/>ー 本</th><th>券商: 9X00 使用<br/>報表檔案 条<br/>支交查询)<br/>定<br/>()<br/>()<br/>()<br/>()<br/>()<br/>()<br/>()<br/>()<br/>()<br/>()<br/>()<br/>()<br/>()</th><th><ul> <li>書:9X00前台03</li> <li>(流緯護 公告讯員<br/>委託)</li> <li>(風)</li> <li>(風)</li> <li>(風)</li> <li>(四)</li> <li>(四)</li></ul></th><th><ul> <li>視窗 版本</li> <li>報信</li> <li>●</li> <li>●</li> <li></li></ul></th><th>[3.10_Alpha<br/>點選成交<br/>買賣<br/>夏<br/>夏<br/>夏</th><th>_0804]版 専属網路V<br/><br/>個価格<br/>100.0000<br/>63.0000<br/>55.0000<br/>14.0000<br/>62.0000</th><th>PN<br/>數量: 股<br/>資<br/>價格: 資<br/>數量<br/>5,000<br/>9,000<br/>20,000<br/>20,000<br/>30,000</th><th>要(股數)、基<br/>金(合兩)<br/>金(元/每台錢)<br/>狀態<br/>完成<br/>完成<br/>完成<br/>令說中<br/>完成</th><th>全(受益權單<br/>券商<br/>9X00<br/>9X00<br/>9X00<br/>9X00<br/>9X00<br/>9X00</th><th>□ □ 図     ☑     ☑     文易員     9X00前台02     9X00前台02     9X00前台02     9X00前台03     9X00前台03</th></li></ul> | 種類買賣中心 提<br>委託 行病<br>下 ▲ F<br>一 本 F<br>一 本 F<br>ー 本 F<br>ー 本 | 券商: 9X00 使用<br>報表檔案 条<br>支交查询)<br>定<br>()<br>()<br>()<br>()<br>()<br>()<br>()<br>()<br>()<br>()<br>()<br>()<br>()                                                                                                    | <ul> <li>書:9X00前台03</li> <li>(流緯護 公告讯員<br/>委託)</li> <li>(風)</li> <li>(風)</li> <li>(風)</li> <li>(四)</li> <li>(四)</li></ul>         | <ul> <li>視窗 版本</li> <li>報信</li> <li>●</li> <li>●</li> <li></li></ul>     | [3.10_Alpha<br>點選成交<br>買賣<br>夏<br>夏<br>夏                               | _0804]版 専属網路V<br><br>個価格<br>100.0000<br>63.0000<br>55.0000<br>14.0000<br>62.0000                                                                                                    | PN<br>數量: 股<br>資<br>價格: 資<br>數量<br>5,000<br>9,000<br>20,000<br>20,000<br>30,000                                                             | 要(股數)、基<br>金(合兩)<br>金(元/每台錢)<br>狀態<br>完成<br>完成<br>完成<br>令說中<br>完成                                                                                                    | 全(受益權單<br>券商<br>9X00<br>9X00<br>9X00<br>9X00<br>9X00<br>9X00 | □ □ 図     ☑     ☑     文易員     9X00前台02     9X00前台02     9X00前台02     9X00前台03     9X00前台03                                                                                                    |
| <ul> <li>● 中華民國證券郵</li> <li>● 成交查詢</li> <li>● 委託修改刪除</li> <li>● 委託修改刪除</li> <li>● 修改</li> <li>● 時間</li> <li>09:54:31.810</li> <li>14:02:44.608</li> <li>09:57:45.541</li> <li>10:09:47.648</li> <li>10:10:05.455</li> </ul>                                                                                                    | 種買買中心 提                                                                                                    | 券商: 9X00 使用<br>報表檔案 条<br>文交查询 [ ]<br>(○)<br>(○)<br>(○)<br>(○)<br>(○)<br>(○)<br>(○)<br>(○)<br>(○)<br>(○)                                                                                                    | <ul> <li>書:9X00前台03</li> <li>(編編集) 公告訊録</li> <li>委託) (画)</li> <li>唐出</li> <li>市場序號</li> <li>0000001</li> <li>0000002</li> <li>0000003</li> <li>0000004</li> <li>0000004</li> <li>0000005</li> <li>(修改委許)</li> </ul>                                                                                                    | <ul> <li>視窗 版本</li> <li>報信</li> <li>単</li> <li>投資人帳號</li> <li>000002</li> <li>000002</li> <li>000002</li> <li>000002</li> <li>000002</li> <li>000002</li> <li>000002</li> <li>000002</li> </ul>                                                                                                    | [3.10_Alpha<br>點選成交<br>買賣<br>買<br>賣<br>賣<br>賣<br>賣<br>賣<br>。<br>。<br>。 | _0804]版 専屬網路V<br><br>_ | PN<br>數量: 股:<br>實<br>價格: 黃<br>數量<br>5,000<br>9,000<br>20,000<br>20,000<br>30,000                                                            | <ul> <li>              Ŧ(股數)、基金<br/>£(元/每台錢)<br/>狀態</li></ul>                                                                                                    | 全(受益權單<br>券商<br>9X00<br>9X00<br>9X00<br>9X00<br>9X00<br>9X00 | <ul> <li>□ □ ☑</li> <li>交易員</li> <li>9X00前台02</li> <li>9X00前台02</li> <li>9X00前台02</li> <li>9X00前台03</li> </ul>                                                                                                    |
| <ul> <li>● 中華民國進券報</li> <li>■ 成交査詢</li> <li>● 支託修改刪除</li> <li>● 支託修改刪除</li> <li>● 登託修改</li> <li>● 時間</li> <li>09:54:31.810</li> <li>14:02:44.608</li> <li>09:57:45.541</li> <li>10:09:47.648</li> <li>10:10:05.455</li> </ul>                                                                                                    | 種買買中心 提                                                                                                    | 券商: 9×00 使用<br><b>報表檔案 祭</b><br>文交查询 □<br>定<br>低<br>低<br>本<br>都案問<br>20001<br>20002<br>20003<br>30001<br>30002                                                                                                    | <ul> <li>書:9X00前台03</li> <li>(派組銭 公告讯号)</li> <li>委託 (國)</li> <li>唐出</li> <li>市場序號</li> <li>0000001</li> <li>0000002</li> <li>0000003</li> <li>0000004</li> <li>0000005</li> <li>(修改委託)</li> </ul>                                                                                                    | <ul> <li>視窗 版本</li> <li>報信</li> <li>並</li> <li>投資人帳號</li> <li>000002</li> <li>000002</li> <li>000002</li> <li>000002</li> <li>000002</li> <li>000002</li> <li>000002</li> <li>(成功(市場)採</li> </ul>                                                                                                    | [3.10_Alpha<br>點選成交<br>買賣<br>買<br>賣<br>賣<br>賣<br>賣<br>意<br>            | _0804]版 専屬網路V<br><br>_                 | PN<br>數量: 股;<br>資;<br>價格: 黃;<br>數量<br>5,000<br>9,000<br>20,000<br>20,000<br>30,000                                                          | <ul> <li>         (股數)、基金<br/>金(台兩)         金(元/每台錢)         狀態         完成         完成         完成         完成         完成         完成         完成         完成         完成         完成         完成         完成         完成                                                                                                    <!--</th--><th>全(受益權單<br/>券商<br/>9X00<br/>9X00<br/>9X00<br/>9X00<br/>9X00</th><th>□ □ 区<br/>i位)<br/>文易員<br/>9X00前台02<br/>9X00前台02<br/>9X00前台03<br/>9X00前台03</th></li></ul> | 全(受益權單<br>券商<br>9X00<br>9X00<br>9X00<br>9X00<br>9X00         | □ □ 区<br>i位)<br>文易員<br>9X00前台02<br>9X00前台02<br>9X00前台03<br>9X00前台03                                                                                                    |
| <ul> <li>● 中華民國進券师</li> <li>● 成文宣詢</li> <li>● 受託修改刪除</li> <li>● 受託修改刪除</li> <li>● 受託修改刪除</li> <li>● の:54:31.810</li> <li>14:02:44.608</li> <li>09:57:45.541</li> <li>10:09:47.648</li> <li>10:10:05.455</li> </ul>                                                                                                    | e 建買責中心 提     委託 行请     不    方(请     不)     不    不    前    前     不    不                                                                                                    | 券商: 9×00 使用<br><b>報表檔案 祭</b><br>文文查詢                                                                                                    | <ul> <li>書:9X00前台03</li> <li>統組建 公告訊題</li> <li>委託</li> <li>(回)</li> <li>西場序號</li> <li>0000001</li> <li>00000001</li> <li>0000002</li> <li>0000003</li> <li>0000004</li> <li>0000005</li> <li>修改委託</li> </ul>                                                                                                    | <ul> <li>視窗 版本</li> <li>報信</li> <li>●</li> <li>●</li></ul>    | [3.10_Alpha<br>點選成交<br>實<br>實<br>實<br>責<br>意                           | _0804)版 専屬網路V<br>]<br>(價格 1<br>100.0000 5<br>55.0000 1<br>4.0000 6<br>2.0000 0<br>4.敗量:00019000                                                                                                    | PN<br>數量:股資<br>價格:黃<br>數量<br>5,000<br>9,000<br>20,000<br>20,000<br>30,000                                                                   | <ul> <li>              田(股數)、基:</li></ul>                                                                                                    | 全(受益權單<br>券商<br>9X00<br>9X00<br>9X00<br>9X00<br>9X00         | □ □ 区<br>i位)<br>文易員<br>9X00前台02<br>9X00前台02<br>9X00前台03<br>9X00前台03                                                                                                    |
| <ul> <li>● 中華民國證券郵</li> <li>● 保護保護</li> <li>● 保護保護</li> <li>● 保護保護</li> <li>● 保護保護</li> <li>● 保護保護</li> <li>● 保護保護</li> <li>● 保護保護</li> <li>● 保護保護</li> <li>● 保護保護</li> <li>● 保護保護</li> <li>● 保護保護</li> <li>● 保護保護</li> <li>● (100)</li> <li>● (100)</li> <li>● (1</li></ul>                                                                                                    | E 韓夏貴中心 提     委託 行请     不    行请     不    下     不    下     不    不     不    不     不    不     不                                                                                                    | 券商: 9X00 使用<br><b>報表檔案 祭</b><br>文文查詢                                                                                                    | 著:9X00前台03<br>統維課 公告訊題<br>委託 回<br>正<br>市場序號<br>0000001<br>00000001<br>00000003<br>00000004<br>0000005                                                                                                    | <ul> <li>視窗 版本</li> <li>報信</li> <li>●</li> <li>●</li></ul>    | [3.10_Alpha<br>點選成交<br>實<br>實<br>實<br>實<br>意<br>意                      | _0804)版 専屬網路V<br>]<br>(價格 1<br>100.0000 5<br>55.0000 1<br>4.0000 6<br>2.0000 1<br>4.敗量:00019000                                                                                                    | PN<br>數量:股<br>資<br>價格:資<br>數量<br>5,000<br>9,000<br>20,000<br>20,000<br>30,000                                                               | <ul> <li>              田(股數)、基:</li></ul>                                                                                                    | ★商<br>9×00<br>9×00<br>9×00<br>9×00<br>9×00<br>9×00           | ○ □ 区<br>注位)<br>文易員<br>9X00前台02<br>9X00前台02<br>9X00前台03<br>9X00前台03                                                                                                    |
| <ul> <li>● 中華民國證券報</li> <li>● 保護民國證券報</li> <li>● 保護保護</li> <li>● 保護保護</li> <li>● 保護</li> <li>● 保護</li> <li>● (Lation of the lation of the la</li></ul>                                                                                                    | ● 建築費 ● 小 組<br>委託 行構<br>下 一 本<br>一 一 本<br>一 一 本<br>一 一 本<br>一 一 本<br>一 一 本<br>一 本<br>一                                                                                                    | 券商: 9X00 使用<br><b>46表描案 条</b><br>文文查询<br>定<br>低人 檔案配<br>委託單號<br>20001<br>20002<br>20003<br>30001<br>30002                                                                                                    | <ul> <li>書:9X00前台03</li> <li>統組建 公告訊題</li> <li>委託</li> <li>配</li> <li>市場序號</li> <li>0000001</li> <li>00000001</li> <li>0000002</li> <li>0000004</li> <li>0000005</li> <li>修改委託</li> <li>4</li> </ul>                                                                                                    | <ul> <li>視窗 版本</li> <li>報信</li> <li>●</li> <li>●</li></ul>    | [3.10_Alpha,<br>點選成交<br>賣<br>賣<br>賣<br>賣<br>賣<br>素<br>。<br>。           | _0804)版 専風網路V<br>]<br>(價格 100.0000<br>63.0000<br>55.0000<br>14.0000<br>62.0000<br>4.敗量:00019000                                                                                                    | PN<br>數量:股<br>資<br>價格:黃<br>數量<br>5,000<br>9,000<br>20,000<br>20,000<br>30,000                                                               | <ul> <li>              田(股数)、基金<br/>金(元/每台錢)      </li> <li>             狀態             完成             完成</li></ul>                                                                                                    | ★商<br>9×00<br>9×00<br>9×00<br>9×00<br>9×00<br>9×00           | ○ □ 区<br>注位)<br>文易員<br>9X00前台02<br>9X00前台02<br>9X00前台03<br>9X00前台03                                                                                                    |
| <ul> <li>● 中華民國證券報</li> <li>● 保護民國證券報</li> <li>● 保護保護</li> <li>● 保護保護</li> <li>● 保護</li> <li>● 保護</li> <li>● (Lation of the lation of the latin of the lation of the lation of the lation of the lation</li></ul>                                                                                                    | ● 建置費中心 證<br>委託 行病<br>示 承 序<br>一<br>一<br>一<br>一<br>一<br>一<br>一<br>一<br>一<br>一<br>一<br>一<br>一<br>一<br>一<br>一<br>一<br>一<br>一                                                                                                    | 券商:9×00使用<br><b>移表描案 外</b><br>支交查询<br>定<br>で<br>歴入 檔案的<br>20001<br>20002<br>20003<br>30001<br>30002<br>多<br>30001<br>30002                                                                                                    | 書:9X00前台03 統組建 公告讯号 委託 回 正 市場序號 の000001 0000001 0000003 0000004 0000005 修改委託 (4) (調)現窗,                                                                                                    | <ul> <li>視窗 版本</li> <li>報信</li> <li>●</li> <li>●</li></ul>    | [3.10_Alpha,<br>點選成交<br>賣<br>賣<br>賣<br>賣<br>賣<br>素                     | _0804)版 専風網路V<br>]<br>(價格 100.0000<br>63.0000<br>55.0000<br>14.0000<br>62.0000<br>4. 數量:00019000                                                                                                    | PN<br>製量:股<br>資<br>價格:黃<br>製量<br>5,000<br>9,000<br>20,000<br>20,000<br>30,000                                                               | 票(股數)、基金<br>会(元/每台錢)<br>狀態<br>完成<br>完成<br>完成<br>完成<br>完成                                                                                                    | ★商<br>9×00<br>9×00<br>9×00<br>9×00<br>9×00                   | <ul> <li>□ □ □ □</li> <li>○ ○ ○ ○</li> <li>○ ○ ○ ○</li> <li>○ ○ ○ ○</li> <li>○ ○ ○</li> <li>○ ○ ○</li> <li>○ ○ ○</li> <li>○ ○ ○</li> <li>○ ○ ○</li> <li>○ ○ ○</li> <li>○ ○ ○</li> <li>○ ○ ○</li> <li>○ ○ ○</li> <li>○ ○ ○</li> <li>○ ○ ○</li> <li>○ ○ ○</li> <li>○ ○ ○</li> <li>○ ○ ○</li> <li>○ ○ ○</li> <li>○ ○ ○</li> <li>○ ○ ○</li> <li>○ ○</li> <li>○ ○</li> <li>○ ○</li></ul>                                                                                                    |
| <ul> <li>● 中華民國進券報</li> <li>● 保護民國進券報</li> <li>● 保護保護</li> <li>● 保護保護</li> <li>● 保護</li> <li>● 保護</li> <li>● 保護</li> <li>● (Laboration of the set of the set of the s</li></ul>                                                                                                    | HE成功!     HE成功!     HE成     HE成     HL成     HE成     HE成     HL成     HL成     HL                                                                                                    | 券商: 9×00 使用<br><b>移表檔案 糸</b><br>支交查询 [ ]<br>②<br>②<br>②<br>②<br>③<br>③<br>③<br>③<br>③<br>③<br>③<br>③<br>③<br>③<br>③<br>③<br>③                                                                                                    | <ul> <li>書:9X00前台03</li> <li>統結業 公告讯員</li> <li>委託 回</li> <li>原</li> <li>市場(序號</li> <li>の000001</li> <li>0000001</li> <li>0000002</li> <li>0000003</li> <li>0000004</li> <li>0000005</li> <li>修改委託</li> <li>(資)</li> <li>(資)</li> <li>(ģ)</li> <li>(ģ)&lt;</li></ul> | <ul> <li>視窗版本</li> <li>報信</li> <li>●</li> <li>●&lt;</li></ul> | [3.10_Alpha,<br>點選成交<br>實<br>實<br>實<br>意<br>意                          | _0804)版 専屬網路V<br>]<br>(價格 1<br>100.0000<br>63.0000<br>55.0000<br>14.0000<br>62.0000<br>4. 敗量:00019000                                                                                                    | PN<br>製量:股<br>資<br>價格:麦<br>5,000<br>9,000<br>20,000<br>20,000<br>30,000                                                                     | 票(股數)、基3<br>金(台兩)<br>金(元/每台錢)<br>狀態<br>完成<br>完成<br>卷跋中<br>完成                                                                                                    | ★商<br>9×00<br>9×00<br>9×00<br>9×00<br>9×00                   | □ ■ 図<br>並<br>文易員<br>9X00前台02<br>9X00前台02<br>9X00前台03<br>9X00前台03                                                                                                    |
| <ul> <li>● 中華民國進券報</li> <li>● 保護保護</li> <li>● 保護保護</li> <li>● 保護保護</li> <li>● 保護保護</li> <li>● 保護保護</li> <li>● 保護保護</li> <li>● 保護保護</li> <li>● 保護保護</li> <li>● 保護保護</li> <li>● 保護保護</li> <li>● 保護保護</li> <li>● (1990)</li> <li>● (1990)</li> <li>● (199</li></ul>                                                                                                    | ● 建置 中心 能 受 中心 能 受 更 中心 能 受 更 中心 能 受 更 中心 能 受 更 不 行 请 正 正 一 一 一 一 一 一 一 一 一 一 一 一 一 一 一 一 一                                                                                                    | 券商: 9×00 使用<br><b>報表檔案 糸</b><br>支交查询 [ ]<br>②<br>②<br>②<br>②<br>③<br>③<br>③<br>③<br>③<br>③<br>③<br>③<br>③<br>③<br>③<br>③<br>③                                                                                                    | <ul> <li>書:9X00前台03</li> <li>統結業 公告讯員</li> <li>委託 回</li> <li>正出</li> <li>市場庁號</li> <li>0000001</li> <li>0000002</li> <li>0000002</li> <li>0000003</li> <li>0000004</li> <li>0000005</li> <li>修改委託</li> <li>(約)視窗,</li> </ul>                                                                                                    | <ul> <li>視窗版本</li> <li>報信</li> <li>●</li> <li>●&lt;</li></ul> | [3.10_Alpha,<br>點班成交<br>實<br>實<br>實<br>實<br>言<br>。<br>言                | _0804)版 専屬網路V<br>]<br>(價格 1<br>100.0000<br>63.0000<br>55.0000<br>14.0000<br>62.0000<br>4, 數量:00019000                                                                                                    | PN<br>製量:股資<br>價格:費<br>製量<br>5,000<br>9,000<br>20,000<br>20,000<br>30,000                                                                   | <mark>票(股數)、基公</mark><br>会(一項有台錢)<br>狀態<br>完成<br>完成<br>完成<br>完成<br>完成                                                                                                    | 全(受益権單<br>券商<br>9X00<br>9X00<br>9X00<br>9X00                 | <ul> <li>□ □ □ □</li> <li>○ 交易員</li> <li>9X00前台02</li> <li>9X00前台02</li> <li>9X00前台03</li> <li>9X00前台03</li> </ul>                                                                                                    |
| <ul> <li>● 中華民國證券報</li> <li>● 成文宣詢</li> <li>● 受託修改制除</li> <li>● 受託修改制除</li> <li>● 受託修改制除</li> <li>● 回 受託修改制除</li> <li>● 回 受託参改制除</li> <li>● 回 受託参议制称</li> <li>● 回 受託参议制称</li> <li>● 回 受託参议</li> <li>● 回 受託参议</li> <l< th=""><th>聽買賣中心 證     要託 行请     不    方</th><th>券商: 9×00 使用<br/><b>報表檔案 糸</b><br/>牧交查詢<br/>定</th><th><ul> <li>書:9X00前台03</li> <li>統結業 公告訊</li> <li>委託 回</li> <li>正場<br/>市場序號</li> <li>0000001</li> <li>0000002</li> <li>0000001</li> <li>0000003</li> <li>0000004</li> <li>0000005</li> <li>修改委託</li> <li>(約)提高,</li> </ul></th><th><ul> <li>親窗版本</li> <li>報信</li> <li>赴資人帳號</li> <li>000002</li> <li>0000028</li> <li>0000028</li> <li>0000028</li> <li>0000028</li> <li>0000028</li> </ul></th><th>[3.10_Alpha,<br/>點班成交<br/>買買<br/>買<br/>買<br/>買<br/>買<br/>買<br/>買</th><th>_0804)版 専屬網路V<br/>]<br/>(價格 1<br/>100.0000<br/>63.0000<br/>55.0000<br/>14.0000<br/>62.0000<br/>4, 製量:00019000</th><th>PN<br/>製量:股資<br/>價格:賞<br/>製量<br/>5,000<br/>9,000<br/>20,000<br/>20,000<br/>30,000</th><th><b>累(股數)、基式</b><br/>金(台兩)<br/>金(元/每台錢)<br/>狀態<br/>完成<br/>完成<br/>完成<br/>令元成</th><th>★ (受益權單<br/>券商<br/>9×000<br/>9×000<br/>9×000<br/>9×000</th><th><ul> <li>□ ■ 図</li> <li>交易員</li> <li>9X00前台02</li> <li>9X00前台02</li> <li>9X00前台03</li> <li>9X00前台03</li> </ul></th></l<></ul>                                                                                                    | 聽買賣中心 證     要託 行请     不    方                                                                                                    | 券商: 9×00 使用<br><b>報表檔案 糸</b><br>牧交查詢<br>定                                                                                                    | <ul> <li>書:9X00前台03</li> <li>統結業 公告訊</li> <li>委託 回</li> <li>正場<br/>市場序號</li> <li>0000001</li> <li>0000002</li> <li>0000001</li> <li>0000003</li> <li>0000004</li> <li>0000005</li> <li>修改委託</li> <li>(約)提高,</li> </ul>                                                                                                    | <ul> <li>親窗版本</li> <li>報信</li> <li>赴資人帳號</li> <li>000002</li> <li>0000028</li> <li>0000028</li> <li>0000028</li> <li>0000028</li> <li>0000028</li> </ul>                                                                                                    | [3.10_Alpha,<br>點班成交<br>買買<br>買<br>買<br>買<br>買<br>買<br>買               | _0804)版 専屬網路V<br>]<br>(價格 1<br>100.0000<br>63.0000<br>55.0000<br>14.0000<br>62.0000<br>4, 製量:00019000                                                                                                    | PN<br>製量:股資<br>價格:賞<br>製量<br>5,000<br>9,000<br>20,000<br>20,000<br>30,000                                                                   | <b>累(股數)、基式</b><br>金(台兩)<br>金(元/每台錢)<br>狀態<br>完成<br>完成<br>完成<br>令元成                                                                                                    | ★ (受益權單<br>券商<br>9×000<br>9×000<br>9×000<br>9×000            | <ul> <li>□ ■ 図</li> <li>交易員</li> <li>9X00前台02</li> <li>9X00前台02</li> <li>9X00前台03</li> <li>9X00前台03</li> </ul>                                                                                                    |
| <ul> <li>● 中華民國進券報</li> <li>■ 成文宣詢</li> <li>● 受託修改制除</li> <li>● 受託修改制除</li> <li>● 受託修改制除</li> <li>● 受託修改制除</li> <li>● 回 受託参改制除</li> <li>● 回 受託参改制除</li> <li>● 回 受託参改制除</li> <li>● 回 受託参议制除</li> <li>● 回 受託参议制限</li> <li>● 回 受託参议制限</li> <li>● 回 受託参议制限</li> <li>● 回 受託参议制限</li> <li>● 回 受託参议制限</li> <li>● 回 受託参议制限</li> <li>● 回 受託参议制限</li> <li>● 回 受託参议制限</li> <li>● 回 受託参议制限</li> <li>● 回 受託参议制限</li> <li>● 回 受託参议制限</li> <li>● 回 受託参议</li> <li>● 回 受託参议</li> <li>● 回 受託</li> <li>● 回 受託</li></ul>                                                                                                    | 聽買賣中心 韻<br>豪託 行请<br>下<br>示<br>示<br>不<br>而<br>而<br>而<br>不<br>而<br>不<br>而<br>而<br>不<br>而<br>不<br>而<br>不<br>而<br>不<br>而<br>不<br>而<br>而                                                                                                    | 券商: 9×00 使用<br><b>報表檔案 糸</b><br>牧交查詢<br>定<br>変託単號<br>20001<br>20002<br>20003<br>30001<br>30002                                                                                                    | <ul> <li>書:9X00前台03</li> <li>統結業 公告訊</li> <li>委託 回</li> <li>正場庁號</li> <li>0000001</li> <li>0000002</li> <li>0000003</li> <li>0000004</li> <li>0000005</li> <li>修改委託</li> <li>(約)</li> </ul>                                                                                                    | <ul> <li>視窗 版本</li> <li>報信</li> <li>並行</li> <li>の00002</li> <li>0000028</li> <li>0000028</li> <li>0000028</li> <li>0000028</li> <li>0000028</li> </ul>                                                                                                    | [3.10_Alpha,<br>點班成交<br>算<br>實<br>實<br>實<br>。<br>章                     | _0804)版 専屬網路V<br>]<br>(價格 1<br>100.0000<br>63.0000<br>55.0000<br>14.0000<br>62.0000<br>4, 數量:00019000                                                                                                    | PN<br>製量:股資<br>價格:費<br>1,000<br>9,000<br>20,000<br>20,000<br>30,000<br>1,5<br>5<br>5<br>5<br>5<br>5<br>5<br>5<br>5<br>5<br>5<br>5<br>5<br>5 | <b>累(股數)、基法</b><br>金(行兩)<br>金(元/每台錢)<br>狀態<br>完成<br>完成<br>完成<br>完成<br>完成                                                                                                    | 全(受益權單<br>券商<br>9X00<br>9X00<br>9X00<br>9X00                 | □ □ ☑<br><u>文易員</u><br>9X00前台02<br>9X00前台02<br>9X00前台03                                                                                                    |
| <ul> <li>● 中華民國進券報</li> <li>● 「「「「」」」</li> <li>● 「」」</li> <li>● 「」</li> <li>● 「」</li> <li>● 「」</li></ul>                                                                                                    | <ul> <li>         · 本</li> <li>         · 本</li> <li>         · 本</li> <li>         · 一、</li> <li>         · 本</li> <li>         · 一、</li> <li>         · 本</li> <li>         · 一、</li> <li>         · 本</li> <li>         · 一、</li> <li>         · 本</li> <li>         · 一、</li> <li>         · 本</li> <li>         · 一、</li> <li>         · 本</li> <li>         · 一、</li> <li>         · 本</li> <li>         · 一、</li> <li>         · 本</li> <li>         · 一、</li> <li>         · 本</li> <li>         · 一、</li> <li>         · 本</li> <li>         · 市</li> <li>         · 本</li> <li>         · 市</li> <li>         · 本</li> <li>         · 市</li> <li>         · 本</li> <li>         · 市</li> <li>         · 本</li> <li>         · 市</li> <li>         · 本</li> <li>         · 市</li> <li>         · 本</li> <li>         · 市</li> <li>         · 本</li> <li>         · 市</li> <li>         · 市</li></ul>                                                                                                    | 券商: 9×00 使用<br><b>移表檔案: %</b><br>支交查詢                                                                                                    | <ul> <li>書:9X00前台03</li> <li>統維護 公告訊題</li> <li>委託</li> <li>配</li> <li>市場序號</li> <li>0000001</li> <li>0000002</li> <li>0000002</li> <li>0000004</li> <li>0000005</li> <li>修改委請</li> <li>(約)</li> <li>(約)</li> </ul>                                                                                                    | 3. 視窗 版本<br>報信 ▲ ● ● ● ● ● ● ● ● ● ● ● ● ● ● ● ● ● ● ●                                                                                                    | [3.10_Alpha<br>點班成交<br>買賣<br>買<br>賣<br>賣<br>賣                          | _0804]版専屬網路V                                                                                                    | PN<br>製量:股資<br>價格:費<br>製量<br>5,000<br>9,000<br>20,000<br>30,000<br>30,000                                                                   | <b>累(股數)、基式</b><br>金(台可)每台錢)<br>狀態 完成<br>完成<br>完成<br>完成<br>完成<br>完成<br>名<br>完成                                                                                                    |                                                              | <ul> <li>□ □ ☑</li> <li>交易員</li> <li>9X00前台02</li> <li>9X00前台02</li> <li>9X00前台03</li> <li>9X00前台03</li> </ul>                                                                                                    |
| <ul> <li>● 中華民國進券報</li> <li>● 東華民國進券報</li> <li>● 成文宣物</li> <li>● 受託修改制除</li> <li>● 受託修改制除</li> <li>● 受託修改制除</li> <li>● 受託修改制除</li> <li>● (1)</li> <li>● (1)</li></ul>                                                                                                    | <ul> <li>         · レージョン・</li> <li>         · レージョン・</li> <li>         · レージョン・</li> <li>         · レージョン・</li> <li>         · レージョン・</li> <li>         · レージョン・</li> <li>         · レージョン・</li> <li>         · レージョン・</li> <li>         · レージョン・</li> <li>         ·・レージョン・</li> <li>         ·・レージョン</li></ul>                                                                                                    | 券商: 9×00 使用<br><b>移表檔案: 外</b><br>支交查詢 ②<br>変重入 檔案的<br>変新理號<br>20001<br>20002<br>20003<br>30001<br>30002<br>30001<br>30002<br>なが!委託明細古<br>で<br>数音人帳業一<br>0000028                                                                                                    | <ul> <li>書:9X00前台03</li> <li>統維護 公告訊題</li> <li>委託 回</li> <li>正出</li> <li>市場序號</li> <li>0000001</li> <li>0000002</li> <li>0000004</li> <li>0000004</li> <li>0000005</li> <li>修改委結</li> <li>(約)</li> <li>(約)</li> <li>(次)</li> </ul>                                                                                                    | <ul> <li>親窗 版本</li> <li>報信</li> <li>単</li> <li>単</li> <li>・</li> <li>・</li> <li></li></ul>     | [3.10_Alpha<br>點遊成交<br>夏夏<br>夏<br>意<br>能:0000000                       | _0804)版 專屬網路V<br>]<br>(價格 100.0000 6<br>3.0000 6<br>55.0000 1<br>4.數量:00019000<br>4.數量:00019000                                                                                                    | PN<br>製量: 股<br>資<br>價格: 資<br>製量<br>5,000<br>20,000<br>20,000<br>30,000<br>30,000<br>30,000                                                  | <b>票(股數)、基</b> 公金(合兩)   金(元/每台錢)   狀態   完成   完成   完成   完成 <b>2 2 3</b>                                                                                                    | ★ (受益權單<br>券 南)<br>9×00<br>9×00<br>9×00<br>9×00<br>9×00      | ○ □ 区<br>文易員<br>9X00前台02<br>9X00前台02<br>9X00前台03<br>9X00前台03<br>9X00前台03                                                                                                    |

範例二、委託刪除

①選取欲修改之資料列上任一儲存格,點選刪除。

②「委託修改刪除」視窗顯示刪除訊息。

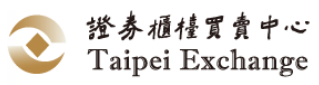

| P 委託修改删除 □ □ ►                                                        |      |         |         |                     |        |              |              |                   |        |          |  |
|-----------------------------------------------------------------------|------|---------|---------|---------------------|--------|--------------|--------------|-------------------|--------|----------|--|
| 重詞     修改     删除     檔案匯入     檔案匯出     黃金(台兩)       價格:     黃金(元/每台錢) |      |         |         |                     |        |              |              |                   |        |          |  |
| 時間                                                                    | 交易代號 | 委託單號    | 市場序號    | 投資人帳號               | 買賣     | 價格           | 數量           | 狀態                | 券商     | 交易員      |  |
| 10:10:05.455                                                          | 1343 | 30002   | 0000005 | 0000002             | 賣      | 62.0000      | 30,000       | 完成                | 9X00   | 9X00前台03 |  |
| 14:04:03.745                                                          | 1585 | 30001   | 0000004 | 0000028             | 買      | 14.0000      | 19,000       | 完成                | 9X00   | 9X00前台03 |  |
| 09:54:31.810                                                          | 1260 | 20001   | 0000001 | 0000002             | 買      | 100.0000     | 5,000        | 完成                | 9X00   | 9X00前台02 |  |
| 09:57:45.541                                                          | 1294 | 20003   | 000003  | 0000002             | 買      | 55.0000      | 20,000       | 完成                | 9X00   | 9X00前台02 |  |
|                                                                       |      |         |         |                     |        |              |              |                   |        |          |  |
|                                                                       |      |         |         |                     |        |              |              |                   |        |          |  |
|                                                                       |      |         |         | 目前共                 | 有:4筆讀  | 新            |              |                   |        |          |  |
|                                                                       |      |         |         |                     |        |              |              |                   |        |          |  |
| Ⅰ 委託修改刪除                                                              |      |         |         |                     |        |              |              |                   |        |          |  |
| <b>u</b> t 🕅                                                          | ×    | J. 6    | >       |                     |        |              | 數量: 股        | 栗(股數)、基           | 金(受益權單 | 單位)      |  |
| 查詢 修改                                                                 | 刪除檔案 | (匯入 檔案) | 滙出      |                     |        |              | 資<br>價格: 黃   | 金(台兩)<br>金(元/每台錢) | )      |          |  |
| 時間                                                                    | 交易代號 | 委託單號    | 市場序號    | 投資人帳號               | 買賣     | 價格           | 數量           | 狀態                | 券商     | 交易員      |  |
| 10:10:05.455                                                          | 1343 | 30002   | 0000005 | 0000002             | 賣      | 62.0000      | 30,000       | 完成                | 9X00   | 9X00前台03 |  |
| 09:54:31.810                                                          | 1260 | 20001   | 0000001 | 0000002             | 買      | 100.0000     | 5,000        | 完成                | 9X00   | 9X00前台02 |  |
| 09:57:45.541                                                          | 1294 | 20003   | 0000003 | 0000002             | 買      | 55.0000      | 20,000       | 完成                | 9X00   | 9X00前台02 |  |
|                                                                       |      |         |         |                     |        |              |              |                   |        |          |  |
|                                                                       |      | 接獲      | 主機傳回訊息日 | <b> 時間:14:23:24</b> | 646 市場 | 字號:0000004 集 | 数量:000000001 | (2)               |        | (8       |  |

- (3) 操作說明:
  - A. 委託資料之修改、刪除僅針對已完成委託申報但尚未成交(含部分未成 交)之資料,已成交之資料不會顯示在此視窗,請參閱「委託明細查 詢」。
  - B. 查詢:以滑鼠左鍵點選 委託 展開下拉式選單,選取 委託修改刪除 Ctrl+Y 或直接按 Ctrl+Y 後開啟「委託修改刪除」視 窗,畫面顯示自己及被指定代理委託下單人所輸入之所有已完成委託申 報但尚未成交之資料。(使用者權限說明請參閱本手冊「使用權限內容 一覽表:」)。
  - C. 修改:
    - (A) 以滑鼠左鍵點選 委託 展開下拉式選單,選取 委託修改刪除 Ctrl+Y 或直接按 Ctrl+Y 後開啟「委託修改刪 除」視窗,畫面顯示自己及被指定代理委託下單人所輸入之所有已 完成委託申報但尚未成交之資料。
    - (B) 以鍵盤的 ↓ 鍵或滑鼠左鍵選取欲修改或刪除之資料列上任 一儲存格,點選 修改 或於預修改之資料列中雙擊滑鼠左鍵, 視窗底端資料輸入欄位顯示該筆資料內容。
    - (C)委託修改可選擇「數量」欄位或是「價格」欄位(但不得同時對委 託單減量又改價),且委託數量修改僅可小於未成交數量,其餘欄 位如需異動,應將該筆資料刪除後重新申報。
    - (D) 資料確認無誤後,點選 下單 將資料傳輸至櫃檯買賣中心議價 主機,或點選 清除 放棄該筆資料之修改,維持原申報內容。
  - D. 刪除:以鍵盤的 ↑ ↓ 鍵或滑鼠左鍵選取欲刪除之資料列上任一儲 存格,點選 刪除。
  - E. 委託申報完全成交者,該筆資料將自視窗中抽離;委託申報部分成交者,該筆資料將數量減除後,持續揭示於該視窗中。
  - F. 以滑鼠左鍵點選「委託修改刪除」視窗右上角的 🔜 圖示關閉視窗。

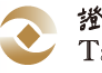
- 2、 檔案匯入
  - (1) 功能說明:

A. 自檔案中讀取經紀商之委託資料,並顯示於委託視窗中。

B. 須經由使用者點選「申報」,委託資料始由系統傳送至櫃檯買賣中心。(2) 操作說明:

A. 點選 檔案匯入 後,自動將 U07 匯入至「委託修改刪除」視窗中。 匯入檔案實際檔名:內定系統預設路徑+\Upload\U07 (內定系統預設路 徑:

正式版:C:\TPEX\ESTOCK\

測試版:C:\TPEX\ESTOCKTEST\)。

- (3) 備註:
  - A. 匯入之委託資料檔案格式請參考檔案匯入 (U07:批次匯入)<u>檔案匯入</u> (U07:批次匯入)。
  - B. 批次匯入檔每日由證券商自行維護內容。
  - C. 若 U07 上傳檔中,任一筆資料長度不符,則不匯入 U07 檔案。
  - D. 若 U07 上傳檔中,各筆資料長度皆正確,其中某筆資料內容有誤,則 略過該筆資料不匯入,其餘正確資料將正常匯入至視窗中。

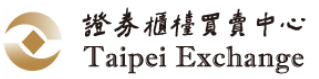

- 3、 檔案匯出
  - (1)功能說明:
     將資料表中之委託資料存入檔案
     A. 「完成」
    - 將完成狀態之委託資料存檔
    - B. 「錯誤」將錯誤狀態之委託資料存檔
    - C. 「未申報」 將尚未申報之委託資料存檔
    - D. 「已申報」
       將已申報 (完成或錯誤) 之委託資料存
       E. 「存成匯入檔」
      - 將全部之委託資料存檔,作為「檔案匯入」之用
  - (2) 操作說明:

內定系統預設路徑:

正式版 : C:\TPEX\ESTOCK\

測試版:C:\TPEX\ESTOCKTEST\

A. 「完成」(內定系統預設路徑+Download\U09):

- 點選 檔案匯出 後,選擇完成狀態之資料
- B. 「錯誤」(內定系統預設路徑+Download\U09):
   點選「檔案匯出」後,選擇錯誤狀態之資料
- C. 「未申報」(內定系統預設路徑+Download\U09): 點選 檔案匯出 後,選擇尚未申報之資料
- D. 「已申報」(內定系統預設路徑+Download\U09): 點選 檔案匯出 後,選擇已申報之資料
- E. 「存成匯入檔」(內定系統預設路徑+Upload\U07): 點選 檔案匯出 後,選擇存成匯入檔
- F. 選擇檔案匯出型態後,按 存檔 或 另存它檔 儲存檔案。
- (3) 備註:
  - A. 匯出之委託資料檔案格式請參考檔案匯出(U09) <u>檔案匯出(U09)</u>。

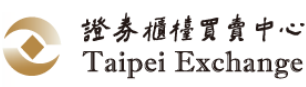

- (四) 委託明細查詢
  - 功能說明: 提供證券商依權限查詢及列印該公司本日所有已完成委託申報之歷史委託紀錄資料。
  - 2、 畫面說明:

(1)開啟「委託明細查詢」視窗後,點選查詢。

(2)未指定查詢條件時,顯示所有成交明細資料。

|   | 中華民國證     | 券櫃檯買賣中心 | 證券商: 9X0T                                                            | 使用者:9X0T主                    | 管          |              |         |          |                        |                      |                     |          |
|---|-----------|---------|----------------------------------------------------------------------|------------------------------|------------|--------------|---------|----------|------------------------|----------------------|---------------------|----------|
| Γ | 檔案 造社     | 节交易 成3  | を うちょう ざき むちょう ちょう しんちょう しんちょう しんしん しんしん しんしん しんしん しんしん しんしん しんしん しん | 行情 報                         | 表檔案 系統     | 縋護           | 公告訊息    | 視窗 測試版   | [20160520]             | 字型大小                 |                     |          |
|   | 💹 行情      | 揭示 🗛    | 成交查                                                                  | 委託新增                         | Ctrl+Z     | 👌 點記         | 選成交     |          | 1585                   | (買)報買數               | <mark>量不足,請報</mark> | 價        |
|   |           |         |                                                                      | <del>突託哆叭喇</del> 哨<br>委託明細杳節 | Ctrl+X     | $\mathbf{r}$ |         |          |                        |                      |                     |          |
| 6 |           |         |                                                                      |                              | ,          | Ŀ            |         | <u> </u> |                        |                      |                     |          |
| l | 🖳 委託明細    | 查詢      |                                                                      |                              |            |              | ( 2     |          |                        |                      |                     | ×        |
| 1 | 證券商:<br>≦ | è公司     | ▼ 交易                                                                 | 代號:全部                        | ▼ 查詢起始     | 時間:          |         | 數        | 量: 股票(股數               | 救)、基金(중              | ễ益權單位)              |          |
| I |           |         | +25-525-1                                                            |                              | 本韵绘击       | · p月士r       |         | 前列印。     | 阿台)金黃<br>************* | <b>莉)</b><br>気 くらきおい |                     |          |
|   | 父勿貝・      | 具人储全    |                                                                      | .400565 •                    | 旦明际不       | ₩41町・        |         | 〕貝       | 俗・興金(ノレ/ነ              | 여급說)                 |                     |          |
| 1 | 時間        | 交易代號    | 委託單號                                                                 | 市場序號                         | 投資人帳號      | 買賣           | 價格      | 數量       | 交易員                    | 券商                   | 狀態                  | <u>^</u> |
| 1 | 11:47:531 | 5541    | 20004                                                                | 0000124                      | 0000002    | 買            | 10.0000 | 10000    | 9X0T前台04               | 9X00                 | 新增                  | E        |
| 1 | 11:47:520 | 5541    | 20003                                                                | 0000123                      | 0000002    | 買            | 10.0000 | 10000    | 9X0T前台04               | 9X00                 | 新增                  |          |
| l | 11:31:181 | 1260    | 00002                                                                | 0000119                      | 0000000    | 買            | 16.2500 | 0        | 9X0T主管                 | 9X0T                 | 全部刪除                |          |
|   | 11:30:310 | 1260    | 00001                                                                | 0000118                      | 0000000    | 賣            | 18.2300 | 1000     | 9X0T主管                 | 9X0T                 | 部分刪除                |          |
| 1 | 11:31:331 | 1260    | 00003                                                                | 0000120                      | 0000000    | 買            | 16.2300 | 5000     | 9X0T主管                 | 9X0T                 | 新增                  |          |
|   | 11:31:181 | 1260    | 00002                                                                | 0000119                      | 0000000    | 買            | 16.2500 | 750      | 9X0T主管                 | 9X0T                 | 新增                  |          |
|   | 11:30:311 | 1260    | 00001                                                                | 0000118                      | 0000000    | 賣            | 18.2300 | 2000     | 9X0T主管                 | 9X0T                 | 新增                  |          |
|   |           |         |                                                                      |                              | <b>杳</b> 詢 | 委託明細         | 資料完成!   |          |                        |                      |                     |          |
|   |           |         |                                                                      |                              |            |              |         |          |                        |                      |                     |          |

③ 設定查詢條件後,點選查詢後進行資料篩選。

| 🖳 委託明細    | 查詢   |                   |               |         |      |         | _     |              |               |        | x |
|-----------|------|-------------------|---------------|---------|------|---------|-------|--------------|---------------|--------|---|
| 證券商:      | è公司  | ▼ 交易              | 代號:全部         | ▼查詢起始   | 時間:  |         |       | 量: 股票(股數<br> | 救)、基金(⋽<br>ਙ) | ₹益權單位) |   |
| 交易員:      | 全部人員 | ✓ 投資人             | ·帳號: 全部<br>股票 |         | 時間   | 3)      | 间例即同  | 格:黃金(元/      | 每台錢)          |        |   |
| 時間        | 交易代號 | 委託單號              | 市場門基金         |         | 買賣   | 價格      | 數量    | 交易員          | 券商            | 狀態     | _ |
| 11:47:531 | 5541 | 20004             | 0000 1260     |         | 買    | 10.0000 | 10000 | 9X0T前台04     | 9X00          | 新增     | E |
| 11:47:521 | 5541 | 20003             | 0000 1268     |         | 買    | 10.0000 | 10000 | 9X0T前台04     | 9X00          | 新增     |   |
| 11:31:181 | 1260 | 00 <del>002</del> | 0000119       | 0000000 | - 買  | 16.2500 | 0     | 9X0T主管       | 9X0T          | 全部刪除   |   |
| 11:30:311 | 1260 | 00001             | 0000118       | 0000000 | 賣    | 18.2300 | 1000  | 9X0T主管       | 9X0T          | 部分刪除   |   |
| 11:31:331 | 1260 | 00003             | 0000120       | 0000000 | 買    | 16.2300 | 5000  | 9X0T主管       | 9X0T          | 新增     |   |
| 11:31:181 | 1260 | 00002             | 0000119       | 0000000 | 買    | 16.2500 | 750   | 9X0T主管       | 9X0T          | 新增     |   |
| 11:30:311 | 1260 | 00001             | 0000118       | 0000000 | 賣    | 18.2300 | 2000  | 9X0T主管       | 9X0T          | 新增     |   |
|           |      |                   |               | 查詢      | 委託明細 | 資料完成!   |       |              |               |        |   |

- 3、 操作說明:
  - (1) 查詢

A. 以滑鼠左鍵點選 委託 展開下拉式選單,選取
 委託明細查詢 Ctrl+X 或直接按 Ctrl+X 後開啟「委託明細查詢」視窗。

- B. 視窗畫面依使用者權限顯示該使用者可查詢之委託資料(使用者權限說明請參閱本手冊「使用權限內容一覽表:」)。
- C. 「委託明細查詢」依權限提供「證券商」、「交易員」、「交易代號」、「投 資人帳號」、「查詢起始時間」、「查詢結束時間」等篩選方式,使用者可

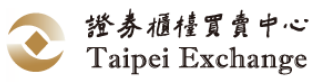

同時設定多項條件進行資料篩選,未指定查詢條件時,顯示所有成交明 細資料。篩選條件設定完畢後,以滑鼠左鍵點選 查詢,開啟「委託 明細查詢」視窗,有權限者方可輸入篩選條件查詢委託資料。

- D. 以滑鼠左鍵點選資料欄名稱,可依該資料欄內容進行排序,重複操作可 切換升/降冪排列順序。
- E. 委託明細資料排序僅針對表單上所列之資料,經篩選後未顯示在成交明 細查詢資料表上者,再做排序時亦不列示。
- F. 此視窗不會自動更新,有主機傳來異動通知時,會於狀態列顯示異動訊息,請重新查詢異動資料。
- G. 查詢結束後,以滑鼠左鍵點選「委託明細查詢」視窗右上角的 ➡ 圖 示關閉視窗。
- H. 「狀態」欄包含下列幾種訊息:
  - (A) 新增。
  - (B) 部份删除。
  - (C) 全部刪除。
  - (D) 部分成交。
  - (E) 全部成交。
- (2) 列印

時間

交易代號

A. 請先執行查詢作業。

委託單號

市場序號

| В.      | 以次    | 骨鼠左鍵點       | 選 列印      | 顯示報表視                                       | 窗。       |               |
|---------|-------|-------------|-----------|---------------------------------------------|----------|---------------|
| - 委託明細列 | 印     |             | -         |                                             |          |               |
| 4 4 1   | 的 1 ) | ) H   4 🛞 🚱 | 🏟 🔲 🛍 🔍 - | 100% -                                      | 尋找   下一個 |               |
|         |       |             | 興櫃        | 系統_委託查詢                                     |          |               |
| 證券商::   | 全公司   |             | 交易員:全部人員  | 。<br>後二二一一一一一一一一一一一一一一一一一一一一一一一一一一一一一一一一一一一 | 《基金:全部   |               |
| 投資人帳    | Ē:    |             | 查讀開始時間:   | 香詣                                          | 姑束時間:    | 列表日期:2016/6/3 |

投資人帳號 買賣

價格

數量

交易員

券商

C. 點擊 👘 按鈕,顯示報表列印畫面,點選 列印,列印報表。

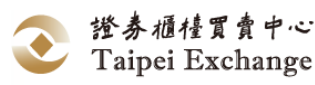

- 0 **X** 

狀態

| 🖶 列印                                                                                                    | x                                    |
|----------------------------------------------------------------------------------------------------|--------------------------------------|
| 一般                                                                                                    |                                      |
| 選擇印表機                                                                                                    |                                      |
| Search Search | 扁 PDF Complete<br>局 使送至 OneNote 2010 |
| Microsoft XPS Document Write                                                                                                    |                                      |
| < III                                                                                                    | 4                                    |
|                                                                                                    | ■列印到檔案(F) 喜好設定(R)                    |
| 註解:                                                                                                    | 尋找印表機(D)                             |
| 頁面範圍                                                                                                    |                                      |
| <ul> <li>◎ 全部(L)</li> <li>◎ 選擇筋囲(T)</li> <li>◎ 木百(T)</li> </ul>                                                                                                    | 份數(C): 1 🔄                           |
| ● <u>」</u><br>(G): 1                                                                                                    | □自動分頁(0)                             |
| 諸輸入一個頁碼或單一分頁範圍。<br>例如 5.12                                                                                                    | 1 2 33                               |
|                                                                                                    |                                      |
|                                                                                                    | <b>列印(P)</b> 取消 套用(A)                |
|                                                                                                    | ·<br>畫面,可將報表另存成,                     |

Excel/Pdf/Word 三種檔案格式。

| 另存新檔                                 |                                             |                                                   | ×         |
|--------------------------------------|---------------------------------------------|---------------------------------------------------|-----------|
|                                      | >                                           | <ul> <li>✓ </li> <li>✓ </li> <li>授尋 桌面</li> </ul> | ٩         |
| 組合管理 ▼ 新:                            | 增資料夾                                        | =<br>=                                            | • 🔞       |
| ★ 我的最愛 ▶ 下載 ■ 桌面 ※ 最近的位置             |                                             |                                                   |           |
| 篇 媒體櫃 Subversion ○ 文件 ● 音樂 ■ 視訊 ■ 周片 |                                             |                                                   |           |
| 檔案名稱(N):<br>存檔類型(T):                 | EE_TransactionResult.xlsx<br>Excel (*.xlsx) |                                                   | -<br>-    |
| ▲ 陽藏資料夾                              |                                             | 存檔(S)                                             | <b>取消</b> |

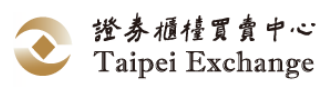

#### 五、行情

(一) 工作項目說明

1、 功能說明:

「行情揭示」功能提供證券商查詢市場最佳買賣報價、所有推薦證券商報價明細、 最佳委託買賣價、成交資訊及上市櫃掛牌進度等資訊。

2、 行情揭示功能選項:

| IJ | 力能選 | 項  | 功能說明                    |
|----|-----|----|-------------------------|
| 全  |     | 部  | 顯示所有掛牌之興櫃股票最佳買賣報價及成交行情。 |
| 自  |     | 選  | 指定自選股及自選股行情揭示資料查詢。      |
| 44 | 股票  | 代號 | 依股票代號查詢行情揭示資料。          |
| 飾選 | 股票  | 名稱 | 依股票名稱查詢符合條件之行情揭示資料。     |
| •  | 類   | 股  | 依股票類別查詢其成分股之行情揭示資料。     |

- 3、 規則說明:
  - (1) 當興櫃股票交易時間內之加權平均成交價與前一營業日加權平均成交價漲或 跌至 50%(含)以上時,暫停該檔興櫃股票之交易至當日交易時間結束為止, 此時於「行情揭示」視窗中,該筆股票將以紅底白字標示,且於暫停交易開 始時間欄位中顯示該筆股票暫停交易時間。
  - (2)「興櫃股票訊息面暫停/恢復交易」資訊揭示:興櫃股票因訊息面暫停交易時,此時於「行情揭示」視窗中,該筆股票將以灰底黑字標示,且於暫停交易開始時間欄位中顯示該筆股票暫停交易時間。另該筆股票恢復交易當日時,「行情揭示」視窗中,該筆股票將以橘底黑字標示,暫停交易開始時間欄位則顯示空白。

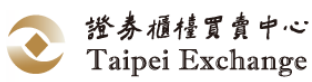

### (二) 行情揭示

1、 全部

- (1)功能說明:
   顯示興櫃股票全體最佳買賣報價、委託買賣、成交資訊及上市櫃掛牌進度等 資訊。
- (2) 畫面說明:

點選開啟行情揭示表。點選 全部,視窗中顯示全部興櫃股票、基金、黃金資料。

| •   | 行情揭示 1                                             |              |        |          |          |         |    |     |  |
|-----|----------------------------------------------------|--------------|--------|----------|----------|---------|----|-----|--|
| ]   | Ng全部 📃自                                            | 選 「篩選        | 學列印    | Ż        | で易名稱/代   | 號       | 搜  | 尋   |  |
|     |                                                    |              |        | 前日       | 控管       |         | 報買 |     |  |
| 選   | 代號                                                 | 名稱           | 幣別     | 均價       | 基準價      | 價格      | 數量 |     |  |
| •   | 1260                                               | 富味鄉          | 新台幣    | 17.0000  | 17.0000  | -       | -  |     |  |
| ٠   | 1268                                               | 漢來美食         | 新台幣    | 169.0000 | 169.0000 | -       | -  |     |  |
|     | 1563                                               | 巧新           | 新台幣    | 123.1600 | 81.2500  | 80.0000 | 5  | 000 |  |
|     | 1585                                               | 鎧鉅           | 新台幣    | 5.0000   | 5.0000   | -       | -  |     |  |
|     | 1587                                               | 吉茂           | 新台幣    | 19.7200  | 19.7200  | 1       | -  |     |  |
| •   | 1594                                               | 日高           | 新台幣    | 16.0000  | 16.0000  | -       | -  |     |  |
|     | 1598                                               | 岱宇           | 新台幣    | 37.3400  | 37.3400  | -       | -  |     |  |
|     | 1757                                               | 國慶           | 新台幣    | 16.8600  | 16.8600  | 1       | -  |     |  |
|     | 1760                                               | 寶齡           | 新台幣    | 113.9700 | 113.9700 | -       | -  |     |  |
|     | 1776                                               | 展宇           | 新台幣    | 34.4300  | 34.4300  |         | -  |     |  |
|     | 1780                                               | 立弘           | 新台幣    | 13.5400  | 13.5400  | -       | -  |     |  |
|     | 1814                                               | 東光訊          | 新台幣    | 17.1000  | 17.1000  | -       | -  |     |  |
|     | 1818                                               | 願景           | 新台幣    | 18.24:00 | 20.2500  | 20.0000 | 3  | 000 |  |
| •   | <                                                  |              |        |          |          |         |    |     |  |
| 12: | 12:06:00興櫃 總成交股數: 4,300 總成交金額: 354,750 總成交筆數: 2 1: |              |        |          |          |         |    |     |  |
| 12: | 06:00基金 總成交員                                       | 單位:0 總成交金額:( | ) 總成交筆 | 數:0      |          |         |    | U\$ |  |

(3) 操作說明:

- A. 以滑鼠左鍵點選 行情 出現下拉式選單,選取 行情揭示 Ctrl+M 或直接點選快捷列上的 高行 而不後(或可直接按 Ctrl+M), 開啟「行情揭示」視窗。
- B. 以滑鼠左鍵點選 全部 ,視窗中顯示全體興櫃股票資料:
  - (A)報買/賣價:彙整推薦證券商輸入之報價資料後,揭示目前市場上 最高買進、最低賣出之報價與數量。
  - (B) 成交:當市最高、最低、均價、最近一筆成交價格、總成交數量及 最近一筆成交時間等。
  - (C)委買/委賣:揭示證券經紀商輸入之最高委託買進、最低委託賣出 之價格與數量。
  - (D) 上市櫃進度: 興櫃掛牌公司申請上市或上櫃審議進度。
  - (E) 暫停交易開始時間:當興櫃股票交易時間內之加權平均成交價與 前一營業日加權平均成交價漲或跌至 50%(含)以上時,暫停該檔興 櫃股票之交易之開始時間。

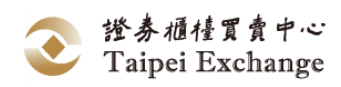

- C. 以滑鼠左鍵點選資料欄名稱,可依該資料欄內容進行排序,重複操作可 切換升/降冪排列順序。
- D. 「行情揭示」表提供「推薦券商查詢」、「報價資料」及「部份成交明 細」等三種明細資料查詢(請參閱本手冊「行情揭示 - <u>明細資料查</u> <u>詢</u>」)。
- E. 結束行情揭示查詢時,以滑鼠左鍵點選「行情揭示」視窗右上角的 ■圖示關閉視窗。
- F. 將滑鼠移至標題列「名稱」及「幣別」欄位中間,將出現 ➡ 可調整
   「名稱」欄位顯示長度。

(1)將滑鼠移至標題列「名稱」及「幣別」欄位中間。

②出現₩後,按住滑鼠左鍵,並往左或往右移動,調整至欲顯示寬度後,放開滑鼠左鍵。

|      | - 行情揭示                                                       | ŧ                                                                                                    |                                                                                                   |                                                                                                    |                                              |                                                    |     |                                               |                                                                                                    |                                                                                                    |                                                                                                    |  |  |  |  |
|------|--------------------------------------------------------------|----------------------------------------------------------------------------------------------------|---------------------------------------------------------------------------------------------------|----------------------------------------------------------------------------------------------------|----------------------------------------------|----------------------------------------------------|-----|-----------------------------------------------|----------------------------------------------------------------------------------------------------|----------------------------------------------------------------------------------------------------|----------------------------------------------------------------------------------------------------|--|--|--|--|
|      | <b>Ľ</b> 28                                                  |                                                                                                    |                                                                                                   | 列印                                                                                                    | 交易                                           | 名稱/代號                                              |     |                                               | 搜尋                                                                                                   | 股票                                                                                                 | 掛牌家劃                                                                                                 |  |  |  |  |
|      |                                                              |                                                                                                    | 2                                                                                                 | **                                                                                                    | <b>计元 新</b> 斯                                | 1                                                  | 報買  |                                               |                                                                                                    | 報賣                                                                                                 |                                                                                                    |  |  |  |  |
| 1944 | <b>國</b> 代號                                                  | 名稱                                                                                                    | \$                                                                                                | 均價                                                                                                    | 提倡                                           | 價格                                                 | -   | 201                                           | 價格                                                                                                   | 婁                                                                                                  | 量                                                                                                    |  |  |  |  |
|      | 1260                                                         | 富味鄉富味鄉味鄉                                                                                                    | 5 美元                                                                                              | 17.0000                                                                                                    | 17.0000                                      | -                                                  |     | -                                             | -                                                                                                    |                                                                                                    | -                                                                                                    |  |  |  |  |
|      | 1268                                                         | 漢來美食漢來美食                                                                                                    | 美元                                                                                                | 169.0000                                                                                                   | 169.0000                                     | -                                                  |     |                                               | 74)<br>74)                                                                                           |                                                                                                    | -                                                                                                    |  |  |  |  |
|      | 1563                                                         | 巧新漢來美食漢來                                                                                                    | 日幣                                                                                                | 123.1600                                                                                                   | 123.1600                                     | -                                                  |     | -                                             | 1.4                                                                                                  |                                                                                                    | -                                                                                                    |  |  |  |  |
|      | 1585                                                         | 鎧鉅漢來美食漢來                                                                                                    | 5日幣                                                                                               | 5.0000                                                                                                    | 5.0000                                       | -                                                  |     | -                                             | -                                                                                                    |                                                                                                    | -                                                                                                    |  |  |  |  |
|      | 1587                                                         | 吉茂                                                                                                    | CND                                                                                               | 19.7200                                                                                                    | 19.7200                                      | -                                                  |     | -                                             | -                                                                                                    |                                                                                                    | ÷ (                                                                                                  |  |  |  |  |
|      | 1594                                                         | 日高                                                                                                    | CND                                                                                               | 16,0000                                                                                                    | 18.5500                                      | 18,4600                                            |     | 7 000                                         | 18.6400                                                                                              |                                                                                                    | 5 000                                                                                                |  |  |  |  |
|      | 1598                                                         | 岱字                                                                                                    | ABC                                                                                               | 37.3400                                                                                                    | 37.2500                                      | 37.0000                                            |     | 3 000                                         | 37.5000                                                                                              |                                                                                                    | 3 000                                                                                                |  |  |  |  |
|      | 1757                                                         | 國慶                                                                                                    | 新台幣                                                                                               | 16.8600                                                                                                    | 16.8600                                      | -                                                  |     | -                                             | (+)                                                                                                  |                                                                                                    | -                                                                                                    |  |  |  |  |
| Ľ    |                                                              |                                                                                                    |                                                                                                   |                                                                                                    |                                              |                                                    |     |                                               |                                                                                                    |                                                                                                    |                                                                                                    |  |  |  |  |
|      |                                                              |                                                                                                    |                                                                                                   |                                                                                                    |                                              |                                                    |     |                                               |                                                                                                    |                                                                                                    |                                                                                                    |  |  |  |  |
|      |                                                              | (2)                                                                                                    |                                                                                                   |                                                                                                    |                                              |                                                    |     |                                               |                                                                                                    |                                                                                                    |                                                                                                    |  |  |  |  |
|      |                                                              |                                                                                                    |                                                                                                   |                                                                                                    |                                              |                                                    |     |                                               |                                                                                                    |                                                                                                    |                                                                                                    |  |  |  |  |
|      | 1 1 1 100 100 /11                                            |                                                                                                    |                                                                                                   |                                                                                                    |                                              |                                                    |     |                                               |                                                                                                    |                                                                                                    |                                                                                                    |  |  |  |  |
|      | <b>以</b> 全部                                                  | 自自選 🗗 篩                                                                                                    | <u> </u>                                                                                          | 列印                                                                                                    | 交易名                                          | - CC2//120-5-6                                     |     |                                               |                                                                                                    |                                                                                                    |                                                                                                    |  |  |  |  |
| Γ    | 197                                                          |                                                                                                    | -                                                                                                 | ▲全部 見目遊 ●師遊 ●列印 又勿名神八致 授奉 股票掛牌家数                                                                           |                                              |                                                    |     |                                               |                                                                                                    |                                                                                                    |                                                                                                    |  |  |  |  |
| 蓮    | 40.00                                                        | <u>前日</u> 控管 報買 報賣                                                                                                    |                                                                                                   |                                                                                                    |                                              |                                                    |     |                                               |                                                                                                    | 股票排                                                                                                | 計牌家數                                                                                                 |  |  |  |  |
|      | 30271 5                                                      | ▼名稿 0→0 8別                                                                                                    | 前日均價                                                                                              | 控管<br>基準價                                                                                                  | 價格                                           | 84時/TUSX<br>報買<br>                                 |     | 價格                                            | - 授辱<br>報寳<br>- 數量                                                                                   | 股票接                                                                                                | 掛牌家數<br>最高                                                                                           |  |  |  |  |
|      | 1260                                                         | ◆名稱 0+0 <sup>級</sup> 別<br>富味鄉 美元                                                                                                    | <u>前日</u><br>均價<br>17.0000                                                                        | 控管<br>基準價<br>17.0000                                                                                       | 價格                                           | 8個/TCSC<br>報買<br>                                  |     | 價格                                            | 搜尋<br>報賣<br>數量<br>-                                                                                  | 股票排                                                                                                | 掛牌家數<br>最高                                                                                           |  |  |  |  |
| L    | 1260<br>1268                                                 | ◆名稿     ○+○ 約別       富味鄉     美元       漢來美     美元                                                                                                    | 前日<br>均價<br>17.0000<br>169.0000                                                                   | 控管<br>基準價<br>17.0000<br>169.0000                                                                           |                                              | 新興/(5%) 報買                                         |     | 價格                                            | 搜尋<br>報賣<br><u></u> 數量<br>-                                                                          |                                                                                                    |                                                                                                    |  |  |  |  |
| E    | 1260<br>1268<br>1563                                         | ▲名稿     0+0 容別       富味鄉     美元       漢來美     美元       巧新漢     日幣                                                                                      | 前日<br>均價<br>17.0000<br>169.0000<br>123.1600                                                       | 控管<br>基準價<br>17.0000<br>169.0000<br>123.1600                                                               | 價格<br>-<br>-                                 | 部項/(SR<br>報買<br><u></u><br>-<br>-                  |     | 價格<br>-<br>-                                  | 授辱<br>報賣<br><u>數量</u><br>-<br>-                                                                      |                                                                                                    |                                                                                                    |  |  |  |  |
|      | 1260<br>1268<br>1563<br>1585                                 | ▲名親     0+0-86別       富味鄉     美元       漢來美     美元       巧新漢     日幣       鎧迎漢     日幣                                                                    | 前日<br>均價<br>17.0000<br>169.0000<br>123.1600<br>5.0000                                             | <u> 控管</u> 基準價<br>17.0000<br>169.0000<br>123.1600<br>5.0000                                                | /價格<br>-<br>-<br>-                           | 報買<br>較量<br>-<br>-<br>-                            |     | 價格<br>-<br>-                                  | · 搜尋<br>報賣<br>數量<br>-<br>-<br>-<br>-                                                                 |                                                                                                    | 新牌家數 最高 </th                                                                                         |  |  |  |  |
|      | 1260<br>1268<br>1563<br>1585<br>1587                         | ▲名稿     ○+○ 容別       富味鄉     美元       漢來美     美元       巧新漢     日幣       鎧距漢     日幣       吉茂     CND                                                    | 前日<br>均價<br>17.0000<br>169.0000<br>123.1600<br>5.0000<br>19.7200                                  | <u> </u> 控管<br>基準價<br>17.0000<br>169.0000<br>123.1600<br>5.0000<br>19.7200                                 | 價格<br>-<br>-<br>-<br>-                       | 報買<br>較量<br>-<br>-<br>-                            |     | 價格<br>-<br>-<br>-<br>-                        | · 搜尋<br>報暨<br><br><br>                                                                               |                                                                                                    | 計牌変數<br><u> 最高</u>                                                                                   |  |  |  |  |
|      | 1260<br>1268<br>1563<br>1585<br>1587<br>1594                 | ▲名鶴     0+0 協別       富味鄉     美元       漢水美     美元       巧新漢     日幣       鎧鉅漢     日幣       吉茂     CND       日高     CND                                   | 前日<br>均價<br>17.0000<br>169.0000<br>123.1600<br>5.0000<br>19.7200<br>16.0000                       | 控管<br>基準價<br>17.0000<br>169.0000<br>123.1600<br>5.0000<br>19.7200<br>18.5500                               | 價格<br>-<br>-<br>-<br>18.4600                 | 報買<br><u>軟量</u><br>-<br>-<br>-<br>-<br>7           | 000 | 價格<br>-<br>-<br>-<br>18.6400                  | · 搜尋<br>報賣<br>参量<br>-<br>-<br>-<br>-<br>-<br>-<br>-<br>-<br>-<br>-<br>5                              | 股票的<br>:<br>:<br>:<br>:<br>:<br>:<br>:<br>:<br>:<br>:<br>:<br>:<br>:<br>:<br>:<br>:<br>:<br>:<br>: | 計牌家數<br><u>最高</u> 。<br>。<br>。<br>。                                                                   |  |  |  |  |
|      | 1260<br>1268<br>1563<br>1585<br>1587<br>1594<br>1598         | ▲名親     ○→○ 協別       富味鄉     美元       漢來美     美元       透东漢     日幣       鐘迎漢     日幣       吉茂     CND       日高     CND       岱字     ABC                  | 前日<br>均價<br>17.0000<br>169.0000<br>123.1600<br>5.0000<br>19.7200<br>16.0000<br>37.3400            | 控管<br>基準價<br>17.0000<br>169.0000<br>123.1600<br>5.0000<br>19.7200<br>18.5500<br>37.2500                    | 價格<br>-<br>-<br>-<br>18.4600<br>37.0000      | 報買<br><u>較量</u><br>-<br>-<br>-<br>-<br>7<br>7<br>3 | 000 | 價格<br>-<br>-<br>-<br>18.6400<br>37.5000       | · 搜尋<br>報賣<br>-<br>-<br>-<br>-<br>-<br>-<br>5<br>3                                                   | 股票3                                                                                                | 新牌家數<br>最高<br>-<br>-<br>-<br>-<br>-<br>-<br>-<br>-<br>-<br>-<br>-<br>-<br>-<br>-<br>-<br>-<br>-<br>- |  |  |  |  |
|      | 1260<br>1268<br>1563<br>1585<br>1587<br>1594<br>1598<br>1757 | ▲名鶴     ○+○ 容別       富味鄉     美元       漢來美     美元       巧新漢     日幣       鎧距漢     日幣       音茂     CND       日高     CND       岱字     ABC       國慶     新台幣 | 前日<br>均價<br>17.0000<br>169.0000<br>123.1600<br>5.0000<br>19.7200<br>16.0000<br>37.3400<br>16.8600 | 控管<br>基準價<br>17.0000<br>169.0000<br>123.1600<br>5.0000<br>19.7200<br>18.5500<br>37.2500<br>16.8600         | 價格<br>-<br>-<br>-<br>18.4600<br>37.0000      | 報買<br><u>較量</u><br>-<br>-<br>-<br>-<br>7<br>3<br>3 | 000 | 價格<br>-<br>-<br>-<br>18.6400<br>37.5000<br>-  | · 搜尋<br>報管                                                                                           | 股票 #                                                                                               | 新牌家數 最高 </th                                                                                         |  |  |  |  |
|      | 1260<br>1268<br>1563<br>1585<br>1587<br>1594<br>1598<br>1757 | ▲名親     ○中の 路別       富味郷     美元       漢水美     美元       巧新漢     日幣       送迎漢     日幣       音茂     CND       日高     CND       岱字     ABC       國慶     新台幣 | 前日<br>均價<br>17.0000<br>169.0000<br>123.1600<br>5.0000<br>19.7200<br>16.0000<br>37.3400<br>16.8600 | <u> 控管</u><br>基準價<br>17.0000<br>169.0000<br>123.1600<br>5.0000<br>19.7200<br>18.5500<br>37.2500<br>16.8600 | 價格<br>-<br>-<br>-<br>18.4600<br>37.0000<br>- | 報買<br><u>教量</u><br>-<br>-<br>-<br>7<br>3<br>-<br>3 | 000 | ·價格<br>-<br>-<br>-<br>18.6400<br>37.5000<br>- | · 搜尋<br>較量<br>-<br>-<br>-<br>-<br>-<br>-<br>-<br>-<br>-<br>-<br>-<br>-<br>-<br>-<br>-<br>-<br>-<br>- | 股票 技                                                                                               | 計牌家數<br>最高<br>-<br>-<br>-<br>-<br>-<br>-<br>-<br>-<br>-<br>-<br>-<br>-<br>-<br>-<br>-<br>-<br>-<br>- |  |  |  |  |
|      | 1260<br>1268<br>1563<br>1585<br>1587<br>1594<br>1598<br>1757 | ▲名鶴     ○+○ 路別       富味鄉     美元       漢來美     美元       巧新漢     日幣       道近漢     日幣       音茂     CND       日高     CND       岱字     ABC       國慶     新台閣 | 前日<br>均價<br>17.0000<br>169.0000<br>123.1600<br>5.0000<br>19.7200<br>16.0000<br>37.3400<br>16.8600 | 控管<br>基準價<br>17.0000<br>169.0000<br>123.1600<br>5.0000<br>19.7200<br>18.5500<br>37.2500<br>16_8600         | 價格<br>-<br>-<br>-<br>18.4600<br>37.0000<br>- | 報買<br>較量<br>-<br>-<br>-<br>7<br>3<br>-             | 000 | ·價格<br>-<br>-<br>-<br>18.6400<br>37.5000<br>- | · 搜尋<br>報賣<br>-<br>-<br>-<br>-<br>-<br>-<br>-<br>-<br>-<br>-<br>-<br>-<br>-<br>-<br>-<br>-<br>-<br>- | 股票 #                                                                                               | 新牌家數                                                                                                 |  |  |  |  |

G. 當該檔股票為暫停交易狀態,則該檔股票整列顯示為紅底或灰底。

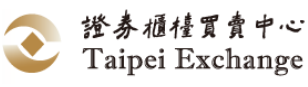

|         | (1)  | 盤中暫停交易  |          |          |                      |    |    |   |
|---------|------|---------|----------|----------|----------------------|----|----|---|
| <b></b> | 行情揭示 |         |          |          |                      |    |    |   |
|         | 🔍 全部 | 自選 취 篩說 | <u> </u> | 列印       | 交易名稱/代               | 號  | 挡  | 調 |
|         |      |         |          | ÷∻⊡      | + <del>1</del> 7.444 | 報  | 買  |   |
| 選       | 代號   | 名稱      | 幣別       | 均價       | 2216<br>基準價          | 價格 | 數量 |   |
|         | 4134 | 台欣生     | 新台幣      | -        | -                    | -  | -  |   |
|         | 4135 | 天賜爾     | 新台幣      | -        | -                    | -  | -  |   |
|         | 4136 | 太和-KY   | 新台幣      | 105.0000 | 10375.0000           |    |    |   |
|         | 4150 | 優你康     | 新台幣      | -        | -                    | -  | -  |   |
|         | 4151 | 明躍      | 新台幣      | -        | -                    | -  | -  |   |
|         | 4159 | 泉盛      | 新台幣      | -        | -                    | -  | -  |   |

2 訊息面暫停交易

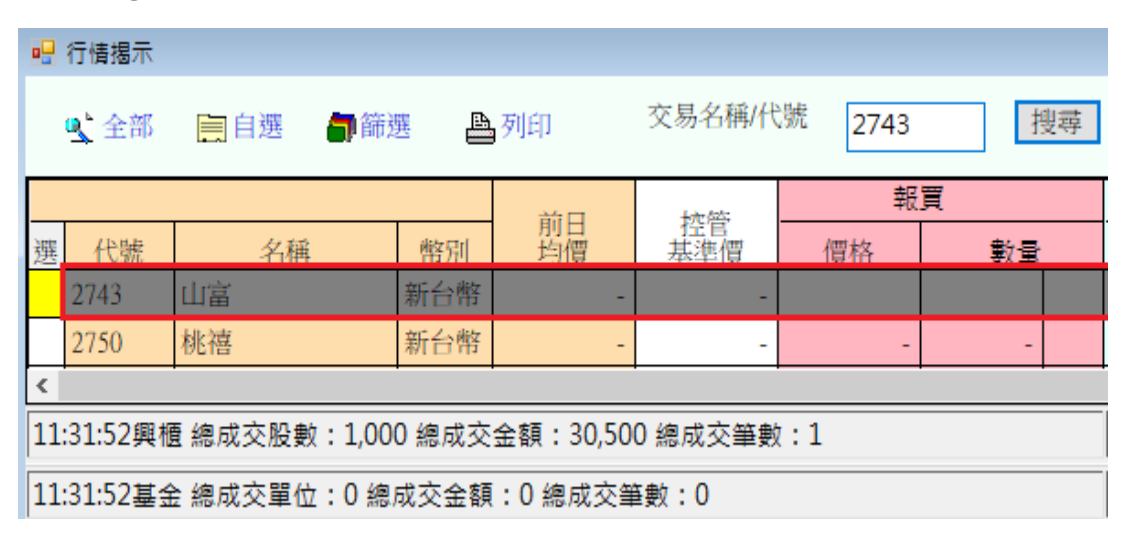

H. 當該檔股票為訊息面恢復交易狀態,則該檔股票整列顯示為橘底。

| 3117  | 年程 | 新台幣 | - | - | - | - |  |
|-------|----|-----|---|---|---|---|--|
| 31 38 | 耀登 | 新台幣 | - | - |   |   |  |

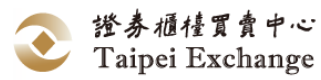

- 2、自選
  - (1) 功能說明: 指定自選股及自選股行情揭示資料查詢。
  - (2) 畫面說明:

 ①在「選」的儲存格以滑鼠左鍵快速點擊二下。該欄位顯示「●」時,表示已 指定為自選股。

(2)點選 自選,視窗顯示自選股資料。

| 1             |             |               |          |          |          |         |    |     |
|---------------|-------------|---------------|----------|----------|----------|---------|----|-----|
|               | 7           |               |          | 前日       | 控管       |         | 報買 |     |
| 選             | 代號          | 名稱            | 幣別       | 均價       | 基準價      | 價格      | 數量 |     |
| •             | 260         | 富味鄉           | 新台幣      | 17.0000  | 17.0000  | -       | -  |     |
| •             | 268         | 漢來美食          | 新台幣      | 169.0000 | 169.0000 | -       | -  |     |
|               | 563         | 巧新            | 新台幣      | 123.1600 | 81.2500  | 80.0000 | 5  | 000 |
|               | 585         | 鎧鉅            | 新台幣      | 5.0000   | 5.0000   | -       | -  |     |
|               | 1587        | 吉茂            | 新台幣      | 19.7200  | 19.7200  | -       | -  |     |
| ● 1594 日高 新台牌 |             | 新台幣           | 16.0000  | 16.0000  | -        | -       |    |     |
|               | 1598        | 岱宇            | 新台幣      | 37.3400  | 37.3400  | -       | -  |     |
|               | 757         | 國慶            | 新台幣      | 16.8600  | 16.8600  | -       | -  |     |
|               | 760         | 寶齡            | 新台幣      | 113.9700 | 113.9700 | -       | -  |     |
|               | 1776        | 展宇            | 新台幣      | 34.4300  | 34.4300  | -       | -  |     |
|               | 1780        | 立弘            | 新台幣      | 13.5400  | 13.5400  | -       | -  |     |
|               | 1814        | 東光訊           | 新台幣      | 17.1000  | 17.1000  | -       | -  |     |
|               | 1818        | 願景            | 新台幣      | 18.24:00 | 20.2500  | 20.0000 | 3  | 000 |
| •             |             |               | 111      |          | A        |         |    | 0   |
| 12:0          | 06:00興櫃 總成交 | 投數:4,300 總成交金 | 镇:354,75 | 50 總成交筆舞 | 数:2      |         |    | 12  |
|               |             |               |          |          |          |         |    |     |
| 12.1          | 10.00金五福水文  | →山、0 滴水水工館、0  | 高級文章     | . U      |          |         |    | 140 |

| • | 行情揭示                                                       |  |      | 6  |     |          |          |         |    |     |
|---|------------------------------------------------------------|--|------|----|-----|----------|----------|---------|----|-----|
|   | Sea 自選 開 開 日 一 節 開 日 四 印 日 四 日 四 日 四 日 四 日 四 日 四 日 四 日 四 日 |  |      |    | 學列印 | 交易名稱/代號  |          |         |    | hat |
|   |                                                            |  |      |    | 前日  | 控管       | 報買       |         |    |     |
| 選 | 選(代號                                                       |  |      | 名稱 | 幣別  | 均價       | 基準價      | 價格      | 數量 |     |
| • | 1260                                                       |  | 富吃   | 未鄉 | 新台幣 | 17.0000  | 17.0000  | -       | -  |     |
| • | 1268                                                       |  | 漢來美食 |    | 新台幣 | 169.0000 | 169.0000 | -       | -  |     |
|   | 1563                                                       |  | 巧亲   | Г  | 新台幣 | 123.1600 | 81.2500  | 80.0000 | 5  | 000 |
|   | 1585                                                       |  | 鎧釦   | Ē  | 新台幣 | 5.0000   | 5.0000   | -       | -  |     |
|   | 1587                                                       |  | 吉茂   |    | 新台幣 | 19.7200  | 19.7200  | -       | -  |     |
| • | 1594                                                       |  | 日高   | ŧ. | 新台幣 | 16.0000  | 16.0000  | -       | -  |     |

- (3) 操作說明:
  - A. 以滑鼠左鍵點選 行情 出現下拉式選單,選取 行情揭示 Ctrl+M 或直接點選快捷列上的 [167] [167]
  - B. 指定自選股:

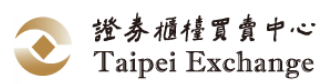

- (A) 在「選」的儲存格上以滑鼠左鍵快速點擊二下。
- (B) 行情揭示表的第一欄「選」為指定自選股的欄位,當該欄位顯示「●」
   時,表示該交易代號已指定為自選股。
- (C) 以滑鼠左鍵點選 自選 後,「行情揭示」視窗揭示設定為自選股之股 票行情。
- C. 取消自選股:
  - (A) 當該交易代號已指定為自選股時,在「●」上以滑鼠左鍵快點二下,該 儲存格恢復為空白。
  - (B) 以滑鼠左鍵點選 自選 後取消自選股設定。
- D. 以滑鼠左鍵點選 自選 ,「行情揭示」視窗中僅顯示自選股資料。
- E. 以滑鼠左鍵指點選資料欄名稱,可依該資料欄內容進行排序,重複操作可切 換升/降冪排列順序。
- F. 交易名稱/代號搜尋、排序及明細資料查詢僅針對表單上所列的資料,在只 顯示自選的行情揭示表上不可作非自選股的交易代號搜尋及明細資料查詢。
- G. 結束行情揭示查詢時,以滑鼠左鍵點選 [行情揭示] 視窗右上角的 ➡ 圖 示關閉視窗。

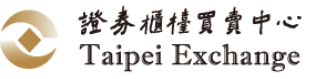

### 3、篩選

- (1) 功能說明:
   依股票代號、股票名稱或類股,查詢行情揭示表上符合條件的行情揭示資料。
   (2) 畫面說明:
  - 範例一、依「股票代號」篩選

(1) 輸入欲篩選的股票代號(英文字母大小寫有別)。

2)點選 查詢 進行資料篩選。

|   | 行情揭示       |              |      |   |                  |                               |
|---|------------|--------------|------|---|------------------|-------------------------------|
|   | 🔍 全部 🛛 🧮 🗎 | 選 「新選        | 學列印  |   | 交易名稱/代號          | 搜尋 股票掛牌家數:283                 |
|   |            |              |      | 前 | 甘 挖営             | <u> </u>                      |
| 選 | 代號         | 名稱           | 幣別   | ť | ■ 股票篩選           |                               |
|   | 1260       | 富味鄉          | 新台幣  |   |                  |                               |
|   | 1268       | 漢來美食         | 新台幣  | 1 | 商品師選             | Hmt根源目前畫面資料進行篩選               |
|   | 1563       | 巧新           | 新台幣  | 1 |                  | (1)                           |
|   | 1585       | 鎧鉅           | 新台幣  |   | ◎ 股票代號           | 小於等於 🚽 1500                   |
|   | 1587       | 吉茂           | 新台幣  |   | ◎ 時要を紹           | 内含                            |
|   | 1594       | 日高           | 新台幣  |   | 0 /22.777 10 189 |                               |
|   | 1598       | 岱宇           | 新台幣  |   | ◎ 股票類股           |                               |
|   | 1757       | 國慶           | 新台幣  |   |                  | ✓ 型形 ✓ 机建 ✓ 中等 ⑦ 紡織 ⑦ 観光 ⑦ 電腦 |
|   | 1760       | 寶齡           | 新台幣  | 1 |                  | ✓ 電機機械 ✓ 金融 ✓ 光電              |
|   | 1776       | 展宇           | 新台幣  |   |                  | ▼ 電器電纜 ▼ 貿易百貨 ▼ 通信            |
|   | 1780       | 立弘           | 新台幣  |   |                  | ▼ 銅鐵   ▼ 化學   ▼ 電子            |
|   | 1814       | 東光訊          | 新台幣  |   |                  | ▼ 橡膠 ▼ 生技醫療 ▼ 資訊              |
|   | 1818       | 願景           | 新台幣  |   |                  |                               |
|   | 1819       | 豐鼎           | 新台幣  |   | ◎ 基金商品           |                               |
|   | 2069       | 運鍋           | 新台幣  |   |                  |                               |
|   | 2237       | 華德動          | 新台幣  |   | ◎ 黃金商品           |                               |
|   | 2239       | F-英利         | 新台幣  | 1 | Г                |                               |
|   | 2599       | 樂揚           | 新台幣  |   |                  | 查詢                            |
|   | 0000       | 7. 1020 A441 | 2000 |   |                  |                               |

|   | 行情揭示 |         |     |   |                 |          |          |    |    |    |    |
|---|------|---------|-----|---|-----------------|----------|----------|----|----|----|----|
| 1 | 全部   | 選       | 「篩選 | Å | 刻印              | 交        | 易名稱/代號   | 虎  | 搜尋 | ₽₽ | 股票 |
|   |      |         |     |   |                 | 前日       | 控管       |    | 報買 |    |    |
| 選 | 代號   |         | 名稱  | ų | 幣別              | 均價       | 基準價      | 價格 | 數量 |    | 俏  |
| • | 1260 | 富味鄉     | ß   | 新 | i<br>台幣         | 17.0000  | 17.0000  | -  | -  |    |    |
| • | 1268 | <br>漢來美 | 食   | 新 | <del>〔</del> 台幣 | 169.0000 | 169.0000 | -  | -  |    |    |
|   |      |         |     |   |                 |          |          |    |    |    |    |
| 1 |      | <br>    |     |   |                 |          |          |    |    |    | _  |

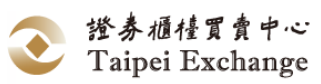

範例二、依「股票名稱」篩選

輸入欲篩選的股票名稱,以股票名稱篩選時,可輸入股票簡稱或該股票簡稱
 中所含的單字,不得以發行公司全名或股票代號查詢。

2點選 查詢 進行資料篩選。

| 02 | 仃情揭示          |                   |          |          |      |                          |                                                          |                                          |     |
|----|---------------|-------------------|----------|----------|------|--------------------------|----------------------------------------------------------|------------------------------------------|-----|
|    | Se部 📄自        | 選 圖篩選             | 學列印      | 交        | 易名   | 稱/代號                     | 虎                                                        | 搜尋                                       | ₽   |
|    |               |                   |          | 前日       | 招    | 管                        |                                                          | 報買                                       |     |
| 選  | 代號            | 名稱                | 幣別       | 均價       | 基    | 隼價                       | 價格                                                       | 數量                                       |     |
| •  | 1260          | 富味鄉               | 新台幣      | 17.0000  | 17.  | 0000                     | -                                                        | -                                        |     |
| •  | 1268          | 漢來美食              | 新台幣      | 169.0000 | 169. | 0000                     | -                                                        | -                                        |     |
|    | 1563          | 巧新                | 新台幣      | 123.1600 | 81.  | 2500                     | 80.0000                                                  | 5                                        | 000 |
|    | 1585          | 鎧鉅                | 新台幣      | 5.0000   |      | 2票時還                     | 111                                                      | 3 3                                      | 1   |
|    | 1587          | 吉茂                | 新台幣      | 19.7200  | T R  | <b>街品篩</b>               | 選 Hint根據目                                                | 目前畫面資料進行調選                               |     |
| •  | 1594          | 日高                | 新台幣      | 16.0000  |      |                          |                                                          | 1.                                       |     |
|    | 1598          | 岱宇                | 新台幣      | 37.3400  |      | ◎ 時要f                    | 代號 大於等於                                                  | -                                        |     |
|    | 1757          | 國慶                | 新台幣      | 16.8600  |      | <ul> <li>● 股票</li> </ul> | 8編 内含                                                    | 台                                        |     |
|    | 1760          | 寶齡                | 新台幣      | 113.9700 | 1    | ◎ 股票約                    | ●<br>●<br>●<br>●<br>●<br>●<br>●<br>●<br>●<br>●<br>●<br>● | ☑ 建材營造                                   |     |
|    | 1776          | 展宇                | 新台幣      | 34.4300  |      |                          | ✓ 紡織 ✓ 電機機械                                              | ✓ 観光                                     |     |
|    | 1780          | 立弘                | 新台幣      | 13.5400  |      |                          | ☑ 電器電纜 ☑ 玻璃陶瓷                                            | ✓ 貿易百貨 ✓ 其他                              |     |
|    | 1814          | 東光訊               | 新台幣      | 17.1000  |      |                          | ☑ 鋼鐵 ☑ 橡膠                                                | <ul> <li>✓ 化學</li> <li>✓ 生技醫療</li> </ul> |     |
|    | 1818          | 願景                | 新台幣      | 18.24:00 | Π    |                          |                                                          |                                          |     |
| 1  | ĺ             | Gettille sole to. |          |          |      | 🔿 基金商                    | <b>5</b> 8                                               |                                          |     |
| 12 | :06:00興櫃 總成交勝 | 段數:4,300 總成交金     | 額:354,75 | 50 總成交筆的 | 敗    | 〇 黃金爾                    | 18<br>18                                                 | 0                                        |     |
| 12 | :06:00基金 總成交員 | IL位:0總成交金額:(      | 0總成交筆    | 數:0      |      |                          | -                                                        |                                          |     |
| L  |               |                   |          |          |      |                          | <b>T</b> 10                                              |                                          |     |

| 昆行    | 情揭示                                                                                        |        |      |          |          |          |        |      |          |          |     |         |      |
|-------|--------------------------------------------------------------------------------------------|--------|------|----------|----------|----------|--------|------|----------|----------|-----|---------|------|
| ġ     | * 全部 📄 自                                                                                   | 選 🎒 篩選 | 🖺 列印 | 交易       | 易名稱代號    | 搜尋       | 股票掛牌家數 | (: 2 | 96 基金掛牌家 | 數: 18 黃: | 金登7 | 【檔數: 2  |      |
|       |                                                                                            |        |      | 前日       | 控管       |          | 報買     |      |          | 報査       |     | R       | 夜    |
| 選     | 代號                                                                                         | 名稱     | 幣別   | 均價       | 基準價      | 價格       | 數量     |      | 價格       | 數量       |     | 最高      | 最低   |
|       | 3426                                                                                       | 台興     | 新台幣  | 38.7600  | 44.500   | 43.5000  | 3      | 000  | 45.0000  | 3        | 000 | 45.0000 | 43.5 |
|       | 4134                                                                                       | 台欣生    | 新台幣  | 5.3000   | 5.3000   | -        | -      | -    | -        | -        |     | -       |      |
|       | 6464                                                                                       | 台數科    | 新台幣  | 144.1100 | 149.6100 | 150.1100 | 10     | 000  | -        | -        |     | -       |      |
|       | 8329                                                                                       | 台視     | 新台幣  | 10.5600  | 10.5600  |          | -      | -    | -        | -        |     | -       |      |
|       | 8476                                                                                       | 台境     | 新台幣  | 31.5000  | 31.5000  |          | -      | -    | -        | -        | -   | -       |      |
| 18:20 | 20:01興種 總成交股數: 96,380 總成交金額: 26,509,652 總成交筆數: 62 18:20:01黃金 總成交量(台兩): 0 總成交金額: 0 總成交筆數: 0 |        |      |          |          |          |        |      |          |          |     |         |      |
| 18:20 | 201基金 總成交單位: 0 總成交筆數: 0 完成下載市場行情: 共[316]筆                                                  |        |      |          |          |          |        |      |          |          |     |         |      |

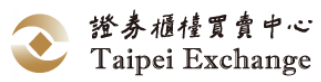

範例三、依「類股」篩選

(1)以滑鼠左鍵點選欲查詢之類股(可複選)。

2 點選 查詢 進行資料篩選

|    | 1   | 行情揭示         |              |       |                |                                |             |                                                        |            |
|----|-----|--------------|--------------|-------|----------------|--------------------------------|-------------|--------------------------------------------------------|------------|
|    | 4   | 公全部 📄自       | 選 『篩選        | 學列印   | 交              | 易名稱/代                          | 淲           | 搜尋                                                     | ₽          |
|    | _   |              | -            |       | 前日             | 控管                             |             | 報買                                                     |            |
| 選  | ę.  | 代號           | 名稱           | 幣別    | 均價             | 基準價                            | 價格          | 數量                                                     |            |
| •  |     | 1260         | 富味鄉          | 新台幣   | 17.0000        | 17.0000                        | -           | -                                                      |            |
| •  |     | 1268         | 漢來美食         | 新台幣   | 169.0000       | 169.0000                       | -           | -                                                      |            |
|    |     | 1563         | 巧新           | 新台幣   | 123.1600       | 81.2500                        | 80.0000     | 5                                                      | 000        |
|    |     | 1585         | 鎧鉅           | 新台幣   | 5.0000         | 5.0000                         | -           | -                                                      |            |
|    |     | 1587         | 吉茂           | 新台幣。  | 秋川時道           | 10 7000                        |             | 1.85.1.58.                                             | -          |
| •  |     | 1594         | 日高           | 新台灣   | 帝已德遇           |                                | 10171010    |                                                        |            |
|    |     | 1598         | 岱宇           | 新台灣   | 100 DD 804 225 |                                |             |                                                        |            |
|    |     | 1757         | 國慶           | 新台灣   | ◎ 股票代数         | 大於等於 🗸                         |             | 1                                                      |            |
|    |     | 1760         | 寶齡           | 新台灣   | 股票名稱           | 内含                             |             |                                                        | _          |
|    |     | 1776         | 展宇           | 新台灣   | ◎ 股票類股         | 余品<br>  望慰                     | 」建材普造<br>動運 | <ul> <li>□ 油電燃気</li> <li>□ 半導盤</li> <li>□ ジ</li> </ul> | 非他電子<br>こ創 |
|    |     | 1780         | 立弘           | 新台灣   |                | 55環<br>電機機械<br>●型素例            | 観光          | ■ 電腦及建建<br>■ 光電<br>■ 通貨//編94                           |            |
|    |     | 1814         | 東光訊          | 新台灣   |                | - 1663-16534<br>- 玻璃陶瓷<br>- 鋼鐵 | 其他          | 電子零組件                                                  |            |
|    |     | 1818         | 願景           | 新台灣   | 1              | 林即                             | 生技醫療        | 資訊服務                                                   |            |
| •  | L   |              |              | m     | ● 基金商品         |                                |             |                                                        |            |
| 12 | 2:( | 06:00興櫃總成交勝  | 段數:4,300總成交金 | 額:354 | ◎ 黃金商品         | (2                             | ).          |                                                        |            |
| 12 | 2:0 | 06:00基金 總成交員 | 單位:0 總成交金額:( | D 總成交 |                | 查詢                             |             |                                                        |            |
|    | 情报  | <b>3</b> 示   |              | L'and |                |                                |             |                                                        |            |

| - 🖁 î | 行情揭示                                                                                         |        |      |         |         |         |        |      |          |          |     | _      |    |
|-------|----------------------------------------------------------------------------------------------|--------|------|---------|---------|---------|--------|------|----------|----------|-----|--------|----|
| ġ     | 🕻 全部 📄 自                                                                                     | 選 🎒 篩選 | 🖺 列印 | 交響      | 易名稱代號   | 搜       | 股票掛牌家數 | : 29 | 96 基金掛牌家 | 數: 18 黃: | 金登ス | √檔數: 2 |    |
|       |                                                                                              |        |      | 前日      | 控管      |         | 報買     |      |          | 報査       |     | Б      | 绞交 |
| 潂     | 代號                                                                                           | 名稱     | 幣別   | 均價      | 基準價     | 價格      | 數量     |      | 價格       | 數量       |     | 最高     | 最低 |
|       | 2897                                                                                         | 臺工銀    | 新台幣  | 7.6700  | 7.6700  | -       |        | -    |          |          | -   | -      |    |
|       | 5859                                                                                         | 遠壽     | 新台幣  | 12.8000 | 12.8000 | -       | -      | -    | -        | -        | -   | -      |    |
|       | 5863                                                                                         | 瑞興銀    | 新台幣  | 10.3300 | 10.3300 | -       |        | -    |          |          |     |        |    |
|       | 5864                                                                                         | 致和證    | 新台幣  | 5.9500  | 5.9500  | -       |        |      | -        | -        | -   | -      |    |
|       | 5876                                                                                         | 上海銀    | 新台幣  | 30.0000 | 31.0400 | 30.9900 | 3      | 000  | 31.0900  | 3        | 000 | -      |    |
|       | 6026                                                                                         | 福邦證    | 新台幣  | 10.1300 | 10.1300 |         | -      | -    |          |          | -   | -      |    |
|       | 6027                                                                                         | 徳信     | 新台幣  | 7.0400  | 7.0400  | -       | -      | -    | -        | -        | -   | -      |    |
|       |                                                                                              |        |      |         |         |         |        |      |          |          |     |        |    |
| 18:2  | 3:24-01興懂 總成交股數: 96,380 總成交金額: 26,509,652 總成交筆數: 62 18:24:01黃金 總成交量(台兩): 0 總成交金額: 0 總成交量數: 0 |        |      |         |         |         |        |      |          |          |     |        |    |
| 18:2  | 18:24:01基金 總成交單位:0 總成交金額:0 總成交金額:0 完成下載市場行请,共[316]華                                          |        |      |         |         |         |        |      |          |          |     |        |    |
|       |                                                                                              |        |      |         |         |         |        |      |          |          |     |        |    |

- (3) 操作說明:
  - A. 以滑鼠左鍵點選 行情 出現下拉式選單,選取 行情揭示 Ctrl+M 或直接點選快捷列上的 同時 圖示後(或直接按 Ctrl+M),開啟「行情揭示」視窗。
  - B. 篩選方式及操作限制:
    - (A) 以滑鼠左鍵點選 篩選 開啟「股票篩選」視窗。
    - (B)行情揭示表提供「股票代號」、「股票名稱」、「股票類股」、「基金商品」、「黃金商品」五種篩選方式,篩選僅得就此五種項目擇一查詢,不

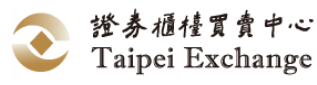

可同時設定二種以上篩選條件。

- (C) 輸入篩選條件後,以滑鼠左鍵點選 查詢 進行資料篩選。
- (D) 結束篩選時,以滑鼠左鍵點選「股票篩選」視窗右上角的 圖示關 閉視窗。
- C. 以滑鼠左鍵點選資料欄名稱,可依該資料欄內容進行排序,重複操作可切換 升/降冪排列順序。
- D. 股票代號搜尋、排序及明細資料查詢僅針對表單上所列之資料,經過篩選後 未顯示在行情揭示表上者,不得作股票代號搜尋及明細資料查詢。
- E. 結束行情揭示查詢時,以滑鼠左鍵點選 | 行情揭示 | 視窗右上角的 💌 圖 示關閉視窗。
- 4、列印
  - (1) 功能說明:

供證券商列印行情報表資料。

(2) 操作說明:

A. 可於全部/自選/篩選作業後執行列印功能。

以滑鼠左鍵點選 列印 顯示報表視窗。 B. e∰ EE\_Market\_Report |4 4 1 £9 9 ▶ ▶ |4 4 ⊗ ⓒ | ∰ 🛄 ဩ 属 + | 100%

興櫃系統\_行情資訊 列表日期:2016/6/3 前日 控管 報買 상 하 成交 委官 委會 名稱 幣房 富味鄉富味鄉味鄉 美元 數量 代號 幣別 均價 基準價 價格 最高 最低 均價 最近 時間 價格 價格 
 最高
 最低
 均價
 最近
 量
 時間

 17.5000
 17.0000
 17.2500
 17.2000
 18
 522
 15:00:00
 價格 數量 數量 數量 1260 17.0000 17.2500 17.0000 2 478 20 0000 84 000 20.0000 1 000 1268 漢來美食漢來美食 美元 169.0000 169.0000 1563 巧新漢來美食漢來 日幣 123,1600 123,1600 125,0000 2 000 131.5700 2 000 鎧鉅漢來美食漢來 日幣 1585 5.0000 5.0000 1587 吉茂 CND 19 7200 18 8500 18 8200 5 000 - 18.8700 18.8700 18.8700 18.8700 5010 000 15:00:00 日高 1594 CND 16.0000 16.0000

尋找 | 下一個

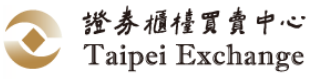

| C. 點擊 ᆒ 按鈕,顯示報表列印畫                                              | 面,點選 列印 ,列印報表。          |
|-----------------------------------------------------------------|-------------------------|
| 🖶 列印                                                            | ×                       |
| 一般                                                              |                         |
|                                                                 |                         |
| 論新增印表機                                                          | PDF Complete            |
| Microsoft XPS Document Write                                    | ■ 傳送至 OneNote 2010<br>r |
| < III                                                           | +                       |
|                                                                 | ■列印到檔案(F) 喜好設定(R)       |
|                                                                 | 尋找印表機(D)                |
| 頁面範圍                                                            |                         |
| <ul> <li>● 全部(L)</li> <li>● 潮標筋肉(T)</li> <li>● 本百(T)</li> </ul> | 份數(C): 1 🚖              |
| ● <u>萬</u> 辨配(1) ● 本貝(0)<br>● <b>頁數(</b> G): 1                  | □自動分頁(0)                |
| 請輸入一個頁碼或單一分頁範圍。<br>例如 5-12                                      | 1 2 33                  |
|                                                                 |                         |
|                                                                 | <b>列印(P)</b> 取消 套用(A)   |
|                                                                 |                         |

D. 點擊<br/>
按鈕,將顯示另存新檔畫面,可將報表另存成, Excel/Pdf/Word 三<br/>
種檔案格式。

| 另存新檔                                                                                                   |             |       |    | x |
|----------------------------------------------------------------------------------------------------|-------------|-------|----|---|
|                                                                                                    | <b>- </b> ↓ | 搜尋桌面  |    | ٩ |
| 組合管理 ▼ 新増資料夾                                                                                           |             |       |    | 0 |
| <ul> <li>★ 我的最爱</li> <li>▶ 下載</li> <li>■ 桌面</li> <li>1 最近的位置</li> </ul>                                |             |       |    |   |
| <ul> <li>深線體櫃</li> <li>副 Subversion</li> <li>⊇ 文件</li> <li>♪ 音樂</li> <li>調 視訊</li> <li>■ 圖片</li> </ul> |             |       |    | Ŧ |
| 檔案名稱(N): EE_TransactionResult.xlsx<br>存檔類型(T): Excel (*.xlsx)                                          |             |       |    | • |
| ▲ 隱藏資料夾                                                                                                |             | 存檔(S) | 取消 |   |

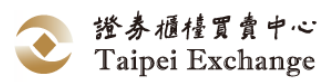

## 5、搜尋

(1) 功能說明:

供證券商快速找到欲查詢之交易代號。

(2) 畫面說明:

①於交易名稱/代號欄位中輸入欲查詢之交易名稱/代號後,按 搜尋 按鈕。

| • |              |    |              |          |            |          |          |         |      |     |          |        |     |         |         |         |         |      |     |
|---|--------------|----|--------------|----------|------------|----------|----------|---------|------|-----|----------|--------|-----|---------|---------|---------|---------|------|-----|
|   | <b>°</b> , ₹ | 全部 |              | 医 门筛运 🕒  | 列印         | 交易名      | 稱/代號     |         | 搜尋   | 股   | 票掛牌家數    | :283 基 | 金樹牌 | 睅家數∶28  | 3 黄金登   | 登入檔數:   | 2       |      |     |
| 運 |              | •  | 行情揭示         |          |            |          |          | • ••    | (1)  |     |          |        |     |         |         |         |         |      |     |
| Ē | 12<br>12     |    | <b>9、</b> 全部 | 自己選 🛑 節激 | <b>e</b> _ | 列印       | 交易名      | 稱/代號    | 1818 |     | 搜尋       | 投票掛牌家數 | : 2 | 33 基金技  | 掛牌家數∶   | 28 黄    | 金登入檔    | 散: 2 |     |
|   | 15           |    |              |          |            | 前日       | 控管       |         | 報買   |     |          | 報賣     |     |         |         |         | 成交      |      |     |
|   | 15           | 選  | 代號           | 名稱       | 幣別         | 均價       | 基準價      | 價格      | 數量   |     | 價格       | 數量     |     | 最高      | 最低      | 均價      | 最近      | 數量   |     |
|   | 15           |    | 1260         | 富味鄉富味鄉味鄉 | 美元         | 17.0000  | 17.0000  | -       | 2    | 498 | -        | -      |     | 17.5000 | 17.0000 | 17.3300 | 17.0000 | 7    | 502 |
|   | 15           |    | 1268         | 漢來美食漢來美食 | 美元         | 169.0000 | 169.0000 | -       | -    |     | -        | -      |     | -       | -       | -       | -       | -    | -   |
|   | 15           |    | 1563         | 巧新漢來美食漢來 | 日幣         | 123.1600 | 81.2500  | 80.0000 | 2    | 000 | 131.5700 | 2      | 000 | -       | -       | -       | -       | -    | -   |
|   | 17           |    | 1585         | 鎧鉅漢來美食漢來 | 日幣         | 5.0000   | 5.0000   | -       | -    |     | -        | -      |     | -       | -       | -       | -       | -    | -   |
| L | 17           |    | 1587         | 吉茂       | CND        | 19.7200  | 19.7200  | -       | 5    | 000 | -        | -      |     | 18.8700 | 18.8700 | 18.8700 | 18.8700 | 5010 | 000 |
| L | 17           |    | 1594         | 日高       | CND        | 16.0000  | 16.0000  | -       | -    |     | -        | -      |     | -       | -       | -       | -       | -    | -   |
| L | 17           |    | 1598         | 岱宇       | ABC        | 37.3400  | 37.3400  | -       | -    |     | -        | -      |     | -       | -       | -       | -       | -    | -   |
| L | 18           |    | 1757         | 國慶       | 新台幣        | 16.8600  | 16.8600  | -       | -    |     | -        | -      |     | -       | -       | -       | -       | -    | -   |
| L | 18           |    | 1760         | 寶齡       | 新台幣        | 113.9700 | 113.9700 | -       | -    |     | -        | -      |     | -       | -       | -       | -       | -    | -   |
|   | 18           |    | 1776         | 展宇       | 新台幣        | 34.4300  | 34.4300  | -       | -    |     | -        | -      |     | -       | -       | -       | -       | -    | -   |
|   |              |    | 1780         | 立弘       | 新台幣        | 13.5400  | 13.5400  | -       | -    |     | -        | -      |     | -       | -       | -       | -       | -    | -   |
|   |              |    | 1814         | 東光訊      | 新台幣        | 17.1000  | 17.1000  | -       | -    |     | -        | -      |     | -       | -       | -       | -       | -    | -   |
|   |              |    | 1818         | 願景       | 新台幣        | 18.24    | 18.24    | -       | -    |     | -        | -      |     | -       | -       | -       | -       | -    | -   |
|   |              |    |              |          |            |          |          |         |      |     |          |        |     |         |         |         |         |      | -   |

②自動將游標移至該筆交易代號。

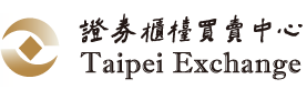

- 6、明細資料查詢
  - (1)功能說明:推薦證券商聯絡資料、推薦證券商報價明細及成交明細查詢。
  - (2) 畫面說明:

範例一、推薦證券商連絡資料

 於欲查詢之資料列「代號」、「名稱」、「幣別」、「前日均價」欄位中雙擊滑鼠 左鍵。

| • | 行情揭示           |       |     |          |          |                  |     |
|---|----------------|-------|-----|----------|----------|------------------|-----|
|   | <b>乳</b> 全部 📄自 | 選 創業選 | 學利印 | 交        | 、易名稱/代   | 號 搜尋 股票          | 掛牌  |
|   |                | U     | )   | 前日       | 控管       |                  | 2)  |
| 選 | 代號             | 名稱    | 幣別  | 均價       | i9#→     |                  |     |
| • | 1260           | 富味鄉   | 新台幣 | 17.0000  |          |                  | ┛ - |
| • | 1268           | 漢來美食  | 新台幣 | 169.0000 | 證券       | 代號: 1260 - 富味鄉   | -   |
|   | 1563           | 巧新    | 新台幣 | 123.1600 | 諮券·      | 全名: 宮味鄉食品        | Þ   |
|   | 1585           | 鎧鉅    | 新台幣 | 5.0000   |          |                  |     |
|   | 1587           | 吉茂    | 新台幣 | 19.7200  | 證券商:     | 日盛目營 116T<br>王先生 |     |
| • | 1594           | 日高    | 新台幣 | 16.0000  | 電話:((    | 2)25626288       | = - |
|   | 1598           | 岱宇    | 新台幣 | 37.3400  | 万饭・/     | 901              | -   |
|   | 1757           | 國慶    | 新台幣 | 16.8600  | 證券商:<br> | 元大自營 980T        | E   |
|   | 1760           | 寶齡    | 新台幣 | 113.9700 | 電話:((    | 2)27181234       | F   |
|   | 1776           | 展宇    | 新台幣 | 34.4300  | 分機:6     | 785              | F   |
|   | 1780           | 立弘    | 新台幣 | 13.5400  | 證券商:     | 福邦自營 648T        | -   |
|   | 1814           | 東光訊   | 新台幣 | 17.1000  |          |                  | 3   |

(2) 開啟「證券之推薦券商查詢」視窗。

範例二、報價資料

- 🖳 行情揭示

於欲查詢之資料列「報買價格」、「報買數量」、「報賣價格」、「報賣數量」欄
 位中雙擊滑鼠左鍵。

2 開啟「報價資料」視窗。

③點選 重新查詢 按鈕,可查詢最新報價資料。

|   | ▲全部 自選 創業 ●列印 交易名稱代號 搜尋 股票掛牌家數:283 基金掛 |                                                                                 |                                               |                       |                         |                     |                      |       |                      |              |               |     |           |              |                      |
|---|----------------------------------------|---------------------------------------------------------------------------------|-----------------------------------------------|-----------------------|-------------------------|---------------------|----------------------|-------|----------------------|--------------|---------------|-----|-----------|--------------|----------------------|
|   |                                        |                                                                                 |                                               |                       |                         | 前日                  | 按答                   |       |                      | 報告           | ŧ             |     |           | 報臺           |                      |
| 選 |                                        | 代號                                                                              | 名稱                                            | i                     | <br>幣別                  | <u></u><br>均價       | 基準價                  | ť     | 賈格                   |              | <u></u><br>數量 |     |           | 數量           | <u>t</u>             |
| • | 12                                     | 260                                                                             | 富味鄉                                           | 亲                     | 新台幣 1                   | 17.0000             | 18.100               | 0 18  | .0000                | (1           | 5             | 000 | 18.2000 1 |              | 0 000                |
| • | 12                                     | 268                                                                             | 漢來美食                                          | 亲                     | 新台幣 16                  | 69.0000             | 169.450              | 0 167 | 7.5100               | 6            | ン5            | 000 | 171.3800  |              | 7 000                |
|   |                                        |                                                                                 |                                               |                       |                         |                     |                      |       |                      |              |               |     |           |              |                      |
| ⊢ | н                                      | 🛃 報價資料                                                                          | 4                                             |                       | $\frown$                |                     |                      |       |                      |              |               |     |           |              | ×                    |
| E | i                                      | 📲 報價資料                                                                          | と時・ 1260 言                                    |                       | 2)_                     | 3年ませ/画              |                      |       |                      |              |               |     |           | 手並           |                      |
| E | 1                                      | <ul> <li>Ⅰ 報價資料</li> <li>交易付</li> </ul>                                         | ¥<br>弋號: 1260 富i                              | 味鄉 (                  | 2                       | 進報價                 |                      |       |                      |              |               |     |           | 重新           | ×<br>查詢              |
|   | •                                      | <ul> <li>Ⅰ 報價資料</li> <li>交易付</li> <li>代號</li> </ul>                             | ¥<br>代號: 1260 富<br>證券商                        | <sub>朱绑</sub> (<br>買賣 | <b>2</b> 買              | 進報價                 | 數量                   |       | 時間                   |              | 聯絡            |     | 電調        | 重新           | <b>本</b><br>查詢<br>分機 |
|   |                                        | <ul> <li>報價資料     <li>交易付</li> <li>代號</li> <li>7W0T</li> </li></ul>             | <sup>4</sup><br>弋號: 1260 富<br>證券商<br>7W0T     | 床郷<br>買賣<br>買         | 2<br>買<br>價格<br>18.0    | 進報價<br>0000         | <u>數量</u><br>5       | 000   | 時間<br>11:45          | l<br>5:24    | 聯絡            | L.  | 電話<br>(   | 重新<br>5<br>) | ▲ 查詢 分機              |
|   |                                        | <ul> <li>- 報價資料</li> <li>交易付</li> <li>代號</li> <li>7W0T</li> <li>7Y0T</li> </ul> | *<br>弋號: 1260 富<br>1<br>證券商<br>7W0T<br>測試7Y0T | 味郷<br>買賣<br>買<br>買    | 2<br>價格<br>18.0<br>16.0 | 進報價<br>0000<br>8200 | <u>數量</u><br>5<br>10 | 000   | 時間<br>11:45<br>11:55 | 5:24<br>5:53 | 聯絡。           | L.  | 電話<br>(   | 重新<br>5<br>) | ▲ 查詢  分機             |

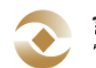

範例三、成交明細查詢資料(詳見成交查詢)

於成交(最高、最低、均價、最近、數量、時間)任一欄位中,以滑鼠左鍵雙
 擊。

(2) 開啟「成交明細查詢」視窗。

|                                               | ] 行情揭示    |        |             |          |        |        |      |       |     |     |       |       |             |           |          |        |          |          |
|-----------------------------------------------|-----------|--------|-------------|----------|--------|--------|------|-------|-----|-----|-------|-------|-------------|-----------|----------|--------|----------|----------|
|                                               | 🔍 全部      | 前自邏    | <b>一</b> 篩注 | <u>e</u> | 列印     | 交易名    | 稱/代號 |       | 搜   | 零 彤 | 2票掛牌家 | 數: 28 | 3 基金        | 掛牌家數:     | 28 黄     | 往金登錄檔  | 數: 2     |          |
|                                               |           |        |             |          | 前日     | 控管     |      | 報買    |     |     | 報賣    |       |             | _         |          | 成交     | (1)      |          |
| ž                                             | 8 代號      | 名      | 稱           | 幣別       | 均價     | 基準價    | 價格   | 數量    |     | 價格  | 數量    |       | 最高          | 最低        | 均價       | 最近     | 數量       | 時間       |
| IL                                            | 2633      | 台灣高鐵   | 美食          | 新台幣      | 5.0000 | 5.3600 | -    | -     |     | -   |       | -     | 5.4500      | 5.0700    | 5.2800   | 5.4500 | 130 000  | 11:57:13 |
|                                               | 2639      | 光明海    |             | 新台懋      | 1.7600 | 1.7600 | -    | -     |     |     |       | -     |             | -         | -        | -      |          | -        |
|                                               | 2643      | 捷迅     | 🖳 成交明       | 目細查詢     |        |        |      |       |     |     |       |       |             |           |          |        |          | • 🗙      |
| 2720 和昇 證券商: 9X00-9X00 ▼ 交易代號: 2633 ▼ 査調起始時間: |           |        |             |          |        |        |      |       |     |     |       |       |             | ·콩 : 60 명 | E(BC+=+) |        |          |          |
|                                               |           |        |             |          |        |        |      |       |     |     |       |       | ▲ 基金(受益權單位) |           |          |        |          |          |
| 1                                             | 1:58:00興相 | 櫃 總成交別 | 2           | 父易員:     | 9X00前台 | ≩01 •  | 幣別代  | 源:全部  | •   | 金調結 | 末時間:  |       |             | <b>.</b>  | -        | 黄金     | 2(台兩)    |          |
| 1                                             | 1:58:00基金 | 金 總成交員 | 10.000      |          | _      |        |      |       |     |     |       |       | 查           | 詞 3       | 716月 (1  | 『格: 黄金 | 2(元/每台錢) |          |
| Ľ                                             |           |        | 投資.         | 人隈號:     |        |        | 成交類  | 別: 全部 |     |     |       |       |             |           |          |        |          |          |
|                                               |           |        |             |          |        |        |      |       |     |     |       |       |             |           |          |        |          |          |
|                                               |           |        | 時間          |          | 交易代號   | 幣別     | 委託序號 | 對象    | 成交序 | 號 投 | 資人帳號  | 類別    |             | 買賣 (      | 置格       | 數量     | 交易員      |          |
|                                               |           | (2)    |             |          |        |        |      |       |     |     |       |       |             |           |          |        |          |          |
|                                               |           |        |             |          |        |        |      |       |     |     |       |       |             |           |          |        |          |          |
|                                               |           |        |             |          |        |        |      |       |     |     |       |       |             |           |          |        |          |          |
|                                               |           |        | L           |          |        |        |      |       |     |     |       |       |             |           |          |        |          |          |
|                                               |           |        |             |          |        |        |      |       |     |     |       |       |             |           |          |        |          |          |

- (3) 操作說明:

  - B. 「行情揭示」提供「推薦券商查詢」、「報價資料」及「成交明細查詢」等三種明細資料查詢。其中第一欄的「選」(設定自選股欄位)、「控管基準價」、「委買」、「委賣」、「上市櫃進度」及「暫停交易開始時間」不提供明細資料查詢外,其餘每一個欄位點選後皆提供明細資料查詢功能。
  - C. 明細資料查詢方式:
    - (A) 以滑鼠左鍵在提供明細查詢的儲存格內快點二下,開啟查詢視窗。(B) 選取的儲存格與明細資料內容對照表:

| 欄位 |    |     |     | 前日 | 報買 報賣   |     |    |              | 成  | 交  |     |      |    |   |
|----|----|-----|-----|----|---------|-----|----|--------------|----|----|-----|------|----|---|
| 名稱 | 代  | 名   | 幣   | 均  | 價       | 數   | 價  | 數            | 最  | 最  | 均   | 最    | 數  | 時 |
|    | 號  | 稱   | 別   | 價  | 格       | 量   | 格  | 壨            | 高  | 低  | 價   | 近    | 量  | 間 |
| 資料 | 該種 | 重股票 | 全體  | 推薦 | 該筆買賣報價明 |     |    | 證券商查詢本公司經「點選 |    |    |     |      |    |   |
| 內容 | 證券 | 商連  | 絡資  | 料。 | 細及提供報價之 |     |    | 成交」方式所申報的該種股 |    |    |     |      |    |   |
|    |    |     |     |    | 推薦證券商連絡 |     |    | 票每           | 筆成 | 交明 | 細及  | 占市:  | 場總 |   |
|    |    |     |     |    | 資料      | + • |    |              | 成交 | 數額 | 與比  | 例。   |    |   |
| 視窗 | 打  | 主薦券 | 商查  | 詢  |         | 報價  | 資料 |              |    | 成  | 交明  | 細查   | 訽  |   |
| 名稱 |    | (如筆 | 危例一 | -) | (如範例二)  |     |    |              |    |    | (如範 | 卮例三) | )  |   |

- (C) 此進階查詢不提供即時更新,若需最新資訊以滑鼠左鍵點選 重新查
   詢 可更新資料內容。
- (D) 查詢結束後,以滑鼠左鍵點選 關閉視窗 或視窗右上角的 ▲ 圖示
   關閉查詢視窗。
- D. 本表依使用者權限提供各種不同的明細資料內容 (使用者權限說明請參閱本

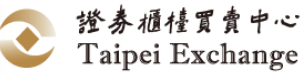

手冊「使用權限內容一覽表:」)。

E. 「成交明細查詢」資料為證券商成交資料彙整,提供各證券商交易員查詢該 交易員點選成交之個股交易明細。非推薦證券商亦可透過本表查詢該公司成 交資料,查詢時若未顯示成交資料,表示該筆委託尚未成交。

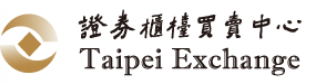

#### \*\*\* 本功能僅供「後台人員」使用 \*\*\*

(一) 工作項目說明

| 功能名稱          | 功能說明                                          |
|---------------|-----------------------------------------------|
| 報表下載          | 提供後台人員(使用者)產製及列印興櫃股票交易<br>資料,並提供一週內各報表之查詢與列印。 |
| Daily Traders | 提供委託明細檔。                                      |
| Daily Orders  | 提供成交明細檔。                                      |
| 下載今日的報價明細     | 提供當日報價明細檔(僅限推薦券商下載)。                          |
| 下載今日收到的委託單明細  | 提供當日收到的委託單明細檔(僅限推薦券商下<br>載)。                  |

- (二) 報表下載
  - 1、開啟報表
    - (1) 功能說明:
      - A. 本項功能主要是使用者產製報表內容,系統資料下載之用。
      - B. 開啟報表時,將自動備份報表檔案至 ZipReports 資料夾中,並以當天日期

+reports 作為檔案名稱(如: 1 20160627 reports.zip)。

- (2) 操作說明:
  - A. 以滑鼠左鍵點選 報表檔案 出現下拉式選單,選取 報表下載 後,開啟 「報表查詢」視窗。
  - B. 使用者先選取所需日期,以下拉式選單點選「星期別」,以滑鼠左鍵點選 ① <sup>星期大</sup>,系統會自動下載交易資料,執行完畢後,將於畫面下方顯 示報表,以下拉式選單點選② <sup>股票日行情表(電腦議價點選成交)</sup>,可切換以下報 表。

| <mark>11 報表<br/>い</mark> |           | a 양 고       | -           | Neca        | ····································· | ·兰/田园148  | はない        |           | 2                          |             |                  |                 |     | -           | -   • |
|--------------------------|-----------|-------------|-------------|-------------|---------------------------------------|-----------|------------|-----------|----------------------------|-------------|------------------|-----------------|-----|-------------|-------|
| 清除                       |           | <u>新知</u> 工 | •           |             |                                       | 観光山東市ロス部  | ERECOC)    |           | 5                          |             |                  |                 |     |             |       |
| 4 4                      | 1 87 9    | * H 4       | 8 🚱 🛛       |             | - 100                                 | 196       | •          |           | 尋找                         | 下一個         |                  |                 |     |             |       |
|                          |           |             |             | F           | 由 北重 R/J                              |           | 1/三标       | ままの       | राष्ट्र प्र <del>र</del> ा | 送/西         | 国下部に             | 125             |     |             |       |
|                          |           |             |             | 5           | 與個加                                   | 示口        | 1110       | 月衣(       | 电加                         | <b>哉</b> [貝 | <b>志</b> 立 送   の | $(\mathbf{x})$  |     |             |       |
| 日期:                      | 105/03/30 |             |             |             |                                       |           |            |           |                            |             |                  |                 |     |             |       |
|                          |           | 韓價          | 資訊          |             |                                       |           |            | 今日成       | 交相關資                       | 科           |                  |                 |     |             | 上市櫃進」 |
| 代號                       | 證券名稱      | 最高<br>買價(元) | 最低<br>賣價(元) | 本日均價<br>(元) | 前日均價<br>(元)                           | 漲跌<br>(元) | 漲跌幅<br>(%) | 最高<br>(元) | 最低<br>(元)                  | 最後<br>(元)   | 成交量(股)           | 成交金額(元)         | 筆數  | 發行股數        | 日期    |
| 1260                     | 富味鄉       | 23.5100     | 24.6900     | 24.5900     | 24.4400                               | +0.1500   | +0.61      | 24.6900   | 24.4400                    | 24.4400     | 5,000            | 122,950.0000    | 3   | 80,837,832  |       |
| 1268                     | 漢美        | 169.0000    | 171.0000    |             | 170.6300                              | -         |            | -         | -                          |             |                  | -               |     | 32,000,000  |       |
| 1563                     | 巧新        | 127.5500    | 128.4000    | 127.1400    | 126.0200                              | +1.1200   | +0.89      | 128.7800  | 124,5900                   | 128.0000    | 530,289          | 67,422,495.0000 | 316 | 198,837,400 |       |
| 1585                     | 鎧鉅        | 4.8000      | 5.0200      | 5.0200      | 4.9000                                | +0.1200   | +2.45      | 5.0200    | 5.0200                     | 5.0200      | 1,000            | 5,020.0000      | 1   | 41,950,000  |       |
| 1587                     | 吉茂        | 21.6000     | 22.2900     | 21.6400     | 21.7600                               | -0.1200   | -0.55      | 21.7000   | 21.6000                    | 21.6000     | 13,000           | 281,350.0000    | 6   | 42,382,517  |       |
| 1594                     | 日高        | 13.1600     | 13.7000     | 13.1600     | 13.6000                               | -0.4400   | -3.24      | 13.1600   | 13,1600                    | 13.1600     | 1,000            | 13,160.0000     | 1   | 25,279,500  |       |
| 1598                     | 岱宇        | 48.0000     | 49.5000     | 48.5900     | 48.5400                               | +0.0500   | +0.10      | 49.0000   | 48.0000                    | 48.0000     | 11,050           | 536,880.0000    | 6   | 82,014,223  |       |
| 1760                     | 寶齢        | 139.0000    | 140.4900    | 137.7700    | 129.8000                              | +7.9700   | +6.14      | 141.9800  | 131.0000                   | 139.8900    | 422,870          | 58,259,902.0000 | 470 | 56,249,824  |       |
|                          | 100 pine  |             |             |             |                                       |           |            |           |                            |             |                  |                 |     |             |       |

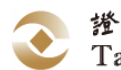

- (A) 清單
- (B) 股票日行情表(電腦議價點選成交)
- (C) 股票日行情表(系統外議價成交)
- (D) 股票次日異動資料
- (E) 基金日行情表(電腦議價點選成交)
- (F) 基金日行情表(系統外議價成交)
- (G) 黃金日行情表(電腦議價點選成交)
- 2、列印
  - (1) 點擊 🚔 按鈕,顯示報表列印畫面,點選 列印,列印報表。

| 局 列印                                                                                                    | ×                                         |
|----------------------------------------------------------------------------------------------------|-------------------------------------------|
| 一般                                                                                                    |                                           |
| ● Fax<br>● Microsoft XPS Document Write                                                                                            | ₩ PDF Complete<br>₩ 傳送至 OneNote 2010<br>r |
| ✓ 狀態: 就緒 位置: 註解:                                                                                                    | ▶<br>■ 列印到檔案(F)  喜好設定(R)<br>尋找印表機(D)…     |
| <ul> <li>頁面範圍</li> <li>④ 全部(L)</li> <li>● 選擇範圍(T) ● 本頁(U)</li> <li>● 頁數(G): 1</li> <li>請輸入一個頁碼或單一分頁範圍。</li> <li>例如 5-12</li> </ul> | /分數(C): 1 ◆<br>□自動分頁(0)<br>112233         |
|                                                                                                    | <b>列印(P)</b> 取消 套用(A)                     |

(2) 點擊 按鈕,將顯示另存新檔畫面,可將報表另存成, Excel/Pdf/Word 三種 檔案格式。

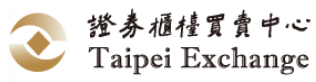

| 另存新檔                                       |              |                                      |                                | ×             |
|--------------------------------------------|--------------|--------------------------------------|--------------------------------|---------------|
|                                            | •            |                                      | <ul> <li>✓ 4y 搜尋 桌面</li> </ul> | Q             |
| 組合管理 ▼ 新                                   | 増資料夾         |                                      | i<br>I                         | u= ▼ <b>②</b> |
| ★ 我的最愛 ↓ 下載                                | Î            | 集體櫃<br>系統資料夾                         | otc<br>系統資料夾                   |               |
| ■ 果回<br>「圓」最近的位置                           | в            | <b>電腦</b><br>系統資料夾                   | 網路<br>系統資料夾                    |               |
| <mark>演</mark> 媒體櫃<br>圖 Subversion<br>■ 文件 |              | SOD20新世代公文管理系統<br>網際網路捷徑<br>180 個位元組 | _sidchg<br>檔案資料夾               |               |
| → 音樂                                       |              | 0503<br>檔案資料夾                        | 0504<br>檔案資料夾                  |               |
| ■ 圖片                                       | +            | 0531                                 | 0603                           | *             |
| 檔案名稱(N):                                   | EE_EMdes     | 010 xlsx                             |                                | <b>-</b>      |
| 存檔類型(T):                                   | Excel (*.xls | x)                                   |                                | •             |
| ▲ 陽藏資料夾                                    |              |                                      | 存福(S)                          | 取消            |

- $(\Xi)$  Daily Trades
  - 1、 功能說明:
    - (1) 本項功能主要是使用者下載 Daily Trades 之用。
    - (2) 每日自動備份 Daily Trades 檔案至 ZipReports 資料夾中,並以當天日期 +DailyOrders\_DailyTrades 作為檔案名稱(如:

20160627DailyOrders\_DailyTrades.zip) 。

- 2、 操作說明:
  - (1) 滑鼠左鍵點選「報表檔案」展開下拉式選單。
  - (2) 以滑鼠左鍵執行「Daily Trades」按 確定 產生成交明細檔。
- 3、

| 畫面說明:                                                           |
|-----------------------------------------------------------------|
| 下載 DailyTrades.dat<br>C:\TPEX\ESTOCK\SystemData\DailyTrades.dat |
|                                                                 |

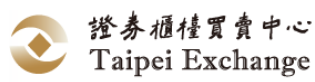

| 欄位                  | 型態              | 說明     | 備註                        |
|---------------------|-----------------|--------|---------------------------|
|                     |                 | 成交類別   | '1'- 點選成交                 |
|                     |                 |        | '2'- 成交申報                 |
|                     |                 |        | '4'- 報價驅動                 |
|                     |                 |        | '5'- 委託驅動                 |
|                     |                 |        | '6'-成交申報(中介交易)            |
| Trada Kind          | v               |        | '7'-成交申報(經紀商錯帳)           |
| Trade Kind          | Λ               |        | '8'-成交申報(與其他推薦            |
|                     |                 |        | 券商議價)                     |
|                     |                 |        | ·9'-成交申報(與即將加入            |
|                     |                 |        | 自營商議價)                    |
|                     |                 |        | 'Z'-成交申報(其他經本中            |
|                     |                 |        | 心核准事由)                    |
| BrokerID            | X(4)            | 證券商代號  |                           |
| TraderName          | X(10)           | 交易員名稱  |                           |
| OrderNumber         | X(5)            | 已方委託單號 |                           |
| Order Kind          | Х               | 委託種類   | "1"-張"2"-股                |
| Investor ID         | 9(7)            | 投資人帳號  | 0000001                   |
| TradeDate           | 9(7)            | 成交日期   |                           |
| TradeTime           | 9(9)            | 成交時間   | HHMMSSmmm                 |
| Stock ID            | X(6)            | 股票代號   |                           |
| BuySell             | Х               | 己方買賣別  | "1"-買 / "2"-賣             |
| Price               | 9(5).9(4)       | 成交價    | 12345.1234                |
| Volume              | 9(8)            | 成交股數   |                           |
| DortyProkorID       | $\mathbf{V}(A)$ | 对方证券商代 |                           |
| FaityblokenD        | $\Lambda(4)$    | 號      |                           |
| OrderSequenceNumber | 9(7)            | 系統委託序號 |                           |
| QuoteSequenceNumber | 9(7)            | 系統報價序號 |                           |
| TradeSequenceNumber | 9(7)            | 系統成交序號 |                           |
| Delimiter           | 0x0D+0x0A       | 换行符號   | CarriageReturn + LineFeed |

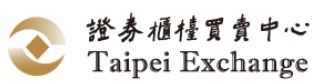

- (四) Daily Orders
  - 1、 功能說明:
    - (1) 本項功能主要是使用者下載 Daily Orders 之用。
    - (2) 每日自動備份 Daily Orders 檔案至 ZipReports 資料夾中,並以當天日期
       +DailyOrders\_DailyTrades 作為檔案名稱(如:

20160627DailyOrders\_DailyTrades.zip) 。

- 2、 操作說明:
  - (1) 滑鼠左鍵點選「報表檔案」展開下拉式選單。
  - (2) 以滑鼠左鍵執行「Daily Orders」按 確定 產生委託明細檔。
- 3、 畫面說明:

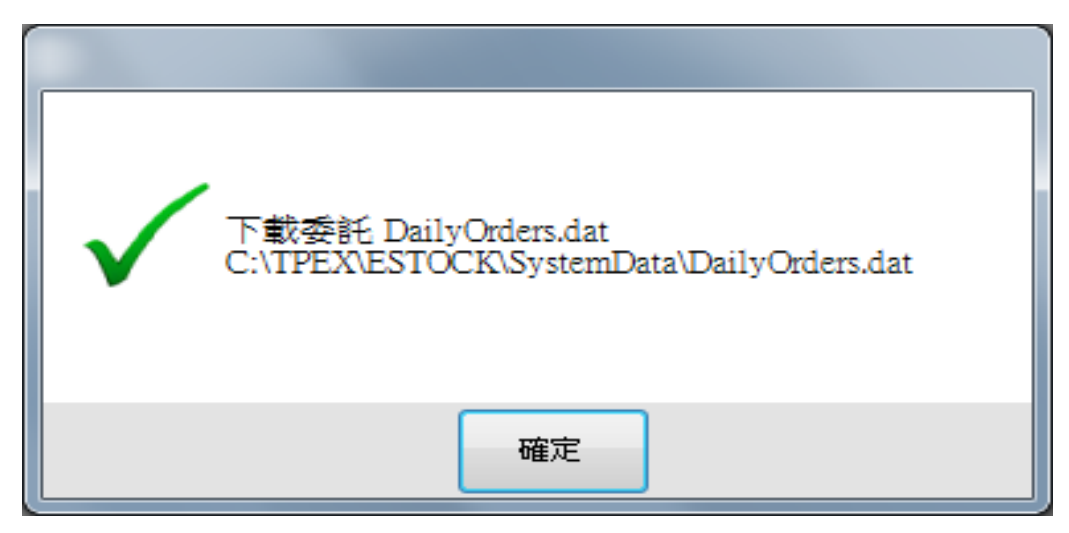

| 欄位            | 型態        | 說明            | 備註                    |
|---------------|-----------|---------------|-----------------------|
| Stock ID      | X(6)      | 股票代號          |                       |
| Order Number  | X(5)      | 委託單號          |                       |
| Broker ID     | X(4)      | 證券商代號         |                       |
| Order_Seq     | 9(7)      | 市場委託序號        |                       |
| Inverstor ID  | 9(7)      | 投資人帳號         | 推薦券商為 0000000         |
| Orden Kind    | V         | 禾式版则          | "1"—張                 |
| Order_Kind    | Λ         | 安記類別          | "2"—股                 |
|               | V         | 巴毒朽则          | "1"-買                 |
| BuyOrSell     | Λ         | 貝貝類別          | "2"—賣                 |
| Price         | 9(5).9(4) | 價格            | 12345.1234            |
| Volumo        | 0(8)      | 數旱 (肌)        | 999999999, 扣除已成交的     |
| volume        | 9(8)      | <b>数里(瓜</b> ) | 數量                    |
| Trader Number | 9(5)      | 交易員代碼         |                       |
|               |           |               | "1"新增                 |
| Status        | Х         | 委託狀況          | <del>"2" 修改結算方式</del> |
|               |           |               | "3"部分刪除               |

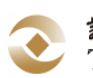

| 欄位         | 型態       | 說明       | 備註                        |
|------------|----------|----------|---------------------------|
|            |          |          | "4"-全部刪除                  |
|            |          |          | "5"部分成交                   |
|            |          |          | "6"-全部成交                  |
| Order Time | 9(9)     | 委託時間     | HHMMSSmmm                 |
| Delimitor  | 0x0D+0x0 | 協仁效時     | CorriggeDeturn + LineFood |
| Deminiter  | А        | 1天1」 何 颁 | CamageReturn + Linereed   |

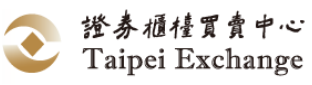

- (五) 下載今日的報價明細
  - 1、 功能說明:
    - (1) 本項功能主要是使用者下載今日的報價明細之用。
    - (2) 僅限推薦券商(造市商)使用。
  - 2、 操作說明:
    - (1) 滑鼠左鍵點選「報表檔案」展開下拉式選單。
    - (2) 以滑鼠左鍵執行「下載今日的報價明細」,按 確定 產生報價明細檔。
  - 3、 畫面說明:

| 下載「今天的報價明細資料」存檔<br>C:\TPEX\ESTOCK\SystemData\20160816-RcvQuot<br>esHistory.txt |
|--------------------------------------------------------------------------------|
| 確定                                                                             |

| 欄位         | 型態              | 說明    | 備註                        |
|------------|-----------------|-------|---------------------------|
| Date       | 9(8)            | 日期    | 西元年月日,YYYYMMDD            |
| Time       | 9(9)            | 時間    | HHMMSSmmm                 |
| Duolton ID | $\mathbf{V}(A)$ | 報價券商代 |                           |
| DIOKEI ID  | Λ(4)            | 號     |                           |
| Stock ID   | X(6)            | 股票代號  |                           |
| BuyOrSell  | Х               | 買賣別   | 1:買; 2:賣                  |
| Price      | 9(5).9(4)       | 價格    | 12345.1234                |
| Volume     | 9(8)            | 數量(股) | 扣除已成交後之數量                 |
| Delimiter  | 0x0D+0x0A       | 换行符號  | CarriageReturn + LineFeed |

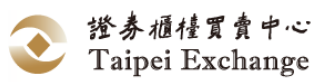

- (六) 下載今日收到的委託單明細
  - 1、 功能說明:
    - (1) 本項功能主要是使用者下載今日收到的市場委託單明細之用。
    - (2) 僅限推薦券商(造市商)使用。
  - 2、 操作說明:
    - (1) 滑鼠左鍵點選「報表檔案」展開下拉式選單。
    - (2) 以滑鼠左鍵執行「下載今日收到的委託單明細」,按按 確定 產生委託單明細檔。
  - 3、 畫面說明:

| 下載「今天收到的委託單明細」存檔<br>C:\TPEX\ESTOCK\SystemData\20160816-RcvOrder<br>sHistory.txt |
|---------------------------------------------------------------------------------|
| 確定                                                                              |

| 欄位              | 型態        | 說明       | 說明                        |
|-----------------|-----------|----------|---------------------------|
| Date            | 9(8)      | 日期       | 西元年月日,YYYYMMDD            |
| Time            | 9(9)      | 時間       | HHMMSSmmm                 |
| IntrBroker ID   | X(4)      | 收委託單券商代號 |                           |
| Status          | Х         | 狀態       | A:新增;U:修改; D:刪除           |
| Order Broker ID | X(4)      | 委託券商代號   |                           |
| Stock ID        | X(6)      | 股票代號     |                           |
| BuyOrSell       | Х         | 買賣別      | 1:買;2:賣                   |
| Price           | 9(5).9(4) | 價格       | 12345.1234                |
| Volume          | 9(8)      | 數量(股)    | 扣除已成交後之數量(餘量)             |
| Order_Seq       | 9(7)      | 市場委託序號   | 系統賦予的委託單編號                |
| Delimiter       | 0x0D+0x0A | 换行符號     | CarriageReturn + LineFeed |

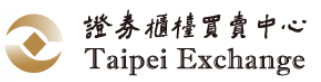

## 七、系統維護

- (一) 工作項目說明
  - 功能說明:
     使用者資料維護、權限設定、公司聯絡人資料維護、推薦股票聯絡人資料維護、
     與前筆報價價差比率設定。
  - 2、 系統維護功能選項:

| 功能名稱        | 功能說明                                      |
|-------------|-------------------------------------------|
| 使用者資料維護     | 使用者名稱、系統登入帳號/密碼、使用權限、經紀商<br>委託下單代理人等資料設定。 |
| 公司聯絡人資料維護   | 證券商承辦興櫃股票業務之聯絡人資料維護。                      |
| 推薦股票聯絡人資料維護 | 推薦證券商個別股票報價、交易及成交申報聯絡人資<br>料維護。           |
| 與前筆報價價差比率設定 | 設定本筆報價與前筆報價之價差比率                          |

- (二) 使用者資料維護
  - 功能說明:
     新增、查詢、修改、刪除、使用者基本資料和權限及匯出使用者清單功能。
     2、 畫面說明:

 點選 新增 ,畫面顯示「證券商」代號及名稱。輸入資料,其中「使用者 帳號」及「中文名稱」為必要項目。

| ■ 使用者資料維護                                                                                                    |                                                                     |
|----------------------------------------------------------------------------------------------------|---------------------------------------------------------------------|
| 證券商: 9X00·測試9X00 ▼ 使用者: 9X0001 -9X00主管 ▼                                                                                                    | ▲ ○ ○ ○ ○ ○ ○ ○ ○ ○ ○ ○ ○ ○ ○ ○ ○ ○ ○ ○                             |
| <ul> <li>      遊券商: 9200·測試9200 ▼  </li> <li> 使用者密碼:      中文名稱: 9200主管  </li> <li>      電話號碼:(02) - 23666164       分機: 23213  </li> <li>      英文姓氏:  </li> <li>      英文名字:  </li> <li>      委託下單代理人       代理帳號1:  </li> <li>      代理帳號1:  </li> <li>      代理帳號2:  </li> <li>      1. 使用者帳號新增刪除及變更權隔隔日生效。密碼、名       稱與電話等資料變更當日生效。  </li> <li>      2. 主管及帳號管理權限可匯出使用者資料名單,並請公       3. 主管或賬號管理權限重設使用者密碼完成後,使用者  </li> </ul> | 使用者帳號: 90001<br>目前狀態: ACTIVE可使用 •<br>次日狀態: ACTIVE可使用 •<br>權限(當日/次日) |
| 完時                                                                                                    | 龙                                                                   |

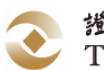

| ②按 申報 進行資料傳送或按 取消                                                                                                    | ] 放棄新增。                                                                                                    |
|----------------------------------------------------------------------------------------------------|----------------------------------------------------------------------------------------------------|
| ■ 使用者資料維護                                                                                                    |                                                                                                    |
| 證券商: 9X00-測試9X00 · 使用者: 9X0002 -9X00前台01 · 查詢                                                                                                    | □ 週 · · · · · · · · · · · · · · · · · ·                                                                                                    |
| 證券商: 9X00-測試9X00 >                                                                                                    | 使用者帳號: 920002                                                                                                    |
| 中文名稱: 9200前台01                                                                                                    | → 日則状態: ACTIVE可使用<br>・<br>権限(當日/次日)                                                                                                    |
| 電話號碼:([02]) — [23661234<br>分機: [54321<br>英文姓氏:                                                                                                    | □     □     □     ↓       □     □     ↓     ↓       □     □     ↓     ↓       □     □     ↓     ↓       □     ☑     ☑     ↓       □     ☑     ☑     ↓       ☑     ☑     ☑     ↓       ☑     ☑     ☑     ↓       ☑     ☑     ☑     ↓       ☑     ☑     ☑     ↓ |
| 英文名字:<br>委託下單代理人<br>代理帳號1: 9X0003 -9X00前台02 •                                                                                                    | <ul> <li>✓ Key In 人員</li> <li>✓ Key In 人員</li> <li>✓ 後台人員</li> <li>□ 主機連線使用者</li> <li>□ 主機委託(交易)使用者</li> <li>□ 虚擬交易員</li> </ul>                                                                                                    |
| 代理帳號2:       9X0005 -9X00前台4       ▼         1. 使用者帳號新4       9X0002 -9X00前台4       ▼         1. 使用者帳號新4       9X0002 -9X06前台4       ▼         7       8       9X0005 -9X00前台4         9X0002 -9X06前台4       9X00072 -8X5管理員       *         8       9X0007831-28局       *         9X0007831-28局       9X00793-48台人員       *         9X00795-36台人員       9X0012 -9X0013       *         9X0012 -9X0013       9X0013 -9X0013       *         9X0014 -9X0014       9X0012 -9X0014       * | □ □ 成交回報接收者                                                                                                    |
| 修改使用者資料中                                                                                                    | <b>†</b>                                                                                                    |

- 新增經紀商可設定委託下單代理人2名(隔日生效):
  - 限公司主管、系統管理者權限可以設定。
  - 委託單代理人資格: 具 keyin 權限。
- 主機連線使用者權限可即時接收全公司成交訊息(C24)。
- 主機委託(交易)使用者權限可送出委託單,不收行情廣播訊息,提高委託單 訊息速率。
- 虛擬交易員權限可接收廣播訊息直接與交易主機連線,不經過資訊伺服器, 提高點選成交下單速度。

範例二、「修改」使用者資料

- (1)選取「證券商」及「使用者」後顯示該使用者資料。
- (2)點選 修改 輸入欲修改的資料。
- (3)按 申報 進行資料傳送或按 取消 放棄修改。

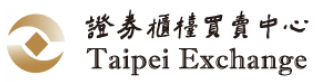

| 商: 9X00·測試9X00 ◆使用者: 9X0001 -9X00主管 ◆ 登演                                                                                                    | (2)<br>新増<br>修改<br>新増 (8)<br>● (8)<br>● (8) (8)                                |
|----------------------------------------------------------------------------------------------------|----------------------------------------------------------------------------------------------------|
| 證券商: 9X00-測試9X00 ↓                                                                                                    | 使用者帳號: 9X0001                                                                                                    |
| ■ 使用者資料維護                                                                                                    |                                                                                                    |
| 證券商: 9X00-測試9X00 ~ 使用者: 9X0002 -9X00前台01 ~                                                                                                    | 登                                                                                                    |
| 證券商: 9000.測試9000 ∨                                                                                                    | 使用者帳號: 920002                                                                                                    |
| 使用者密碼:                                                                                                    | 目前狀態: ACTIVE:可使用 •                                                                                                    |
| 中文名稱: 9200前台01                                                                                                    | · 次日狀態: ACTIVE:可使用 →                                                                                                    |
| 電話號碼:(02)) - 23661234                                                                                                    |                                                                                                    |
| 分機: 54321                                                                                                    | <ul> <li>□ 系統管理者</li> <li>☑ ☑ 照交易員</li> <li>☑ I 其令な見昌</li> </ul>                                                                                                    |
| жуунт ·                                                                                                    | <ul> <li>☑ ☑ 黃金交易員</li> <li>☑ ☑ 黃金交易員</li> <li>☑ ☑ Key In 人員</li> </ul>                                                                                                    |
| 央文名字:<br>委託下單代理人                                                                                                    | <ul> <li>☑ 後台人員</li> <li>□ 主機連線使用者</li> </ul>                                                                                                    |
| 代理帳號1: 9X0003-9X00前台02 •                                                                                                    | <ul> <li>□ 主機委託(交易)使用者</li> <li>□ 国域交易員</li> <li>□ 成交回報知此考</li> </ul>                                                                                                    |
| 代理戰號2: 9xxxx 9xxx前台04 ·                                                                                                    |                                                                                                    |
| 司主管定期審查帳號。<br>3. 主管或帳號管理權限重設使用者密碼完成後,使用者<br>須在時效內登入並修改密碼。                                                                                                    |                                                                                                    |
| 範例三、「刪除」使用者資料                                                                                                    | 者資料中                                                                                                    |
| 範例三、「刪除」使用者資料<br>①選取「證券商」及「使用者」後顯:                                                                                                    | <sup>著資料中</sup>                                                                                                    |
| 範例三、「刪除」使用者資料 <ol> <li>選取「證券商」及「使用者」後顯:</li> <li>點選 刪除 按鈕。</li> <li>按 是(Y) 確定刪除使用者資料或</li> </ol>                                                                                                    | ★資料中 示該使用者資料。 式按 否(N) 放棄刪除。                                                                                                    |
| 範例三、「刪除」使用者資料 <ol> <li>選取「證券商」及「使用者」後顯:</li> <li>點選 刪除 按鈕。</li> <li>按 是(Y) 確定刪除使用者資料或</li> </ol>                                                                                                    | <ul> <li>普資料中</li> <li>示該使用者資料。</li> <li>法按 否(N) 放棄刪除。</li> </ul>                                                                                                    |
| 範例三、「刪除」使用者資料<br>①選取「證券商」及「使用者」後顯:<br>②點選 刪除 按鈕。<br>③按 是(Y) 確定刪除使用者資料或                                                                                                    | <ul> <li>              ★ 該使用者資料。          </li> <li>             な 棄 刪除。         </li> <li>             な 棄 刪除。         </li> <li>             な 棄 刪除。         </li> <li>             新増</li></ul>                                                                                                    |
| <ul> <li>範例三、「刪除」使用者資料         <ol> <li>運取「證券商」及「使用者」後顯:</li> <li>二</li> <li>二</li> <li>二</li> <li>二</li> <li>2)點選 刪除 按鈕。</li> <li>③按 是(Y) 確定刪除使用者資料或</li> <li>使用者資料或</li> <li>使用者資料或</li> <li>使用者: 900000 + 使用者: 9000000000000000000000000000000000000</li></ol></li></ul>                                                                                                    | <ul> <li>         者資料中         示該使用者資料。         <ul> <li></li></ul></li></ul>                                                                                                    |
| 範例三、「刪除」使用者資料<br>①選取「證券商」及「使用者」後顯:<br>②點選 刪除 按鈕。<br>③按 是(Y) 確定刪除使用者資料或<br>使用者資料或<br>使用者資料或<br>2<br>2<br>2<br>2<br>2<br>3<br>2<br>2<br>2<br>2<br>2<br>2<br>3<br>2<br>2<br>3<br>2<br>2<br>3<br>2<br>2<br>2<br>2<br>2<br>2<br>2<br>2<br>2<br>2<br>2<br>2<br>2                                                                                                    | 当資料中         示該使用者資料。         法按 (T(N)) 放棄刪除。         2         (約)         第增         (次)         第增         (次)         (使用者報號:         9X0002         目前狀態:         ACTIVE可使用                                                                                                    |
| <ul> <li>範例三、「刪除」使用者資料         <ol> <li>運取「證券商」及「使用者」後顯:</li> <li>二二二、一、一、一、一、一、一、一、一、一、一、一、一、一、一、一、一、一、一</li></ol></li></ul>                                                                                                    | 当資料中         示該使用者資料。         法按 否(N) 放棄刪除。         2         副 副         2         ●         ●         ●         ●         ●         ●         ●         ●         ●         ●         ●         ●         ●         ●         ●         ●         ●         ●         ●         ●         ●         ●         ●         ●         ●         ●         ●         ●         ●         ●         ●         ●         ●         ●         ●         ●         ●         ●         ●         ●         ●         ●         ●         ●         ●         ●         ●         ●         ●         ●                                                                                                    |
| <ul> <li>範例三、「刪除」使用者資料</li> <li>①選取「證券商」及「使用者」後顯:</li> <li>②點選 刪除 按鈕。</li> <li>③按 是(Y) 確定刪除使用者資料或</li> <li>使用者資料</li> <li>使用者資料</li> <li>證券商: 9000週試9000 · 使用者: 90002 -9000前台01 · · · · · · · · · · · · · · · · · · ·</li></ul>                                                                                                    | 当資料中         示該使用者資料。         法按 否(N) 放棄刪除。         支援 否(N) 放棄刪除。         (使用者帳號: 920002         目前狀態:       ACTIVE可使用 →         次日狀態:       ACTIVE可使用 →         水日狀態:       ACTIVE可使用 →         確限(當日/次日)       ●                                                                                                    |
| <ul> <li>範例三、「刪除」使用者資料 <ol> <li>選取「證券商」及「使用者」後顯:</li> <li>調選 刪除 按鈕。</li> <li>波 是(Y) 確定刪除使用者資料或</li> </ol> </li> <li>使用者資料維護 證券商: 9200-測試9200 ·使用者: 920000前台01 · 1 </li> <li>證券商: 9200-測試9200 ·使用者: 92000前台01 · 1</li> <li>ご 從用者密碼: 中文名稱: 9200前台01 電話號碼: (02) - 23661234 方機: 54321</li></ul>                                                                                                    | 当安村中         示該使用者資料。         法按 否(N) 放棄刪除。         支援 否(N) 放棄刪除。         使用者帳號:       9x0002         時狀態:       ACTIVE可使用         火日狀態:       ACTIVE可使用         公司主管       公司主管         ○ 公司主管       ○ 公司主管         ○ 父 股票交易員       ○ 父 股票交易員                                                                                                    |
| <ul> <li>範例三、「刪除」使用者資料 <ol> <li>選取「證券商」及「使用者」後顯:</li> <li>點選 刪除 按鈕。</li> <li>波 是(Y) 確定刪除使用者資料或</li> </ol> </li> <li>使用者資料或</li> <li>使用者資料或</li> <li>使用者: 9000.測試9000 ・使用者: 9000.9000前台01 <ol> <li>避券商: 9000.測試9000 ・使用者: 90002-9000前台01</li> <li>ご</li> </ol> </li> <li>選券商: 9000.測試9000 ・</li> <li>使用者密碼: <ul> <li>中文名稱: 9000前台01</li> <li>電話號碼: (02) - 23661234</li> <li>分機: 54321</li> </ul> </li> </ul>                                                                                                    | 当該使用者資料。         示該使用者資料。         法按 否(N) 放棄刪除。         支援 否(N) 放棄刪除。         () () () () () () () () () () () () () (                                                                                                    |
| <ul> <li>範例三、「刪除」使用者資料 <ol> <li>選取「證券商」及「使用者」後顯:</li> <li>點選 刪除 按鈕。</li> <li>波 是(Y) 確定刪除使用者資料或</li> </ol> </li> <li>使用書資料////////////////////////////////////</li></ul>                                                                                                    | 当該使用者資料。         示該使用者資料。         法按 否(N) 放棄刪除。         文(N) 放棄刪除。         (2) ●●●●●●●●●●●●●●●●●●●●●●●●●●●●●●●●●●●●                                                                                                    |
| <ul> <li>範例三、「刪除」使用者資料 <ol> <li>選取「證券商」及「使用者」後顯:</li> <li>點選 刪除 按鈕。</li> </ol> </li> <li>③按 是(Y) 確定刪除使用者資料或 使用書實料### </li> <li>費務商: 9000/測試9000 ▼  使用者密碼: <ul> <li>中文名稱: 9000/測試9000 ▼</li> <li>使用者密碼: <ul> <li>中文名稱: 9000前台01</li> <li>電話號碼:(<sup>02</sup>) - <sup>23661234</sup></li> <li>分機: <sup>54321</sup></li> </ul> </li> <li>英文姓氏: <ul> <li>英文姓氏:</li> <li>英文姓氏:</li> <li>英文姓氏:</li> <li>英文姓氏:</li> <li>第1 (<sup>12</sup>) - <sup>13661234</sup></li> <li>分機: <sup>54321</sup></li> </ul> </li> </ul></li></ul>                                                                                                    | 当該使用者資料。         示該使用者資料。         法         (法) (法) (法) (法) (法) (法) (法) (法) (**********                                                                                                    |
| <ul> <li>範例三、「刪除」使用者資料 <ol> <li>選取「證券商」及「使用者」後顯:</li> <li>點選 刪除 按鈕。</li> </ol> </li> <li>③按 是(Y) 確定刪除使用者資料或 使用書書 </li> <li>使用書書 </li> <li>證券商: 9000週試9000 · 使用者: 90002 · 9000前台01 使用者密碼: </li> <li>使用者密碼:</li> <li>中文名稱: 9000前台01 电文名稱: 9000前台01 </li> <li>電話號碼: (02) - 23661234 分機: 54321 </li> <li>英文姓氏: <ul> <li>英文姓氏:</li> <li>英文名字:</li> <li>英文名字:</li> <li>英文名字:</li> <li>英文名字:</li> <li>英文社氏:</li> <li>(1) (1) (2) (2) (2) (2) (2) (2) (2) (2) (2) (2</li></ul></li></ul>                                                                                                    | 当該使用者資料。         示該使用者資料。         法按 (A) 放棄刪除。         「一 (1) 放棄刪除。         「一 (1) 」         「一 (1) 」 |
| <ul> <li>範例三、「刪除」使用者資料 <ol> <li>選取「證券商」及「使用者」後顯:</li> <li>點選 刪除 按鈕。</li> </ol> </li> <li>③按 是(Y) 確定刪除使用者資料或 使用書實料或 </li> <li>使用者密碼: <ul> <li>中文名稱:</li> <li>9X00·測試9X00 · 使用者:</li> <li>9X00·測試9X00 ·</li> </ul> </li> <li>使用者密碼: <ul> <li>中文名稱:</li> <li>9X00·測試9X00 ·</li> </ul> </li> <li>使用者密碼: <ul> <li>中文名稱:</li> <li>9X00·測試9X00 ·</li> </ul> </li> <li>使用者密碼: <ul> <li>中文名稱:</li> <li>9X00·測試9X00 ·</li> </ul> </li> <li>使用者密碼: <ul> <li>中文名稱:</li> <li>9X00·測試9X00 ·</li> </ul> </li> <li>使用者密碼: <ul> <li>中文名稱:</li> <li>9X00·測試9X00 ·</li> </ul> </li> <li>使用者統號碼: (02 ) - 23661234 <ul> <li>分機:</li> <li>54321</li> </ul> </li> <li>英文姓氏: <ul> <li>英文社氏:</li> <li>英文社氏: <ul> <li>英文社氏:</li> <li>英文社氏:</li> <li>英文社氏: <ul> <li>英文社氏:</li> <li>英文社氏:</li> <li>英文社氏:</li> <li>英文社氏:</li> <li>英文社氏:</li> <li>英文社氏:</li> <li>英文社氏:</li> <li>英文社氏:</li> <li>英文社氏:</li> <li>英文社氏:</li> <li>基次社氏:</li> <li>基次社氏:</li> <li>基次社氏:</li> <li>基次社長:</li> <li>基次社長:</li> <li>基本長:</li> <li>基本長:</li> &lt;</ul></li></ul></li></ul></li></ul> | 当該使用者資料。         法接 (T(N)) 放棄刪除。         支援 (T(N)) 放棄刪除。         () () () () () () () () () () () () () (                                                                                                    |

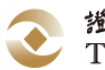

- 3、 操作說明:
  - (1) 以滑鼠左鍵點選 系統維護 展開下拉式選單,選取 使用者資料維護 後,開啟「使用者資料維護」視窗。
  - (2) 使用者「基本資料」維護:
    - A. 新增:選取「證券商」後,點選 新增,畫面顯示「證券商」代號及 名稱,資料維護者輸入以下內容進行建檔。其中「使用者帳號」、「使用 者密碼」及「中文名稱」為必要項目,其餘欄位可不輸入資料。

| 欄位名稱    | 欄位說明                |
|---------|---------------------|
| 使用者帳號   | 8個英數字;4個中文字         |
| 使用者密碼   | 8個英數字(至少7碼,且須英數字混合) |
| 確認密碼    | 8個英數字(至少7碼,且須英數字混合) |
| 中文名稱    | 10 個英數字;5 個中文字      |
| 電話號碼    | 區碼3個數字,號碼10個數字      |
| 分機      | 5個數字                |
| 英文姓氏    | 8 個英數字              |
| 英文名字    | 12 個英數字             |
| 委託下單代理人 | 下拉選單,選擇代理帳號         |

- B. 修改:選取「證券商」及「使用者」代號、名稱,畫面顯示該使用者資料,點選 修改 後將游標移至欲修改之欄位,輸入資料內容。
- C. 刪除:選取「證券商」及「使用者」代號、名稱後顯示該使用者資料, 以滑鼠左鍵點選 刪除,畫面上出現警示訊息視窗,確認無誤後點選 是(Y) 刪除該筆資料。
- D. 帳號審查-匯出使用者清單:限公司主管及系統管理者權限使用,檔案 格式為 csv 檔,產製畫面如下圖所示:

| А     | В      | С      | D        | E     | F                   | G         | Н          | 1          | J         | К                                 |
|-------|--------|--------|----------|-------|---------------------|-----------|------------|------------|-----------|-----------------------------------|
| 證券商代號 | 證券商名;  | 使用者代號  | 使用者中文名稱  | 英文名稱  | 電話                  | 權限列表      | 今日狀態       | 次日狀態       | 最後登入日期    | 委託下單代理人                           |
| 9X00  | 測試9X00 | 9X0001 | 9X00主管   | admin | (02)23666164 #23213 | 後台人員/股票交易 | ACTIVE:可使用 | ACTIVE:可使用 | 2024/2/16 |                                   |
| 9X00  | 測試9X00 | 9X0002 | 9X00前台01 | test1 | (02)23661234 #54321 | 後台人員/股票交易 | ACTIVE:可使用 | ACTIVE:可使用 | 2024/2/16 | 9X0003 -9X00前台02、9X0005 -9X00前台04 |
| 9X00  | 測試9X00 | 9X0003 | 9X00前台02 | test2 | (02) 23666164       | 後台人員/股票交易 | ACTIVE:可使用 | ACTIVE:可使用 | 2024/2/16 | 9X0004 -9X00前台03                  |

- (3) 開放系統管理者權限可重設主管帳號密碼功能。
- (4) 新增使用者帳號時,應於該帳號生效日起<u>14</u>天內登入系統變更預設密碼, 逾期未登入者,須再次重設密碼。
- (5) 公司主管或系統管理者重設其他使用者密碼時,應於重設日起<u>14</u>天內登入 系統變更預設密碼,逾期未登入者,須再次重設密碼。
- (6)使用者「狀態」設定:以滑鼠左鍵點選 目前狀態 展開下拉式選單,使用者基本資料變更可將該使用者設定為「ACTIVE:可使用」或「SUSPEND:停用」,該設定當日生效,並於使用者下一次登錄時檢核;使用者帳號之新增、刪除及權限變更為次日生效,該欄自動顯示「Blank:當日尚未生效」,此時使用者不得更改設定。
- (7) 次日狀態:僅為顯示次日之狀態,無法選擇。
- (8) 使用者「權限」設定:以滑鼠左鍵勾選 (Check Box) 可開啟或取消該項權

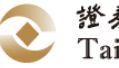

限。

(9) 資料輸入完畢後,按 申報 傳送或 取消 取消修改。

(10) 以滑鼠左鍵點選視窗右上角的 🔤 圖示可關閉視窗。

(11) 操作方式:

|          | 基本資料及使用權限內容                                                                                | 操作方式                                  |
|----------|--------------------------------------------------------------------------------------------|---------------------------------------|
| 基本       | 證券商                                                                                        | 由「證券商」下拉式選<br>單中選取                    |
| 資料       | 使用者帳號、使用者密碼、中文名稱、電話號<br>碼、英文姓氏、英文名字。                                                       | 使用者資料輸入                               |
| 目前<br>狀態 | 「ACTIVE:可使用」、「SUSPEND:停用」、<br>「Blank:當日尚未生效」。                                              | 從下拉選單中選取                              |
| 權限       | 公司主管、系統管理員、股票交易員、基金交<br>易員、黃金交易員、Key In 人員、後台人員、<br>主機連線使用者、主機委託(交易)使用者、虛擬<br>交易員及成交回報接收者。 | 按滑鼠左鍵以勾選方<br>式 (Check Box) 開啟<br>該項功能 |

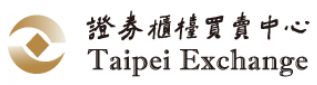

(12) 使用權限內容一覽表:

| $\backslash$ |                 | 推薦證券商/造市商  |       |       |       |       |                 |      |         |         | 經紀商        |       |                 |      |         | 主          |            |            |                                  |
|--------------|-----------------|------------|-------|-------|-------|-------|-----------------|------|---------|---------|------------|-------|-----------------|------|---------|------------|------------|------------|----------------------------------|
| 余約           | 使用權限系統功能        |            | 系統管理員 | 興櫃交易員 | 基金交易員 | 黄金交易員 | Key<br>In<br>人員 | 後台人員 | 主機交易使用者 | 成交回報接收者 | 公司主管       | 系統管理員 | Key<br>In<br>人員 | 後台人員 | 主機委託使用者 | 成交回報接收者    | 機連線使用者     | 虛擬交易員      | 備 註                              |
|              | 系 統 登 入<br>/登出  | 0          | 0     | 0     | 0     | 0     | 0               | 0    | 0       | 0       | 0          | 0     | 0               | 0    | 0       | 0          | 0          | 0          |                                  |
| 檔案           | 顯 示 系 統<br>訊息   | 0          | 0     | 0     | 0     | 0     | 0               | 0    | 0       | 0       | 0          | 0     | 0               | 0    | 0       | 0          | 0          |            |                                  |
|              | 結束              | $\bigcirc$ | 0     | 0     | 0     | 0     | $\bigcirc$      | 0    | 0       | 0       | $\bigcirc$ | 0     | 0               | 0    | 0       | $\bigcirc$ | $\bigcirc$ |            |                                  |
|              | 報價輸入            | $\bigcirc$ |       | 0     | 0     | 0     |                 |      |         |         |            |       |                 |      |         |            |            |            |                                  |
| 造            | 點選成交            | $\bigcirc$ | •     | 0     | 0     | 0     |                 |      | 0       | •       |            |       |                 |      | •       |            |            | $\bigcirc$ |                                  |
| 市交日          | 成交申報            | $\bigcirc$ |       | 0     | 0     |       |                 |      |         |         |            |       |                 |      |         |            |            |            |                                  |
| 易            | 買賣超查<br>詢       | 0          |       | 0     | 0     | 0     |                 | 0    | 0       |         |            |       |                 |      |         |            |            |            |                                  |
|              | 放行單             | $\bigcirc$ |       | 0     | 0     | 0     |                 |      |         |         |            |       |                 |      |         |            |            |            |                                  |
| Б            | 戈交查詢            | 0          |       | 0     | 0     | 0     | 0               | 0    | 0       |         | 0          |       | 0               | 0    | 0       |            |            |            | 非公司主管及<br>後台人員限查<br>詢本人成交之<br>資料 |
|              | 委託輸入            | $\bigcirc$ |       |       |       |       | 0               |      | 0       |         | $\bigcirc$ |       | 0               |      | 0       |            |            |            |                                  |
| 委            | 委 託 修 改<br>刪除   | 0          |       |       |       |       | 0               |      | 0       |         | 0          |       | 0               |      | 0       |            |            |            | 限查詢本人輸<br>入之資料                   |
| 託            | 委 託 明 細<br>查詢   | 0          |       |       |       |       | 0               | 0    | 0       |         | 0          |       | 0               | 0    | 0       |            |            |            | 非公司主管及<br>後台人員限查<br>詢本人輸入之<br>資料 |
| 行            | 情揭示             | $\bigcirc$ | 0     | 0     | 0     | 0     | 0               | 0    |         |         | 0          | 0     | 0               | 0    |         |            | $\bigcirc$ |            |                                  |
|              | 報表下載            | 0          |       |       |       |       |                 | 0    |         |         | 0          |       |                 | 0    |         |            |            |            |                                  |
| 報表           | Daily<br>Trades | 0          |       |       |       |       |                 | 0    |         |         | 0          |       |                 | 0    |         |            |            |            |                                  |
| ~檔案          | Daily<br>Orders | 0          |       |       |       |       |                 | 0    |         |         | 0          |       |                 | 0    |         |            |            |            |                                  |
|              | 今日報價<br>明細      | 0          |       |       |       |       |                 | 0    |         |         | 0          |       |                 | 0    |         |            |            |            |                                  |

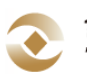

|    | 今日收到         | $\bigcirc$ |        |        |        |            |        | $\bigcirc$ |        |          | $\bigcirc$ |            |        | $\bigcirc$ |        |            |            |        |
|----|--------------|------------|--------|--------|--------|------------|--------|------------|--------|----------|------------|------------|--------|------------|--------|------------|------------|--------|
|    | 委託明細         |            |        |        |        |            |        |            |        |          |            |            |        |            |        |            |            |        |
|    | 使用者資         | $\bigcirc$ | $\cap$ | $\cap$ | $\cap$ | $\bigcirc$ | $\cap$ | $\cap$     | $\cap$ | $\cap$   | $\bigcirc$ | $\cap$     | $\cap$ | $\cap$     | $\cap$ | $\bigcirc$ | $\bigcirc$ | 非公司主管及 |
|    | 料維護          | $\bigcirc$ | $\cup$ |        |        | $\cup$     | $\cup$ | $\cup$     | $\cup$ | $\smile$ | $\bigcirc$ | $\bigcirc$ |        |            | $\cup$ | $\cup$     | $\bigcirc$ | 系統管理員限 |
| 盆  | 公司联络人        | $\bigcirc$ | $\cap$ |        |        |            |        |            |        |          | $\cap$     | $\cap$     |        |            |        |            |            |        |
| 統  | 資料維護         | $\bigcirc$ | $\cup$ |        |        |            |        |            |        |          | $\bigcirc$ | $\cup$     |        |            |        |            |            |        |
| 維  | 推薦股票聯        | $\bigcirc$ | $\cap$ |        |        |            |        |            |        |          |            |            |        |            |        |            |            |        |
| 頀  | 络人资料维        | $\bigcirc$ | $\cup$ |        |        |            |        |            |        |          |            |            |        |            |        |            |            |        |
|    | 與前筆報價        | $\cap$     |        | $\cap$ | $\cap$ | $\cap$     |        |            |        |          |            |            |        |            |        |            |            |        |
|    | 價差比率         | $\bigcirc$ |        | $\cup$ | $\cup$ | $\cup$     |        |            |        |          |            |            |        |            |        |            |            |        |
| 公  | 告訊息          | 0          | 0      | 0      | 0      | 0          | 0      | 0          |        | 0        | 0          | 0          | 0      | 0          |        | 0          | $\bigcirc$ |        |
| 視  | ~ 密          | $\bigcirc$ | 0      | 0      | 0      | 0          | 0      | 0          | 0      | 0        | $\bigcirc$ | 0          | 0      | 0          | 0      | $\bigcirc$ | $\bigcirc$ |        |
| 成化 | 〔交回報<br>〔 受  |            |        |        |        |            |        |            |        | 0        |            |            |        |            |        | 0          |            |        |
| 全交 | 2公司成<br>2回報收 |            |        |        |        |            |        |            |        |          |            |            |        |            |        |            | 0          |        |

註:如使用者具多重使用權限,則其可使用之系統功能為所勾選權限之總合。

- 4、 注意事項:
  - (1) 證券商僅「公司主管」權限須向櫃檯買賣中心申請註冊,且每一證券商限申請一位「公司主管」權限,其餘使用者帳號及資料得由公司主管及系統管理員自行新增、修改或刪除,無須向櫃檯買賣中心提出申請;公司主管異動時須向櫃檯買賣中心申請資料變更。
  - (2) 使用者帳號不得超過8個字元 (Character) ,使用者密碼不得超過8個字元 (Character) 。
  - (3)除公司主管或系統管理員外,使用者僅能修改自己的中文名稱、電話號碼、 英文姓氏、英文名字及密碼。
  - (4) 推薦證券商係指證券自營商(證券商代號為000T者),其總、分公司之經 紀部門視同一般經紀商,系統功能與一般經紀商相同。
  - (5) 「成交回報接收者」權限
    - 推薦證券商「成交回報接收者」權限:接收推薦證券商成交回報資料。
       經紀商「成交回報接收者」權限:接收同一證券經紀商總分公司之所有成交回報資料。
    - 可將「成交回報接收者」權限分別賦予3位推薦證券商使用者及3位證券經紀商(含總分公司)使用者。
  - (6)「主機連線使用者」權限:可賦予證券商1個使用者(經紀商及推薦證券商合計)。
  - (7)「虛擬交易員」權限:可賦予證券商1個使用者(經紀商及推薦證券商合計)。

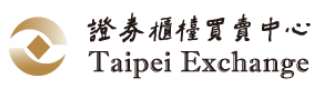

- (三) 公司聯絡人資料維護
  - 功能說明:
     證券商承辦興櫃股票業務之公司聯絡人資料查詢及修改。
     書面說明:

| (1)點選 修改 後輸入更新的資料內容。                  |                 |
|---------------------------------------|-----------------|
| 2資料輸入完畢後,按 申報 傳送資料或按                  | 取消放棄修改。         |
|                                       |                 |
| 檔案 造市交易 成交查詢 委託 行情 報表檔案               | 系統維護 公告訊息 視窗 測詞 |
|                                       | 使用者資料維護         |
|                                       | 公司聯絡人資料維護       |
|                                       | 推薦股票聯絡人資料維護     |
|                                       | 設定零庫存及部位滿額      |
|                                       | 與前筆報價價差比率設定     |
| 券商代號: 9X0T測試9X0T                      |                 |
| 公司聯絡人:22                              |                 |
| 公司聯絡電話:() — 分機                        |                 |
| 完成                                    |                 |
|                                       | Ì               |
|                                       |                 |
| 「「「」」「「」」「「」」「「」」「「」」「」「」」「」「」」「」「」」「 |                 |
| 券商代號: 9X0T測試9X0T                      |                 |
| 公司聯絡人:測試                              |                 |
| 公司聯絡電話:(123)-1234567890 分機 12345      |                 |
| 修改狀態                                  |                 |

- 3、 操作說明:
  - (1) 操作步驟:
    - A. 以滑鼠左鍵點選 系統維護 展開下拉式選單。
    - B. 選取 公司聯絡人資料維護 後,開啟「公司聯絡人資料」視窗,顯示券商代號、名稱及目前建檔之公司聯絡人(10個英數字,5個中文字)、電話(區碼3個數字,號碼10個數字,分機5個數字)。
    - C. 選取 修改 ,將游標移至欲修改之欄位,輸入資料內容。
    - D. 資料輸入完畢後,按 申報 傳送資料或 取消 放棄修改。
    - E. 以滑鼠左鍵點選視窗右上角的 🌌 圖示關閉視窗。
  - (2) 公司聯絡人資料由櫃檯買賣中心統籌建檔,證券商自行維護。
  - (3) 修改後的公司聯絡資料隔日生效。

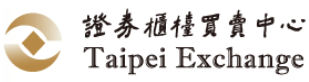
- (四) 推薦股票聯絡人資料維護
  - 功能說明: 推薦證券商設定個股聯絡人基本資料,供推薦券商依不同個股查詢聯絡人員。
  - 2、 畫面說明:

(1)點選 修改 後輸入更新的資料內容。

(2)資料輸入完畢後,按 申報 傳送資料或按 取消 放棄修改。

| 🖳 中華民國證券櫃檯買賣中心 證券商: 9X0T 使用者: 9X0T主管 |                                    |
|--------------------------------------|------------------------------------|
| 檔案 造市交易 成交查詢 委託 行情 報表檔案              | 系統維護 公告訊息 視窗 測試版[20160526v2] 字型大小  |
| 经行情揭示 4 成交查詢 4                       | 使用者資料維護<br>公司聯絡人資料維護               |
|                                      | 推薦股票聯絡人資料維護                        |
|                                      | 設定零庫存及部位滿額                         |
|                                      | 與前筆報價價差比率設定                        |
| □ 推薦股票聯絡人資料維護 1 □                    |                                    |
| 交易代號 1563 -巧新 • 查詢 修改 申報             | 取消 交易代號 1563 -巧新 → 查詢 修改 申報 取消     |
| 交易代號: 1563 -巧新                       | 交易代號: 1563 -巧新                     |
| 公司聯絡人: 2                             | 公司聯絡人:巧新                           |
| 公司聯絡電話:() — 分機                       | 公司聯絡電話:(000) — 1234567890 分機 12345 |
| 完成                                   | 修改中                                |

- 3、 操作說明:
  - A. 操作步驟:
    - (A) 以滑鼠左鍵點選 系統維護 展開下拉式選單。
    - (B) 選取 推薦股票聯絡人資料維護 後,開啟「推薦股票聯絡人資料維護」,視窗。
    - (C) 查詢:選取「交易代號」後按 查詢 ,顯示該股票公司聯絡人、公司 聯絡電話。
    - (D) 修改:選取「交易代號」後按 修改,畫面上顯示該股票之公司聯絡人、公司聯絡電話,將游標移至欲修改之欄位,輸入資料內容。 公司聯絡人:10個英數字,5個中文字。

公司聯絡電話:區碼3個數字-號碼10個數字,分機5個數字。

- (E) 資料輸入完畢後,按 申報 傳送資料或 取消 放棄修改。
- (F) 以滑鼠左鍵點選視窗右上角的 🎫 圖示關閉視窗。
- B. 證券商之推薦股票聯絡人資料由櫃檯買賣中心統籌建檔,證券商自行維護。
- C. 同一聯絡人可分別設定多種股票,但每一種股票限由一聯絡人負責。
- D. 股票代號與名稱由櫃檯買賣中心統籌建檔,證券商不得修改。
- E. 修改後的推薦股票聯絡人資料隔日生效。

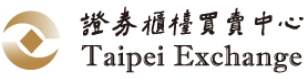

- (五) 與前筆報價價差比率設定
  - 功能說明:
     推薦證券商設定本筆報價與前筆報價之價差比率。
  - 2、 畫面說明:

(1)點選 查詢 可查詢原設定之報價價差比例。

| 🖳 中華民國證券櫃檯買賣中心                      |            |           |             |     |    |
|-------------------------------------|------------|-----------|-------------|-----|----|
| 檔案 造市交易 成交查詢 委託 行情                  | 報表檔案       | 条統維護      | 公告訊息        | 視窗  | 版本 |
| 振行情揭示   🏨 成交変調   💼 委託               | ◎報價        | 使用者       | 皆資料維護       |     |    |
|                                     |            | 公司        | 聯絡人資料維      | 謰   |    |
| ● ● ● ● ● ● ● ● ● ● ● ● ● ● ● ● ● ● |            | 推薦服       | 投票聯絡人習      | 斜維護 |    |
| <b>査論 修改</b> 申報 取消                  |            | 推薦服       | 投票交易價格      | 設定  |    |
|                                     |            | 設定家       | 零庫存及部位      | Ì滿額 |    |
| 報價價差比例: 14 %                        |            | 與前筆       | 筆報價價差出      | 率設定 |    |
| 註:預設值0%表示不設限                        |            |           |             |     | N  |
|                                     |            |           |             |     |    |
|                                     |            |           |             |     |    |
| 2 點選 修改 輸入報價價差比例。                   |            |           |             |     |    |
| ③點選 申報 更新報價價差比例,                    | 或點選        | 取消 取消     | <b>肖修改。</b> |     |    |
| ■ 與前筆報價價差比率設定                       | ┃<br>■ 與前筆 | ■報價價差比率   | 設定 🗖        |     | ×  |
| 查詢 修改 <b>申報 取消</b>                  | 査詢         | 修改        | 申報 取        | 湖   |    |
|                                     |            |           | 3           |     |    |
|                                     | 韓          | 價價差比例:    | 5 %         | 5   |    |
| 註·預設110%表示不設限                       | Ē.         | E:預設1里U%3 | 衣木不設限       |     |    |
| 修改狀態                                |            | 報價價差比例    | ]異動為「5」     | %   |    |

- 3、 操作說明:
  - (1) 以滑鼠左鍵點選 系統維護 展開下拉式選單。
  - (2) 選取 與前筆報價價差比率設定後,開啟「與前筆報價價差比率設定」視窗。
  - (3) 以滑鼠左鍵點選 查詢 後,可查詢原設定之報價價差比例。
  - (4) 以滑鼠左鍵點選 修改,再於報價價差比例欄位輸入最新之設定比例, 並以滑鼠左鍵點選申報後,即可修改原設定之報價價差比例,立即生效。
  - (5) 以滑鼠左鍵點選視窗右上角的 🎫 圖示關閉視窗。

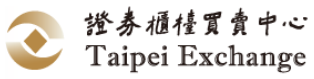

### 八、公告訊息

- (一) 工作項目說明
  - 1、功能說明:

提供證券商查詢市場公告資料。

2、 畫面說明:

(1)點更新公告即可查看最新公告。

(2)以滑鼠左鍵點選資料列上任一儲存格可於下方顯示公告內容。

(3)將滑鼠游標移至交界處,出現 可調整上方清單及下方內容之顯示高度。

| 🖳 市場公告   |         |         |       |      |        |                          | × |
|----------|---------|---------|-------|------|--------|--------------------------|---|
| 更新公告     | 1       |         |       |      |        |                          |   |
| 日期       | 序號      | 類別      | 股     | 票    | 更新     | 主旨                       | ^ |
| 20220729 | 0039    | 緊急公告    | 8359  | (2)  | 0000   | 錢櫃(8359)自110.11.25       |   |
| 20220729 | 0038    | 緊急公告    | 9988  |      | 0000   | 測試用9988(9988)自11         |   |
| 20220729 | 0037    | 緊急公告    | 8329  |      | 0000   | 台視(8329)自110.11.25       |   |
| 20220729 | 0036    | 緊急公告    | 2247  |      | 0000   | 汎德永業(2247)自110.1         |   |
| 20220729 | 0035    | 緊急公告    | 6589  |      | 0000 ( | 6589(EirGenix) will be h | ~ |
| 錢櫃(8359) | )自110.1 | 1.25起暫停 | 交易。   |      |        |                          | < |
|          |         |         |       |      |        |                          | Y |
|          |         |         | 市場公告了 | 資料查詢 | 城功     |                          |   |

- 3、操作說明:
  - (1) 公告訊息分為一般公告及緊急公告兩種;緊急公告發佈時,「公告訊息」視 窗將自動開啟並更新公告訊息,一般公告發佈時,若「公告訊息」視窗已開 啟,系統隨時更新公告訊息,若「公告訊息」視窗未開啟,則以滑鼠左鍵點 選
    - 公告訊息 展開下拉式選單,執行 開啟 後顯示市場公告畫面。
  - (2) 以 ↑、↓ 鍵或滑鼠左鍵點選資料列上任一儲存格可顯示該則公告內 容。
  - (3)「股票」欄出現股票名稱時,表示此公告訊息與該股票有關,空白表示通則 公告。
  - (4)「更新」欄出現序號時,表示該則公告為更正公告,「更新」欄之序號即為 原始公告序號。
  - (5) 以滑鼠左鍵點選 更新公告 可重新向櫃檯買賣中心查詢最新公告訊息。
  - (6) 以滑鼠左鍵點選視窗右上角的 Ш 圖示關閉視窗。

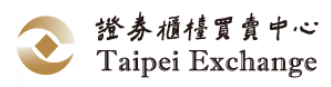

# 九、視窗

(一) 工作項目說明

1、 功能說明:

工作視窗的排列方式及常用組合之設定、存取與移除。

2、 「視窗」功能選項:

| 功能選項   | 功能說明                |
|--------|---------------------|
| 視窗重排   | 整理畫面,將所有已展開之視窗重疊顯示。 |
| 並排顯示   | 整理畫面,將所有已展開之視窗並排顯示。 |
| 全部最小化  | 將所有已開啟之視窗作最小化處理。    |
| 取出視窗組合 | 開啟已設定之視窗組合。         |
| 儲存視窗組合 | 儲存常用視窗的組合設定。        |
| 删除視窗組合 | 删除已储存之視窗組合。         |

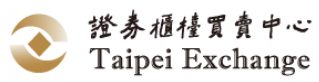

# (二) 視窗重排

- 功能說明:
   開啟數個視窗時,執行 視窗重排 指令可將所有已展開之視窗(不含最小化視窗)依使用順序自畫面左上角開始重疊顯示。
- 2、 操作說明:
  - (1) 以滑鼠左鍵點選 視窗 展開下拉式選單。
  - (2) 以滑鼠左鍵選取 視窗重排 可重整理畫面。
- 3、 畫面說明:
  - 1點選視窗重排。

2)所有已展開之視窗依使用順序自畫面左上角開始重疊顯示。

|   | 中華                | 善民  | 國證券櫃 | 檯買賣中心 |      |     |              |        |     |                 |       |      |    |     |
|---|-------------------|-----|------|-------|------|-----|--------------|--------|-----|-----------------|-------|------|----|-----|
| 椛 | 譳                 | :   | 造市交易 | 成交查詢  | 委託   | 行情  | 報表檔案         | 条統維護   | 公告  | 訊息              | 視窗    | 版本   | 語言 | 字   |
| ſ | 100               | 行性  | 清揭示  | 🔔 成交查 | i) 💼 | 委託  | <b>Q</b> 報價  | 👌 點選成交 |     | <b>、</b> 交、     | 1     | 見窗重排 |    |     |
|   |                   | _   |      |       |      |     |              |        |     | -(              | 1) 1  | 並排顯示 | 5  |     |
|   | <b>.</b> <u>.</u> | 則前  | 筆報價價 | 差比率設定 |      |     |              |        |     |                 | 1     | 全部最小 | ή£ |     |
| ſ |                   | e , | 市場報價 | 2     |      |     |              |        |     |                 | ]     | 权出視窗 | 組合 |     |
|   |                   | Ч   | 🖳 成交 | 查詢    |      |     |              |        |     |                 | 1     | 諸存視窗 | 組合 |     |
|   |                   |     | 證券商  | :     |      | -   | 交易代號:        |        | ▼ 査 | 詢起              | F     | 删除視窗 | 組合 |     |
|   |                   |     |      |       |      |     | 几:次 1 하드며등 1 |        |     | <u>÷</u> 540+ - | ***** | . —  | _  | 265 |
|   |                   | Ż   | 父勿貝  | •     |      | - 1 | 又貫入帳號・       |        | 19  | 制品合品            | ≂吁间   | •    |    | Ϋ́. |
|   |                   |     |      |       |      |     |              |        |     |                 |       |      |    |     |
|   |                   |     | 時間   | 5     | 交易代  | 読   | 幣別           | 委      | 託序號 | Ê               | 1     | 對象   |    | 成交  |
| ⊢ |                   | _   | _    |       |      |     |              |        |     |                 |       |      |    |     |
|   |                   |     |      |       |      |     |              |        |     |                 |       |      |    |     |
|   |                   |     |      |       |      |     |              |        |     |                 |       |      |    |     |
|   |                   |     |      |       |      |     |              |        |     |                 |       |      |    |     |

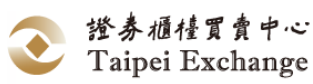

- (三) 並排顯示
  - 1、 功能說明: 開啟數個視窗時,執行 並排顯示 指令可將所有已展開之視窗 (不含最小化視 窗) 依使用順序並排顯示。
  - 2、 畫面說明:
    - 1點選並排顯示。

(2)已展開之視窗依使用順序並排顯示。

| - 中華民國證券權                                                                                                    | 檀買賣中心 證券商                                                                                                    | . 2/013                         | 2/12/10 - 2/10/1                                                                               |                                                                                                    |                                                   |                                |                                                          |                                                                                         |                               |                                                |                                         |                                 |                                          |
|----------------------------------------------------------------------------------------------------|----------------------------------------------------------------------------------------------------|---------------------------------|------------------------------------------------------------------------------------------------|----------------------------------------------------------------------------------------------------|---------------------------------------------------|--------------------------------|----------------------------------------------------------|-----------------------------------------------------------------------------------------|-------------------------------|------------------------------------------------|-----------------------------------------|---------------------------------|------------------------------------------|
| 檔案 造市交                                                                                                    | 易成交查詢                                                                                                    | 委託                              | 行情報                                                                                            | 表檔案                                                                                                    | 系統維護                                              | 公告訊息                           | 視窗 測試版                                                   | 20 606                                                                                  | [70                           |                                                |                                         |                                 | -                                        |
| 一 行情揭                                                                                                    | 示 🐥 成交                                                                                                    | 查詢                              | 🖪 委託                                                                                           |                                                                                                    | 報價                                                | 點選成交                           | <del>祝留重排</del><br>並排顯示                                  |                                                                                         | 156                           | 3 (實)報                                         | 買數量不能                                   | モ・講報復                           |                                          |
| ■ 成交明細查詞                                                                                                    |                                                                                                    |                                 |                                                                                                |                                                                                                    |                                                   |                                | 全部最小性                                                    | 2                                                                                       |                               |                                                |                                         | -                               | - • <b>X</b>                             |
| 招券商                                                                                                    | : 9X0T-308-9X                                                                                                    | -                               | 交易代號                                                                                           | : 全部                                                                                                    | • 春i                                              | 前把始挤閉:                         | 取出視窗組                                                    | 合                                                                                       |                               | **=                                            | · 87.00/87.                             | #41                             |                                          |
| <b>78</b>                                                                                                    | · OVOT + *                                                                                                    | -                               | RE DILLE DA                                                                                    |                                                                                                    |                                                   |                                | 儲存視窗組                                                    |                                                                                         | A                             | 212                                            | 基金(受                                    | 益權單位)                           |                                          |
| 父委員                                                                                                    | · 9X01王官                                                                                                    | -                               | HE BUT USA                                                                                     | • 至即                                                                                                    | · ±:                                              | 問給未可ll)·                       | 制除視師組                                                    | 16<br># Mar                                                                             | ज्याहर                        | 100.4.5                                        | 黄金(台                                    | 两)                              |                                          |
| 投資人標號                                                                                                    | :                                                                                                    | -                               | 成交類別                                                                                           | : 全部                                                                                                    |                                                   |                                | •                                                        | 1.59                                                                                    | 3950                          | 價格                                             | : 實金(元                                  | /母台鏡)                           |                                          |
|                                                                                                    |                                                                                                    |                                 |                                                                                                | 200                                                                                                    |                                                   |                                |                                                          |                                                                                         |                               |                                                |                                         |                                 |                                          |
| 時間                                                                                                    | 交易代號 数5                                                                                                    | না ব                            | 后於序號                                                                                           | 對象                                                                                                    | 成交序號                                              | 投資人捐除                          | 結別                                                       | 實靈                                                                                      | 信格                            | 5                                              | 10 <del>-</del>                         | 交易員                             | 1                                        |
|                                                                                                    |                                                                                                    |                                 |                                                                                                | ···· ··· ··                                                                                                    |                                                   |                                | alier and a                                              |                                                                                         |                               |                                                |                                         |                                 |                                          |
| <b>₩</b> 行情揭示                                                                                                    |                                                                                                    |                                 |                                                                                                |                                                                                                    |                                                   |                                |                                                          |                                                                                         |                               |                                                |                                         |                                 | _                                        |
| <del>매</del> 行情揭示<br>또 <u>全</u> 部                                                                                                    | 自選 🗗 篩                                                                                                    | œ _                             | 11月11日                                                                                         | 交易:                                                                                                    | 名稱/代號                                             | Art 000                        | 搜尋 股到                                                    | 東掛牌家                                                                                    | 散: 28                         | 3 基金排                                          | <b>新牌家數</b> :                           | 28 黄                            | 金登錄檔數:                                   |
| ····································                                                                                                    | 副自選 都節                                                                                                    | 98 E                            | ≧列印<br>前日                                                                                      | 交易:<br><u>控管</u>                                                                                                    | 名稱/代號                                             | 報買                             | 搜尋 股到                                                    | 東掛牌家<br>城賣                                                                              | 數: 28                         | 3 基金封                                          | 新牌家數:                                   | 28 黃                            | 金登錄檔數:<br>成交                             |
| <ul> <li>         ・受 行情想示         ・</li> <li>         ・</li> <li>         ・</li></ul> | 自選 (事節) 2編 C編                                                                                                    | 選 昌<br>幣別                       | ●列印<br>前日<br>均價                                                                                | 交易:<br>控管<br>基準價<br>20 500                                                                                                    | 名稱/代號<br>價格                                       | -<br>戦買<br>                    | 授奪 股                                                     | 東掛牌家!<br>報賣<br>數量                                                                       | 散: 28                         | 3 基金封<br>最高                                    | 封牌家數:<br>最低                             | 28 黄<br>均價                      | 金登錄檔數:<br>成交<br>最近<br>-                  |
| ₩ 行情揭示<br>% 全部<br>選 代號<br>1260 章                                                                                                    | 自選<br>第<br>第<br>名<br>篇<br>《味都<br>室味都味都味都                                                                                                    | 選 《<br>幣別<br>美元                 | ■列印<br>前日<br>均價<br>17.0000                                                                     | 交易:<br><u>控管</u><br>基準價<br>20.500                                                                                                    | 名稱/代號<br>價格<br>0 20.0000                          | 報買<br>數量<br>3 C                | 搜赛 股票<br>值格<br>000 21.0000                               | 東掛牌家<br>坡賣<br>數量                                                                        | t<br>28<br>1000               | 3 基金<br>最高<br>-                                | 新牌家數:<br>最低<br>-                        | 28 黄<br><u>均價</u>               | 金登錄檔數:<br>成文<br>最近<br>-                  |
| <ul> <li>受付情报示</li> <li>受金部</li> <li>選代號</li> <li>1260 當</li> <li>15:42:00與種類</li> </ul>                                                                                                    | 自選 事請<br>2時<br>(味都宣味都味都<br>8成交股數:0 總                                                                                                    | 選<br>幣別<br>美元<br>成交金額           | ●列印<br><u>前日</u><br>均價<br>17.0000                                                              | 交易:<br>控管<br>基準價<br>20.500<br>2筆數:(                                                                                                    | 名稱/代號<br>價格<br>0 20.0000                          |                                | 搜赛 股票<br>值格<br>位格<br>21.0000<br>15:4:                    | (對牌家)<br>被實<br>數量<br>(注)<br>(注)<br>(注)<br>(注)<br>(注)<br>(注)<br>(注)<br>(注)<br>(注)<br>(注) | 數: 28<br>3 000<br>總成交         | 3 基金<br>最高<br>-<br>星(台兩):                      | 對牌家數:<br>最低<br>-<br>0 總成交:              | 28 黃<br>均價<br>-<br>金額:0總        | 会登錄檔數:<br>成文<br>最近<br>-<br>成交筆數:0        |
| <ul> <li>受行情想示</li> <li>受金部</li> <li>選代號</li> <li>1260 第</li> <li>15:42:00興種 £</li> <li>15:42:00基金 £</li> </ul>                                                                                                    | 自選<br>第<br>約<br>2<br>3<br>3<br>3<br>3<br>3<br>3<br>3<br>3<br>3<br>3<br>3<br>3<br>3<br>3<br>3<br>3<br>3<br>3                                                                                                    | 選<br><u>幣別</u><br>,成交金朝<br>成交金朝 | ●列町<br><u>均</u> 個<br>17.0000<br>頁:0總成交<br>頁:0總成交                                               | 交易:<br><u> 控管</u><br><u> 基準價</u><br>20.500<br>交易:<br>(<br>、<br>筆章<br>(<br>20.500<br>(<br>、<br>筆數:(<br>(<br>、<br>、<br>筆數:(<br>)<br>(<br>、<br>、<br>、<br>、<br>、<br>、<br>、<br>、<br>、<br>、<br>、<br>、<br>、                                                                                                    | 名稱/代號<br>價格<br>0 20.0000                          | 報買<br><u>數量</u><br>) 3 (       | 2提琴 股票<br>值格<br>000 21.0000<br>"<br>15:4:<br>收到          | 要掛牌家<br>坡賣<br>數量<br>2:00黃金<br>市場成交                                                      | 數: 28<br>3 000<br>總成交<br>異動通  | 3 基金<br><u>最高</u> -<br>星(台兩):<br>知[15:41:3     | 計牌家數: 最低 0 總成交:                         | 28 黄<br><u>均價</u><br>-<br>金額:0總 | 金登錄檔數:<br>成文<br>最近<br>-<br>記成交筆數:0       |
| <ul> <li>         ·····························</li></ul>                                                                                                    | (三) 白選 (二) 第<br>約<br>(1) 第<br>(1) 第<br>(1) 第<br>(1) 第<br>(1) 第<br>(1) 第<br>(1) 第<br>(1)<br>第<br>(1) 第<br>(1)<br>第<br>(1)<br>第<br>(1)<br>第<br>(1)<br>第<br>(1)<br>第<br>(1)<br>第<br>(1)<br>第<br>(1)<br>第<br>(1)<br>第<br>(1)<br>第<br>(1)<br>第<br>(1)<br>第<br>(1)<br>第<br>(1)<br>第<br>(1)<br>第<br>(1)<br>第<br>(1)<br>(1)<br>(1)<br>(1)<br>(1)<br>(1)<br>(1)<br>(1)<br>(1)<br>(1)                                                                                                    | 選                               | ▲ 列約<br>前日<br>均價<br>17.0000<br>頁:0總成交<br>頁:0總成交                                                | 交易:<br><u> 控管</u><br>基準價<br>20.500<br>2年數:(<br>2年數:(<br>2年數:(                                                                                                    | 名稱/代號<br>價格<br>0 20.0000                          | ¥収買<br>数量<br>3  0              | 搜赛 股到<br>價格<br>(價格<br>000 21.0000<br>(15:4)<br>(收到       | (現)<br>(現)<br>(現)<br>(現)<br>(現)<br>(現)<br>(現)<br>(現)<br>(現)<br>(現)                      | 数: 28<br>3 000<br>總成交<br>異動通: | 3 基金<br>云高<br>-<br>里(台兩):<br>印[15:41:3         | 對牌家數:<br><u>最低</u><br>-<br>0 總成交<br>35] | 28 黄<br><u>均價</u><br>-<br>金額:0總 | 金登錄檔數:<br>成文<br><u>最近</u><br>-<br>成交筆數:0 |
| <ul> <li>         ·····························</li></ul>                                                                                                    | <ul> <li>三百選 ●第</li> <li>2</li> <li>2</li> <li>2</li> <li>3</li> <li>5</li> <li>5</li> <li>5</li> <li>5</li> <li>5</li> <li>6</li> <li>6</li> <li>6</li> <li>7</li> <li>7</li> <li>8</li> <li>7</li> <li>8</li> <li>7</li> <li>8</li> <li>7</li> <li>8</li> <li>8</li> <li>7</li> <li>8</li> <li>8</li> <li>7</li> <li>8</li> <li>8</li> <li>7</li> <li>8</li> <li>8</li> <li>7</li> <li>8</li> <li>8</li> <li>8</li> <li>7</li> <li>8</li> <li>8</li> <li>7</li> <li>8</li> <li>8</li> <li>8</li> <li>8</li> <li>8</li> <li>8</li> <li>8</li> <li>8</li> <li>8</li> <li>8</li> <li>8</li> <li>8</li> <li>8</li> <li>9</li> <li>8</li> <li>8</li> <li>9</li> <li>8</li> <li>9</li> <li>8</li> <li>9</li> <li>8</li> <li>9</li> <li>9</li> <li>8</li> <li>9</li> <li>9&lt;</li></ul> | 選                               |                                                                                                | 交易:<br><u> 控管</u><br>基準置<br>20.5000<br>20.5000<br>20.5000<br>20.500<br>20.500<br>2 | 名稱/代號<br>價格<br>0 20.0000<br>0<br>0                | ¥双買<br>数量<br>3   C<br>郵價       | 搜赛 股到<br>價格<br>000 210000<br>III<br>II5:4.<br>收到         | 要對牌家<br>教量<br>2:00黃金<br>市場成交                                                            | 數: 28<br>3 000<br>總成交<br>異動通: | 3 基金封<br><u>最高</u><br><br>里(台兩):<br>印[15:41:8  | 新牌家數:<br><u>最低</u><br>0 總成交<br>55]      | 28 美<br><u>約價</u><br>金額:0總      | 会登錄檔數:<br>成交<br>量近<br>■<br>成交華數:0        |
| <ul> <li>         ·····························</li></ul>                                                                                                    | <ul> <li>一 自選</li> <li>金稿</li> <li>2 微碼</li> <li>2 微碼</li> <li>2 微碼</li> <li>2 微</li> <li>2 微</li> <li>4 微</li> <li>2 微</li> <li>4 微</li> <li>4 微</li> <li>5 微</li> <li>5 微</li> </ul>                                                                                                    | 選 (                             | <ul> <li>前日<br/>均價</li> <li>17.0000</li> <li>頁:0 總成交</li> <li>頁:0 總成交</li> <li>編末運入</li> </ul> | 交易;<br><u> 控管</u><br>基準價<br>20.500<br>20.5000<br>20.500<br>20.500<br>20. | 名稱/代號<br>價格<br>0 20.0000<br>0<br>0<br>0<br>0<br>0 | #V買<br>數量<br>3 (c<br>%(g<br>頁) | 搜赛 股到<br>價格<br>(價格<br>000 210000<br>(15:4)<br>(收到<br>(以到 | 裏掛牌家: 地質 敷握 2:00黄金 市場成交 0 0 5                                                           | 數: 28<br>3 000<br>總成交<br>異動通  | 3 基金排<br><u>最高</u><br>-<br>里(台兩):<br>印[15:41:5 | 新牌家數:<br><u>最低</u> -<br>0 總成交<br>35]    | 28 美<br><u>約價</u><br>金額:0總      | 会登錄檔數:<br>成交<br>量近<br>■<br>成交筆數:0        |

- 3、 操作說明:
  - (1) 以滑鼠左鍵點選 視窗 展開下拉式選單。
  - (2) 以滑鼠左鍵選取 並排顯示 可重新整理畫面。

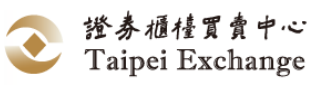

- (四) 全部最小化
  - 功能說明:
     將所有已開啟之視窗作最小化處理,最小化視窗會由左至右橫列在視窗底端。
     畫面說明:

(1)點選全部最小化。

(2)所有開啟之視窗作最小化處理,由左至右橫列在視窗底端。

| 中華民國證券櫃檯買賣中心                                |    |       |      |   |
|---------------------------------------------|----|-------|------|---|
| 檔案 造市交易 成交查詢 委託 行情 報表檔案 系統維護 公告訊息           | 視窗 | 版本    | 語言   | 字 |
| 💹 行情揭示 🛛 🔔 成交查詢 🛛 💼 委託 📄 碸報價 🛛 🎍 點選成交 🗋 🗙 交 | :  | 視窗重排  |      |   |
|                                             |    | 並排顯示  |      |   |
|                                             |    | 全部最小化 | Έ,   |   |
|                                             |    | 取出視窗網 | 追合しる | 2 |
|                                             |    | 儲存視窗網 | 這合   |   |
|                                             |    | 刪除視窗網 | 直合   |   |
|                                             | _  |       |      |   |
| •• 市 🗗 • • • • • • • • • • • • • • • • • •  | 23 |       |      |   |
| 3、 操作說明:                                    |    |       |      |   |

- (1) 以滑鼠左鍵點選 視窗 展開下拉式選單。
- (2) 以滑鼠左鍵選取 全部最小化。

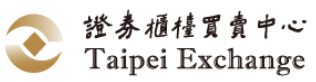

| (五)  | 取出視窗組合                             |                   |
|------|------------------------------------|-------------------|
| 1、   | 功能說明:                              |                   |
|      | 開啟已設定並儲存之視窗組合。                     |                   |
| 2、   | 畫面說明:                              |                   |
|      | 1 開啟 取出視窗組合 視窗。                    |                   |
|      | ②於上方清單中點選檔名,或直接輸入檔名。               |                   |
|      | ③按 取出 開啟視窗組合,或按 取消 關閉 取出設定         | [」對話框。            |
| 🖳 EE | _Main證券商: 9Z0T - 測試9Z0T 使用者:test03 | C. Manager Street |
| 檔案   | 《 造市交易 成交查詢 委託 行情 報表檔案 条統維護 公告訊息   | 視窗 版本             |
|      | 行情揭示 🛯 🏨 成交查詢 🛛 💼 委託 🔂 報價 🚺 🏄 點選成交 | 視窗重排              |
|      |                                    | 並排顯示              |
|      |                                    | 全部最小化             |
|      |                                    | 取出視窗組合            |
|      |                                    | 儲存視窗組合 🗸          |
|      | 取出位置: C.\TPEX\TPEX\Users\testO3    | 刪除視窗組合            |
|      | 福名 日期 日期                           |                   |
|      | 。 2015/12/30 下午 07:20:12           |                   |
|      |                                    |                   |
|      |                                    |                   |
|      |                                    |                   |
|      |                                    |                   |
|      |                                    |                   |
|      | 2 檔案名稱:                            |                   |
|      |                                    |                   |
|      |                                    |                   |
|      |                                    |                   |

- 3、 操作說明:
  - (1) 以滑鼠左鍵點選 視窗 展開下拉式選單。
  - (2) 以滑鼠左鍵點選 取出視窗組合,開啟「取出設定」對話框。
  - (3) 輸入或選取欲開啟的視窗組合檔案名稱,執行 取出 開啟視窗組合或執行 取消 關閉「取出設定」對話框。

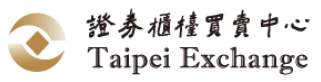

- (六) 儲存視窗組合
  - 功能說明:

將常用的視窗組合設定儲存檔案,免除重新排序。

2、 畫面說明:

(1) 開啟儲存視窗組合視窗。

(2)輸入欲設定的視窗組合檔案名稱。

(3)按 儲存 儲存現有視窗排列,或按 取消 關閉「儲存設定」對話框。

| 🖳 EE_Main證券商: 9Z0T - 測試9Z0T 使用者:test | 03             |                 |           | and the second second second |
|--------------------------------------|----------------|-----------------|-----------|------------------------------|
| 檔案 造市交易 成交查詢 委託 行情 報表                | 檔案 系統維護        | 公告訊息            | 視窗 版本     | _                            |
| 😹 行情揭示 🛛 🏨 成交查詢 🛛 💼 委託 🛛 🞑 報         | g價 🔒 點選成       | 交               | 視窗重排      | <mark>贾數量不足,請報</mark>        |
| r                                    |                |                 | 並排顯示      |                              |
| 1. 行情揭示                              |                |                 | 全部最小化     |                              |
|                                      |                |                 | 取出視窗組合    | tua l                        |
| 📑 🖳 儲存設定 👘 🗔                         |                |                 | 儲存視窗組合    | 127 股票                       |
| 儲存位置·C\TPEX\TPEX\Users\test03        |                |                 | 刪除視窗組合    |                              |
|                                      |                |                 |           | 2                            |
|                                      | <b>直</b><br>2. | · 價             | 量 狀態      | -                            |
| • 27                                 |                |                 |           | -                            |
|                                      |                |                 |           |                              |
|                                      |                | <u> 交易代號:</u> 全 | :部 → 杳詢起始 | 時間:                          |
|                                      |                |                 |           |                              |
|                                      |                | 受資人帳號:          | 查詢結束      | 時間:                          |
| <b>2</b><br>檔案名稱: <sup>123</sup>     |                |                 |           |                              |
|                                      |                | 幣別              | 委託序號      | 對象                           |
|                                      |                | 新台幣             | 0000699   | 980T                         |
| 17:04:47.66                          | 2740           | 新台幣             | 0000000   | 9Z00                         |
| 16:58:53.46                          | 2740           | 新台幣             | 0000568   | 9Z00                         |
| 16:50:37.52                          | 2735           | 新台幣             | 0000418   | 9Z00                         |

3、操作說明:

- (1) 以滑鼠左鍵點選 視窗 展開下拉式選單。
- (2) 以滑鼠左鍵點選 储存視窗組合,開啟「儲存設定」畫面。
- (3) 輸入欲設定的視窗組合檔案名稱,執行 儲存 完成現有視窗排列儲存, 或執行 取消 關閉「儲存設定」對話框。

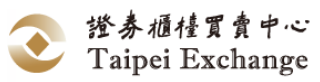

| (セ)                 | 删除視窗組合                                  |                |
|---------------------|-----------------------------------------|----------------|
| 1 ۰                 | 功能說明:                                   |                |
|                     | 删除已储存之視窗組合。                             |                |
| 2、                  | 畫面說明:                                   |                |
|                     | 1 開啟 刪除視窗組合 視窗。                         |                |
|                     | 2 輸入或選取欲刪除的視窗組合檔案名稱。                    |                |
|                     | ③按 删除 自清單中移除該視窗組合,或按 取消                 | 關閉「刪除設定」對話     |
|                     | 框。                                      |                |
| e <mark>e</mark> EE | _Main證券商: 9Z0T - 測試9Z0T 使用者:test03      | C. Manual Hard |
| 檔案                  | <b>、 造市交易 成交查詢 委託 行情 報表檔案 系統維護 公告訊息</b> | 視窗版本           |
| 1                   | 「行情揭示」 🛻 成交查詢 📄 委託 💽報價 🔥 點選成交           | 視窗重排 價數        |
|                     |                                         | 並排顯示           |
|                     |                                         | 全部最小化          |
|                     |                                         | 取出視窗組合         |
|                     |                                         | 儲存視窗組合         |
|                     |                                         | 刪除視窗組合         |
|                     | 刪除位置: C.\TPEX\TPEX\Users\test03         | -0             |
|                     |                                         |                |
|                     | 123 2015/12/30 下午 07:25:05              |                |
|                     | a 2015/12/30 下午 07:20:12                |                |
|                     | (2)                                     |                |
|                     |                                         |                |
|                     |                                         |                |
|                     |                                         |                |
|                     | 2 檔案名稱: 123                             |                |
|                     |                                         |                |
|                     |                                         |                |

- 3、 操作說明:
  - (1) 以滑鼠左鍵點選 視窗 展開下拉式選單。
  - (2) 以滑鼠左鍵點選 刪除視窗組合,開啟「刪除設定」對話框。
  - (3) 輸入或選取欲刪除的視窗組合檔案名稱,執行 刪除 自清單中移除該視 窗組合,或執行 取消 關閉「刪除設定」對話框。

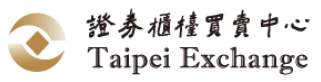

## 肆、附件

### 一、 報價檔案格式

(一) 檔案匯入 (U05:批次匯入)

格式長度:29 bytes

| 欄位        | 型態        | 說明                | 備註                        |
|-----------|-----------|-------------------|---------------------------|
| Stock ID  | X(6)      | 股票代號              | 不足位向右補空白                  |
| Buy/Sell  | Х         | 買賣別 ("B"-買,"S"-賣) | 推薦券商的立場                   |
| Price     | 9(5).9(4) | 價格 (單位:元)         | 不足位補0                     |
|           |           |                   | (含小數點)                    |
| Quantity  | 9(10)     | 數量 (單位:股)         | 左邊不足位補0                   |
|           |           |                   | [系統僅使用 8 碼]               |
| Delimiter | 0x0D+0x0A | 换行符號              | CarriageReturn + LineFeed |

(二) 檔案匯出 (U02)

格式長度:45 bytes

| 欄位          | 型態        | 說明                 | 備註                        |
|-------------|-----------|--------------------|---------------------------|
| BrokerSeqNo | 9(6)      | 推薦券商之報價序號          | 保留未使用                     |
|             |           |                    | 為與現行系統格式一致                |
| CenterSeqNo | 9(8)      | 全市場之報價序號           | 保留未使用                     |
|             |           |                    | 為與現行系統格式一致                |
| Stock ID    | X(6)      | 股票代號               | 不足位向右補空白                  |
| Buy/Sell    | Х         | 買賣別 ("B"-買, "S"-賣) | 推薦券商的立場                   |
| Price       | 9(5).9(4) | 價格 (單位:元)          | 不足位補0                     |
|             |           |                    | (含小數點)                    |
| Quantity    | 9(10)     | 數量 (單位:股)          | 不足位補0                     |
|             |           |                    | [系統僅使用 8 碼]               |
| Status      | 9(2)      | 報價狀態               | 詳見補充說明                    |
| Delimiter   | 0x0D+0x0A | 换行符號               | CarriageReturn + LineFeed |

1、 補充說明:

- (1) 當『檔案匯出』為『全部之資料』,則資料表中尚未申報資料之 BrokerSeqNo、CenterSeqNo、Status 欄位於檔案中皆為空白。
- (2) 報價狀態請參照系統安裝路徑+SystemData\Error.tbl 檔案
  (內定系統預設路徑:
  正式版:C:\TPEX\ESTOCK\ 測試版:C:\TPEX\ESTOCKTEST\)
  "081000XX=中文狀態說明",XX 為報價狀態代碼。

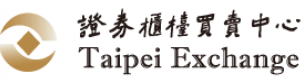

# 二、成交申報檔案格式

(一) 檔案匯入 (U06)

以交易態樣來區分中介交易(1)或非中介交易(2~5或Z),中介交易與非中介 交易格式長度不同,併入同一檔案再匯入證券商端軟體,格式內容如下:

1、 中介交易(格式長度:77 bytes)

| 欄位                 | 型態        | 說明              | 備註                        |
|--------------------|-----------|-----------------|---------------------------|
| TradeType          | Χ         | 交易態樣            | "1"-中介交易                  |
| Stock ID           | X(6)      | 股票代號            | 不足位向右補空白                  |
| Duy Drico          | 0(5) 0(4) | 胃准價故 (留位・元)     | 不足位補0                     |
| Buy Thee           | 9(3).9(4) | 貝延頂格 (半位・儿)     | (含小數點)                    |
| Buy Quantity       | 9(8)      | 買進數量 (單位:股)     | 不足位補0                     |
| Buy PartyBrokerID  | X(4)      | 買進交易對手券商代號      | 不足位向右補空白                  |
| Buy PartyIvaNo     | 9(7)      | 買進交易對手客戶帳號      | 不足位補0                     |
| Buy BrokerSeqNo    | 9(5)      | 買進申報序號          | 不足位補0                     |
| Sall Drigo         | 9(5).9(4) | -<br>声山価枚(留仕・デ) | 不足位補0                     |
| Sell Price         |           | 貝山頂格 (半位・儿)     | (含小數點)                    |
| Sell Quantity      | 9(8)      | 賣出數量 (單位:股)     | 不足位補0                     |
| Sell PartyBrokerID | X(4)      | 賣出交易對手券商代號      | 不足位向右補空白                  |
| Sell PartyIvaNo    | 9(7)      | 賣出交易對手客戶帳號      | 不足位補0                     |
| Sell BrokerSeqNo   | 9(5)      | 賣出申報序號          | 不足位補0                     |
| Delimiter          | 0x0D+0x0A | 换行符號            | CarriageReturn + LineFeed |

2、 非中介交易 (格式長度:444 bytes)

| 欄位        | 型態        | 說明                   | 備註                                                                                                    |
|-----------|-----------|----------------------|----------------------------------------------------------------------------------------------------|
| TradeType | X         | 交易態樣                 | "2"-開放式基金非中介<br>交易<br>"3"-證券經紀商錯帳<br>"4"-與其他推薦證券商<br>系統外議價<br>"5"-與即將加入推薦之<br>自營商系統外議價<br>"Z"-興櫃股票議價交易<br>態樣為其他經本中心核<br>准事由 |
| Stock ID  | X(6)      | 股票代號                 | 不足位向右補空白                                                                                                    |
| Buy/Sell  | Х         | 買賣別<br>("B"-買,"S"-賣) | 已方立場                                                                                                    |
| Price     | 9(5).9(4) | 價格 (單位:元)            | 不足位補 0<br>(含小數點)                                                                                                    |
| Quantity  | 9(8)      | 數量 (單位:股)            | 不足位補0                                                                                                    |

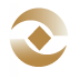

| 欄位                   | 型態        | 說明         | 備註               |
|----------------------|-----------|------------|------------------|
| PartyBrokerID        | X(4)      | 交易對手券商代號   | 不足位向右補空白         |
| PartyIvaNo           | 9(7)      | 交易對手客戶帳號   | 不足位補0            |
|                      |           |            | 交易態樣為"Z"需輸入      |
| Approved Description | X(400)    | 已取得本中心核准之事 | (至多200個中文字,      |
|                      |           | 由說明        | BIG5 編碼),        |
|                      |           |            | 非"Z"此欄位填空白       |
| BrokerSeqNo          | 9(5)      | 申報序號       | 不足位補0            |
| Delineiten           | 00        | 招仁於毕       | CarriageReturn + |
| Denmiter             | UXUD+UXUA | 探们付航       | LineFeed         |

3、 補充說明:

<u>申報序號</u>編碼規則:批次匯入:一律為零。

(二) 檔案匯出 (U04)

以交易態樣來區分中介交易(1)或非中介交易(2~5或Z),中介交易與非中介 交易格式長度不同,從證券商軟體匯出會併入同一檔案,格式內容如下:

1、 中介交易 (格式長度: 95 bytes)

| 欄位                 | 型態        | 說明                  | 備註                        |
|--------------------|-----------|---------------------|---------------------------|
| TradeType          | Х         | 交易態樣                | "1"-中介交易                  |
| Buy CenterSeqNo    | 9(7)      | 買進全市場之成交序號          |                           |
| Sell CenterSeqNo   | 9(7)      | 賣出全市場之成交序號          |                           |
| Stock ID           | X(6)      | 股票代號                | 不足位向右補空白                  |
| Buy Price          | 9(5).9(4) | 買進價格 (單位:元)         | 不足位補 0<br>(含小數點)          |
| Buy Quantity       | 9(8)      | 買進數量 (單位:股)         | 不足位補0                     |
| Buy PartyBrokerID  | X(4)      | 買進交易對手券商代號          | 不足位向右補空白                  |
| Buy PartyIvaNo     | 9(7)      | 買進交易對手客戶帳號          | 不足位補0                     |
| Buy BrokerSeqNo    | 9(5)      | 對應《檔案匯入》買進<br>之申報序號 | 保留未使用                     |
| Sell Price         | 9(5).9(4) | 賣出價格 (單位:元)         | 不足位補 0<br>(含小數點)          |
| Sell Quantity      | 9(8)      | 賣出數量 (單位:股)         | 不足位補0                     |
| Sell PartyBrokerID | X(4)      | 賣出交易對手券商代號          | 不足位向右補空白                  |
| Sell PartyIvaNo    | 9(7)      | 賣出交易對手客戶帳號          | 不足位補0                     |
| Sell BrokerSeqNo   | 9(5)      | 對應《檔案匯入》賣出<br>之申報序號 | 保留未使用                     |
| Status             | 9(4)      | 申報狀態                |                           |
| Delimiter          | 0x0D+0x0A | 换行符號                | CarriageReturn + LineFeed |

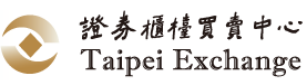

2、非中介交易(長度:455 bytes)

| 欄位                   | 型態        | 說明                   | 備註                                                                                                    |
|----------------------|-----------|----------------------|----------------------------------------------------------------------------------------------------|
| TradeType            | X         | 交易態樣                 | <ul> <li>"2"-開放式基金非中介<br/>交易</li> <li>"3"-證券經紀商錯帳</li> <li>"4"-與其他推薦證券商</li> <li>系統外議價</li> <li>"5"-與即將加入推薦之</li> <li>自營商系統外議價</li> <li>"Z"-興櫃股票議價交易</li> <li>態樣為其他經本中心核准</li> <li>事由</li> </ul> |
| CenterSeqNo          | 9(7)      | 全市場之成交序號             |                                                                                                    |
| Stock ID             | X(6)      | 股票代號                 | 不足位向右補空白                                                                                                    |
| Buy/Sell             | Х         | 買賣別<br>("B"-買,"S"-賣) | 已方立場                                                                                                    |
| Price                | 9(5).9(4) | 價格 (單位:元)            | 不足位補 0<br>(含小數點)                                                                                                    |
| Quantity             | 9(8)      | 數量 (單位:股)            | 不足位補0                                                                                                    |
| PartyBrokerID        | X(4)      | 交易對手券商代號             | 不足位向右補空白                                                                                                    |
| PartyIvaNo           | 9(7)      | 交易對手客戶帳號             | 不足位補0                                                                                                    |
| Approved Description | X(400)    | 已取得本中心核准之事<br>由說明    | 交易態樣為"Z"需輸入(至<br>多200個中文字,BIG5編<br>碼),<br>非"Z"此欄位填空白                                                                                                    |
| BrokerSeqNo          | 9(5)      | 對應《檔案匯入》之申<br>報序號    | 保留未使用                                                                                                    |
| Status               | 9(4)      | 申報狀態                 |                                                                                                    |
| Delimiter            | 0x0D+0x0A | 换行符號                 | CarriageReturn + LineFeed                                                                                                    |

- 3、補充說明:
  - (1) 當『檔案匯出』為『全部之資料』,則資料表中尚未申報資料之 CenterSeqNo、Status 欄位於檔案中皆為空白。
  - (2) 成交申報狀態請參照內定系統預設路徑+SystemData\Error.tbl 檔案
     (內定系統預設路徑:
     正式版:C:\TPEX\ESTOCK\
     測試版:C:\TPEX\ESTOCKTEST\)

"070200XX=中文狀態說明",XX 為報價狀態代碼。

- 4、尚未申報之資料
  - 同 『<u>檔案匯入 (U06)</u>』

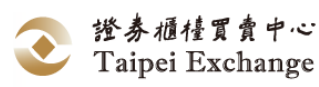

### 三、委託檔案格式

(一) 檔案匯入 (U07:批次匯入)

| 格式長度 | : | 54 | b | ytes |
|------|---|----|---|------|
|------|---|----|---|------|

| 欄位           | 型態              | 說明           | 備註                        |
|--------------|-----------------|--------------|---------------------------|
| Order seq    | 9(7)            | 市場編號         | (系統編碼)[註1]                |
|              |                 |              | A:新增 [註1]                 |
| Operation    | Х               | 資料匯入型態       | U:修改 [註 2]                |
|              |                 |              | D:刪除 [註 3]                |
| Investor ID  | 9(7)            | 投資人帳號        |                           |
| Stock ID     | X(6)            | 股票代號         |                           |
|              | х               | <b>晋</b>     | '1'- 買                    |
| Buy of Self  |                 | 兵 貝 <b>小</b> | '2'- 賣                    |
| Price        | 9(5).9(4)       | 價格(單位:元)     | 不足位補0(含小數點)               |
|              |                 |              | 1. 零股時:委託股數必須小於           |
| Volume       | 9(8)            | 禾兰昭虧(留位・昭)   | 1000 股.                   |
| volume       |                 | 女記版数 (半位・成)  | 2. 委託股數大於 1000 股時,不可      |
|              |                 |              | 包含零股.                     |
| Order        | $\mathbf{Y}(A)$ | 由胡兴商化张       |                           |
| Broker ID    | Δ(4)            |              |                           |
| User Defined | X(8)            | 使用者自訂欄位      |                           |
| Delimiter    | 0x0D+0x0A       | 换行符號         | CarriageReturn + LineFeed |

註:

- 1、 若資料為新增時, Order Seq 請填空白。
- 2、修改時依據 Order Seq 運作,請將原先資料填入相對應欄位,系統會比對是否與原先資料相符合,若不符合系統會跳出錯誤訊息視窗(修改時僅允許更改價格 (Price)或減少委託股數(Volume)兩個欄位擇一修改,不可價格及股數同時異動, 其他欄位則不允許異動)。
- 3、 删除時依據 Order Seq 運作,請將原先資料填入相對應欄位,系統會比對是否與 原先資料相符合,若不符合系統會跳出錯誤訊息視窗。
- 4、 若匯入檔內容長度錯誤時,程式會跳出錯誤訊息視窗,且不匯入 U07 檔案。
- 5、 若匯入檔內容有誤時,會於系統訊息中顯示錯誤資料,並略過該筆資料,繼續匯 入作業。
- 6、每日開盤後登入系統並打開「行情揭示」視窗,即可於內定系統預設路徑 \SystemData\036取得行情揭示檔,比對行情揭示視窗及檔案內容即可得知「前 日均價」。(內定系統預設路徑:
- 7、 正式版:C:\TPEX\ESTOCK\ 测试版:C:\TPEX\ESTOCKTEST\)

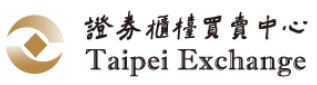

(二) 檔案匯出(U09)

格式長度:55 bytes

- 1、 完成狀態之資料
- 2、 錯誤狀態之資料
- 3、 已申報之資料
- 4、 全部之資料

| 欄位           | 型態                       | 說明          | 備註                        |
|--------------|--------------------------|-------------|---------------------------|
| Order seq    | 9(7)                     | 市場編號        | (系統編碼)                    |
| Investor ID  | 9(7)                     | 投資人帳號       |                           |
| Stock ID     | X(6)                     | 股票代號        |                           |
| Dury on Soll | v                        | 巴事则         | '1'- 買                    |
|              |                          | 貝 貝 小       | '2'- 賣                    |
| Price        | 9(5).9(4)                | 價格(單位:元)    | 不足位補0(含小數點)               |
| Volume       | 9(8)                     | 委託股數 (單位:股) |                           |
| Order        | $\mathbf{V}(\mathbf{A})$ | 由却关苏小毕      |                           |
| Broker ID    | A(4)                     | 中報分尚代號      |                           |
| Status       | 9(2)                     | 狀態          | 詳見補充說明                    |
| User Defined | X(8)                     | 使用者自訂欄位     |                           |
| Delimiter    | 0x0D+0x0A                | 换行符號        | CarriageReturn + LineFeed |

(1) 補充說明:

- A. 當『檔案匯出』為『全部之資料』,則資料表中尚未申報資料之 OrderNo、OrderSeq、Status 欄位於檔案中皆為空白。
- B. 委託狀態請參照內定系統預設路徑+SystemData\Error.tbl 檔案 (內定系統預設路徑: 正式版:C:\TPEX\ESTOCK\ 測試版:C:\TPEX\ESTOCKTEST\)
  "032000XX=中文狀態說明",XX 為委託狀態代碼。
- 5、 尚未申報之資料

存成匯入檔

同『<u>檔案匯入 (U07:批次匯入)</u>』

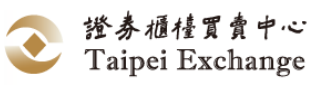

四、興櫃股票公布或通知注意交易資訊暨處置作業資料檔(notice.txt)

#### 檔案代碼:019

#### 每筆資料長度:116 Bytes

| 欄位        | 屬性        | 長度 | 說明                        | 備註  |
|-----------|-----------|----|---------------------------|-----|
| 股票代碼      | X(6)      | 6  | 左靠右補空白                    |     |
| 股票中文名稱    | X(16)     | 16 | 左靠右補空白                    |     |
| 上次加權平均成交價 | 9(5).9(4) | 10 |                           |     |
| 上次成交日     | 9(8)      | 8  | YYYYMMDD(西元年)             |     |
| 處置股票註記    | X(1)      | 1  |                           | 註1  |
| 注意股票註記    | X(1)      | 1  |                           | 註2  |
| 處置股票資訊    |           |    |                           |     |
| 提高報價數量    | 9(5)      | 5  | 單位:股                      |     |
| 空白(保留)    | X(15)     | 15 |                           |     |
| 處置狀態      | X(1)      | 1  |                           | 註 3 |
| 單筆委託限制    | 9(9)      | 9  | 單位:股                      |     |
| 累積多筆委託限制  | 9(9)      | 9  | 單位:股                      |     |
| 款券預收成數    | 9(3)      | 3  | 單位:%                      |     |
| 空白(保留)    | X(30)     | 30 |                           |     |
| 换行符號      | 0x0D+0x0A | 2  | CarriageReturn + LineFeed |     |

▶ 說明:

- 本中心列為公布注意交易或處置股票之相關資訊,以資料檔案方式於每日7點30分 起提供予各櫃檯買賣證券商。
- 2. 有關資料檔案提供方式說明如下:
  - 自行開發程式與興櫃股票議價點選系統連線交易者,可使用現行檔案下載機 制以 filecode 019 下載該檔案。
  - (2)使用本中心提供之證券商端應用軟體進行交易者,該檔案(檔名:notice.txt) 將於使用者登入系統後,置於預設目錄內定系統預設路徑\SystemData下(內 定系統預設路徑:
    - 正式版:C:\TPEX\ESTOCK\
    - 測試版:C:\TPEX\ESTOCKTEST\)。
  - (3) 可至本中心業務宣導網站中下載。(電腦資訊/興櫃股票交易系統/相關文件 https://dsp.tpex.org.tw/web/system/emerging\_document.php)
- 註1:依據本中心「興櫃股票公布或通知注意交易資訊暨處置作業要點」第五條:

「處置股票註記」欄位值為0時,表示此股票狀態正常。

「處置股票註記」欄位值為1時,表示此股票為處置股票。

註2:依據本中心「興櫃股票公布或通知注意交易資訊暨處置作業要點」第四條:

「注意股票註記」欄位值為0時,表示此股票狀態正常。

「注意股票註記」欄位值為1時,表示此股票為注意股票。

註3:「處置狀態」欄位值說明如下表:

| 处置状態 | 說明 |
|------|----|
|      |    |

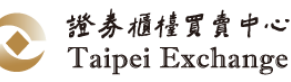

| 1     表示此證券為處置股票       2     表示此證券為再次處置股票       3     (興櫃股票公布或通知注意交易資訊暨處置作業要點第十                           | 空白 | 表示此證券狀態正常                                             |
|----------------------------------------------------------------------------------------------------|----|-------------------------------------------------------|
| <ol> <li>2 表示此證券為再次處置股票</li> <li>表示此證券為其他處置股票,須依本中心公告內容為準</li> <li>3 (興櫃股票公布或通知注意交易資訊暨處置作業要點第十</li> </ol> | 1  | 表示此證券為處置股票                                            |
| 表示此證券為其他處置股票,須依本中心公告內容為準<br>3 (興櫃股票公布或通知注意交易資訊暨處置作業要點第十                                                   | 2  | 表示此證券為再次處置股票                                          |
|                                                                                                    | 3  | 表示此證券為其他處置股票,須依本中心公告內容為準<br>(興櫃股票公布或通知注意交易資訊暨處置作業要點第十 |

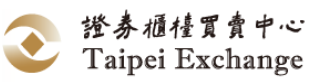